## cisco.

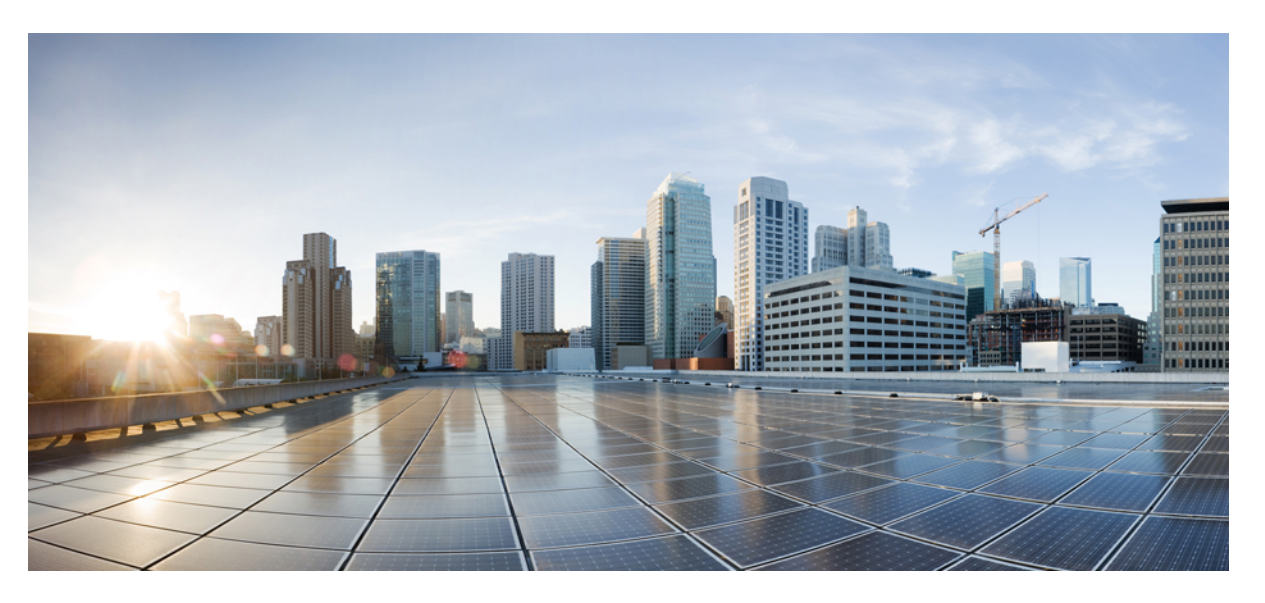

#### **Cisco DNA Center Second-Generation Appliance Installation Guide, Release 2.3.7.0 and 2.3.7.3**

First Published: 2023-08-11 Last Modified: 2023-12-06

#### **Americas Headquarters**

Cisco Systems, Inc. 170 West Tasman Drive San Jose, CA 95134-1706 USA http://www.cisco.com Tel: 408 526-4000 800 553-NETS (6387) Fax: 408 527-0883 Cisco and the Cisco logo are trademarks or registered trademarks of Cisco and/or its affiliates in the U.S. and other countries. To view a list of Cisco trademarks, go to this URL: https://www.cisco.com/c/en/us/about/legal/trademarks.html. Third-party trademarks mentioned are the property of their respective owners. The use of the word partner does not imply a partnership relationship between Cisco and any other company. (1721R)

 $^{\ensuremath{\mathbb{C}}}$  2023 Cisco Systems, Inc. All rights reserved.

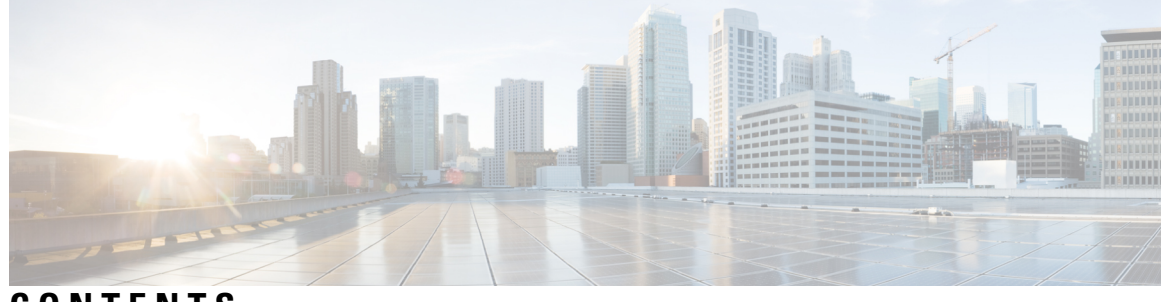

#### CONTENTS

| CHAPTER 1 | <b>Review the Cisco DNA Center Appliance Features</b> 1           |
|-----------|-------------------------------------------------------------------|
|           | Appliance Hardware Specifications 1                               |
|           | Front and Rear Panels 4                                           |
|           | Physical Specifications 17                                        |
|           | Environmental Specifications 18                                   |
|           | Power Specifications 19                                           |
| CHAPTER 2 | Plan the Deployment 21                                            |
|           | Planning Workflow <b>21</b>                                       |
|           | Cisco DNA Center and Cisco Software-Defined Access 22             |
|           | Interface Cable Connections 22                                    |
|           | Required IP Addresses and Subnets 27                              |
|           | Required Internet URLs and Fully Qualified Domain Names <b>30</b> |
|           | Provide Secure Access to the Internet <b>33</b>                   |
|           | Required Network Ports 34                                         |
|           | Required Ports and Protocols for Cisco Software-Defined Access 35 |
|           | Required Configuration Information <b>43</b>                      |
|           | Required First-Time Setup Information 44                          |
| HAPTER 3  | Install the Appliance 47                                          |
|           | Appliance Installation Workflow 47                                |
|           | Unpack and Inspect the Appliance 47                               |
|           | Review the Installation Warnings and Guidelines 48                |
|           | Review the Rack Requirements <b>50</b>                            |
|           | Connect and Power On the Appliance <b>50</b>                      |
|           | Check the LEDs 51                                                 |

| CHAPTER 4 | Prepare the Appliance for Configuration 55                                            |
|-----------|---------------------------------------------------------------------------------------|
|           | Preparation for Appliance Configuration Overview 55                                   |
|           | Enable Browser Access to the Cisco Integrated Management Controller 56                |
|           | Execute Preconfiguration Tasks 61                                                     |
|           | NIC Bonding Overview 65                                                               |
|           | Appliance Support <b>66</b>                                                           |
|           | Enable NIC on an Upgraded Appliance <b>66</b>                                         |
|           | Reimage the Appliance 72                                                              |
|           | Verify the Cisco DNA Center Image 72                                                  |
|           | Create a Bootable USB Flash Drive <b>73</b>                                           |
|           | Using Etcher 74                                                                       |
|           | Using the Linux CLI 74                                                                |
|           | Using the Mac CLI <b>75</b>                                                           |
|           | Reinitialize the Virtual Drives on a Cisco DNA Center Appliance <b>76</b>             |
|           | Install the Cisco DNA Center ISO Image <b>76</b>                                      |
|           | Cisco DNA Center Appliance Configuration <b>77</b>                                    |
| CHAPTER 5 | Configure the Appliance Using the Maglev Wizard <b>79</b>                             |
|           | Appliance Configuration Overview <b>79</b>                                            |
|           | Configure the Primary Node Using the Maglev Wizard <b>79</b>                          |
|           | FIPS Mode Support 100                                                                 |
|           | Configure a Secondary Node Using the Maglev Wizard <b>101</b>                         |
|           | Upgrade to the Latest Cisco DNA Center Release 120                                    |
| CHAPTER 6 | Configure the 44/56-Core Appliance Using the Browser-Based Wizard 121                 |
|           | Appliance Configuration Overview 121                                                  |
|           | Browser-Based Configuration Wizards 121                                               |
|           | Browser-Based Wizard Prerequisites 122                                                |
|           | Configure an Appliance Using the Install Configuration Wizard <b>122</b>              |
|           | Configure the Primary Node Using the Advanced Install Configuration Wizard <b>135</b> |
|           | Configure a Secondary Node Using the Advanced Install Configuration Wizard <b>153</b> |
|           | Upgrade to the Latest Cisco DNA Center Release 172                                    |
|           |                                                                                       |

I

| CHAPTER 7  | Configure the 112-Core Appliance Using the Browser-Based Wizard 173                   |     |
|------------|---------------------------------------------------------------------------------------|-----|
|            | Appliance Configuration Overview 173                                                  |     |
|            | Browser-Based Configuration Wizards 173                                               |     |
|            | Browser-Based Wizard Prerequisites 174                                                |     |
|            | Configure an Appliance Using the Install Configuration Wizard <b>174</b>              |     |
|            | Configure the Primary Node Using the Advanced Install Configuration Wizard <b>188</b> |     |
|            | Configure a Secondary Node Using the Advanced Install Configuration Wizard <b>205</b> |     |
|            | Upgrade to the Latest Cisco DNA Center Release 224                                    |     |
| CHAPTER 8  | Complete First-Time Setup 225                                                         |     |
|            | First-Time Setup Workflow <b>225</b>                                                  |     |
|            | Compatible Browsers <b>225</b>                                                        |     |
|            | Complete the Quick Start Workflow 225                                                 |     |
|            | Integrate Cisco ISE with Cisco DNA Center 231                                         |     |
|            | Group-Based Access Control: Policy Data Migration and Synchronization 234             |     |
|            | Configure Authentication and Policy Servers 237                                       |     |
|            | Configure SNMP Properties 240                                                         |     |
| CHAPTER 9  | Troubleshoot the Deployment 241                                                       |     |
|            | Troubleshooting Tasks <b>241</b>                                                      |     |
|            | Log Out <b>241</b>                                                                    |     |
|            | Reconfigure the Appliance Using the Configuration Wizard <b>242</b>                   |     |
|            | Power Cycle the Appliance 243                                                         |     |
|            | Using the Cisco IMC GUI 243                                                           |     |
|            | Using SSH 244                                                                         |     |
| APPENDIX A | Review High Availability Cluster Deployment Scenarios 247                             |     |
|            | New HA Deployment <b>247</b>                                                          |     |
|            | Existing HA Deployment of the Primary Node with Standard Interface Configurations     | 248 |
|            | Existing HA Deployment of Primary Node with Nonstandard Interface Configurations      | 249 |
|            | Activate HA 249                                                                       |     |
|            | Additional HA Deployment Considerations <b>250</b>                                    |     |
|            | Telemetry 250                                                                         |     |

Wireless Controller 250

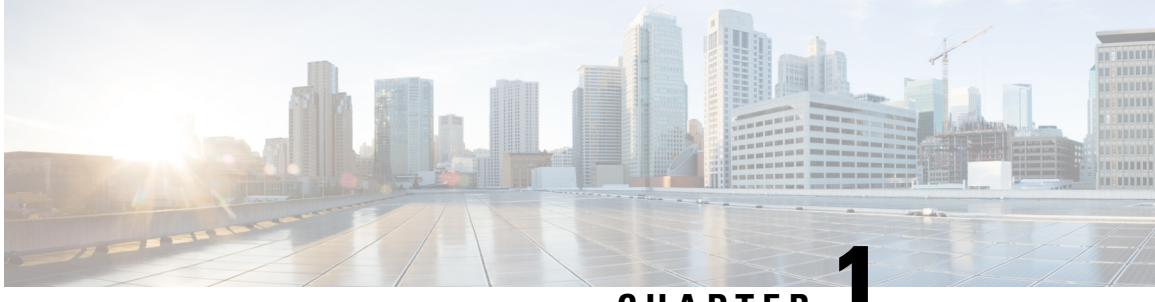

CHAPTER

### **Review the Cisco DNA Center Appliance** Features

- Appliance Hardware Specifications, on page 1
- Front and Rear Panels, on page 4
- Physical Specifications, on page 17
- Environmental Specifications, on page 18
- Power Specifications, on page 19

### **Appliance Hardware Specifications**

Cisco supplies Cisco Digital Network Architecture (DNA) Center in the form of a rack-mountable, physical appliance. The second-generation Cisco DNA Center appliance consists of either a Cisco Unified Computing System (UCS) C220 M5 small form-factor (SFF) chassis or Cisco UCS C480 M5 chassis, both with the addition of one Intel X710-DA2 network interface card (NIC) and one Intel X710-DA4 NIC. Six versions of the second-generation appliance are available:

- 44-core appliance: Cisco part number DN2-HW-APL
- 44-core promotional appliance: Cisco part number DN2-HW-APL-U
- 56-core appliance: Cisco part number DN2-HW-APL-L
- 56-core promotional appliance: Cisco part number DN2-HW-APL-L-U
- 112-core appliance: Cisco part number DN2-HW-APL-XL
- 112-core promotional appliance: Cisco part number DN2-HW-APL-XL-U

The following tables summarize the appliance's hardware specifications.

| Table 1: 44-Core Cisco DN | A Center Appliance | Hardware Specifications |
|---------------------------|--------------------|-------------------------|
|---------------------------|--------------------|-------------------------|

| Feature    | Description                                         |
|------------|-----------------------------------------------------|
| Chassis    | One rack-unit (1RU) chassis.                        |
| Processors | Two 22-core Intel 6238 2.1 GHz processors           |
| Memory     | Eight 32 GB DDR4 2933 MHz registered DIMMs (RDIMMs) |

| Feature                    | Description                                                                                                    |
|----------------------------|----------------------------------------------------------------------------------------------------|
| Storage                    | • 2 x 480 GB in RAID 1                                                                                                    |
|                            | • 2 x 1.9 TB in RAID 1                                                                                                    |
|                            | • 6 x 1.9 TB in RAID 10                                                                                                    |
| Disk Management (RAID)     | • RAID 1 on slots 1 through 4                                                                                                    |
|                            | • RAID 10 on slots 5 through 10                                                                                                    |
| Network and Management I/O | Supported connectors:                                                                                                    |
|                            | • Two 10-Gbps Ethernet ports on the Intel X710-DA2 NIC                                                                                                    |
|                            | One 1-Gbps RJ-45 management port (Marvell 88E6176)                                                                                                    |
|                            | • Two 10GBase-T LOM ports (Intel X550 controller embedded on the motherboard)                                                                               |
|                            | • Four 1-Gbps/10-Gbps Ethernet ports on the Intel X710-DA4 NIC                                                                                              |
|                            | NoteThese ports are active only when NIC bonding is enabled on the appliance.<br>For more information, see NIC Bonding Overview, on page 65.                |
|                            | The following connectors are available but not typically used in the day-to-day operation of Cisco DNA Center:                                              |
|                            | • One RS-232 serial port (RJ-45 connector)                                                                                                    |
|                            | • One VGA (DB-15) connector                                                                                                    |
|                            | • Two USB 3.0 connectors                                                                                                    |
|                            | • One front-panel KVM connector that is used with the KVM cable, which provides two USB 2.0, one VGA (DB-15), and one serial port (RS-232) RJ-45 connector. |
| Power                      | Two 770 W AC power supplies.                                                                                                    |
|                            | Redundant as 1+1.                                                                                                    |
| Cooling                    | Seven hot-swappable fan modules for front-to-rear cooling.                                                                                                  |
| Video                      | Video Graphics Array (VGA) video resolution up to 1920 x 1200, 16 bpp at 60 Hz, and up to 512 MB of video memory (8 MB is allocated by default).            |

#### Table 2: 56-Core Cisco DNA Center Appliance Hardware Specifications

| Feature    | Description                               |
|------------|-------------------------------------------|
| Chassis    | One rack-unit (1RU) chassis.              |
| Processors | Two 28-core Intel 8280 2.7 GHz processors |
| Memory     | Twelve 32 GB DDR4 2933 MHz RDIMMs         |

L

| Feature                    | Description                                                                                                    |
|----------------------------|----------------------------------------------------------------------------------------------------|
| Storage                    | • 2 x 480 GB in RAID 1                                                                                                    |
|                            | • 2 x 1.9 TB in RAID 1                                                                                                    |
|                            | • 6 x 1.9 TB in RAID 10                                                                                                    |
| Disk Management (RAID)     | RAID 1 on slots 1 through 4                                                                                                    |
|                            | • RAID 10 on slots 5 through 10                                                                                                    |
| Network and Management I/O | Supported connectors:                                                                                                    |
|                            | • Two 10-Gbps Ethernet ports on the Intel X710-DA2 NIC                                                                                                    |
|                            | One 1-Gbps RJ-45 management port (Marvell 88E6176)                                                                                                    |
|                            | • Two 10GBase-T LOM ports (Intel X550 controller embedded on the motherboard)                                                                               |
|                            | • Four 1-Gbps/10-Gbps Ethernet ports on the Intel X710-DA4 NIC                                                                                              |
|                            | NoteThese ports are active only when NIC bonding is enabled on the appliance.<br>For more information, see NIC Bonding Overview, on page 65.                |
|                            | The following connectors are available but not typically used in the day-to-day operation of Cisco DNA Center:                                              |
|                            | • One RS-232 serial port (RJ-45 connector)                                                                                                    |
|                            | • One VGA (DB-15) connector                                                                                                    |
|                            | • Two USB 3.0 connectors                                                                                                    |
|                            | • One front-panel KVM connector that is used with the KVM cable, which provides two USB 2.0, one VGA (DB-15), and one serial port (RS-232) RJ-45 connector. |
| Power                      | Two 770 W AC power supplies.                                                                                                    |
|                            | Redundant as 1+1.                                                                                                    |
| Cooling                    | Seven hot-swappable fan modules for front-to-rear cooling.                                                                                                  |
| Video                      | Video Graphics Array (VGA) video resolution up to 1920 x 1200, 16 bpp at 60 Hz, and up to 512 MB of video memory (8 MB is allocated by default).            |

#### Table 3: 112-Core Cisco DNA Center Appliance Hardware Specifications

| Feature    | Description                                                          |
|------------|----------------------------------------------------------------------|
| Chassis    | Four rack-unit (4RU) chassis.                                        |
| Processors | Two CPU modules, each with two 28-core Intel 8276 2.2 GHz processors |
| Memory     | Twenty-four 32 GB DDR4 2933 MHz RDIMMs                               |

| Feature                    | Description                                                                                                    |
|----------------------------|----------------------------------------------------------------------------------------------------|
| Storage                    | • 2 x 480 GB in RAID 1                                                                                                    |
|                            | • 2 x 3.8 TB in RAID 1                                                                                                    |
|                            | • 16 x 1.9 TB in RAID 10                                                                                                    |
| Disk Management (RAID)     | RAID 1 on drive bays 1 and 2                                                                                                    |
|                            | • RAID 10 on slots 3 through 18                                                                                                    |
|                            | • RAID 1 on drive bays 19 and 20                                                                                                    |
| Network and Management I/O | Supported connectors:                                                                                                    |
|                            | • Two 10 Gbps Ethernet ports on the Intel X710-DA2 NIC                                                                                                    |
|                            | Two 10 Base-T Gbps Ethernet ports                                                                                                    |
|                            | One Gigabit Ethernet management port                                                                                                    |
|                            | • Four 1-Gbps/10-Gbps Ethernet ports on the Intel X710-DA4 NIC                                                                                              |
|                            | NoteThese ports are active only when NIC bonding is enabled on the appliance.<br>For more information, see NIC Bonding Overview, on page 65.                |
|                            | The following connectors are available but not typically used in the day-to-day operation of Cisco DNA Center:                                              |
|                            | • One RS-232 serial port (RJ-45 connector)                                                                                                    |
|                            | • One VGA (DB-15) connector                                                                                                    |
|                            | • Three USB 3.0 connectors                                                                                                    |
|                            | • One front-panel KVM connector that is used with the KVM cable, which provides two USB 2.0, one VGA (DB-15), and one serial port (RS-232) RJ-45 connector. |
| Power                      | Four 1600 W AC power supplies.                                                                                                    |
|                            | Redundant as 3+1 (must be configured via the Cisco Integrated Management Controller).                                                                       |
| Cooling                    | Four hot-swappable fan modules with two fans in each for front-to-rear cooling.                                                                             |
| Video                      | VGA video resolution up to 1600 x1200, 16 bpp at 60 Hz, and up to 256 MB of video memory.                                                                   |

### **Front and Rear Panels**

The following figures and tables describe the front and rear panels of the Cisco DNA Center appliance.

Note If you are viewing this guide on cisco.com, click any of its figures to view a full-sized version.

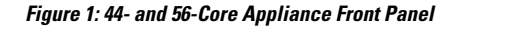

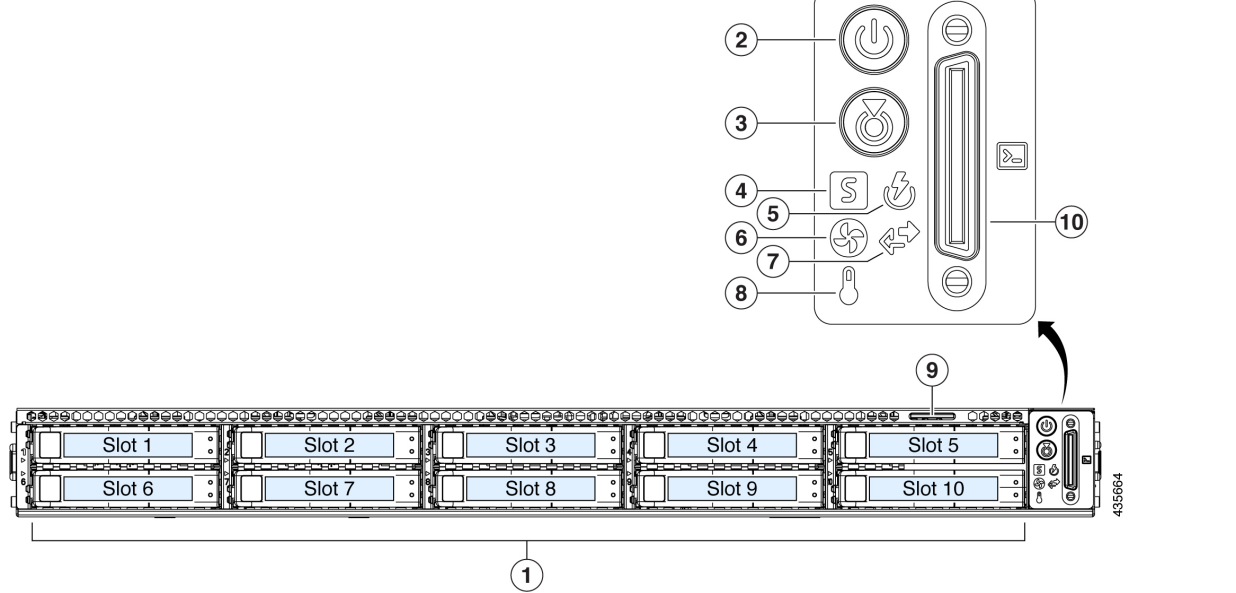

| Component | Description                                                 |
|-----------|-------------------------------------------------------------|
| 1         | A total of 10 drives are available on the appliance:        |
|           | • Two 480 GB SAS SSD (in slots 1 and 2).                    |
|           | • Eight 1.9 TB SATA SSD (in slots 3 through 10).            |
|           | Each installed drive has a fault LED and an activity LED.   |
|           | When the drive fault LED is:                                |
|           | • Off: The drive is operating properly.                     |
|           | • Amber: The drive has failed.                              |
|           | • Amber, blinking: The drive is rebuilding.                 |
|           | When the drive activity LED is:                             |
|           | • Off: There is no drive in the sled (no access, no fault). |
|           | • Green: The drive is ready.                                |
|           | • Green, blinking: The drive is reading or writing data.    |
|           |                                                             |

| Component | Description                                                                                                    |
|-----------|----------------------------------------------------------------------------------------------------|
| 2         | Power button/power status LED. When the LED is:                                                                                                    |
|           | • Off: There is no AC power to the appliance.                                                                                                    |
|           | • Amber: The appliance is in standby power mode. Power is supplied only to the Cisco Integrated Management Controller (Cisco IMC) and some motherboard functions. |
|           | • Green: The appliance is in main power mode. Power is supplied to all the server components.                                                                     |
| 3         | Unit identification button and LED. When the LED is:                                                                                                    |
|           | • Off: Unit identification is inactive.                                                                                                    |
|           | • Blue: Unit identification is active.                                                                                                    |
| 4         | System status LED. When the LED is:                                                                                                    |
|           | • Green: The appliance is running in a normal operating condition.                                                                                                |
|           | • Green, blinking: The appliance is performing system initialization and memory checks.                                                                           |
|           | • Amber, steady: The appliance is in a degraded operational state, which may be due to one or more of the following causes:                                       |
|           | • Power supply redundancy is lost.                                                                                                    |
|           | • CPUs are mismatched.                                                                                                    |
|           | • At least one CPU is faulty.                                                                                                    |
|           | • At least one DIMM is faulty.                                                                                                    |
|           | • At least one drive in a RAID configuration failed.                                                                                                    |
|           | • Amber, 2 blinks: There is a major fault with the system board.                                                                                                  |
|           | • Amber, 3 blinks: There is a major fault with the memory DIMMs.                                                                                                  |
|           | • Amber, 4 blinks: There is a major fault with the CPUs.                                                                                                    |
| 5         | Power supply status LED. When the LED is:                                                                                                    |
|           | • Green: All power supplies are operating normally.                                                                                                    |
|           | • Amber, steady: One or more power supplies are in a degraded operational state.                                                                                  |
|           | • Amber, blinking: One or more power supplies are in a critical fault state.                                                                                      |
| 6         | Fan status LED. When the LED is:                                                                                                    |
|           | • Green: All fan modules are operating properly.                                                                                                    |
|           | • Amber, steady: One fan module has failed.                                                                                                    |
|           | • Amber, blinking: Critical fault, two or more fan modules have failed.                                                                                           |

| Component | Description                                                                                        |
|-----------|----------------------------------------------------------------------------------------------------|
| 7         | Network link activity LED. When the LED is:                                                        |
|           | • Off: The Ethernet link is idle.                                                                  |
|           | • Green, blinking: One or more Ethernet LOM ports are link-active, with activity.                  |
|           | • Green: One or more Ethernet LOM ports are link-active, but there is no activity.                 |
| 8         | Temperature status LED. When the LED is:                                                           |
|           | • Green: The appliance is operating at normal temperature.                                         |
|           | • Amber, steady: One or more temperature sensors have exceeded a warning threshold.                |
|           | • Amber, blinking: One or more temperature sensors have exceeded a critical threshold.             |
| 9         | Pull-out asset tag.                                                                                |
| 10        | KVM connector. Used with a KVM cable that provides two USB 2.0, one VGA, and one serial connector. |

#### Figure 2: 112-Core Appliance Front Panel

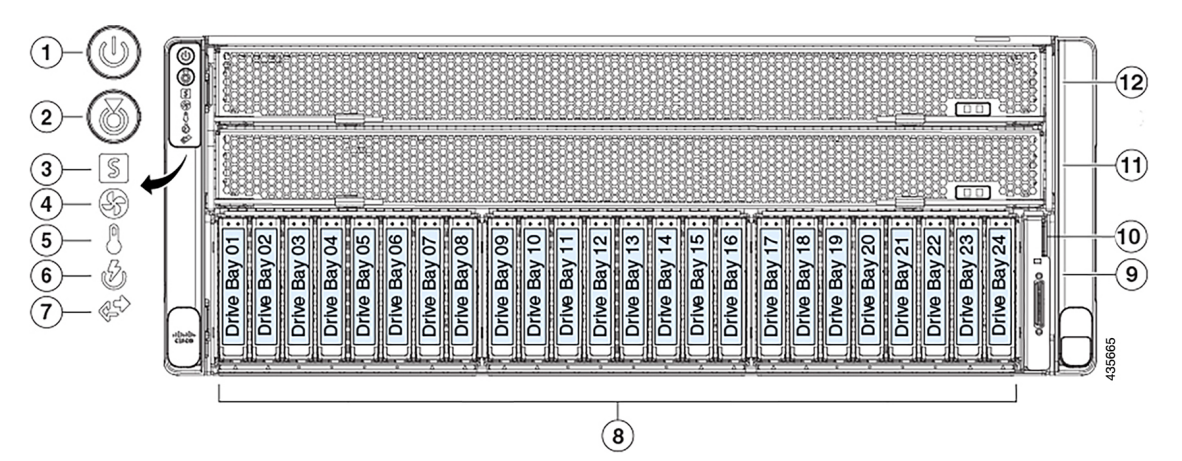

| Component | Description                                                                                                    |
|-----------|----------------------------------------------------------------------------------------------------|
| 1         | Power button/power status LED. When the LED is:                                                                          |
|           | • Off: There is no AC power to the appliance.                                                                            |
|           | • Amber: The appliance is in standby power mode. Power is supplied only to the Cisco IMC and some motherboard functions. |
|           | • Green: The appliance is in main power mode. Power is supplied to all the server components.                            |
| 2         | Unit identification button and LED. When the LED is:                                                                     |
|           | • Off: Unit identification is inactive.                                                                                  |
|           | • Blue: Unit identification is active.                                                                                   |

| Component | Description                                                                                                    |
|-----------|----------------------------------------------------------------------------------------------------|
| 3         | System status LED. When the LED is:                                                                                         |
|           | • Green: The appliance is running in a normal operating condition.                                                          |
|           | • Amber, steady: The appliance is in a degraded operational state, which may be due to one or more of the following causes: |
|           | • Power supply redundancy is lost.                                                                                          |
|           | • CPUs are mismatched.                                                                                                    |
|           | • At least one CPU is faulty.                                                                                               |
|           | • At least one DIMM is faulty.                                                                                              |
|           | • At least one drive in a RAID configuration failed.                                                                        |
|           | • Amber, blinking: The appliance is in a critical fault state, which may be due to one or more of the following causes:     |
|           | Boot failure                                                                                                    |
|           | • Fatal processor and/or bus error detected                                                                                 |
|           | Over-temperature condition                                                                                                  |
| 4         | Fan status LED. When the LED is:                                                                                            |
|           | Green: All fan modules are operating properly.                                                                              |
|           | • Amber, steady: Fan modules are in a degraded state. One fan module has a fault.                                           |
|           | • Amber, blinking: Two or more fan modules have faults.                                                                     |
| 5         | Temperature status LED. When the LED is:                                                                                    |
|           | • Green: The appliance is operating at normal temperature. No error conditions detected.                                    |
|           | • Amber, steady: One or more temperature sensors have exceeded a warning threshold.                                         |
|           | • Amber, blinking: One or more temperature sensors have exceeded a critical non-recoverable threshold.                      |
| 6         | Power supply status LED. When the LED is:                                                                                   |
|           | • Green: All power supplies are operating normally.                                                                         |
|           | • Amber, steady: One or more power supplies are in a degraded operational state.                                            |
|           | • Amber, blinking: One or more power supplies are in a critical fault state.                                                |
| 7         | Network link activity LED. When the LED is:                                                                                 |
|           | • Off: The Ethernet LOM port link is idle.                                                                                  |
|           | • Green: One or more Ethernet LOM ports are link-active, but there is no activity.                                          |
|           | • Green, blinking: One or more Ethernet LOM ports are link-active, with activity.                                           |

| Component | Description                                                                                        |
|-----------|----------------------------------------------------------------------------------------------------|
| 8         | A total of 20 drives are available on the appliance:                                               |
|           | • Two 480 GB SATA SSD (in drive bays 1 and 2).                                                     |
|           | • Sixteen 1.9 TB SATA SSD (in slots 3 through 18).                                                 |
|           | • Two 3.8 TB SATA SSD (in drive bays 19 and 20).                                                   |
|           | <b>Note</b> Drive bays 21 through 24 are not used by the appliance.                                |
|           | Each installed drive has a fault LED and an activity LED.                                          |
|           | When the drive fault LED is:                                                                       |
|           | • Off: The drive is operating properly.                                                            |
|           | • Amber: The drive has failed.                                                                     |
|           | • Amber, blinking: The drive is rebuilding.                                                        |
|           | When the drive activity LED is:                                                                    |
|           | • Off: There is no drive in the sled (no access, no fault).                                        |
|           | • Green: The drive is ready.                                                                       |
|           | • Green, blinking: The drive is reading or writing data.                                           |
| 9         | KVM connector. Used with a KVM cable that provides two USB 2.0, one VGA, and one serial connector. |
| 10        | Pull-out asset tag.                                                                                |
| 11        | CPU module bay 1.                                                                                  |
| 12        | CPU module bay 2.                                                                                  |

#### Figure 3: 44- and 56-Core Appliance Rear Panel

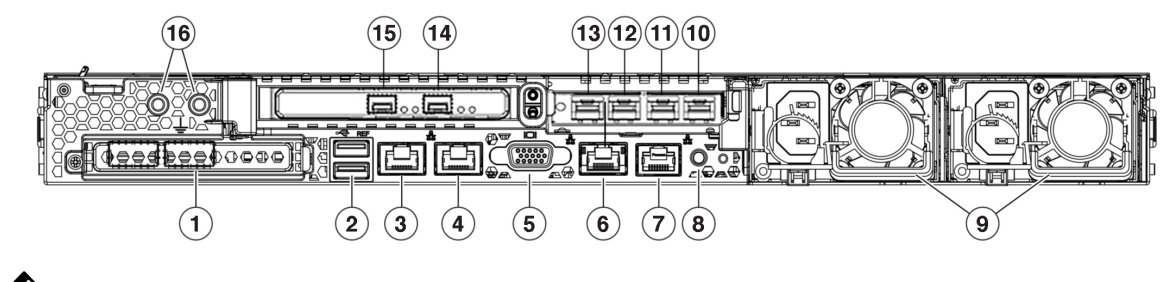

Note

If NIC bonding has been enabled on your Cisco DNA Center appliance, two instances of the Enterprise, Intracluster, Management, and Internet port are available to configure and use. See NIC Bonding Overview, on page 65 for more information.

| Callout | Description                                                                                                    |
|---------|----------------------------------------------------------------------------------------------------|
| 1       | Modular LAN-on-motherboard (mLOM) card bay (x16 PCIe lane)                                                                                                    |
| 2       | Two USB 3.0 ports                                                                                                    |
| 3, 10   | 1-Gbps/10-Gbps Management Port (Network Adapter 3): This Ethernet port can support 1 Gbps and 10 Gbps, depending on the link partner capability. It is identified as Network Adapter 3 in the Maglev Configuration wizard. Connect this port to a switch that provides access to your enterprise management network.                                                                                                    |
|         | • The primary instance (callout 3) is labeled <b>1</b> on the rear panel.                                                                                                    |
|         | • The secondary instance (callout 10) is the fourth port on the Intel X710-DA4 NIC in the appliance's PCIe riser 2/slot 2.                                                                                                    |
|         | This port has a link status LED and a link speed LED. When the status LED is:                                                                                                    |
|         | • Off: No link is present.                                                                                                    |
|         | • Green, blinking: Traffic is present on the active link.                                                                                                    |
|         | • Green: Link is active, but there is no traffic present.                                                                                                    |
|         | When the speed LED is:                                                                                                    |
|         | • Off: Link speed is 10 Mbps or less.                                                                                                    |
|         | • Green: Link speed is 1 Gbps.                                                                                                    |
|         | • Amber: Link speed is 100 Mbps.                                                                                                    |
| 4, 11   | 1-Gbps/10-Gbps Internet Port (Network Adapter 4): This Ethernet port can support 1 Gbps and 10 Gbps, depending on the link partner capability. It is identified as Network Adapter 4 in the Maglev Configuration wizard. This port is optional and is used for connecting to the Internet when it is not possible to do so via the 10-Gbps Enterprise port. Connect to the Internet or a proxy server that has connections to the Internet. |
|         | • The primary instance (callout 4) is labeled <b>2</b> on the rear panel.                                                                                                    |
|         | • The secondary instance (callout 11) is the third port on the Intel X710-DA4 NIC in the appliance's PCIe riser 2/slot 2.                                                                                                    |
|         | This port has a link status LED and a link speed LED. When the link status LED is:                                                                                                    |
|         | • Off: No link is present.                                                                                                    |
|         | • Green, blinking: Traffic is present on the active link.                                                                                                    |
|         | • Green: Link is active, but there is no traffic.                                                                                                    |
|         | When the speed LED is:                                                                                                    |
|         | • Off: Link speed is 10 Mbps or less.                                                                                                    |
|         | • Green: Link speed is 1 Gbps.                                                                                                    |
|         | Amber: Link speed is 100 Mbps.                                                                                                    |
|         |                                                                                                    |

| Callout | Description                                                                                                    |
|---------|----------------------------------------------------------------------------------------------------|
| 5       | VGA video port (DB-15).                                                                                                    |
| 6       | 1-Gbps Cisco IMC Port: This is the embedded port to the right of the VGA video port and to the left of the RJ45 serial port. It is assigned an IP address when you enable browser access to the appliance's Cisco IMC GUI (see Enable Browser Access to the Cisco Integrated Management Controller). This port is reserved for out-of-band management of the appliance chassis and software. Connect this port to a switch that provides access to your enterprise management network. |
|         | This port has a link status LED and a link speed LED. When the link status LED is:                                                                                                    |
|         | • Off: No link is present.                                                                                                    |
|         | Green, blinking: Traffic is present on the active link.                                                                                                    |
|         | • Green: Link is active, but there is no traffic present.                                                                                                    |
|         | When the speed LED is:                                                                                                    |
|         | • Off: Link speed is 10 Mbps or less.                                                                                                    |
|         | • Green: Link speed is 1 Gbps.                                                                                                    |
|         | Amber: Link speed is 100 Mbps.                                                                                                    |
| 7       | Serial port (RJ-45 connector)                                                                                                    |
| 8       | Rear unit identification button and LED                                                                                                    |
| 9       | Power supplies (up to two: redundant as 1+1). Each power supply has a power supply fault LED and an AC power LED.                                                                                                    |
|         | When the fault LED is:                                                                                                    |
|         | • Off: The power supply is operating normally.                                                                                                    |
|         | • Amber, blinking: An event warning threshold has been reached, but the power supply continues to operate.                                                                                                    |
|         | • Amber, solid: A critical fault threshold has been reached, causing the power supply to shut down (for example, a fan failure or an over-temperature condition).                                                                                                    |
|         | When the AC Power LED is:                                                                                                    |
|         | • Off: There is no AC power to the power supply.                                                                                                    |
|         | • Green, solid: AC power is OK, DC output is OK.                                                                                                    |
|         | • Green, blinking: AC power is OK, DC output is not enabled.                                                                                                    |
|         | For more details, see Power Specifications.                                                                                                    |

| Callout | Description                                                                                                    |
|---------|----------------------------------------------------------------------------------------------------|
| 12, 15  | 10-Gbps Enterprise Port (Network Adapter 1): This port is identified as Network Adapter 1 in the Maglev Configuration wizard. Connect it to a switch with connections to the Enterprise network. |
|         | • The primary instance (callout 15) is the left-hand port on the Intel X710-DA2 NIC in the appliance's PCIe riser 1/slot 1.                                                                      |
|         | • The secondary instance (callout 12) is the second port on the Intel X710-DA4 NIC in the appliance's PCIe riser 2/slot 2.                                                                       |
|         | This port has a link status (ACT) LED and a link speed (LINK) LED.                                                                                                    |
|         | When the link status LED is:                                                                                                    |
|         | • Off: No link is present.                                                                                                    |
|         | • Green, blinking: Traffic is present on the active link.                                                                                                    |
|         | • Green: Link is active, but there is no traffic present.                                                                                                    |
|         | When the speed LED is:                                                                                                    |
|         | • Off: Link speed is 100 Mbps or less.                                                                                                    |
|         | • Green: Link speed is 10 Gbps.                                                                                                    |
|         | • Amber: Link speed is 1 Gbps.                                                                                                    |
|         | <b>Note</b> Although capable of operating at lower speeds, this port is intended to operate at 10 Gbps only.                                                                                     |

| Callout | Description                                                                                                    |
|---------|----------------------------------------------------------------------------------------------------|
| 13, 14  | 10-Gbps Intracluster Port (Network Adapter 2): This port is identified as Network Adapter 2 in the Maglev Configuration wizard. Connect this port to a switch with connections to the other nodes in the cluster. |
|         | • The primary instance (callout 14) is the right-hand port on the Intel X710-DA2 NIC in the appliance PCIe riser 1/slot 1.                                                                                        |
|         | • The secondary instance (callout 13) is first port on the Intel X710-DA4 NIC in the appliance's PCIe riser 2/slot 2.                                                                                             |
|         | This port is located on the Intel X710-DA4 NIC, which is located in the appliance's PCIe riser 2/slot 2.                                                                                                    |
|         | This port has a link status (ACT) LED and a link speed (LINK) LED.                                                                                                    |
|         | When the link status LED is:                                                                                                    |
|         | • Off: No link is present.                                                                                                    |
|         | • Green, blinking: Traffic is present on the active link.                                                                                                    |
|         | • Green: Link is active, but there is no traffic present.                                                                                                    |
|         | When the link speed LED is:                                                                                                    |
|         | • Off: Link speed is 100 Mbps or less.                                                                                                    |
|         | • Green: Link speed is 10 Gbps.                                                                                                    |
|         | • Amber: Link speed is 1 Gbps.                                                                                                    |
|         | <b>Note</b> Although capable of operating at lower speeds, this port is intended to operate at 10 Gbps only.                                                                                                    |
| 16      | Threaded holes for dual-hole grounding lug.                                                                                                    |

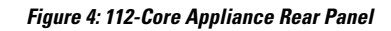

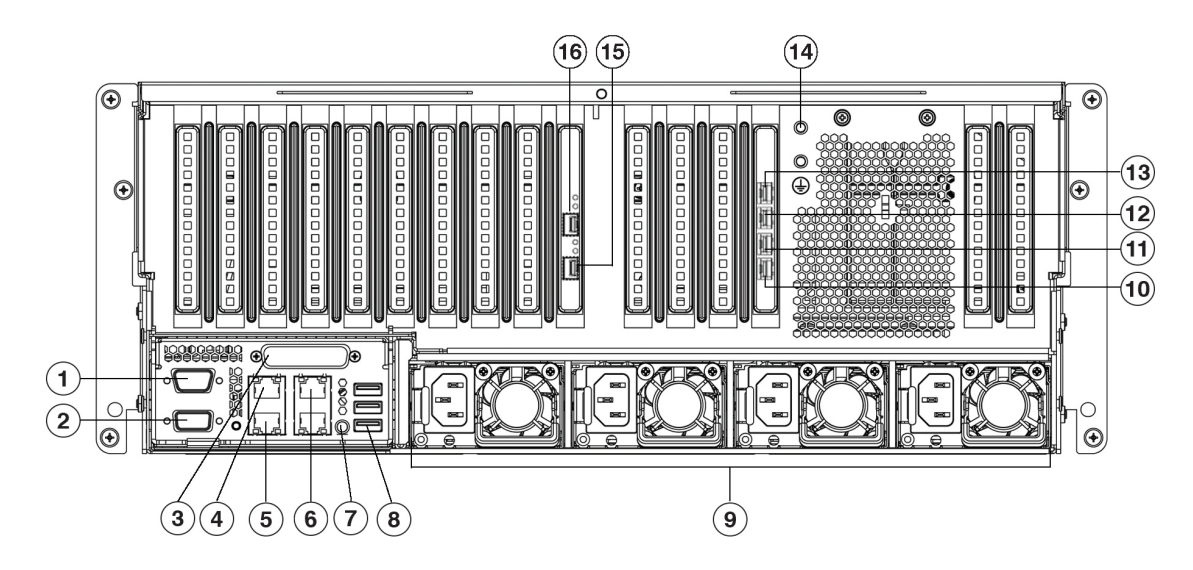

#### Figure 5: 112-Core Appliance Rear Panel Slots

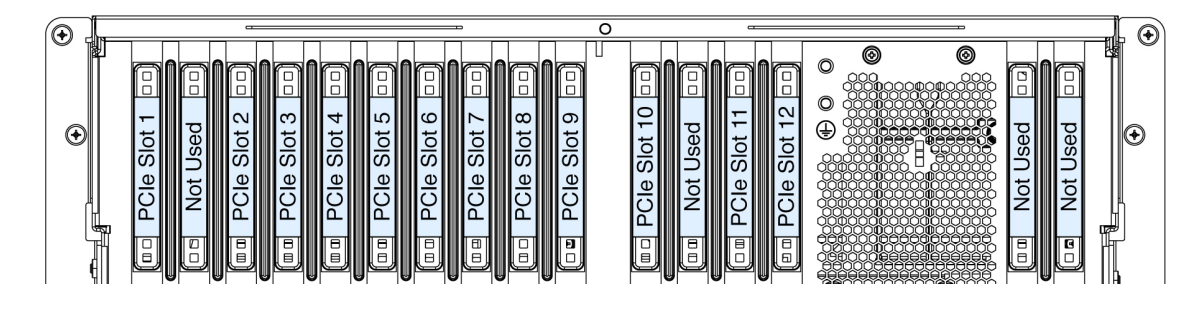

### 

**Note** If NIC bonding has enabled on your Cisco DNA Center appliance, two instances of the Enterprise, Intracluster, Management, and Internet port are available to configure and use. See NIC Bonding Overview, on page 65 for more information.

| Callout | Description                                                                                                    |
|---------|----------------------------------------------------------------------------------------------------|
| 1       | Serial port COM 1 (DB-9 connector)                                                                                                    |
| 2       | VGA video port (DB-15 connector)                                                                                                    |
| 3       | Not used at this time                                                                                                    |
| 4, 13   | 1-Gbps/10-Gbps Management Port (Network Adapter 3): This Ethernet port can support 1 Gbps and 10 Gbps, depending on the link partner capability. It is identified as Network Adapter 3 in the Maglev Configuration wizard. Connect this port to a switch that provides access to your enterprise management network. |
|         | • The primary instance (callout 4) is labeled <b>1</b> on the rear panel.                                                                                                    |
|         | • The secondary instance (callout 13) is the top port on the Intel X710-DA4 NIC in the appliance's PCIe riser 2/slot 12.                                                                                                    |
|         | This port has a link status LED and a link speed LED. When the status LED is:                                                                                                    |
|         | • Off: No link is present.                                                                                                    |
|         | • Green, blinking: Traffic is present on the active link.                                                                                                    |
|         | • Green: Link is active, but there is no traffic present.                                                                                                    |
|         | When the speed LED is:                                                                                                    |
|         | • Off: Link speed is 10 Mbps or less.                                                                                                    |
|         | • Green: Link speed is 1 Gbps.                                                                                                    |
|         | • Amber: Link speed is 100 Mbps.                                                                                                    |

| Callout | Description                                                                                                    |
|---------|----------------------------------------------------------------------------------------------------|
| 5, 12   | 1-Gbps/10-Gbps Internet Port (Network Adapter 4): This Ethernet port can support 1 Gbps and 10 Gbps, depending on the link partner capability. It is identified as Network Adapter 4 in the Maglev Configuration wizard. This port is optional and is used for connecting to the Internet when it is not possible to do so via the 10-Gbps Enterprise port. Connect to the Internet or a proxy server that has connections to the Internet.                                                                                                    |
|         | • The primary instance (callout 5) is labeled <b>2</b> on the rear panel.                                                                                                    |
|         | • The secondary instance (callout 12) is the second port from the top on the Intel X710-DA4 NIC in the appliance's PCIe riser 2/slot 12.                                                                                                    |
|         | This port has a link status LED and a link speed LED. When the link status LED is:                                                                                                    |
|         | • Off: No link is present.                                                                                                    |
|         | • Green, blinking: Traffic is present on the active link.                                                                                                    |
|         | • Green: Link is active, but there is no traffic.                                                                                                    |
|         | When the speed LED is:                                                                                                    |
|         | • Off: Link speed is 10 Mbps or less.                                                                                                    |
|         | • Green: Link speed is 1 Gbps.                                                                                                    |
|         | Amber: Link speed is 100 Mbps.                                                                                                    |
| 6       | 1-Gbps Cisco IMC Port: This is the 10/100/1000 Ethernet dedicated management port (Base-T), which is located to the right of the Management port. It is identified as <b>3</b> on the rear panel. This port is assigned an IP address when you enable browser access to the appliance's Cisco IMC GUI (see Enable Browser Access to the Cisco Integrated Management Controller). It is reserved for out-of-band management of the appliance chassis and software. Connect this port to a switch that provides access to your enterprise management network. |
|         | This port has a link status LED and a link speed LED. When the link status LED is:                                                                                                    |
|         | • Off: No link is present.                                                                                                    |
|         | • Green, blinking: Traffic is present on the active link.                                                                                                    |
|         | • Green: Link is active, but there is no traffic present.                                                                                                    |
|         | When the speed LED is:                                                                                                    |
|         | • Off: Link speed is 10 Mbps or less.                                                                                                    |
|         | • Green: Link speed is 1 Gbps.                                                                                                    |
|         | • Amber: Link speed is 100 Mbps.                                                                                                    |
| 7       | Rear identification button/LED                                                                                                    |
| 8       | Three USB 3.0 ports                                                                                                    |
| 9       | Power supplies 1 – 4: hot-swappable and redundant as 3+1 (configured in Cisco IMC).                                                                                                    |
|         | See Power Specifications for more information.                                                                                                    |

I

| Callout | Description                                                                                                    |
|---------|----------------------------------------------------------------------------------------------------|
| 10, 15  | 10-Gbps Intracluster Port (Network Adapter 2): This port is identified as Network Adapter 2 in the Maglev Configuration wizard. Connect this port to a switch with connections to the other nodes in the cluster. |
|         | • The primary instance (callout 15) is the bottom port on the Intel X710-DA2 NIC in the appliance PCIe riser 1/slot 9.                                                                                            |
|         | • The secondary instance (callout 10) is the bottom port on the Intel X710-DA4 NIC in the appliance's PCIe riser 2/slot 12.                                                                                       |
|         | This port has a link status (ACT) LED and a link speed (LINK) LED.                                                                                                    |
|         | When the link status LED is:                                                                                                    |
|         | • Off: No link is present.                                                                                                    |
|         | • Green, blinking: Traffic is present on the active link.                                                                                                    |
|         | • Green: Link is active, but there is no traffic present.                                                                                                    |
|         | When the link speed LED is:                                                                                                    |
|         | • Off: Link speed is 100 Mbps or less.                                                                                                    |
|         | • Green: Link speed is 10 Gbps.                                                                                                    |
|         | • Amber: Link speed is 1 Gbps.                                                                                                    |
|         | <b>Note</b> Although capable of operating at lower speeds, this port is intended to operate at 10 Gbps only.                                                                                                    |

| Callout | Description                                                                                                    |
|---------|----------------------------------------------------------------------------------------------------|
| 11, 16  | 10-Gbps Enterprise Port (Network Adapter 1): This port is identified as Network Adapter 1 in the Maglev Configuration wizard. If NIC bonding is enabled on your appliance, connect this port to a switch with connections to the enterprise network. |
|         | • The primary instance (callout 16) is the top port on the Intel X710-DA2 NIC in the appliance PCIe riser 1/slot 9.                                                                                                    |
|         | • The secondary instance (callout 11) is the third port from the top on the Intel X710-DA4 NIC in the appliance's PCIe riser 2/slot 12.                                                                                                    |
|         | This port has a link status (ACT) LED and a link speed (LINK) LED.                                                                                                    |
|         | When the link status LED is:                                                                                                    |
|         | • Off: No link is present.                                                                                                    |
|         | • Green, blinking: Traffic is present on the active link.                                                                                                    |
|         | • Green: Link is active, but there is no traffic present.                                                                                                    |
|         | When the speed LED is:                                                                                                    |
|         | • Off: Link speed is 100 Mbps or less.                                                                                                    |
|         | • Green: Link speed is 10 Gbps.                                                                                                    |
|         | • Amber: Link speed is 1 Gbps.                                                                                                    |
|         | <b>Note</b> Although capable of operating at lower speeds, this port is intended to operate at 10 Gbps only.                                                                                                    |
| 14      | Threaded holes for dual-hole grounding lug.                                                                                                    |

### **Physical Specifications**

The following table lists the physical specifications for the appliance. Unless indicated, the specifications apply to the 44-, 56-, and 112-core appliances.

Table 4: Physical Specifications

| Description | Specification                                |
|-------------|----------------------------------------------|
| Height      | 44- and 56-core appliance: 1.7 in. (4.32 cm) |
|             | 112-core appliance: 6.9 in. (17.6 cm)        |
| Width       | 44- and 56-core appliance:                   |
|             | • Without handles: 16.9 in. (43.0 cm)        |
|             | • Including handles: 19.0 in. (48.3 cm)      |
|             | 112-core appliance: 19.0 in. (48.3 cm)       |

| Description                           | Specification                                 |
|---------------------------------------|-----------------------------------------------|
| Depth (length)                        | 44- and 56-core appliance:                    |
|                                       | • Without handles: 29.8 in. (75.6 cm)         |
|                                       | • Including handles: 30.98 in. (78.7 cm)      |
|                                       | 112-core appliance: 32.7 in. (83.1 cm)        |
| Front Clearance                       | 3 in. (76 mm)                                 |
| Side Clearance                        | 1 in. (25 mm)                                 |
| Rear Clearance                        | 6 in. (152 mm)                                |
| Maximum weight (fully loaded chassis) | 44- and 56-core appliance: 37.5 lb. (17.0 kg) |
|                                       | 112-core appliance: 146 lb. (66.2 kg)         |

### **Environmental Specifications**

The following table lists the environmental specifications for the Cisco DNA Center appliance. Unless indicated, the specifications apply to the 44-, 56-, and 112-core appliances.

#### **Table 5: Environmental Specifications**

| Description                                                                  | Specification                                                                                      |  |
|------------------------------------------------------------------------------|----------------------------------------------------------------------------------------------------|--|
| Temperature, operating                                                       | 41 to 95°F (5 to 35°C)                                                                             |  |
|                                                                              | Derate the maximum temperature by 1°C for every 1000 ft. (305 meters) of altitude above sea level. |  |
| Temperature, nonoperating (when the appliance is stored or transported)      | -40 to 149°F (-40 to 65°C)                                                                         |  |
| Humidity (RH), operating                                                     | 10 to 90%, noncondensing at 82°F (28°C)                                                            |  |
| Humidity (RH), nonoperating (when<br>the appliance is stored or transported) | 5 to 93% at 82°F (28°C)                                                                            |  |
| Altitude, operating                                                          | 0 to 10,000 ft. (0 to 3,048 m)                                                                     |  |
| Altitude, nonoperating (when the appliance is stored or transported)         | 0 to 40,000 ft. (0 to 12,192 m)                                                                    |  |

| Description                                                                                     | Specification                 |
|-------------------------------------------------------------------------------------------------|-------------------------------|
| Sound power level, measure<br>A-weighted per ISO7779 LwAd (Bels),<br>operation at 73°F (23°C)   | 44 and 56-core appliance: 5.5 |
|                                                                                                 | 112-core appliance:           |
|                                                                                                 | Minimum configuration: 7.08   |
|                                                                                                 | • Typical configuration: 7.67 |
|                                                                                                 | Maximum configuration: 8.24   |
| Sound pressure level, measure<br>A-weighted per ISO7779 LpAm<br>(dBA), Operation at 73°F (23°C) | 44 and 56-core appliance: 40  |
|                                                                                                 | 112-core appliance:           |
|                                                                                                 | Minimum configuration: 57.6   |
|                                                                                                 | • Typical configuration: 63.5 |
|                                                                                                 | Maximum configuration: 70.5   |
|                                                                                                 |                               |

### **Power Specifications**

The specifications for the power supplies provided with the Cisco DNA Center appliance are listed in the following table. The 44- and 56-core appliance ships with two 770 W power supplies (Cisco part number UCSC-PSU1-770W). The 112-core appliance ships with four 1600 W AC power supplies (Cisco part number UCSC-PSU1-1600W). Unless indicated, the specifications apply to both power supplies.

#### Table 6: AC Power Supply Specifications

| Description        | Specification                             |
|--------------------|-------------------------------------------|
| AC input voltage   | 770 W:                                    |
|                    | • Nominal range: 100–120 VAC, 200–240 VAC |
|                    | • Range: 90–132 VAC, 180–264 VAC          |
|                    | 1600 W:                                   |
|                    | Nominal range: 200–240 VAC                |
|                    | • Range: 180–264 VAC                      |
| AC input frequency | Nominal range: 50 to 60 Hz                |
|                    | (Range: 47–63 Hz)                         |

| Description                  | Specification                                                  |
|------------------------------|----------------------------------------------------------------|
| Maximum AC input current     | 770 W:                                                         |
|                              | • 9.5 A at 100 VAC                                             |
|                              | • 4.5 A at 208 VAC                                             |
|                              | 1600 W: 9.5 A at 200 VAC                                       |
| Maximum input volt-amperes   | 770 W: 950 VA at 100 VAC                                       |
|                              | 1600 W: 1250 VA at 200 VAC                                     |
| Maximum output power per PSU | 770 W: 100–120 VAC                                             |
|                              | 1600 W: 200–240 VAC                                            |
| Maximum inrush current       | 770 W: 15 A at 35° C                                           |
|                              | 1600 W: 30 A at 35° C                                          |
| Maximum hold-up time         | 770 W: 12 ms                                                   |
|                              | 1600 W: 80 ms                                                  |
| Power supply output voltage  | 12 VDC                                                         |
| Power supply standby voltage | 12 VDC                                                         |
| Efficiency rating            | Climate Savers Platinum Efficiency (80Plus Platinum certified) |
| Form factor                  | RSP2                                                           |
| Input connector              | IEC320 C14                                                     |

Note

You can get specific power information for the exact configuration of your appliance by using the Cisco UCS Power Calculator: http://ucspowercalc.cisco.com.

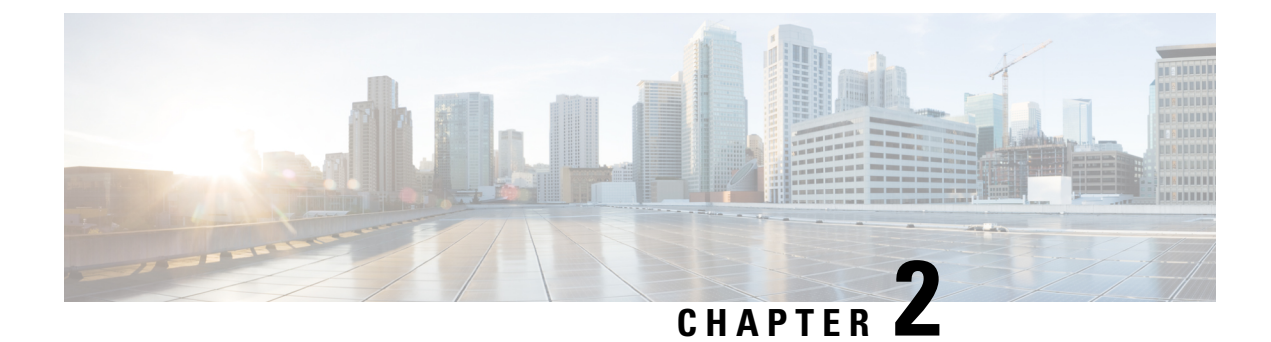

### **Plan the Deployment**

- Planning Workflow, on page 21
- Cisco DNA Center and Cisco Software-Defined Access, on page 22
- Interface Cable Connections, on page 22
- Required IP Addresses and Subnets, on page 27
- Required Internet URLs and Fully Qualified Domain Names, on page 30
- Provide Secure Access to the Internet, on page 33
- Required Network Ports, on page 34
- Required Ports and Protocols for Cisco Software-Defined Access, on page 35
- Required Configuration Information, on page 43
- Required First-Time Setup Information, on page 44

### **Planning Workflow**

You must perform the following planning and information-gathering tasks before attempting to install, configure, and set up your Cisco DNA Center appliance. After you complete these tasks, you can continue by physically installing your appliance in the data center.

- 1. Review the recommended cabling and switching requirements for standalone and cluster installations. See Interface Cable Connections.
- 2. Gather the IP addressing, subnetting, and other IP traffic information that you will apply during appliance configuration. See Required IP Addresses and Subnets.
- **3.** Prepare a solution for the required access to web-based resources. See Required Internet URLs and Fully Qualified Domain Names and Provide Secure Access to the Internet.
- Reconfigure your firewalls and security policies for Cisco DNA Center traffic. See Required Network
  Ports. If you are using Cisco DNA Center to manage a Cisco Software-Defined Access (SD-Access)
  network, see also Required Ports and Protocols for Cisco Software-Defined Access.
- **5.** Gather the additional information used during appliance configuration and first-time setup. See Required Configuration Information and Required First-Time Setup Information.

### **Cisco DNA Center and Cisco Software-Defined Access**

You can use Cisco DNA Center to manage any type of network, including networks that employ the Cisco SD-Access fabric architecture. Cisco SD-Access transforms conventional networks into intent-based networks, where business logic becomes a physical part of the network, making it easy to automate day-to-day tasks such as configuration, provisioning, and troubleshooting. The Cisco SD-Access solution reduces the time taken to adapt the network to business needs, improves issue resolutions, and reduces security-breach impacts.

A complete discussion of the Cisco SD-Access solution is outside the scope of this guide. Network architects and administrators planning to implement a Cisco SD-Access fabric architecture for use with Cisco DNA Center can find additional information and guidance from the following resources:

- For more information on how Cisco DNA Center leverages Cisco SD-Access to automate solutions that are not possible with normal networking approaches and techniques, see *Software Defined Access: Enabling Intent-Based Networking*.
- For guidance in using Cisco SD-Access access segmentation to enhance network security, see the *Software-Defined Access Segmentation Design Guide*.
- For guidance on deploying SDA with Cisco DNA Center, see the *Software-Defined Access Deployment Guide*.
- For more information on the digital network architecture that is the foundation of Cisco DNA Center and the Cisco SD-Access solution, and the roles that other Cisco and third-party products and solutions play in this innovative architecture, see the Cisco DNA Design Zone.

### Interface Cable Connections

Connect the ports on the appliance to a switch that provides the following types of network access. At a minimum, you must configure the Enterprise and Intracluster port interfaces, as they are required for Cisco DNA Center functionality.

When NIC bonding is enabled on an appliance, a secondary instance of the Enterprise, Intracluster, Management, and Internet ports resides on the Intel X710-DA4 NIC. Connect these ports to a switch that's different from the one that you will connect the primary instance of these ports to (see NIC Bonding Overview, on page 65).

Note

- During appliance configuration, the Maglev Configuration wizard does not let you proceed until you assign the **Cluster Link** option to an interface. For both single-node and three-node deployments in a production environment, assign the Intracluster port as the Cluster Link.
- Be aware that the interface marked as the Cluster Link cannot be changed after configuration completes. Later, if you must change the interface marked as the Cluster Link, you are required to reimage the appliance. (For a description of the tasks you need to complete in order to reimage your Cisco DNA Center appliance, see Reimage the Appliance, on page 72.) With this in mind, we recommend that you set up the Cluster Port with an IP address, so as to allow for expansion to a three-node cluster in the future. Also, make sure that the cluster link interface is connected to a switch port and is in the UP state.
- If you plan to build multiple clusters, you must use a separate IP scheme for each cluster in order to prevent cross-cluster interaction (which might corrupt the clusters).
- (Required) 10-Gbps Enterprise Port (Network Adapter 1): The purpose of this port is to enable Cisco DNA Center to communicate with and manage your network. Connect this port to a switch with connections to the enterprise network and configure one IP address with a subnet mask for the port.

#### Primary instance:

- On the 44- and 56-core appliance, this is the left-hand port on the Intel X710-DA2 NIC that resides in PCIe slot 1.
- On the 112-core appliance, this is the top 10-Gbps port on the Intel X710-DA2 NIC that resides in PCIe slot 9.

#### Secondary instance:

- On the 44- and 56-core appliance, this is the second port on the Intel X710-DA4 NIC that resides in PCIe slot 2.
- On the 112-core appliance, this is the third 10-Gbps port from the top on the Intel X710-DA4 NIC that resides in PCIe slot 12.
- (Required) 10-Gbps Intracluster Port (Network Adapter 2): The purpose of this port is to enable communications among the primary and secondary nodes in a cluster. Connect this port to a switch with connections to the other nodes in the cluster and configure one IP address with a subnet mask for the port.

Primary instance:

- On the 44- and 56-core appliance, this is the right-hand port on the Intel X710-DA2 NIC that resides in PCIe slot 1.
- On the 112-core appliance, this is the bottom 10-Gbps port on the Intel X710-DA2 NIC that resides in PCIe slot 9.

Secondary instance:

- On the 44- and 56-core appliance, this is the first port on the Intel X710-DA4 NIC that resides in PCIe slot 2.
- On the 112-core appliance, this is the bottom 10-Gbps port on the Intel X710-DA4 NIC that resides in PCIe slot 12.

 (Optional) 1-Gbps/10-Gbps Management Port (Network Adapter 3): This port provides access to the Cisco DNA Center GUI, allowing users to use the software on the appliance. Connect this port to a switch with connections to your enterprise management network, and configure one IP address with a subnet mask for the port.

Primary instance: Labeled 1 on the appliance's rear panel.

Secondary instance:

- On the 44- and 56-core appliance, this is the fourth port on the Intel X710-DA4 NIC that resides in PCIe slot 2.
- On the 112-core appliance, this is the top 10-Gbps port on the Intel X710-DA4 NIC that resides in PCIe slot 12.
- (Optional) 1-Gbps/10-Gbps Internet Port (Network Adapter 4): This port, labeled 2 on the rear panel, is optional. Use it only if you cannot connect the appliance to the Internet (including to your Internet proxy server) using the 10-Gbps Enterprise Port (Network Adapter 1). If you need to use this port, connect it to a switch with connections to your Internet proxy server and configure one IP address with a subnet mask for the port.

Primary instance: Labeled 2 on the appliance's rear panel.

Secondary instance:

- On the 44- and 56-core appliance, this is the third port on the Intel X710-DA4 NIC that resides in PCIe slot 2.
- On the 112-core appliance, this is the second 10-Gbps port from the top on the Intel X710-DA4 NIC that resides in PCIe slot 12.
- (Optional, but strongly recommended) 1-Gbps Cisco IMC Port: This port provides browser access to the Cisco Integrated Management Controller (Cisco IMC) out-of-band appliance management interface and its GUI. Its purpose is to allow you to manage the appliance and its hardware. Connect this port to a switch with connections to your enterprise management network and configure an IP address with a subnet mask for the port.

The following figures show the recommended connections for a single-node Cisco DNA Center cluster, as well as the label that's assigned to each interface:

L

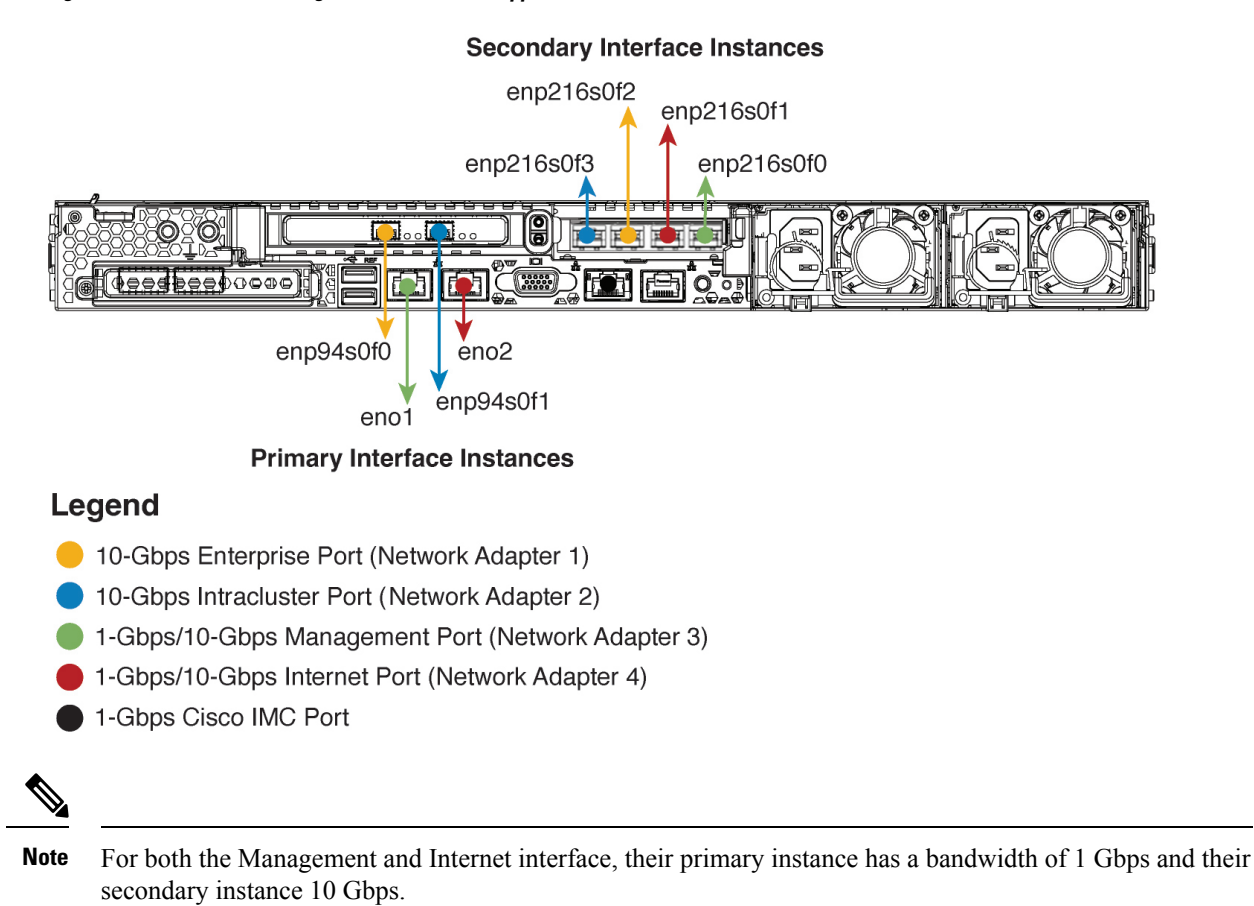

#### Figure 6: Recommended Cabling for 44- and 56-Core Appliance

Cisco DNA Center Second-Generation Appliance Installation Guide, Release 2.3.7.0 and 2.3.7.3

#### Figure 7: Recommended Cabling for 112-Core Appliance

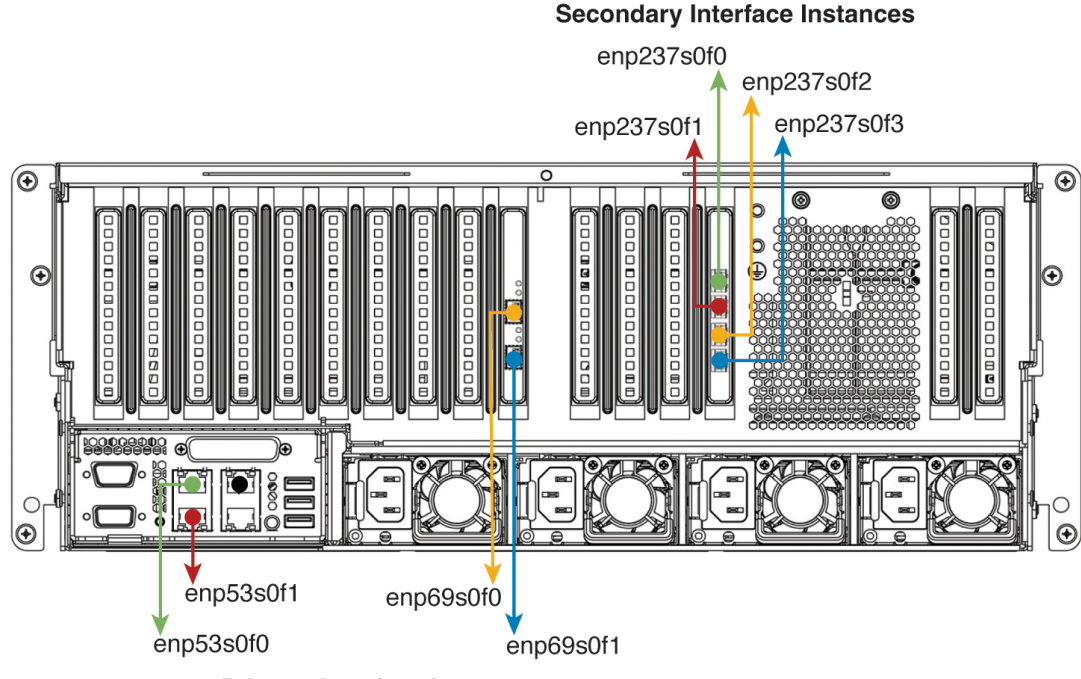

**Primary Interface Instances** 

#### Legend

- 10-Gbps Enterprise Port (Network Adapter 1)
- 10-Gbps Intracluster Port (Network Adapter 2)
- 1-Gbps/10-Gbps Management Port (Network Adapter 3)
- 1-Gbps/10-Gbps Internet Port (Network Adapter 4)
- 1-Gbps Cisco IMC Port

Note

For both the Management and Internet interface, their primary instance has a bandwidth of 1 Gbps and their secondary instance 10 Gbps.

The connections for each node in a three-node Cisco DNA Center cluster are the same as those for a single-node cluster and use the same ports. Do the following when you cable a three-node cluster:

- Connect the primary instance of each node's Enterprise, Intracluster, Management, and Internet Port, as well as the Cisco IMC port, to the primary switch.
- Connect the secondary instance of each node's Enterprise, Intracluster, Management, and Internet Port to the secondary switch.

For more details on each of the ports, see the rear panel diagram and accompanying descriptions for your chassis in Front and Rear Panels.

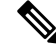

**Note** Multinode cluster deployments require all the member nodes to be in the same network and at the same site. The appliance does not support distribution of nodes across multiple networks or sites.

When cabling the 10-Gbps enterprise and cluster ports, note that the ports support only the following media types:

- SFP-10G-SR-S (Short range, MMF)
- SFP-10G-LR (Long range, SMF)
- SFP-H10GB-CU1M (Twinax cable, passive, 1 Meter)
- SFP-H10GB-CU3M (Twinax cable, passive, 3 Meters)
- SFP-H10GB-CU5M (Twinax cable, passive, 5 Meters)
- SFP-H10GB-ACU7M (Twinax cable, active, 7 Meters)

### **Required IP Addresses and Subnets**

Before beginning the installation, you must ensure that your network has sufficient IP addresses available to assign to each of the appliance ports that you plan on using. Depending on whether you are installing the appliance as a single-node cluster or as a primary or secondary node in a three-node cluster, you will need the following appliance port (NIC) addresses:

- Enterprise Port Address (Required): One IP address with a subnet mask.
- Cluster Port Address (Required): One IP address with a subnet mask.
- Management Port Address (Optional): One IP address with a subnet mask.
- Internet Port Address (Optional): One IP address with a subnet mask. This is an optional port, used only when you cannot connect to the cloud using the Enterprise port. You do not need an IP address for the Internet port unless you must use it for this purpose.
- CIMC Port Address (Optional, but strongly recommended): One IP address with a subnet mask.

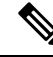

**Note** All of the IP addresses called for in these requirements must be valid IPv4 addresses with valid IPv4 netmasks. Ensure that the addresses and their corresponding subnets do not overlap. Service communication issues can result if they do.

You will also need the following additional IP addresses and dedicated IP subnets, which are prompted for and applied during configuration of the appliance:

 Cluster Virtual IP Addresses: One virtual IP (VIP) address per configured network interface per cluster. This requirement applies to three-node clusters and single-node clusters that are likely to be converted into a three-node cluster in the future. You must supply a VIP for each network interface you configure. Each VIP should be from the same subnet as the IP address of the corresponding configured interface. There are four interfaces on each appliance: Enterprise, Cluster, Management, and Internet. At a minimum, you must configure the Enterprise and Cluster port interfaces, as they are required for Cisco DNA Center functionality. An interface is considered configured if you supply an IP address for that interface, along with a subnet mask and one or more associated gateways or static routes. If you skip an interface entirely during configuration, that interface is considered as not configured.

Note the following:

- If you have a single-node setup and do not plan to convert it into a three-node cluster in the future, you are not required to specify a VIP address. However, if you decide to do so, you must specify a VIP address for every configured network interface (just as you would for a three-node cluster).
- If the intracluster link for a single-node cluster goes down, the VIP addresses associated with the Management and Enterprise interfaces also go down. When this happens, Cisco DNA Center is unusable until the intracluster link is restored (because the Software Image Management [SWIM] and Cisco Identity Services Engine [ISE] integration is not operational and Cisco DNA Assurance data is not displayed because information cannot be gathered from Network Data Platform [NDP] collectors).
- Do not use a link-local or nonroutable IP address for the Enterprise or Management interface.
- Default Gateway IP Address: The IP address for your network's preferred default gateway. If no other
  routes match the traffic, traffic will be routed through this IP address. Typically, you should assign the
  default gateway to the interface in your network configuration that accesses the internet. For information
  on security considerations to keep in mind when deploying Cisco DNA Center, see the Cisco Digital
  Network Architecture Center Security Best Practices Guide.
- **DNS Server IP Addresses**: The IP address for one or more of your network's preferred Domain Name System (DNS) servers. During configuration, you can specify multiple DNS server IP addresses by entering them as a space-separated list.
- (Optional) Static Route Addresses: The IP addresses, subnet masks, and gateways for one or more static routes. During configuration, you can specify multiple static-route IP addresses, netmasks, and gateways by entering them as a space-separated list.

You can set one or more static routes for an interface on the appliance. You should supply static routes when you want to route traffic in a specific direction other than the default gateway. Each of the interfaces with static routes will be set as the *device* the traffic will be routed through in the IP route command table. For this reason, it is important to match the static route directions with the interface though which the traffic will be sent.

Static routes are not recommended in network device routing tables such as those used by switches and routers. Dynamic routing protocols are better for this. However, you should add static routes where needed, to allow the appliance access to particular parts of the network that can be reached no other way.

• NTP Server IP Addresses: The DNS-resolvable hostname or IP address for at least one Network Time Protocol (NTP) server.

During configuration, you can specify multiple NTP server IP addresses/masks or hostnames by entering them as a space-separated list. For a production deployment, we recommend that you configure a minimum of three NTP servers.

Specify these NTP servers during preflight hardware synchronization, and again during the configuration of the software on each appliance in the cluster. Time synchronization is critical to the accuracy of data and the coordination of processing across a multihost cluster. Before deploying the appliance in a production environment, make sure that the time on the appliance system clock is current and that the

NTP servers you specified are keeping accurate time. If you are planning to integrate the appliance with ISE, you should also ensure that ISE is synchronizing with the same NTP servers as the appliance.

- **Container Subnet**: Identifies one dedicated IP subnet for the appliance to use in managing and getting IP addresses for communications among its internal application services, such as Assurance, inventory collection, and so on. By default, Cisco DNA Center configures a link-local subnet (**169.254.32.0/20**) for this parameter, and we recommend that you use this subnet. If you choose to enter another subnet, ensure that it does not conflict with or overlap any other subnet used by Cisco DNA Center's internal network or any external network. Also ensure that the minimum size of the subnet is 21 bits. The subnet you specify must conform with the IETF RFC 1918 and RFC 6598 specifications for private networks, which support the following address ranges:
  - 10.0.0/8
  - 172.16.0.0/12
  - 192.168.0.0/16
  - 100.64.0.0/10

For details, see RFC 1918, Address Allocation for Private Internets, and RFC 6598, IANA-Reserved IPv4 Prefix for Shared Address Space.

# Important Ensure that you specify a be present in the 172.17.1

- Ensure that you specify a valid CIDR subnet. Otherwise, incorrect bits will be present in the 172.17.1.0/20 and 172.17.61.0/20 subnets.
  - After configuration of your Cisco DNA Center appliance is completed, you *cannot* assign a different subnet without first reimaging the appliance (see Reimage the Appliance).

• **Cluster Subnet**: Identifies one dedicated IP subnet for the appliance to use in managing and getting IPs for communications among its infrastructure services, such as database access, the message bus, and so on. By default, Cisco DNA Center configures a link-local subnet (**169.254.48.0/20**) for this parameter, and we recommend that you use this subnet. If you choose to enter another subnet, ensure that it does not conflict with or overlap any other subnet used by Cisco DNA Center's internal network or any external network. Also ensure that the minimum size of the subnet is 21 bits. The subnet you specify must conform with the IETF RFC 1918 and RFC 6598 specifications for private networks, which support the following address ranges:

- 10.0.0/8
- 172.16.0.0/12
- 192.168.0.0/16
- 100.64.0.0/10

For details, see RFC 1918, Address Allocation for Private Internets, and RFC 6598, IANA-Reserved IPv4 Prefix for Shared Address Space.)

If you were to specify 10.10.10.0/21 as your Container subnet, you could also specify a Cluster subnet of 10.0.8.0/21 since these two subnets do not overlap. Also note that the configuration wizard detects overlaps (if any) between these subnets and prompts you to correct the overlap.

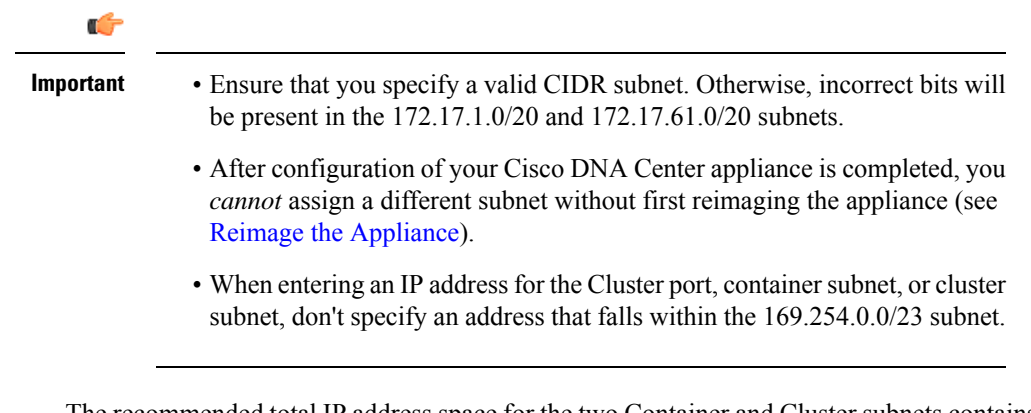

The recommended total IP address space for the two Container and Cluster subnets contains 4,096 addresses, broken down into two /21 subnets of 2,048 addresses each. The two /21 subnets must not overlap. The Cisco DNA Center internal services require a dedicated set of IP addresses to operate (a Cisco DNA Center microservice architecture requirement). To accommodate this requirement, you must allocate two dedicated subnets for each Cisco DNA Center system.

One reason the appliance requires this amount of address space is to maintain system performance. Because it uses internal routing and tunneling technologies for east-west (inter-node) communications, using overlapping address spaces forces the appliance to run Virtual Routing and Forwarding (VRF) FIBs internally. This leads to multiple encaps and decaps for packets going from one service to another, causing high internal latency at a very low level, with cascading impacts at higher layers.

Another reason is the Cisco DNA Center Kubernetes-based service containerization architecture. Each appliance uses the IP addresses in this space for each Kubernetes K8 node. Multiple nodes can make up a single service. Currently, Cisco DNA Center supports more than 100 services, each requiring several IP addresses, and new features and corresponding services are being added all the time. The address space requirement is purposely kept large at the start to ensure that Cisco can add new services and features without running out of IP addresses or requiring customers to reallocate contiguous address spaces simply to upgrade their systems.

The services supported over these subnets are also enabled at Layer 3. The Cluster space, in particular, carries data between application and infrastructure services, and is heavily used.

The RFC 1918 and RFC 6598 requirement is because of the requirement by Cisco DNA Center to download packages and updates from the cloud. If the selected IP address ranges do not conform with RFC 1918 and RFC 6598, this can quickly lead to problems with public IP address overlaps.

### **Required Internet URLs and Fully Qualified Domain Names**

The appliance requires secure access to the following table of URLs and Fully Qualified Domain Names (FQDNs).

The table describes the features that make use of each URL and FQDN. You must configure either your network firewall or a proxy server so that IP traffic can travel to and from the appliance and these resources. If you cannot provide this access for any listed URL and FQDN, the associated features will be impaired or inoperable.

For more on requirements for proxy access to the internet, see Provide Secure Access to the Internet.
### Table 7: Required URLs and FODN Access

| In order to                                                                                                    | Cisco DNA Center must access these URLs and FQDNs                     |
|----------------------------------------------------------------------------------------------------|-----------------------------------------------------------------------|
| Download updates to the system and application                                                                                                    | Recommended: *.ciscoconnectdna.com:443 <sup>1</sup>                   |
| product team.                                                                                                    | Customers who want to avoid wildcards can specify these URLs instead: |
|                                                                                                    | https://www.ciscoconnectdna.com                                       |
|                                                                                                    | https://cdn.ciscoconnectdna.com                                       |
|                                                                                                    | https://registry.ciscoconnectdna.com                                  |
|                                                                                                    | https://registry-cdn.ciscoconnectdna.com                              |
| Cisco DNA Center update package.                                                                                                    | https://*.ciscoconnectdna.com/*                                       |
|                                                                                                    | • *.cloudfront.net                                                    |
|                                                                                                    | • *.tesseractcloud.com                                                |
| Smart Account and SWIM software downloads.                                                                                                    | https://apx.cisco.com                                                 |
|                                                                                                    | https://cloudsso.cisco.com/as/token.oauth2                            |
|                                                                                                    | • https://*.cisco.com/*                                               |
|                                                                                                    | https://download-ssc.cisco.com/                                       |
| Authenticate with the cloud domain.                                                                                                    | https://dnaservices.cisco.com                                         |
| Integrate with ThousandEyes.                                                                                                    | *.awsglobalaccelerator.com                                            |
|                                                                                                    | • api.thousandeyes.com                                                |
| Manage Cisco Enterprise Network Function<br>Virtualization Infrastructure Software (NFVIS)<br>devices.                                                                                                    | *.amazonaws.com                                                       |
| Collect customer behavior telemetry.                                                                                                    | https://data.pendo.io                                                 |
| Allow API calls to enable access to Cisco CX Cloud<br>Success Tracks. Otherwise, the enhancements made<br>to extended configuration-based scanning for the<br>Security Advisories, Bug Identifier, and EOX<br>features that Machine Reasoning Engine (MRE)<br>supports will not operate as expected. | https://api-cx.cisco.com                                              |
| Integrate with Webex.                                                                                                    | http://analytics.webexapis.com                                        |
|                                                                                                    | https://webexapis.com                                                 |
| User feedback.                                                                                                    | https://dnacenter.uservoice.com                                       |

| In order to                                                                                                    | Cisco DNA Center must access these URLs and FQDNs                                                                             |  |  |
|----------------------------------------------------------------------------------------------------|----------------------------------------------------------------------------------------------------|--|--|
| Integrate with Cisco Meraki.                                                                                                    | Recommended: *.meraki.com:443                                                                                                 |  |  |
|                                                                                                    | Customers who want to avoid wildcards can specify these URLs instead:                                                         |  |  |
|                                                                                                    | • dashboard.meraki.com:443                                                                                                    |  |  |
|                                                                                                    | • api.meraki.com:443                                                                                                    |  |  |
|                                                                                                    | • n63.meraki.com:443                                                                                                    |  |  |
| Check SSL/TLS certificate revocation status using                                                                                       | http://validation.identrust.com                                                                                               |  |  |
| OCSP/CRL.                                                                                                    | http://commercial.ocsp.identrust.com                                                                                          |  |  |
|                                                                                                    | <b>Note</b> These URLs should be reachable both directly and through the proxy server that's configured for Cisco DNA Center. |  |  |
| Allow Cisco authorized specialists to collect<br>troubleshooting data when Cisco DNA Center<br>Remote Support functionality is enabled. | wss://prod.radkit-cloud.cisco.com:443                                                                                         |  |  |
| Integrate with cisco.com and Cisco Smart Licensing.                                                                                     | *.cisco.com:443                                                                                                    |  |  |
|                                                                                                    | Customers who want to avoid wildcards can specify these URLs instead:                                                         |  |  |
|                                                                                                    | • software.cisco.com                                                                                                    |  |  |
|                                                                                                    | • cloudsso.cisco.com                                                                                                    |  |  |
|                                                                                                    | • cloudsso1.cisco.com                                                                                                    |  |  |
|                                                                                                    | cloudsso2.cisco.com                                                                                                    |  |  |
|                                                                                                    | • apiconsole.cisco.com                                                                                                    |  |  |
|                                                                                                    | • api.cisco.com                                                                                                    |  |  |
|                                                                                                    | • apx.cisco.com                                                                                                    |  |  |
|                                                                                                    | • sso.cisco.com                                                                                                    |  |  |
|                                                                                                    | • apmx-prod1-vip.cisco.com                                                                                                    |  |  |
|                                                                                                    | • apmx-prod2-vip.cisco.com                                                                                                    |  |  |
|                                                                                                    | • tools.cisco.com                                                                                                    |  |  |
|                                                                                                    | • tools1.cisco.com                                                                                                    |  |  |
|                                                                                                    | • tools2.cisco.com                                                                                                    |  |  |
|                                                                                                    | smartreceiver.cisco.com                                                                                                    |  |  |
| Connect to the Network-Based Application<br>Recognition (NBAR) cloud.                                                                   | prod.sdavc-cloud-api.com:443                                                                                                  |  |  |

| In order to                                                                                                    | Cisco DNA Center must access these URLs and FQDNs                                                                                                    |
|----------------------------------------------------------------------------------------------------|----------------------------------------------------------------------------------------------------|
| Render accurate information in site and location maps.                                                                                                    | <ul> <li>www.mapbox.com</li> <li>*.tiles.mapbox.com/* :443. For a proxy, the destination is</li> <li>*.tiles.mapbox.com/*</li> </ul>                  |
| For Cisco AI Network Analytics data collection,<br>configure your network or HTTP proxy to allow<br>outbound HTTPS (TCP 443) access to the cloud<br>hosts. | <ul> <li>https://api.use1.prd.kairos.ciscolabs.com (US East Region)</li> <li>https://api.euc1.prd.kairos.ciscolabs.com (EU Central Region)</li> </ul> |
| Access a menu of interactive help flows that let you complete specific tasks from the GUI.                                                                 | https://ec.walkme.com                                                                                                    |
| Access the licensing service.                                                                                                    | https://swapi.cisco.com                                                                                                    |
| Integrate with Cisco Spaces.                                                                                                    | <ul> <li>https://dnaspaces.io</li> <li>https://dnaspaces.eu</li> <li>https://ciscospaces.sg</li> </ul>                                                |

<sup>1</sup> Cisco owns and maintains ciscoconnectdna.com and its subdomains. The Cisco Connect DNA infrastructure meets Cisco Security and Trust guidelines and undergoes continuous security testing. This infrastructure is robust, with built-in load balancing and automation capabilities, and is monitored and maintained by a cloud operations team to ensure 24x7x365 availability.

## **Provide Secure Access to the Internet**

By default, the appliance is configured to access the internet in order to download software updates, licenses, and device software, as well as provide up-to-date map information, user feedback, and so on. Providing internet connections for these purposes is a mandatory requirement.

Using an HTTPS proxy server is a reliable way to access remote URLs securely. We recommend that you use an HTTPS proxy server to provide the appliance with the access it needs to the URLs listed in Required Internet URLs and Fully Qualified Domain Names. During appliance installation, you are prompted to enter the URL and port number of the proxy server you want to use for this purpose, along with the proxy's login credentials (if the proxy requires them).

As of this release, the appliance supports communication with proxy servers over HTTP only. You can place the HTTPS proxy server anywhere within your network. The proxy server communicates with the internet using HTTPS, while the appliance communicates with the proxy server via HTTP. Therefore, we recommend that you specify the proxy's HTTP port when configuring the proxy during appliance configuration.

If you need to change the proxy setting after configuration, you can do so using the GUI.

## **Required Network Ports**

The following tables list the well-known network service ports that the appliance uses. You must ensure that these ports are open for traffic flows to and from the appliance, whether you open them using firewall settings or a proxy gateway.

Additional ports, protocols, and types of traffic must be accommodated if you are deploying the appliance in a network that employs SDA infrastructure. For details, see Required Ports and Protocols for Cisco Software-Defined Access.

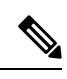

Note

For information on security considerations when deploying Cisco DNA Center, see the *Cisco DNA Center* Security Best Practices Guide.

#### Table 8: Ports: Incoming Traffic

| Port Number | Permitted Traffic                   | Protocol (TCP or UDP)                                                                                                    |
|-------------|-------------------------------------|----------------------------------------------------------------------------------------------------|
| 22          | SSH                                 | ТСР                                                                                                    |
| 67          | BOOTP                               | UDP                                                                                                    |
| 80          | НТТР                                | ТСР                                                                                                    |
| 111         | NFS (used for Assurance backups)    | TCP and UDP                                                                                                    |
| 123         | NTP                                 | UDP                                                                                                    |
| 162         | SNMP                                | UDP                                                                                                    |
| 443         | HTTPS                               | ТСР                                                                                                    |
| 514         | Syslog                              | UDP                                                                                                    |
| 2049        | NFS (used for Assurance backups)    | TCP and UDP                                                                                                    |
| 2068        | HTTPS                               | ТСР                                                                                                    |
|             |                                     | <b>Note</b> This port acts as the remote KVM console redirect port. If Cisco IMC is used during appliance configuration, the port must be open until configuration of the appliance is complete. |
| 2222        | SSH                                 | ТСР                                                                                                    |
| 9991        | Multicast Domain Name System (mDNS) | ТСР                                                                                                    |
| 20048       | NFS (used for Assurance backups)    | TCP and UDP                                                                                                    |

| Port Number | Permitted Traffic                                                      | Protocol (TCP or UDP) |
|-------------|------------------------------------------------------------------------|-----------------------|
| 21730       | Application Visibility Service (used for<br>CBAR device communication) | UDP                   |
| 32767       | NFS (used for Assurance backups)                                       | TCP and UDP           |

#### Table 9: Ports: Outgoing Traffic

| Port Number | Permitted Traffic                                                                                                    | Protocol (TCP or UDP) |
|-------------|----------------------------------------------------------------------------------------------------|-----------------------|
| 22          | SSH (to network devices)                                                                                                    | ТСР                   |
| 23          | Telnet (to network devices)                                                                                                    | ТСР                   |
| 53          | DNS                                                                                                    | UDP                   |
| 80          | <ul> <li>Port 80 can be used for an outgoing proxy configuration.</li> <li>Other common ports (such as 8080) can also be used when a proxy is configured using the Configuration wizard (if a proxy is already in use for your network).</li> <li>To access Cisco-supported certificates and trust pools, configure your network to allow outgoing IP traffic from the appliance to the Cisco addresses listed at:<br/>https://www.cisco.com/security/pki/</li> </ul> | ТСР                   |
| 123         | NTP                                                                                                    | UDP                   |
| 161         | SNMP agent                                                                                                    | UDP                   |
| 443         | HTTPS                                                                                                    | ТСР                   |
| 5222, 8910  | Cisco ISE XMP for PxGrid                                                                                                    | ТСР                   |
| 9060        | Cisco ISE ERS API traffic                                                                                                    | ТСР                   |

### Ŵ

**Note** Additionally, you can configure your network to allow outgoing IP traffic from the appliance to the Cisco addresses at: https://www.cisco.com/security/pki/. The appliance uses the IP addresses listed at the above URL to access Cisco-supported certificates and trust pools.

## Required Ports and Protocols for Cisco Software-Defined Access

This topic details the ports, protocols, and types of traffic native to a typical Cisco SD-Access fabric deployment that is similar to the one shown in the following figure.

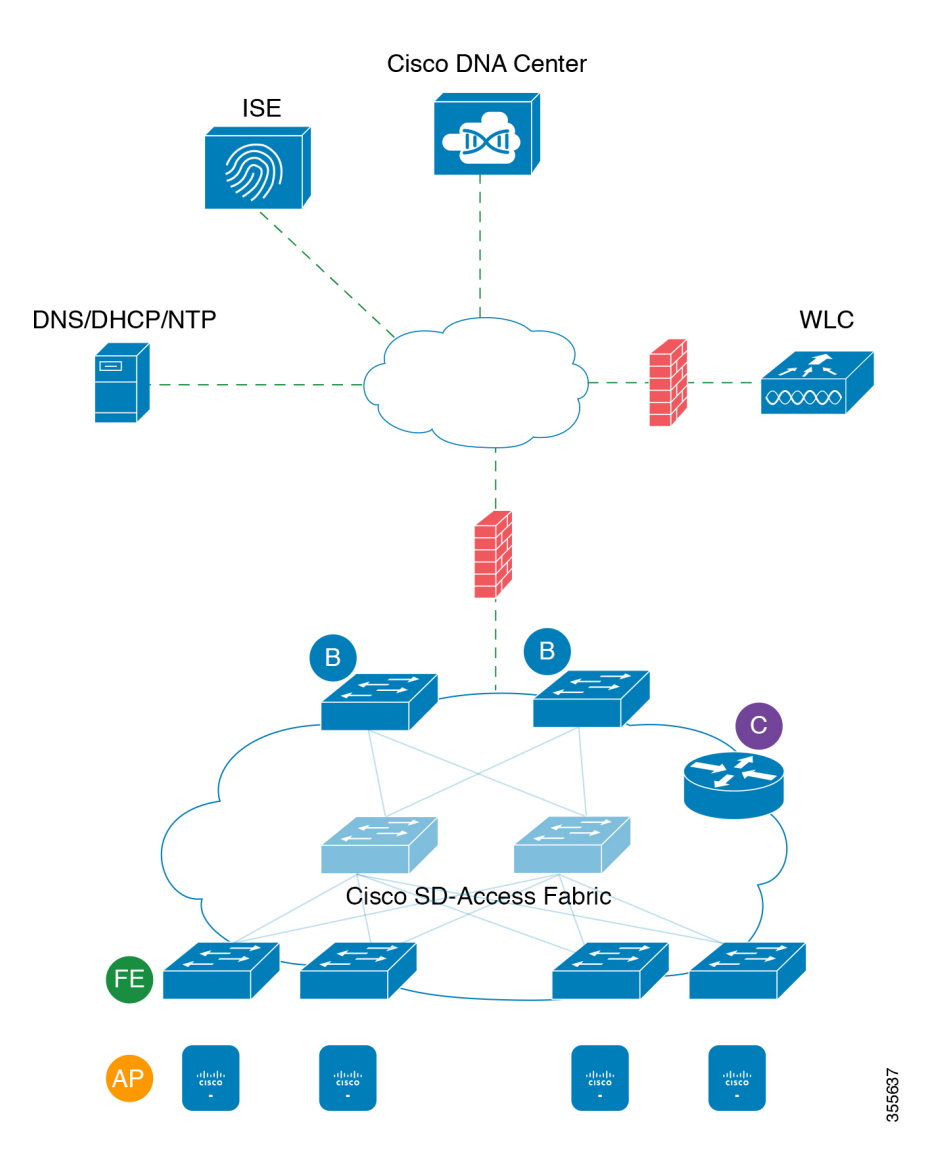

#### Figure 8: Cisco SD-Access Fabric Infrastructure

If you have implemented Cisco SD-Access in your network, use the information in the following tables to plan firewall and security policies that secure your Cisco SD-Access infrastructure properly while providing Cisco DNA Center with the access it requires to automate your network management.

| Source<br>Port <sup>2</sup> | Source              | Destination Port | Destination     | Description                                                 |
|-----------------------------|---------------------|------------------|-----------------|-------------------------------------------------------------|
| Any                         | Cisco DNA<br>Center | UDP 53           | DNS Server      | From Cisco DNA Center to DNS server                         |
| Any                         | Cisco DNA<br>Center | TCP 22           | Fabric underlay | From Cisco DNA Center to fabric switches' loopbacks for SSH |

#### Table 10: Cisco DNA Center Traffic

| Any     | Cisco DNA<br>Center | TCP 23             | Fabric underlay              | From Cisco DNA Center to fabric switches' loopbacks for TELNET                                                                          |
|---------|---------------------|--------------------|------------------------------|----------------------------------------------------------------------------------------------------|
| Any     | Cisco DNA<br>Center | UDP 161            | Fabric underlay              | From Cisco DNA Center to fabric switches' loopbacks for SNMP device discovery                                                           |
| ICMP    | Cisco DNA<br>Center | ICMP               | Fabric underlay              | From Cisco DNA Center to fabric switches' loopbacks<br>for SNMP device discovery                                                        |
| Any     | Cisco DNA<br>Center | TCP 443            | Fabric underlay              | App hosting for switches and NFVIS                                                                                                    |
| Any     | Cisco DNA<br>Center | UDP 6007           | Switches and routers         | From Cisco DNA Center to switches and routers for NetFlow                                                                               |
| Any     | Cisco DNA<br>Center | TCP 830            | Fabric underlay              | From Cisco DNA Center to fabric switches for<br>Netconf (Cisco SD-Access embedded wireless)                                             |
| UDP 123 | Cisco DNA<br>Center | UDP 123            | Fabric underlay              | From Cisco DNA Center to fabric switches for the initial period during LAN automation                                                   |
| Any     | Cisco DNA<br>Center | UDP 123            | NTP Server                   | From Cisco DNA Center to NTP server                                                                                                    |
| Any     | Cisco DNA<br>Center | TCP 22, UDP<br>161 | Cisco Wireless<br>Controller | From Cisco DNA Center to Cisco Wireless Controller                                                                                      |
| ICMP    | Cisco DNA<br>Center | ICMP               | Cisco Wireless<br>Controller | From Cisco DNA Center to Cisco Wireless Controller                                                                                      |
| Any     | AP                  | TCP 32626          | Cisco DNA Center             | Used for receiving traffic statistics and packet capture<br>data used by the Cisco DNA Assurance Intelligent<br>Capture (gRPC) feature. |

 $^2~$  Cluster, PKI, SFTP server, and proxy port traffic are not included in this table.

### Table 11: Internet Connectivity Traffic

| Source<br>Port | Source           | Destination<br>Port | Destination                      | Description                               |
|----------------|------------------|---------------------|----------------------------------|-------------------------------------------|
| Any            | Cisco DNA Center | TCP 443             | registry.ciscoconnectdna.com     | Download Cisco DNA Center package updates |
| Any            | Cisco DNA Center | TCP 443             | www.ciscoconnectdna.com          | Download Cisco DNA Center package updates |
| Any            | Cisco DNA Center | TCP 443             | registry-cdn.ciscoconnectdna.com | Download Cisco DNA Center package updates |
| Any            | Cisco DNA Center | TCP 443             | cdn.ciscoconnectdna.com          | Download Cisco DNA Center package updates |
| Any            | Cisco DNA Center | TCP 443             | software.cisco.com               | Download device software                  |

| Any | Cisco DNA Center                 | TCP 443 | cloudsso.cisco.com      | Validate Cisco.com and Smart Account credentials                                                     |
|-----|----------------------------------|---------|-------------------------|----------------------------------------------------------------------------------------------------|
| Any | Cisco DNA Center                 | TCP 443 | cloudsso1.cisco.com     | Validate Cisco.com and Smart Account credentials                                                     |
| Any | Cisco DNA Center                 | TCP 443 | cloudsso2.cisco.com     | Validate Cisco.com and Smart Account credentials                                                     |
| Any | Cisco DNA Center                 | TCP 443 | apiconsole.cisco.com    | CSSM Smart Licensing API                                                                             |
| Any | Cisco DNA Center                 | TCP 443 | sso.cisco.com           | Cisco.com credentials and Smart<br>Licensing                                                         |
| Any | Cisco DNA Center                 | TCP 443 | api.cisco.com           | Cisco.com credentials and Smart<br>Licensing                                                         |
| Any | Cisco DNA Center                 | TCP 443 | apx.cisco.com           | Cisco.com credentials and Smart<br>Licensing                                                         |
| Any | Cisco DNA Center                 | TCP 443 | dashboard.meraki.com    | Meraki integration                                                                                   |
| Any | Cisco DNA Center                 | TCP 443 | api.meraki.com          | Meraki integration                                                                                   |
| Any | Cisco DNA Center                 | TCP 443 | n63.meraki.com          | Meraki integration                                                                                   |
| Any | Cisco DNA Center                 | TCP 443 | dnacenter.uservoice.com | User feedback submission                                                                             |
| Any | Cisco DNA Center Admin<br>Client | TCP 443 | *.tiles.mapbox.com      | Render maps in the browser (for access<br>through proxy; the destination is<br>*.tiles.mapbox.com/*) |
| Any | Cisco DNA Center                 | TCP 443 | www.mapbox.com          | Maps and Cisco Wireless Controller country code identification                                       |

### Table 12: Cisco Software-Defined Access Fabric Underlay Traffic

| Source Port <sup>3</sup> | Source             | <b>Destination Port</b> | Destination      | Description                                                                                                    |
|--------------------------|--------------------|-------------------------|------------------|----------------------------------------------------------------------------------------------------|
| UDP 68                   | Fabric<br>underlay | UDP 67                  | DHCP server      | From fabric switches and routers to the DHCP server for DHCP Relay packets initiated by the fabric edge nodes. |
| Any                      | Fabric<br>underlay | TCP 80                  | Cisco DNA Center | From fabric switch and router loopback IPs to<br>Cisco DNA Center for PnP                                      |
| Any                      | Fabric<br>underlay | TCP 443                 | Cisco DNA Center | From fabric switch and router loopback IPs to<br>Cisco DNA Center for image upgrade                            |
| Any                      | Fabric<br>underlay | UDP 162                 | Cisco DNA Center | From fabric switch and router loopback IPs to<br>Cisco DNA Center for SNMP Traps                               |
| Any                      | Fabric<br>underlay | UDP 514                 | Cisco DNA Center | From fabric switches and routers to Cisco DNA Assurance                                                        |
| Any                      | Fabric<br>underlay | UDP 6007                | Cisco DNA Center | From fabric switches and routers to Cisco DNA<br>Center for NetFlow                                            |

| Any                 | Fabric<br>underlay | UDP 123                    | Cisco DNA Center               | From fabric switches to Cisco DNA Center; used when doing LAN automation                   |
|---------------------|--------------------|----------------------------|--------------------------------|--------------------------------------------------------------------------------------------|
| ICMP                | Fabric<br>underlay | ICMP                       | Cisco DNA Center               | From fabric switch and router loopbacks to Cisco<br>DNA Center for SNMP: device discovery  |
| UDP 161             | Fabric<br>underlay | Any                        | Cisco DNA Center               | From fabric switch and router loopbacks to Cisco<br>DNA Center for SNMP: Device Discovery  |
| Any                 | Fabric<br>underlay | UDP 53                     | DNS Server                     | From fabric switches and routers to DNS server for name resolution                         |
| TCP and UDP<br>4342 | Fabric<br>underlay | TCP and UDP 4342           | Fabric Routers and<br>Switches | LISP-encapsulated control messages                                                         |
| TCP and UDP<br>4342 | Fabric<br>underlay | Any                        | Fabric Routers and<br>Switches | LISP control-plane communications                                                          |
| Any                 | Fabric<br>underlay | UDP 4789                   | Fabric Routers and<br>Switches | Fabric-encapsulated data packets (VXLAN-GPO)                                               |
| Any                 | Fabric<br>underlay | UDP<br>1645/1646/1812/1813 | ISE                            | From fabric switch and router loopback IPs to ISE for RADIUS                               |
| ІСМР                | Fabric<br>underlay | ICMP                       | ISE                            | From fabric switches and routers to ISE for troubleshooting                                |
| UDP 1700/3799       | Fabric<br>underlay | Any                        | ISE                            | From fabric switches to ISE for care-of address (CoA)                                      |
| Any                 | Fabric<br>underlay | UDP 123                    | NTP Server                     | From fabric switch and router loopback IPs to the NTP server                               |
| Any                 | control-plane      | UDP and TCP<br>4342/4343   | Cisco Wireless<br>Controller   | From control-plane loopback IP to Cisco Wireless<br>Controller for Fabric-enabled wireless |

<sup>3</sup> Border routing protocol, SPAN, profiling, and telemetry traffic are not included in this table.

### Table 13: Cisco Wireless Controller Traffic

| Source Port           | Source                    | Destination Port | Destination        | Description                                                             |
|-----------------------|---------------------------|------------------|--------------------|-------------------------------------------------------------------------|
| UDP<br>5246/5247/5248 | Cisco Wireless Controller | Any              | AP IP Address Pool | From Cisco Wireless Controller to an AP subnet for CAPWAP               |
| ICMP                  | Cisco Wireless Controller | ICMP             | AP IP Address Pool | From Cisco Wireless Controller to APs allowing ping for troubleshooting |

| Any     | Cisco Wireless Controller                               | • TCP 443 (Cisco<br>AireOS wireless<br>controllers)                                                                                     | Cisco DNA Center                                                        | From Cisco Wireless Controller to Cisco<br>DNA Center for Assurance            |
|---------|---------------------------------------------------------|----------------------------------------------------------------------------------------------------|-------------------------------------------------------------------------|--------------------------------------------------------------------------------|
|         |                                                         | • TCP 25103<br>(Cisco 9800<br>wireless<br>controllers and<br>Cisco Catalyst<br>9000 switches<br>with streaming<br>telemetry<br>enabled) |                                                                         |                                                                                |
| Any     | Cisco Wireless Controller                               | UDP 69/5246/5247<br>TCP 22                                                                                                    | AP IP Address Pool                                                      | From Cisco Wireless Controller to an AP subnet for CAPWAP                      |
| Any     | Cisco Wireless Controller                               | UDP and TCP<br>4342/4343                                                                                                    | Control plane                                                           | From Cisco Wireless Controller to control-plane loopback IP address            |
| Any     | Cisco Wireless Controller                               | ТСР 22                                                                                                    | Cisco DNA Center                                                        | From Cisco Wireless Controller to Cisco<br>DNA Center for device discovery     |
| UDP 161 | Cisco Wireless Controller                               | Any                                                                                                    | Cisco DNA Center                                                        | From Cisco Wireless Controller to Cisco<br>DNA Center for SNMP                 |
| Any     | Cisco Wireless Controller                               | UDP 162                                                                                                    | Cisco DNA Center                                                        | From Cisco Wireless Controller to Cisco<br>DNA Center for SNMP traps           |
| Any     | Cisco Wireless Controller                               | TCP 16113                                                                                                    | Cisco Mobility<br>Services Engine<br>(MSE) and Cisco<br>Spectrum Expert | From Cisco Wireless Controller to Cisco<br>MSE and Spectrum Expert for NMSP    |
| Any     | Cisco Wireless Controller                               | UDP 6007                                                                                                    | Cisco DNA Center                                                        | From wireless controllers to Cisco DNA<br>Center for NetFlow network telemetry |
| ІСМР    | Cisco Wireless Controller                               | ICMP                                                                                                    | Cisco DNA Center                                                        | From Cisco Wireless Controller to allow ping for troubleshooting               |
| Any     | Cisco Wireless Controller<br>and various syslog servers | UDP 514                                                                                                    | Cisco Wireless<br>Controller                                            | Syslog (optional)                                                              |
| Any     | Cisco Wireless Controller                               | UDP 53                                                                                                    | DNS Server                                                              | From Cisco Wireless Controller to DNS server                                   |
| Any     | Cisco Wireless Controller                               | ТСР 443                                                                                                    | ISE                                                                     | From Cisco Wireless Controller to ISE for Guest SSID web authorization         |
| Any     | Cisco Wireless Controller                               | UDP 1645,1812                                                                                                    | ISE                                                                     | From Cisco Wireless Controller to ISE for RADIUS authentication                |
| Any     | Cisco Wireless Controller                               | UDP 1646, 1813                                                                                                    | ISE                                                                     | From Cisco Wireless Controller to ISE for RADIUS accounting                    |

| Any  | Cisco Wireless Controller | UDP 1700, 3799 | ISE        | From Cisco Wireless Controller to ISE for RADIUS CoA              |
|------|---------------------------|----------------|------------|-------------------------------------------------------------------|
| ICMP | Cisco Wireless Controller | ICMP           | ISE        | From Cisco Wireless Controller to ISE<br>ICMP for troubleshooting |
| Any  | Cisco Wireless Controller | UDP 123        | NTP server | From Cisco Wireless Controller to NTP server                      |

### Table 14: Fabric-Enabled Wireless AP IP Address Pool Traffic

| Source<br>Port | Source                | Destination Port         | Destination                  | Description                                                                                    |
|----------------|-----------------------|--------------------------|------------------------------|------------------------------------------------------------------------------------------------|
| UDP 68         | AP IP Address<br>Pool | UDP 67                   | DHCP server                  | From an AP IP Address pool to DHCP server.                                                     |
| ICMP           | AP IP Address<br>Pool | ICMP                     | DHCP server                  | From an AP IP Address pool to ICMP for troubleshooting.                                        |
| Any            | AP IP Address<br>Pool | 514                      | Various                      | Syslog—Destination configurable. Default is 255.255.255.255.                                   |
| Any            | AP IP Address<br>Pool | UDP<br>69/5246/5247/5248 | Cisco Wireless<br>Controller | From an AP IP Address pool to Cisco Wireless<br>Controller for CAPWAP.                         |
| ICMP           | AP IP Address<br>Pool | ICMP                     | Cisco Wireless<br>Controller | From an AP IP Address pool to Cisco Wireless<br>Controller, allowing ping for troubleshooting. |

### Table 15: Cisco ISE Traffic

| Source Port <sup>4</sup>   | Source | Destination<br>Port | Destination                                   | Description                                                                                          |
|----------------------------|--------|---------------------|-----------------------------------------------|----------------------------------------------------------------------------------------------------|
| Any                        | ISE    | TCP 64999           | Border                                        | From ISE to border node for SGT Exchange Protocol (SXP)                                              |
| Any                        | ISE    | UDP 514             | Cisco DNA Center                              | From ISE to syslog server (Cisco DNA Center)                                                         |
| UDP<br>1645/1646/1812/1813 | ISE    | Any                 | Fabric underlay                               | From ISE to fabric switches and routers for RADIUS and authorization                                 |
| Any                        | ISE    | UDP 1700/3799       | Fabric underlay, Cisco<br>Wireless Controller | From ISE to fabric switch and router loopback IP addresses for RADIUS Change of Authorization (CoA). |
|                            |        |                     |                                               | UDP port 3799 must also be open from ISE to the wireless controller for CoA.                         |
| ICMP                       | ISE    | ICMP                | Fabric underlay                               | From ISE to fabric switches for troubleshooting                                                      |
| Any                        | ISE    | UDP 123             | NTP Server                                    | From ISE to NTP server                                                                               |
| UDP<br>1812/1645/1813/1646 | ISE    | Any                 | Cisco Wireless Controller                     | From ISE to Cisco Wireless Controller for RADIUS                                                     |

| ICMP | ISE | ICMP | Cisco Wireless Controller | From ISE to Cisco Wireless Controller for |
|------|-----|------|---------------------------|-------------------------------------------|
|      |     |      |                           | troubleshooting                           |

<sup>4</sup> Note: High availability and profiling traffic are not included in this table.

### Table 16: DHCP Server Traffic

| Source<br>Port | Source         | Destination<br>Port | Destination             | Description                                     |
|----------------|----------------|---------------------|-------------------------|-------------------------------------------------|
| UDP 67         | DHCP<br>server | UDP 68              | AP IP Address Pool      | From DHCP server to fabric APs                  |
| ICMP           | DHCP<br>server | ICMP                | AP IP Address Pool      | ICMP for troubleshooting: Fabric to DHCP        |
| UDP 67         | DHCP<br>server | UDP 68              | Fabric underlay         | From DHCP to fabric switches and routers        |
| ICMP           | DHCP<br>server | ICMP                | Fabric underlay         | ICMP for troubleshooting: Fabric to DHCP        |
| UDP 67         | DHCP<br>server | UDP 68              | User IP Address<br>Pool | From DHCP server to fabric switches and routers |
| ICMP           | DHCP<br>server | ICMP                | User IP Address<br>Pool | ICMP for troubleshooting: User to DHCP          |

#### Table 17: NTP Server Traffic

| Source<br>Port | Source        | Destination<br>Port | Destination                  | Description                                          |
|----------------|---------------|---------------------|------------------------------|------------------------------------------------------|
| UDP 123        | NTP<br>Server | Any                 | ISE                          | From NTP server to ISE                               |
| UDP 123        | NTP<br>Server | Any                 | Cisco DNA Center             | From NTP server to Cisco DNA Center                  |
| UDP 123        | NTP<br>Server | Any                 | Fabric underlay              | From NTP server to fabric switch and router loopback |
| UDP 123        | NTP<br>Server | Any                 | Cisco Wireless<br>Controller | From NTP server to Cisco Wireless Controller         |

### Table 18: DNS Traffic

| Source<br>Port | Source        | Destination<br>Port | Destination                  | Description                                  |
|----------------|---------------|---------------------|------------------------------|----------------------------------------------|
| UDP 53         | DNS<br>Server | Any                 | Fabric underlay              | From DNS server to fabric switches           |
| UDP 53         | DNS<br>Server | Any                 | Cisco Wireless<br>Controller | From DNS server to Cisco Wireless Controller |

### **Required Configuration Information**

During appliance configuration, you will be prompted for the following information, in addition to the Required IP Addresses and Subnets:

- Linux Username: This is maglev. This username is the same on all the appliances in a cluster, including the primary node and secondary nodes, and cannot be changed.
- Linux Password: Identifies the password for the Linux user named maglev. This password ensures secure access to each appliance using the Linux command line. If required, you can assign a different password for the maglev user that's configured on each appliance in a cluster.

You must create the Linux password because there is no default. The password must meet the following requirements:

- · Minimum length of eight characters.
- · Cannot contain a tab or a line break.
- Contains characters from at least three of the following categories:
  - Uppercase letters (A–Z)
  - Lowercase letters (a–z)
  - Numbers (0–9)
  - Special characters (for example, ! or #)

The Linux password is encrypted and hashed in the Cisco DNA Center database. If you are deploying a multinode cluster, you will also be prompted to enter the primary node's Linux password on each of the secondary nodes.

- Password Generation Seed (Optional): Instead of creating a Linux password, you can enter a seed phrase and click Generate Password. The Maglev Configuration wizard generates a random and secure password using this seed phrase. You can further edit the generated password by using the Auto Generated Password field.
- Administrator Passphrase: Identifies the password used for web access to Cisco DNA Center in a cluster. This is the password for the superuser account admin, which you use to log in to Cisco DNA Center for the first time (see Complete the Quick Start Workflow, on page 225). You are prompted to change this password when you log in for the first time.

You must create this password because there is no default. The Administrator Passphrase must meet the same requirements as the Linux password, described earlier.

• **Cisco IMC User Password**: Identifies the password used for access to the Cisco IMC GUI. The factory default is *password*, but you are prompted to change it when you first set up Cisco IMC for access using a web browser (see Enable Browser Access to the Cisco Integrated Management Controller).

The Cisco IMC user password must meet the same requirements as the Linux password described earlier. It can be changed back to *password* only by a reset to factory defaults.

• **Primary Node IP Address**: Required only when you are installing secondary nodes in a cluster. This is the IP address of the cluster port on the primary node (see Interface Cable Connections).

### **Required First-Time Setup Information**

After you have configured your appliances, log in to Cisco DNA Center and complete the essential setup tasks. During this first-time setup, you should have the following information:

- New Admin Superuser Password: You will be prompted to enter a new password for the Cisco DNA Center admin super user. Resetting the super user password enhances operational security. This is especially important if, for example, the enterprise staff who installed and configured the Cisco DNA Center appliance is not a Cisco DNA Center user or administrator.
- Cisco.com Credentials: The Cisco.com user ID and password that your organization uses to register software downloads and receive system communications through email.
- Cisco Smart Account Credentials: The Cisco.com Smart Account user ID and password your
  organization uses for managing your device and software licenses.
- **IP** Address Manager URL and Credentials: The host name, URL, admin user name, and admin password of the third-party IP address manager (IPAM) server you plan to use with Cisco DNA Center. This release supports InfoBlox and Bluecat.
- **Proxy URL, Port, and Credentials**: The URL (host name or IP address), port number, user name, and user password of the proxy server you plan to use with Cisco DNA Center in order to get updates to the Cisco DNA Center software, manage device licenses, and retrieve other downloadable content.
- **Cisco DNA Center Users**: User names, passwords, and privilege settings for the new Cisco DNA Center users you will be creating. We recommend that you always use one of these new user accounts for all your normal Cisco DNA Center operations. Avoid using the admin super user account for activities, except reconfiguring Cisco DNA Center and operations where super user privileges are explicitly required.

For details about how to launch and respond to the first-time setup wizard that prompts you for this information, see Complete the Quick Start Workflow, on page 225.

You will also need the following information to complete the remaining setup tasks, which can be done after your first login:

• ISE Server IP and Credentials: You will need the Cisco ISE server IP address and credentials, administrative user name, and password. These are needed to log in to and configure your organization's ISE server to share data with Cisco DNA Center, as explained in Integrate Cisco ISE with Cisco DNA Center.

Installation of or upgrade to Cisco DNA Center checks to see if Cisco ISE is configured as an authentication and policy (AAA) server. If the correct version of Cisco ISE is already configured, you can start migrating group policy data from Cisco ISE to Cisco DNA Center.

If Cisco ISE is not configured, or if the required version of Cisco ISE is not present, Cisco DNA Center installs, but Group Based Policy is disabled. You must install or upgrade Cisco ISE and connect it to Cisco DNA Center. You can then start the data migration.

Cisco DNA Center data present in the previous version is preserved when you upgrade. The data migration operation merges data from Cisco DNA Center and Cisco ISE. If the migration encounters a conflict, preference is given to data from Cisco ISE.

If Cisco DNA Center becomes unavailable, and it is imperative to manage policies before Cisco DNA Center becomes available once more, there is an option in Cisco ISE to override the Read-Only setting. This allows you to make policy changes directly in Cisco ISE. After Cisco DNA Center is available

again, you must disable the Read-Only override on Cisco ISE, and re-synchronize the policy data on Cisco DNA Center Group Based Access Control Settings page. Only use this option when absolutely necessary, since changes made directly in Cisco ISE are not propagated to Cisco DNA Center.

• Authorization and Policy Server Information: If you are using Cisco ISE as your authentication and policy server, you will need the same information listed in the previous bullet, plus the ISE CLI user name, CLI password, server FQDN, a subscriber name (such as *cdnac*), the ISE SSH key (optional), the protocol choice (RADIUS or TACACS), the authentication port, the accounting port, and retry and timeout settings.

If you are using an authorization and policy server that is not Cisco ISE, you will need the server's IP address, protocol choice (RADIUS or TACACS), authentication port, accounting port, and retry and timeout settings.

This information is required to integrate Cisco DNA Center with your chosen authentication and policy server, as explained in Configure Authentication and Policy Servers, on page 237.

 SNMP Retry and Timeout Values: This is required to set up device polling and monitoring, as explained in Configure SNMP Properties.

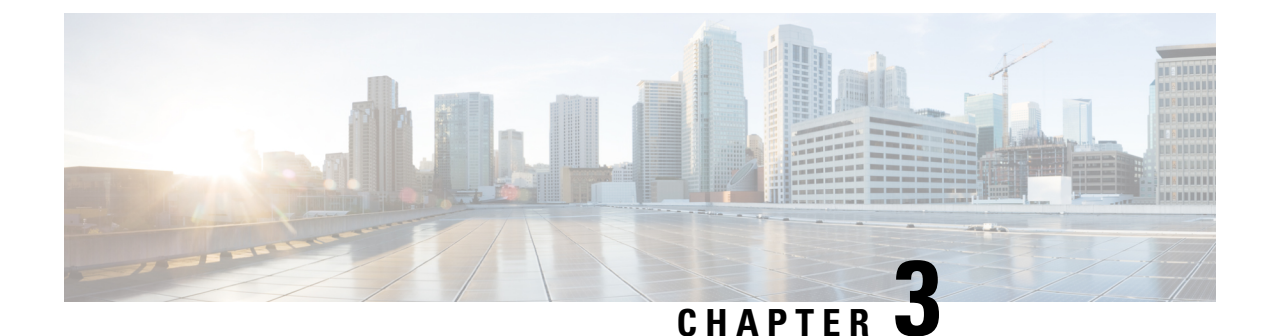

# **Install the Appliance**

- Appliance Installation Workflow, on page 47
- Unpack and Inspect the Appliance, on page 47
- Review the Installation Warnings and Guidelines, on page 48
- Review the Rack Requirements, on page 50
- Connect and Power On the Appliance, on page 50
- Check the LEDs, on page 51

## **Appliance Installation Workflow**

Complete the tasks described in this chapter to physically install your Cisco DNA Center appliance. Complete these tasks for each appliance you want to install, and be sure to install all of the appliances before configuring the primary node.

After you have completed all of these tasks successfully, continue with the steps described in Preparation for Appliance Configuration Overview.

## **Unpack and Inspect the Appliance**

**Caution** When handling internal appliance components, wear an ESD strap and handle modules by the carrier edges only.

- **Step 1** Remove the appliance from its cardboard container and save all the packaging material (in case the appliance requires shipping in the future).
- **Step 2** Compare the shipment with the equipment list provided by your customer service representative. Verify that you have all the items.
- **Step 3** Check for damage and report discrepancies or damage, if any, to your customer service representative immediately. Have the following information ready:
  - Invoice number of the shipper (see the packing slip)
  - · Model and serial number of the damaged unit

- Description of damage
- · Effect of damage on the installation

## **Review the Installation Warnings and Guidelines**

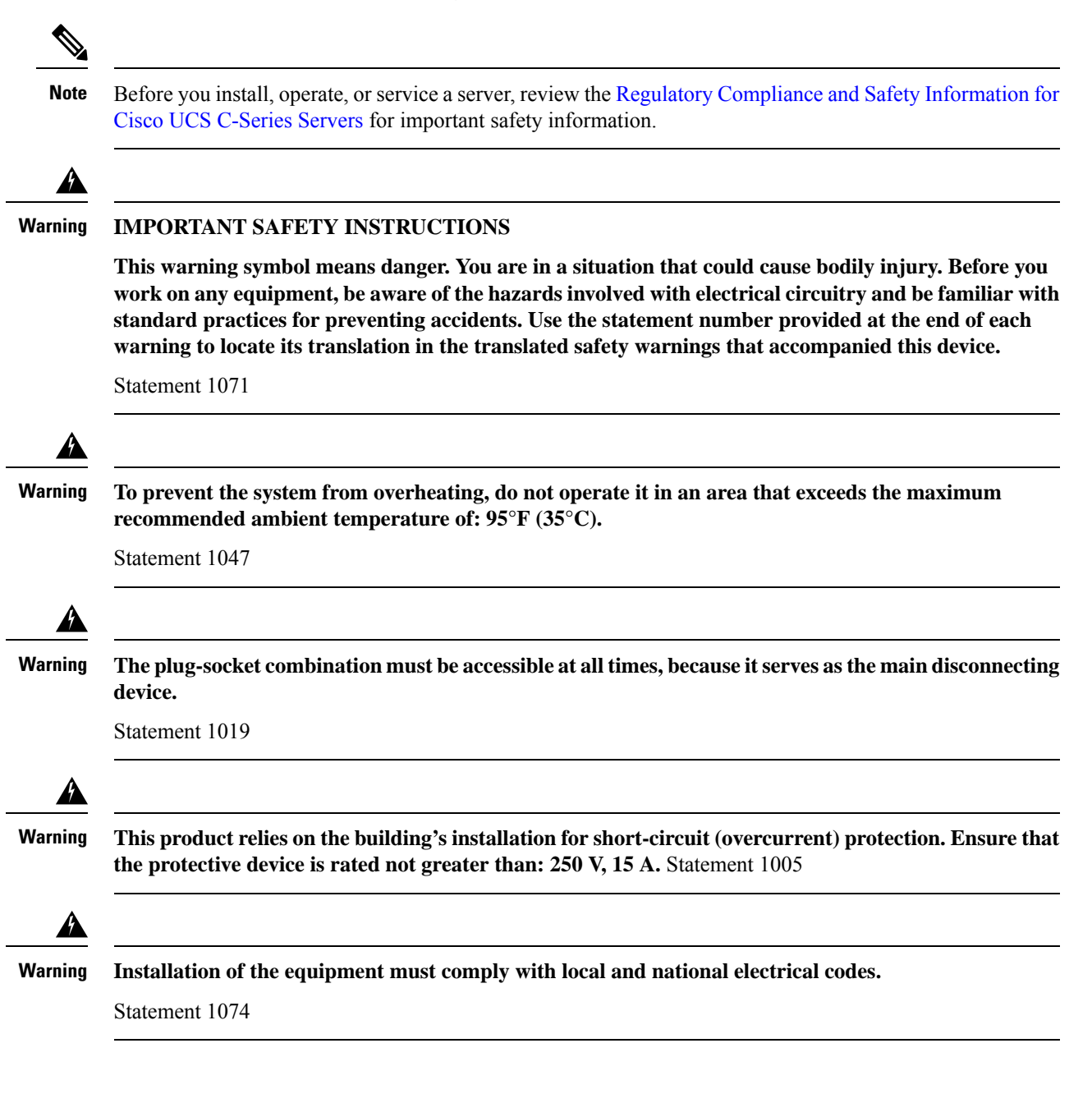

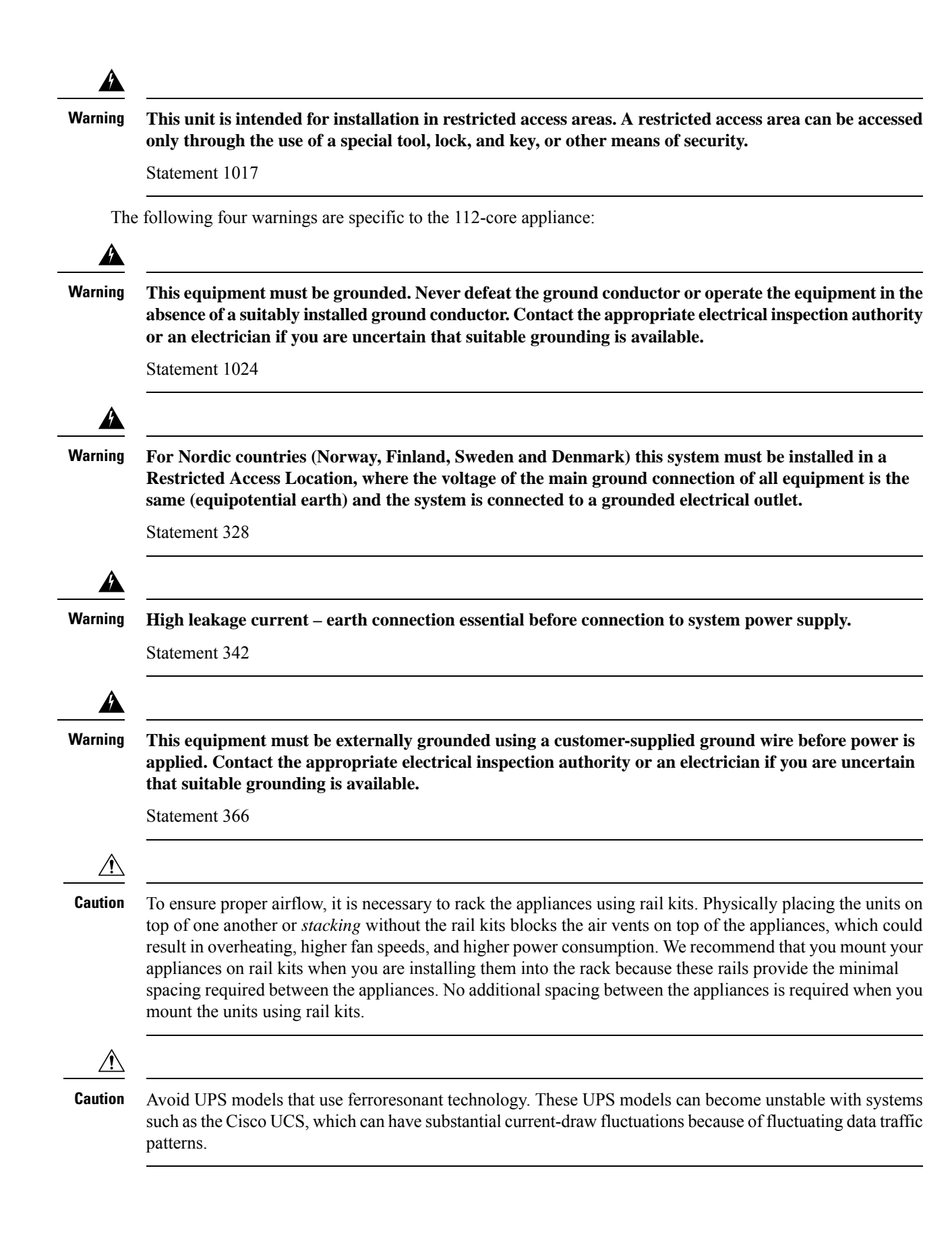

When you install an appliance, follow these guidelines:

- Plan your site configuration and prepare the site before installing the appliance. See the *Cisco UCS Site Preparation Guide* for help with the recommended site planning and preparation tasks.
- Ensure that there is adequate space around the appliance to enable servicing, and for adequate airflow. The airflow in this appliance is from front to back.
- Ensure that the site's air-conditioning meets the thermal requirements listed in Environmental Specifications.
- Ensure that the cabinet or rack meets the requirements listed in Review the Rack Requirements.
- Ensure that the site's power meets the requirements listed in Power Specifications. If available, use a UPS to protect against power failures.

### **Review the Rack Requirements**

For proper operation, the rack in which you install the appliance must meet the following requirements:

- A standard 19-in. (48.3-cm) wide, four-post EIA rack, with mounting posts that conform to English universal hole spacing, per section 1 of ANSI/EIA-310-D-1992.
- The rack post holes can be square 0.38-in. (9.6 mm), round 0.28-in. (7.1 mm), #12-24 UNC, or #10-32 UNC when you use the supplied slide rails.
- The minimum vertical rack space per server must be:
  - For the 44 and 56-core appliance, one RU, which equals 1.75 in. (44.45 mm).
  - For the 112-core appliance, four RUs, which equals 7.0 in. (177.8 mm).

## **Connect and Power On the Appliance**

Describes how to power on the appliance and check that it's functional.

**Step 1** Attach a supplied power cord to each power supply in the appliance and then attach the power cords to a grounded AC power outlet. See Power Specifications for details.

**Note** For the 44 and 56-core appliance, you can use either one or both of the power supplies that come with the appliance. For the 112-core appliance, use at least 3 of its 4 power supplies.

Wait for approximately two minutes to let the appliance boot into standby power mode during the first boot up.

The Power Status LED indicates the appliance's power status:

- Off: There is no AC power present in the appliance.
- Amber: The appliance is in standby power mode. Power is supplied only to the CIMC and some motherboard functions.
- Green: The appliance is in main power mode. Power is supplied to all the appliance components.

L

For more information on these and other appliance LEDs, see Front and Rear Panels.

Step 2 Connect a USB keyboard and VGA monitor to the server, using the supplied KVM cable connected to the KVM connector on the front panel. Alternatively, you can use the VGA and USB ports on the rear panel. You can only connect to one VGA interface at a time.

## **Check the LEDs**

After you have powered up the appliance, check the state of the front-panel and rear-panel LEDs and buttons to ensure it is functioning.

The following illustrations show the LEDs for a functional appliance after physical installation and first power-up and before configuration.

Figure 9: 44 and 56-Core Appliance Front Panel LEDs

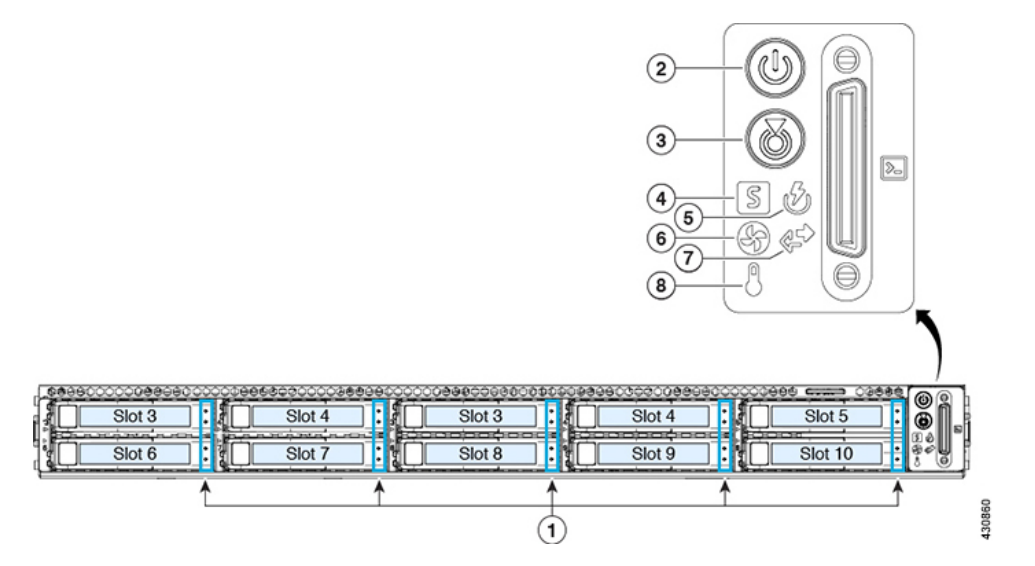

| LED | Desired Status Indicator   |
|-----|----------------------------|
| 1   | Drive Fault LEDs: Off      |
|     | Drive Activity LEDs: Green |
| 2   | Power Status: Green        |
| 3   | Unit identification: Off   |
| 4   | System Status: Green       |
| 5   | Power Supply Status: Green |
| 6   | Fan Status: Green          |
| 7   | Network Link Activity: Off |

| LED | Desired Status Indicator  |
|-----|---------------------------|
| 8   | Temperature Status: Green |

Figure 10: 112-Core Appliance Front Panel LEDs

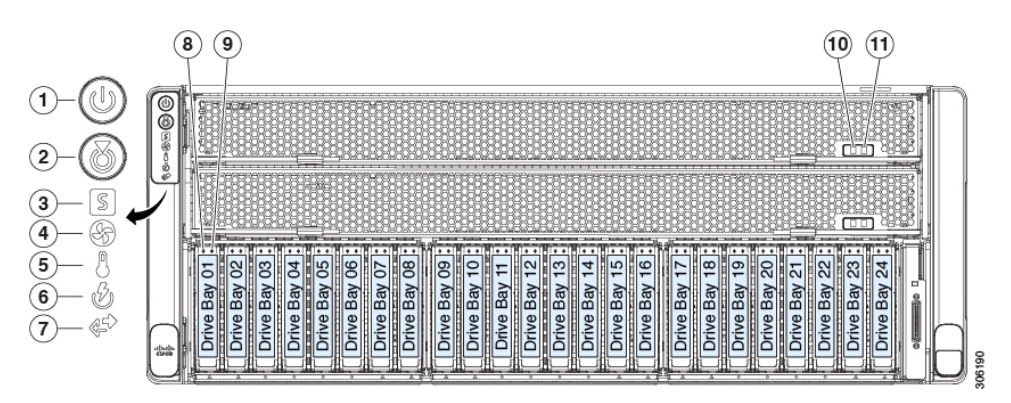

| LED | Desired Status Indicator       |
|-----|--------------------------------|
| 1   | Power Status: Green            |
| 2   | Unit identification: Off       |
| 3   | System Status: Green           |
| 4   | Fan Status: Green              |
| 5   | Temperature Status: Green      |
| 6   | Power Supply Status: Green     |
| 7   | Network Link Activity: Off     |
| 8   | Drive Fault LEDs: Off          |
| 9   | Drive Activity LEDs: Green     |
| 10  | CPU module power status: Green |
| 11  | CPU module fault: Off          |

Figure 11: 44 and 56-Core Appliance Rear Panel LEDs

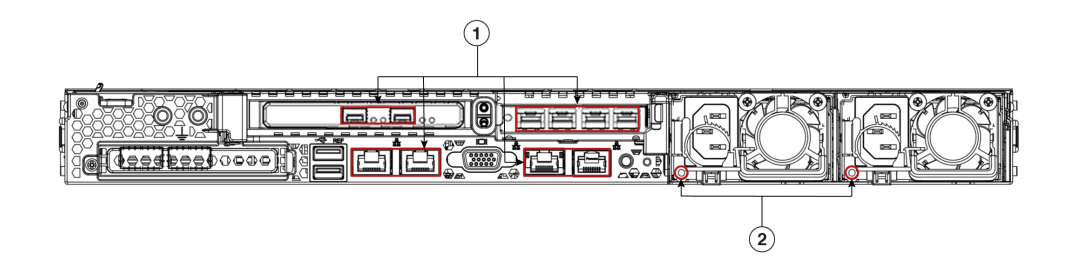

| LED | Desired Status Indicator                                                                                                    |
|-----|----------------------------------------------------------------------------------------------------|
| 1   | After initial power-up, all the ports should have their Link Status and Link Speed LEDs showing as off.                                                                                                    |
|     | After network settings are configured and tested using either the Maglev Configuration wizard (see Configure the Primary Node Using the Maglev Wizard and Configure a Secondary Node Using the Maglev Wizard) or browser-based configuration wizard (see Configure the Primary Node Using the Advanced Install Configuration Wizard, on page 135 and Configure a Secondary Node Using the Advanced Install Configuration Wizard, on page 153), the Link Status and Link Speed LEDs for all <b>cabled</b> ports should be green. The LED for all <b>uncabled</b> ports should remain unchanged. |
| 2   | AC Power Supply Status LEDs: Green                                                                                                    |

Figure 12: 112-Core Appliance Rear Panel LEDs

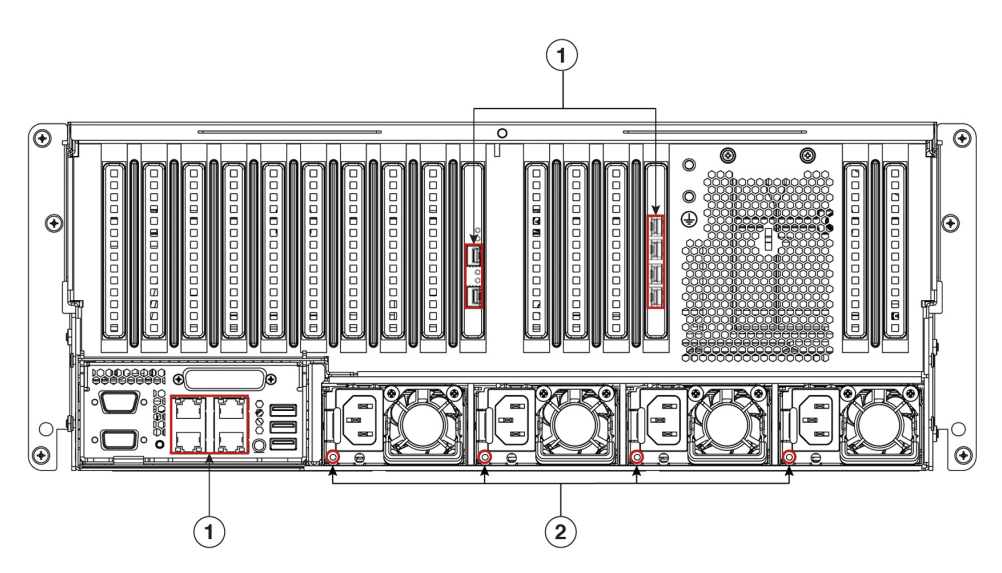

| LED | Desired Status Indicator                                                                                                    |
|-----|----------------------------------------------------------------------------------------------------|
| 1   | After initial power-up, all the ports should have their Link Status and Link Speed LEDs showing as off.                                                                                                    |
|     | After network settings are configured and tested using either the Maglev Configuration wizard (see<br>Configure the Primary Node Using the Maglev Wizard and Configure a Secondary Node Using the<br>Maglev Wizard) or browser-based configuration wizard (see Configure the Primary Node Using the<br>Advanced Install Configuration Wizard, on page 188 and Configure a Secondary Node Using the Advanced<br>Install Configuration Wizard, on page 205), the Link Status and Link Speed LEDs for all <b>cabled</b> ports<br>should be green. All <b>uncabled</b> port LEDs should be unchanged. |
| 2   | AC Power Supply Status LEDs: Green                                                                                                    |

If you see LEDs with colors other than those shown above, you may have a problem condition. See Front and Rear Panels for details on the likely causes of the status. Be sure to correct any problem conditions before proceeding to configure the appliance.

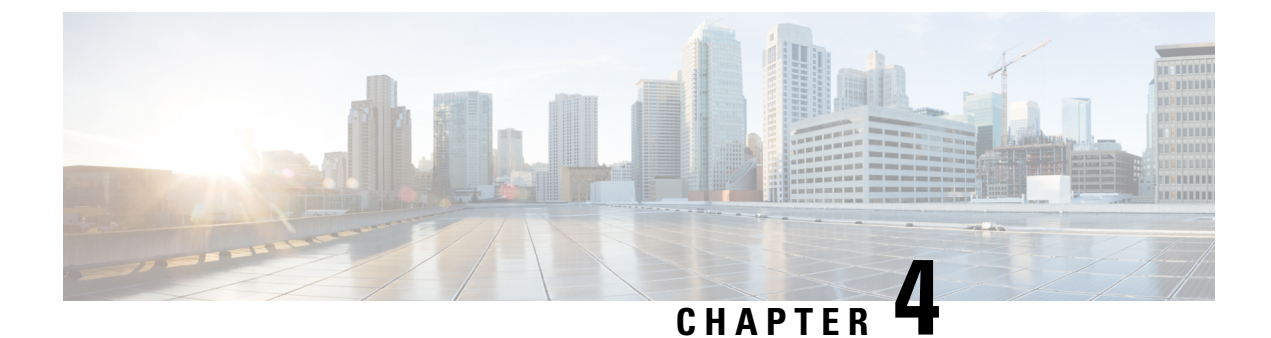

# **Prepare the Appliance for Configuration**

- Preparation for Appliance Configuration Overview, on page 55
- Enable Browser Access to the Cisco Integrated Management Controller, on page 56
- Execute Preconfiguration Tasks, on page 61
- NIC Bonding Overview, on page 65
- Reimage the Appliance, on page 72
- Cisco DNA Center Appliance Configuration, on page 77

## Preparation for Appliance Configuration Overview

Before you can successfully configure your Cisco DNA Center appliance, first complete the following tasks:

- 1. Enable browser access to the appliance's Cisco IMC (see Enable Browser Access to the Cisco Integrated Management Controller).
- 2. Use Cisco IMC to check and adjust important hardware and switch settings (see Execute Preconfiguration Tasks).
- **3.** If the Intel X710-DA4 network interface card (NIC) that shipped with your appliance is currently disabled, you need to enable it in order to make use of NIC bonding (see Enable NIC on an Upgraded Appliance, on page 66).
- 4. Cisco DNA Center software is preinstalled on your appliance, but you may need to reinstall the software in certain situations (such as before you change the current cluster link configuration). If this is the case, you must also complete the tasks described in Reimage the Appliance.

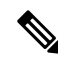

**Note** If you do not need to reimage your appliance, proceed to the "Appliance Configuration Overview" topic specific to the configuration wizard you want to use:

- Appliance Configuration Overview
- Appliance Configuration Overview
- Appliance Configuration Overview

## Enable Browser Access to the Cisco Integrated Management Controller

After installing the appliance, as described in Appliance Installation Workflow, use the Cisco IMC configuration utility to assign an IP address and gateway to the appliance's CIMC port. This gives you access to the Cisco IMC GUI, which you should use to configure the appliance.

After you complete the Cisco IMC setup, log in to Cisco IMC and run the tasks listed in Execute Preconfiguration Tasks to ensure correct configuration.

- **Tip** To help ensure the security of your deployment, Cisco IMC prompts you to change the Cisco IMC user's default password when you boot the appliance for the first time. To change the Cisco IMC user password later, use the Cisco IMC GUI, as follows:
  - 1. From the top-left corner of the GUI, click the Toggle Navigation icon (2) and then choose Admin > User Management.

The Local User Management tab should already be selected.

2. Check the check box for user 1, and then click Modify User.

The Modify User Details dialog box opens.

- 3. Check the Change Password check box.
- 4. Enter and confirm the new password, and then click Save.
- **Step 1** Access the appliance console by attaching either of the following:
  - A KVM cable to the KVM connector on the appliance's front panel (component 11 on the front panel illustrated in Front and Rear Panels).
  - A keyboard and monitor to the USB and VGA ports on the appliance's rear panel (components 2 and 5, respectively, on the rear panel illustrated in Front and Rear Panels).
- **Step 2** Make sure that the appliance's power cord is plugged in and the power is on.
- **Step 3** Press the **Power** button on the front panel to boot the appliance.

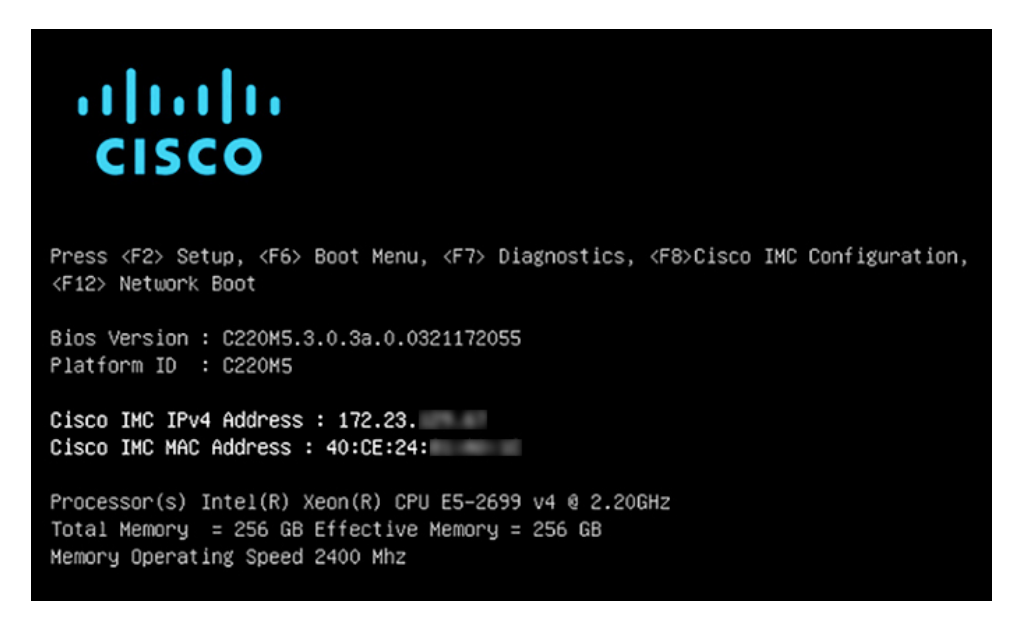

The Cisco IMC configuration utility boot screen should be displayed, as shown below.

**Step 4** As soon as the boot screen is displayed, press **F8** to perform Cisco IMC configuration.

The CIMC configuration utility displays the **CIMC User Details** screen, as shown below.

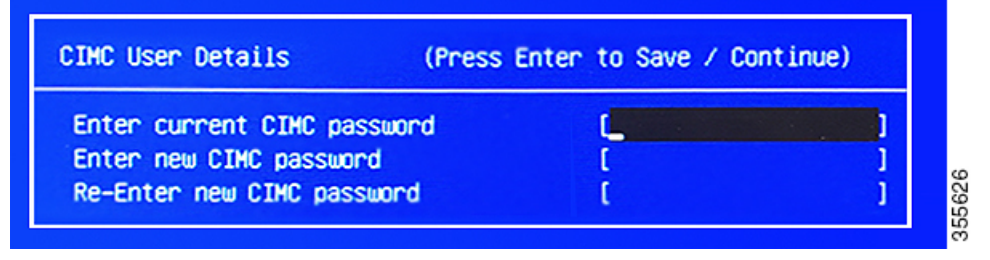

- **Step 5** Enter the default CIMC user password (the default on a new appliance is *password*) in the **Enter current CIMC Password** field.
- **Step 6** Enter and confirm the new CIMC user password in the **Enter new CIMC password** and **Re-Enter new CIMC password** fields.

When you press **Enter** after entering the new password in the **Re-Enter new CIMC password** field, the Cisco IMC configuration utility displays the **NIC Properties** screen, as shown below.

| Cisco IMC Config<br>жижноноюююююююююю | uration Utility   | Version 2.0 Cisco Syst        | ems, Inc.                              |
|---------------------------------------|-------------------|-------------------------------|----------------------------------------|
| NIC Properties                        |                   |                               |                                        |
| NIC mode                              |                   | NIC redundancy                |                                        |
| Dedicated:                            | [ <u>X]</u>       | None:                         | [X]                                    |
| Shared LOM:                           | []                | Active-standby:               | []                                     |
| Cisco Card:                           |                   | Active-active:                | []                                     |
| Riser1:                               | []                | VLAN (Advanced)               |                                        |
| Riser2:                               | []                | VLAN enabled:                 | []                                     |
| MLom:                                 | []                | VLAN ID:                      | 1                                      |
| Shared LOM Ext:                       | []                | Priority:                     | 0                                      |
| IP (Basic)                            |                   |                               |                                        |
| IPV4:                                 | [X] IPV6          | : []                          |                                        |
| DHCP enabled                          | []                |                               |                                        |
| CIMC IP:                              | 172.23.           |                               |                                        |
| Prefix/Subnet:                        | 255.255.0.0       |                               |                                        |
| Gateway:                              | 172.23.           |                               |                                        |
| Pref DNS Server:                      | 171.70.           |                               |                                        |
|                                       |                   |                               |                                        |
|                                       |                   |                               |                                        |
|                                       |                   |                               | seleteresetereseteresetereseteresetere |
| <up down="">Selectio</up>             | n <f10>Save</f10> | <space>Enable/Disable</space> | <f5>Refresh <esc>Exit</esc></f5>       |
| <f1>Additional se</f1>                | ttings            |                               |                                        |
|                                       |                   |                               |                                        |

**Step 7** Perform the following actions:

- NIC mode: Select Dedicated.
- IP (Basic): Select IPV4.
- CIMC IP: Enter the IP address of the CIMC port.
- Prefix/Subnet: Enter the subnet mask for the CIMC port IP address.
- Gateway: Enter the IP address of your preferred default gateway.
- Pref DNS Server: Enter the IP address of your preferred DNS server.
- NIC Redundancy: Select None.

Step 8 Press F1 to specify Additional settings.

The Cisco IMC configuration utility displays the Common Properties screen, as shown below.

| Cisco IMC Configuration       | Utility | Version 2.0   | Cisco Syste  | ems, Inc.      |                |
|-------------------------------|---------|---------------|--------------|----------------|----------------|
|                               |         |               |              |                | ololololololok |
| Common Properties             |         |               |              |                |                |
| Hostname: <u>C</u> 220-FCH212 | 2       |               |              |                |                |
| Dynamic DNS: []               |         |               |              |                |                |
| DDNS Domain:                  |         |               |              |                |                |
| FactoryDefaults               |         |               |              |                |                |
| Eactory Default:              | r 1     |               |              |                |                |
| Default User(Basic)           |         |               |              |                |                |
| Default paceword:             |         |               |              |                |                |
| Beenten nassword:             |         |               |              |                |                |
| Reenter passworu:             |         |               |              |                |                |
| Port Properties               |         |               |              |                |                |
| Auto Negotiation:             | [X]     |               |              |                |                |
|                               | Admin   | Mode          | Operation Mo | ode            |                |
| Speed [1000/100/10Mbps]:      | A       | luto          | 1000         |                |                |
| Duplex mode[half/full]:       | A       | luto          | full         |                |                |
| Port Profiles                 |         |               |              |                |                |
| Reset:                        | []      |               |              |                |                |
| Name:                         |         |               |              |                |                |
|                               |         |               |              |                |                |
|                               |         |               |              |                |                |
| (IIn/Down) Selection (E10)    | Save    | (Space) Epabl | e/Disable    | /ES\Refrech    | (ESC)EVI+      |
| (52) Provide Paranttingo      | Jave    | Copace/Enabl  | er bisabie   | Ar SZNETT ESIT | COU/EXIL       |
| <p2>PreviousPageettings</p2>  |         |               |              |                |                |

**Step 9** Perform the following actions:

- Hostname: Enter a hostname for CIMC on this appliance.
- Dynamic DNS: Uncheck the check box to disable this feature.
- Factory Defaults: Uncheck the check box to disable this feature.
- Default User (Basic): Leave these fields blank.
- Port Properties: Enter new settings or accept the defaults shown in these fields.
- Port Profiles: Uncheck the check box to disable this feature.
- **Step 10** Press **F10** to save the settings.
- **Step 11** Press **Escape** to exit and reboot the appliance.
- **Step 12** After the settings are saved and the appliance finishes rebooting, open a compatible browser on a client machine with access to the subnet on which the appliance is installed, and enter the following URL:

https://CIMC\_ip\_address, where CIMC\_ip\_address is the Cisco IMC port IP address that you entered in Step 7.

Your browser displays a main Cisco IMC GUI login window similar to the one shown below.

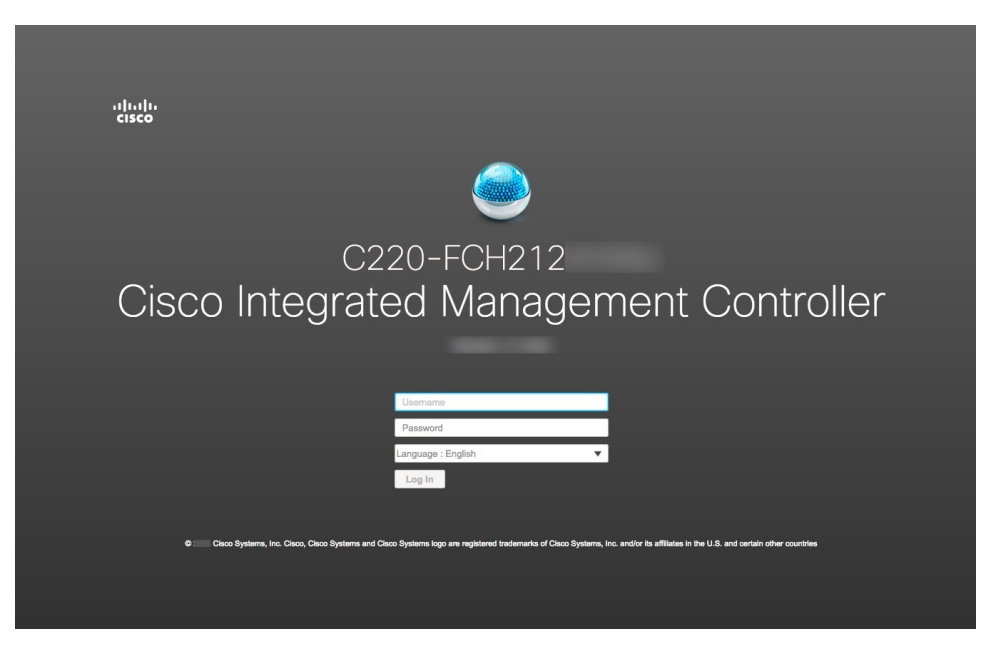

### **Step 13** Log in using the Cisco IMC user ID and password you set in Step 5.

If the login is successful, your browser displays a **Cisco Integrated Management Controller Chassis Summary** window similar to the one shown below.

| cisco Cisco     | Integrated Management Con  | troller             |                           | ÷ 🗹 O                     | admin@10.     | .42 - C220-FCH212    |
|-----------------|----------------------------|---------------------|---------------------------|---------------------------|---------------|----------------------|
| Chassis / Sum   | mary ★                     |                     |                           | Refresh   Host Power   La | Inch KVM Ping | Reboot   Locator LED |
| Server Proper   | ties                       | Cisco Integrated N  | lanagement Controller     | (Cisco IMC) Inform        | nation        |                      |
| Product Name:   |                            | Hostname:           | C220-FCH212               |                           |               |                      |
| Serial Number:  | FCH212                     | IP Address:         | 172223                    |                           |               |                      |
| PID:            | DN2-HW-APL                 | MAC Address:        | 70:69: :48                |                           |               |                      |
| UUID:           | AF0FFF4C-638C-4EC8-AB03-   | Firmware Version:   | 3.1(2c)                   |                           |               |                      |
| BIOS Version:   | C220M5.3.1.2b.0.1025170315 | Current Time (UTC): | Thu May 16 51 2019        |                           |               |                      |
| Description:    |                            | Local Time:         | Thu May 16 51 2019 UTC +0 | 000                       |               |                      |
| Asset Tag:      | Unknown                    | Timezone:           | UTC                       | Select Timez              | one           |                      |
| Chassis Statu   | s                          | Server Utilization  |                           |                           |               |                      |
| Power           | r State: 🔍 On              | Overall Utilizati   | on (%): N/A               |                           |               |                      |
| Overall Server  | Status: 🗹 Good             | CPU Utilizati       | on (%): N/A               |                           |               |                      |
| Tempe           | rature: 🖾 Good             | Memory Utilizati    | on (%): N/A               |                           |               |                      |
| Overall DIMM    | Status: 🗹 Good             | IO Utilizati        | on (%): N/A               |                           |               |                      |
| Power Su        | pplies: 🖾 Good             |                     |                           |                           |               |                      |
|                 | Fans: 🖾 Good               |                     |                           |                           |               |                      |
| Locato          | or LED: Off                |                     |                           |                           |               |                      |
| Overall Storage | Status: 🗹 Good             |                     |                           |                           |               |                      |
|                 |                            |                     |                           |                           |               |                      |

**Step 14** Confirm that this version of Cisco IMC is supported by the Cisco DNA Center release you're going to install:

- a) Note the version listed in the Firmware Version field.
- b) See the release notes for the Cisco DNA Center release you are installing. The "Supported Firmware" section indicates the Cisco IMC version that your Cisco DNA Center release supports.
- c) Do one of the following:
  - If the right Cisco IMC version is installed, you can stop here.
  - If you need to update your Cisco IMC version, see the Cisco Host Upgrade Utility User Guide for instructions.

## **Execute Preconfiguration Tasks**

After installing the appliance (as described in Appliance Installation Workflow) and setting up access to the Cisco IMC GUI (as described in Enable Browser Access to the Cisco Integrated Management Controller), use Cisco IMC to perform the following preconfiguration tasks, which help ensure correct configuration and deployment:

- 1. Synchronize the appliance hardware with the Network Time Protocol (NTP) servers you use to manage your network. These must be the same NTP servers whose hostnames or IPs you gathered for use when planning your implementation, as explained in Required IP Addresses and Subnets. This is a critical task that ensures that your Cisco DNA Center data is synchronized properly across the network.
- 2. Reconfigure the switches connected to the 10-Gbps appliance ports to support higher throughput settings.
- **Step 1** Log in to the appliance's Cisco IMC using the Cisco IMC IP address, user ID, and password you set in Enable Browser Access to the Cisco Integrated Management Controller.

If the login is successful, your browser displays the **Cisco Integrated Management Controller Chassis Summary** window, as shown below.

| cisco Cisco                 | Integrated Management Co   | ontroller           |                              | ÷ 🗹 O                   | admin@1042 - C22         | 20-FCH212   |
|-----------------------------|----------------------------|---------------------|------------------------------|-------------------------|--------------------------|-------------|
| Chassis / Sum               | mary ★                     |                     | Refr                         | resh   Host Power   Lau | Inch KVM   Ping   Reboot | Locator LED |
| Server Proper               | ties                       | Cisco Integrated N  | lanagement Controller (C     | isco IMC) Inforn        | nation                   |             |
| Product Name:               |                            | Hostname:           | C220-FCH212                  |                         |                          |             |
| Serial Number:              | FCH212                     | IP Address:         | 172223                       |                         |                          |             |
| PID:                        | DN2-HW-APL                 | MAC Address:        | 70:69: :48                   |                         |                          |             |
| UUID:                       | AF0FFF4C-638C-4EC8-AB03-   | Firmware Version:   | 3.1(2c)                      |                         |                          |             |
| BIOS Version:               | C220M5.3.1.2b.0.1025170315 | Current Time (UTC): | Thu May 16 51 2019           |                         |                          |             |
| Description:                |                            | Local Time:         | Thu May 16 51 2019 UTC +0000 |                         |                          |             |
| Asset Tag:                  | Unknown                    | Timezone:           | UTC                          | Select Timez            | one                      |             |
| Chassis Statu               | s                          | Server Utilization  |                              |                         |                          |             |
| Powe                        | r State: On                | Overall Utilizati   | on (%): N/A                  |                         |                          |             |
| Overall Server              | Status: 🗹 Good             | CPU Utilizati       | on (%): N/A                  |                         |                          |             |
| Tempe                       | rature: 🗹 Good             | Memory Utilizati    | on (%): N/A                  |                         |                          |             |
| Overall DIMM Status: 🗹 Good |                            | IO Utilizati        | on (%): N/A                  |                         |                          |             |
| Power Su                    | pplies: 🗹 Good             |                     |                              |                         |                          |             |
|                             | Fans: 🗹 Good               |                     |                              |                         |                          |             |
| Locate                      | or LED: Off                |                     |                              |                         |                          |             |
| Overall Storage             | Status: 🗹 Good             |                     |                              |                         |                          |             |
|                             |                            |                     |                              |                         |                          |             |

**Step 2** Synchronize the appliance's hardware with the Network Time Protocol (NTP) servers you use to manage your network, as follows:

- a) From the top-left corner of the Cisco IMC GUI, click the **Toggle Navigation** icon (<sup>2</sup>).
- b) From the Cisco IMC menu, select Admin > Networking, and then choose the NTP Setting tab.
- c) Make sure that the **NTP Enabled** check box is checked and enter up to four NTP server host names or addresses in the numbered **Server** fields, as shown in the example below.

Save Changes Reset Values

| sco Integrated Managemen                                                       | t Controller                                                                                                    | + 🗹 1                                                                                                    | admin@1 -C220-FCH212                        |
|--------------------------------------------------------------------------------|----------------------------------------------------------------------------------------------------|----------------------------------------------------------------------------------------------------|---------------------------------------------|
| king / NTP Setting 🔺                                                           |                                                                                                    | Refresh Host Power Launch                                                                                                    | WM   Ping   CIMC Reboot   Locator LED   🕘 ( |
| vork Security NTP Setting                                                      |                                                                                                    |                                                                                                    |                                             |
| es  I.ntp.example.com 2.ntp.example.com 3.ntp.example.com NTP service disabled | )<br>)<br>)<br>Ø                                                                                                    |                                                                                                    |                                             |
|                                                                                | sco Integrated Managemen<br>king / NTP Setting *<br>ork Security NTP Setting<br>ses<br>1.ntp.example.com<br>2.ntp.example.com<br>3.ntp.example.com<br>NTP service disabled | sco Integrated Management Controller<br>king / NTP Setting *<br>ork Security NTP Setting<br>es<br>1.ntp.example.com<br>2.ntp.example.com<br>3.ntp.example.com<br>NTP service disabled @ | sco Integrated Management Controller        |

- d) Click **Save Changes**. Cisco IMC validates your entries and then begins to synchronize the time on the appliance's hardware with the time on the NTP servers.
  - Unlike the previous generation of Cisco DNA Center appliances, second-generation appliances do not use a virtual interface card (VIC). You do not need to configure the network interface card (NIC) that comes installed on your second-generation appliance to support high throughput in Cisco IMC, as this is already enabled by default.
    - Cisco IMC does not support NTP authentication.
- **Step 3** Reconfigure your switches to match the high-throughput settings on the appliance, as follows:
  - a) Using a Secure Shell (SSH) client, log in to the switch to be configured and enter EXEC mode at the switch prompt.
  - b) Configure the switch port.

On a Cisco Catalyst switch, enter the following commands. For example:

```
MySwitch#Config terminal
MySwitch(config)#interface tengigabitethernet 1/1/3
MySwitch(config-if)#switchport mode access
MySwitch(config-if)#switchport access vlan 99
MySwitch(config-if)#speed auto
MySwitch(config-if)#duplex full
MySwitch(config-if)#mtu 1500
MySwitch(config-if)#no shut
MySwitch(config-if)#end
MySwitch(config-if)#end
```

On a Cisco Nexus switch, enter the following commands to disable Link Layer Discovery Protocol (LLDP) and priority flow control (PFC). For example:

```
N7K2# configure terminal
N7K2(config)# interface eth 3/4
N7K2(config-if)# no priority-flow-control mode auto
N7K2(config-if)# no lldp transmit
N7K2(config-if)# no lldp receive
```

Note the following:

- These commands are examples only.
- The switch port on Cisco DNA Center second-generation appliances must be set to access mode in order to function properly. Trunk mode is not supported, except in VLAN mode.
- c) Run the show interface tengigabitethernet *portID* command and verify that the port is connected, running, and has the correct MTU, duplex, and link-type settings in the command output. For example:

```
MySwitch#show interface tengigabitethernet 1/1/3
TenGigabitEthernet1/1/3 is up, line protocol is up (connected)
Hardware is Ten Gigabit Ethernet, address is XXXe.310.8000 (bia XXX.310.8000)
MTU 1500 bytes, BW 10000000 Kbit/sec, DLY 10 usec,
    reliability 255/255, txload 1/255, rxload 1/255
Encapsulation ARPA, loopback not set
Keepalive not set
Full-duplex, 10GB/s, link type is auto, media type is SFP-10Gbase-SR
```

d) Run the show run interface tengigabitethernet *portID* command to configure the switch ports where the cables from the Intel X710-DA2 NIC ports are connected. For example:

```
MySwitch#show run interface tengigabitethernet 1/1/3
Building configuration...
Current configuration : 129 bytes
! interface TenGigabitEthernet1/1/3
switchport access vlan 99
ip device tracking maximum 10
end
```

MySwitch#

e) Run the show mac address-table interface tengigabitethernet portID command and verify the MAC address from the command output. For example:

```
MySwitch#show mac address-table interface tengigabitethernet 1/1/3

Mac Address Table

Vlan Mac Address Type Ports

99 xxxe.3161.1000 DYNAMIC Te1/1/3

Total Mac Addresses for this criterion: 1
```

MySwitch#

**Step 4** In the **Configured Boot Mode** drop-down list, confirm that **Legacy** (the default mode) is set.

| 🗲 🖞 Cisco Integrate                | d Managem      | nent (   | Controller          |                  |  |
|------------------------------------|----------------|----------|---------------------|------------------|--|
| 🕈 / Compute / BIOS ★               |                |          |                     |                  |  |
| BIOS Remote Management             | Troubleshoot   | ting     | Power Policies      | PID Catalog      |  |
| Enter BIOS Setup   Clear BIOS CMOS | Restore Manufa | acturing | Custom Settings   F | Restore Defaults |  |
| Configure BIOS Configure Bo        | ot Order Co    | onfigur  | e BIOS Profile      |                  |  |
| BIOS Properties                    |                |          |                     |                  |  |
| Runnin                             | g Version C22  | 0M5.4.1  | 1.3m.0.0708220050   |                  |  |
| UEFI Se                            | cure Boot      |          |                     |                  |  |
| Actual B                           | Soot Mode Lega | асу      |                     |                  |  |
| Configured B                       | soot Mode Lega | асу      |                     | •                |  |
| Last Configured Boot Ord           | er Source CIM  | IC       |                     |                  |  |
| Configured One time bo             | oot device     |          |                     | ▼                |  |
|                                    | Save Changes   |          |                     |                  |  |

To access the Configure Boot Order tab, do the following:

- a) From the top-left corner of the Cisco IMC GUI, click the **Toggle Navigation** icon ( $\stackrel{\checkmark}{\simeq}$ ).
- b) From the Cisco IMC menu, choose **Compute** > **BIOS** > **Configure Boot Order**.

Do not change the boot mode to **UEFI**. When this mode is set, your Cisco DNA Center appliance's interfaces may not be pingable.

#### What to do next

When this task is complete, do one of the following:

- If you need to reinstall Cisco DNA Center software before you configure your appliance, see Reimage the Appliance.
- If you are ready to configure your appliance, proceed to the "Appliance Configuration Overview" topic specific to the configuration wizard you want to use:
  - Appliance Configuration Overview
  - Appliance Configuration Overview
  - Appliance Configuration Overview

## **NIC Bonding Overview**

On any given Cisco DNA Center appliance, you can configure the Enterprise, Intracluster, Management, and Internet interface. If you enable network interface controller (NIC) bonding on an appliance, each of these interfaces has two instances: The primary instance (located on either your appliance's motherboard or Intel X710-DA2 NIC) is connected to one switch, and the secondary instance (located on your appliance's Intel X710-DA4 NIC) is connected to a different switch. NIC bonding consolidates the two instances of each interface into a single logical interface, appearing as a single device with one MAC address. Depending on the bonding mode that you choose when configuring the interfaces on your appliance, this feature provides the following benefits when enabled:

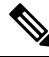

Note

Both single-node and three-node Cisco DNA Center clusters support NIC bonding.

• Active-Backup mode: By default, this is the bonding mode that's configured for your appliance's interfaces when this feature is enabled on your appliance. It enables high availability (HA) for the two interfaces that Cisco DNA Center has grouped together. When the interface that's currently active goes down, the other interface takes its place and becomes active.

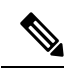

**Note** When this mode is enabled on an interface that supports both 1-Gbps and 10-Gbps throughput, Cisco DNA Center automatically sets the throughput to 1-Gbps.

- LACP mode: When selected, the two interfaces that Cisco DNA Center has grouped together share the same speed and duplex settings. This provides load balancing and higher bandwidth for the interfaces. In order to enable this mode, the following items must first be in place:
  - The Linux utility ethtool must support the base drivers that are used to retrieve the speed and duplex mode of each interface.
  - The switch that is connected to the Enterprise port must support dynamic interface aggregation.
  - After you enable LACP on the switch, ensure that you have set the LACP mode to **active** (which places the switch port connected to your appliance into an active negotiating state, in which the port initiates negotiations with remote ports by sending LACP packets) and the LACP rate to **fast** (which changes the rate at which the LACP control packets are sent to an LACP-supported interface from the default every 30 seconds to once every second).

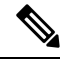

Note

You can only enable LACP mode on your appliance's Enterprise and Intracluster interfaces. The Management and Internet Access interfaces only support Active-Backup mode.

Before you use NIC bonding in your production environment, you should do the following:

• Confirm that your appliance supports this feature. See Appliance Support, on page 66.

- If the Intel X710-DA4 NIC that shipped with your appliance is currently disabled, you need to enable it in order to make use of NIC bonding (see Enable NIC on an Upgraded Appliance, on page 66).
- Determine where the secondary ports are located on your appliance's rear panel. See Front and Rear Panels, on page 4.
- View the recommended appliance-switch cabling. See Interface Cable Connections, on page 22.

### **Appliance Support**

All second-generation Cisco DNA Center appliances support NIC bonding:

- 44-core appliance: Cisco part number DN2-HW-APL
- 44-core promotional appliance: Cisco part number DN2-HW-APL-U
- 56-core appliance: Cisco part number DN2-HW-APL-L
- 56-core promotional appliance: Cisco part number DN2-HW-APL-L-U
- 112-core appliance: Cisco part number DN2-HW-APL-XL
- 112-core promotional appliance: Cisco part number DN2-HW-APL-XL-U

### **Enable NIC on an Upgraded Appliance**

If you plan to upgrade to Cisco DNA Center 2.3.7 from a previous version and want to enable the Intel X710-DA4 NIC, complete the following procedure.

**Step 1** Confirm that your appliance has the Intel X710-DA4 NIC installed.

a) Log in to the appliance's Cisco IMC.

Server Properties

- b) In the Summary window's Server Properties area, confirm that the following values are set:
  - PID: DN2-HW-APL for a 44-core appliance, DN2-HW-APL-L for a 56-core appliance, or DN2-HW-APL-XL for a 112-core appliance (see the following example).
  - BIOS Version: This value should start with either C220M5 for a 44 and 56-core appliance or C480M5 for a 112-core appliance (see the following example).

| Product Name:  |                            |
|----------------|----------------------------|
| Serial Number: | FCH224                     |
| PID:           | DN2-HW-APL-XL              |
| UUID:          | 6FF202AA-EEF9-4DF4-9FE4-   |
| BIOS Version:  | C480M5 4.0.1c.0.0706181854 |
| Description:   |                            |
| Asset Tag:     | Unknown                    |

**Cisco Integrated Management Controller** 

| Hostname:           | C480-FCH224                     |
|---------------------|---------------------------------|
| IP Address:         | 10.195.                         |
| MAC Address:        | A8:B4:56:                       |
| Firmware Version:   | 4.0(1a)                         |
| Current Time (UTC): | Wed Nov 6 18:51:54 2019         |
| Local Time:         | Wed Nov 6 10:51:54 2019 PST -08 |
| Timezone:           | America/Los_Angeles             |

c) Choose  $\ge$  **Chassis** > **Inventory** > **Network Adapters**.
L

- d) In the **Network Adapters** table, confirm that the Intel X710-DA4 Quad Port network adapter is listed for one of the following slots:
  - For a 44 or 56-core appliance, PCIe Slot 2.
  - For a 112-core appliance, PCIe Slot 12 (see the following example).

| ž                      | 😕 🖞 Cisco Integrated Management Controller |                  |            |                  |                      |                  |                              |                       |      |     |
|------------------------|--------------------------------------------|------------------|------------|------------------|----------------------|------------------|------------------------------|-----------------------|------|-----|
| /                      | / / Inventory / Network Adapters 🚖         |                  |            |                  |                      |                  |                              |                       |      |     |
| CP                     | PU Men                                     | nory PCI Ada     | apters     | Power Supplies   | Cisco VIC Adapters   | Network Adapters | Storage                      | SAS                   | S Ex | pan |
| 1                      | Network A                                  | dapters          |            |                  |                      |                  | т                            | otal 3                | ☆    | Ŧ   |
|                        |                                            |                  |            |                  |                      | External Eth     | External Ethernet Interfaces |                       |      |     |
|                        | Slot                                       | Product Name     |            |                  | Number Of Interfaces | ID               | ID MAC Address               |                       |      |     |
|                        |                                            |                  |            |                  |                      | 1                | 3c:fd:fe:                    | MAC Address 3c:fd:fe: |      |     |
|                        | 9                                          | Intel X710-DA2 D | ual Port 1 | 0Gb SFP+ conver  | 2                    | 2 3c:fd:fe:      |                              | E MARKET              |      |     |
| - 1                    |                                            |                  |            |                  |                      | 4                | 3c:fd:fe:                    | 1                     |      |     |
|                        |                                            |                  |            |                  |                      | 3                | 3c:fd:fe:                    | Storage SAS Expan     |      |     |
|                        | 12                                         | Intel X710-DA4 C | uad Port   | 10Gb SFP+ conver | 4                    | 1 📐              | 3c:fd:fe:                    |                       |      |     |
|                        |                                            |                  |            |                  |                      | 2                | 3c:fd:fe:                    |                       |      |     |
|                        |                                            |                  |            |                  |                      | 1                | 1 2c:f8:9b:                  |                       |      |     |
| L Cisco(R) LOM X550-T2 |                                            | 2                | 2          | 2c:f8:9b:        | -                    |                  |                              |                       |      |     |

- **Step 2** Confirm that the your appliance's PCIe card is enabled:
  - a) Choose  $\neq$  > Compute.

The **BIOS** > **Configure BIOS** > **I/O** tab opens.

- b) If necessary, set the following parameters and then click Save:
  - For a 44 or 56-core appliance, set the PCIe Slot 2 OptionROM parameter to Enabled and the PCIe Slot 2 Link Speed parameter to Auto.
  - For a 112-core appliance, set the PCIe Slot 12 OptionROM parameter to Enabled and the PCIe Slot 12 Link Speed parameter to Auto (see the following example).

| 😕 📲 Cisco Integrated Management Controller  |                                                                   |                      |                  |       |                          |          |   |  |
|---------------------------------------------|-------------------------------------------------------------------|----------------------|------------------|-------|--------------------------|----------|---|--|
| ↑ / Compute / BIOS ★                        |                                                                   |                      |                  |       |                          |          |   |  |
| BIOS Remote Management Troub                | BIOS Remote Management Troubleshooting Power Policies PID Catalog |                      |                  |       |                          |          |   |  |
|                                             | - Marcala da Marcala da                                           | untern Onttinger I F | Protone Defeutte |       |                          |          |   |  |
| Enter BIOS Setup   Clear BIOS CMOS   Restor | e Manufacturing C                                                 | ustom Settings   F   | lestore Defaults |       |                          |          |   |  |
| Configure BIOS Configure Boot Order         | Configure                                                         | BIOS Profile         |                  |       |                          |          |   |  |
| I/O Server Management Security              | Processor                                                         | Memory               | Power/Performa   | nce   |                          |          |   |  |
| Note: Default values are shown in           | bold                                                              |                      |                  |       |                          |          |   |  |
| Note. Default values are shown in           | boid.                                                             |                      |                  |       |                          |          |   |  |
| Reboot Host Immediately:                    |                                                                   |                      |                  |       |                          |          |   |  |
| Intel VT for directed IO:                   | Enabled                                                           |                      | •                |       | Legacy USB Support:      | Enabled  | ▼ |  |
| Intel VTD ATS support:                      | Enabled                                                           |                      | •                | Intel | VTD coherency support:   | Disabled | ▼ |  |
| LOM Port 1 OptionRom:                       | Enabled                                                           |                      | •                |       | All Onboard LOM Ports:   | Enabled  | ▼ |  |
| Pcie Slot 1 OptionRom:                      | Enabled                                                           |                      | •                |       | LOM Port 2 OptionRom:    | Enabled  | ▼ |  |
| Pcie Slot 3 OptionRom:                      | Enabled                                                           |                      | •                |       | Pcie Slot 2 OptionRom:   | Enabled  | ▼ |  |
| Pcie Slot 5 OptionRom:                      | Enabled                                                           |                      | •                |       | Pcie Slot 4 OptionRom:   | Enabled  | ▼ |  |
| Pcie Slot 7 OptionRom:                      | Enabled                                                           |                      | •                |       | Pcie Slot 6 OptionRom:   | Enabled  | ▼ |  |
| Pcie Slot 9 OptionRom:                      | Enabled                                                           |                      | •                |       | Pcie Slot 8 OptionRom:   | Enabled  | ▼ |  |
| Pcie Slot 11 OptionRom:                     | Enabled                                                           |                      | •                |       | Pcie Slot 10 OptionRom:  | Enabled  | ▼ |  |
| RAID OptionRom:                             | Enabled                                                           |                      | •                |       | Pcie Slot 12 OptionRom:  | Disabled | • |  |
| Front NVME 2 OptionRom:                     | Enabled                                                           |                      | •                | Fi    | ront NVME 1 OptionRom:   | Enabled  | ▼ |  |
| Front NVME 12 OptionRom:                    | Enabled                                                           |                      | •                | Fro   | ont NVME 11 OptionRom:   | Enabled  | ▼ |  |
| Front NVME 14 OptionRom:                    | Enabled                                                           |                      | •                | Fro   | ont NVME 13 OptionRom:   | Enabled  | ▼ |  |
| Front NVME 16 OptionRom:                    | Enabled                                                           |                      | •                | Fro   | ont NVME 15 OptionRom:   | Enabled  | ▼ |  |
| Front NVME 18 OptionRom:                    | Enabled                                                           |                      | •                | Fro   | ont NVME 17 OptionRom:   | Enabled  | ▼ |  |
| Front NVME 20 OptionRom:                    | Enabled                                                           |                      | •                |       | PCle Slot 12 Link Speed: | Disabled | • |  |

- c) Do one of the following:
  - If you needed to set these two parameters for your appliance, reboot your appliance and then proceed with its configuration. You do not need to complete the rest of this procedure.
  - If you have a 112-core appliance and only see one of these parameters displayed in the **I/O** tab, proceed to Step 3 and complete the rest of this procedure.
- **Step 3** Boot into your appliance's BIOS:
  - a) From Cisco IMC, start a KVM session.
  - b) Power cycle the appliance by clicking the Host Power link and then choosing Power Cycle.
  - c) During startup, press the **F2** key as soon as you see the following screen to boot into your appliance's BIOS and open the Aptio Setup Utility.

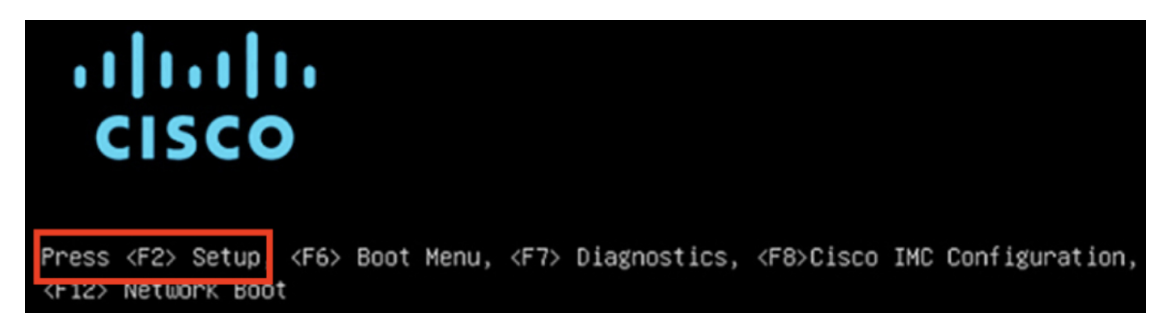

### **Step 4** Enable the PCIe card:

a) From the Aptio Setup Utility's Main tab, open the Advanced tab and then choose LOM and PCIe Slots Configuration.

| Aptio Setup Utility – Copyright (C) 2019 Ameri<br>Main Advanced Server Mgmt Security Boot Optic                                                                                     | can Megatrends, Inc.<br>ns Save & Exit                                                                                                    |
|----------------------------------------------------------------------------------------------------|----------------------------------------------------------------------------------------------------|
|                                                                                                    |                                                                                                    |
| <ul> <li>Trusted Computing</li> <li>Serial Port Console Redirection</li> <li>PCI Subsystem Settings</li> <li>USB Configuration</li> <li>LOM and PCIE Slots Configuration</li> </ul> | LOM, PCIe Slots<br>OptionROM dispatching<br>configuration and PCIe<br>slots inventory.                                                                                              |
| <ul> <li>Network Stack Configuration</li> <li>iSCSI Configuration</li> <li>All Cpu Information</li> </ul>                                                                           |                                                                                                    |
| <ul> <li>Driver Health</li> <li>Platform Configuration</li> <li>Socket Configuration</li> </ul>                                                                                     | <pre>++: Select Screen fl: Select Item Enter: Select +/-: Change Opt. F1: General Help F9: Optimized Defaults F10: Save &amp; Reset System ESC: Exit K/M: Scroll help UP/DOWN</pre> |

b) In the LOM and PCIe Slots Configuration tab, choose PCIE Link Speed Configuration.

|   | Aptio Setup Utility<br>LOM and PCIe Slot                   | - Copyright (C) 201<br>s Configuration | 9 Amerio | can Megatrends, Inc.                 |
|---|------------------------------------------------------------|----------------------------------------|----------|--------------------------------------|
|   | Current Boot Mode<br>SecureBoot Support                    | LEGACY<br>Disabled                     |          | PCIE Link Speed<br>Configuration     |
|   | SWRAID Configuration<br>pSATA SATA OpROM<br>M.2 SATA OpROM | [DISABLED]<br>[AHCI]                   |          |                                      |
|   | M.2 HWRAID Controller<br>MSTOR-RAID Option ROM<br>Mode     | [Enabled]                              |          |                                      |
|   |                                                            |                                        |          | ++: Select Screen                    |
|   | LOM and PCIe Slots Confi                                   | guration                               |          | T∔: Select Item                      |
|   | All Onboard LOM Ports                                      | [Enabled]                              |          | Enter: Select                        |
|   | CDN Support for LOMs                                       | [Disabled]                             |          | +/–: Change Opt.<br>F1: General Help |
| Þ | PCIe Slots Inventory Deta                                  | ails                                   |          | F9: Optimized Default:               |
| Þ | PCIE Link Speed Configur                                   | ation                                  |          | F10: Save & Reset Sys                |
| • | PCI OpROM Configuration                                    |                                        |          | ESC: Exit<br>K/M: Scroll help UP/D   |

c) In the **PCIE Link Speed Configuration** tab, scroll down to the **Link Enable** option for either PCIE SlotID: 2 (44 or 56-core appliance) or PCIE SlotID: 12 (112-core appliance), then press **Enter**.

d) Choose **Enable**, then press **ENTER**.

Your screen should look like the following example:

| Aptio Setup Util<br>PCIE Link Spe                                                                                             | ity – Copyright (C)<br>ed Configuration                | 2019 American Megatrends, Inc.                                                                                                    |
|----------------------------------------------------------------------------------------------------|--------------------------------------------------------|----------------------------------------------------------------------------------------------------|
| PCIE SlotID:8<br>Link Enable<br>Link Speed<br>PCIE SlotID:9<br>Link Enable<br>Link Speed<br>PCIE SlotID:10<br>Link Enable     | [Auto]<br>[Auto]<br>[Auto]<br>[Auto]<br>[Auto]         | ▲ Enable or Disable the<br>Port                                                                                                    |
| PCIE SlotID:11<br>Link Enable<br>Link Speed<br>PCIE SlotID:12<br>Link Enable<br>PCIE SlotID:RAID<br>Link Enable<br>Link Speed | [Auto]<br>[Auto]<br>[Enabled]<br>[Auto]<br>[Auto]<br>0 | <pre>++: Select Screen 1↓: Select Item Enter: Select +/-: Change Opt. F1: General Help F9: Optimized Defaults F10: Save &amp; Reset System V ESC: Exit K/M: Scroll help UP/DOWN</pre> |

- e) Press the ESC key twice to return to the main BIOS menu, then open the Save & Exit tab.
- f) Choose the Save Changes and Reset option, then press Enter.

| Aptio Setup Utility – Copyright (C) 2019 Americ<br>Main Advanced Server Mgmt Security Boot Option | can Megatrends, Inc.<br>ns Save & Exit        |
|---------------------------------------------------------------------------------------------------|-----------------------------------------------|
| Exit Options<br>Save Changes and Reset<br>Discard Changes and Exit                                | Reset the system after<br>saving the changes. |
| Save/Discard Changes Options<br>Save Changes<br>Discard Changes                                   |                                               |
| Load Defaults Options                                                                             |                                               |
| Save as User Defaults                                                                             | ↔: Select Screen                              |
| Load User Defaults                                                                                | †∔: Select Item                               |
| Load Manufacturing Defaults                                                                       | Enter: Select<br>+/-: Change Opt.             |
| Boot Override                                                                                     | F1: General Help                              |
| (Bus 33 Dev 00)PCI RAID Adapter                                                                   | F9: Optimized Defaults                        |
| CiscoVD Hypervisor                                                                                | F10: Save & Reset System                      |
| UEFI: Built-in EFI Shell 🔹                                                                        | ESC: Exit<br>K/M: Scroll help UP/DOWN         |

Your appliance reboots and opens the configuration wizard. Proceed with the configuration of your appliance.

- Important After you have enabled your appliance's NIC, if you reset your appliance to the default settings in Cisco IMC (≥ Admin > Utilities > Reset to factory Default), you will need to complete this procedure again.
- **Step 5** Upgrade to Cisco DNA Center 2.3.7.

In the Cisco DNA Center Upgrade Guide, complete the upgrade procedure specific to your current version.

During the upgrade, Cisco DNA Center will prepare your appliance to use the Intel X710-DA4 NIC. After the upgrade completes and your appliance reboots, Cisco IMC recognizes this NIC and the four interfaces that reside on it. Counting the four interfaces located on the Intel X710-DA2 NIC and appliance motherboard, that makes a total of eight interfaces on your appliance.

**Step 6** Complete the configuration wizard to finalize the use of the Intel X710-DA4 NIC on your appliance, as described in Reconfigure the Appliance Using the Configuration Wizard, on page 242.

# **Reimage the Appliance**

Situations that require you to reimage your Cisco DNA Center appliance, such as recovering from a backup or changing your cluster link configuration, might arise. To do so, complete the following procedure.

**Step 1** Download the Cisco DNA Center ISO image and verify that it is a genuine Cisco image.

See Verify the Cisco DNA Center Image.

**Step 2** Create a bootable USB drive that contains the Cisco DNA Center ISO image.

See Create a Bootable USB Flash Drive.

- **Step 3** Reinitialize the virtual drives that are managed by your appliance's RAID controller: Reinitialize the Virtual Drives on a Cisco DNA Center Appliance, on page 76.
- **Step 4** Reinstall Cisco DNA Center onto your appliance.

See Install the Cisco DNA Center ISO Image.

# Verify the Cisco DNA Center Image

Before deploying Cisco DNA Center, we strongly recommend that you verify that the image you downloaded is a genuine Cisco image.

#### Before you begin

Obtain the location of the Cisco DNA Center image (through email or by contacting the Cisco support team).

**Step 1** Download the Cisco DNA Center image (.iso, .bin, .zip) from the location specified by Cisco.

- **Step 2** Download the Cisco public key (cisco\_image\_verification\_key.pub) for signature verification from the location specified by Cisco.
- **Step 3** Download the secure hash algorithm (SHA512) checksum file for the image from the location specified by Cisco.
- **Step 4** Obtain the image's signature file (.sig) from Cisco support through email or by download from the secure Cisco website (if available).
- **Step 5** (Optional) Perform an SHA verification to determine whether the image is corrupted due to a partial download.

Depending on your operating system, enter one of the following commands:

- On a Linux system: sha512sum image-filename
- On a Mac system: shasum -a 512 image-filename

Microsoft Windows does not include a built-in checksum utility, but you can use the certutil tool:

certutil -hashfile <filename> sha256 | md5

For example:

certutil -hashfile D:\Customers\FINALIZE.BIN sha256

On Windows, you can also use the Windows PowerShell to generate the digest. For example:

```
PS C:\Users\Administrator> Get-FileHash -Path D:\Customers\FINALIZE.BIN
Algorithm Hash Path
SHA256 B84B6FFD898A370A605476AC7EC94429B445312A5EEDB96166370E99F2838CB5 D:\Customers\FINALIZE.BIN
```

Compare the command output to the SHA512 checksum file that you downloaded. If the command output does not match, download the image again and run the appropriate command a second time. If the output still does not match, contact Cisco support.

**Step 6** Verify that the image is genuine and from Cisco by verifying its signature:

openssl dgst -sha512 -verify cisco\_image\_verification\_key.pub -signature signature-filename image-filename

**Note** This command works in both Mac and Linux environments. For Windows, you must download and install OpenSSL (available here) if you have not already done so.

If the image is genuine, running this command displays a Verified OK message. If this message fails to appear, do not install the image and contact Cisco support.

**Step 7** After confirming that you have downloaded a Cisco image, create a bootable USB drive that contains the Cisco DNA Center image. See Create a Bootable USB Flash Drive.

# **Create a Bootable USB Flash Drive**

Complete one of the following procedures to create a bootable USB flash drive from which you can install the Cisco DNA Center ISO image.

Before you begin:

- Download and verify your copy of the Cisco DNA Center ISO image. See Verify the Cisco DNA Center Image.
- Confirm that the USB flash drive you are using:

• Is USB 3.0 or later.

- Has a capacity of at least 64 GB.
- Is unencrypted.

Note Do not use the Rufus utility to burn the Cisco DNA Center ISO image. Use only Etcher, the Linux CLI, or the Mac CLI.

### **Using Etcher**

**Step 1** Download and install Etcher (Version 1.3.1 or later), an open-source freeware utility that allows you to create a bootable USB drive on your laptop or desktop.

Linux, macOS, and Windows versions of Etcher are currently available. You can download a copy at https://www.balena.io/etcher/.

- **Note** Use only the Windows version of Etcher on machines running Windows 10, as there are known compatibility issues with older versions of Windows.
- **Step 2** From the machine on which you installed Etcher, connect a USB drive and then start Etcher.
- Step 3 In the top-right corner of the window, click 🏶 and verify that the following Etcher settings are set:
  - Auto-unmount on success
  - Validate write on success
- **Step 4** Click **Back** to return to the main Etcher window.
- Step 5 Click Select Image.
- **Step 6** Navigate to the Cisco DNA Center ISO image you downloaded previously, select it, and then click **Open**.

The name of the USB drive you connected should be listed under the drive icon (). If it is not:

- a. Click Select drive.
- b. Click the radio button for the correct USB drive, and then click Continue.
- **Step 7** Click **Flash!** to copy the ISO image to the USB drive.

Etcher configures the USB drive as a bootable drive with the Cisco DNA Center ISO image installed.

## **Using the Linux CLI**

- a) Insert a flash drive into your machine's USB port.
- b) Open a Linux shell and run the following command: lsblk

The command lists the disk partitions that are currently configured on your machine, as illustrated in the following example:

```
$ lsblk
NAME MAJ:MIN RM SIZE RO TYPE MOUNTPOINT
sda 8:0 0 446.1G 0 disk
 -sdal 8:1 0 1M 0 part
 -sda2 8:2 0 28.6G 0 part /
-sda3 8:3 0 28.6G 0 part /install2
—sda4 8:4 0 9.5G 0 part /var
└_sda6 8:6 0 348.8G 0 part /data
sdb 8:16 0 1.8T 0 disk
-sdb1 8:17 0 426.1G 0 part /data/maglev/srv/fusion
sdb2 8:18 0 1.3T 0 part /data/maglev/srv/maglev-system
sdc 8:32 0 3.5T 0 disk
└sdc1 8:33 0 3.5T 0 part /data/maglev/srv/ndp
sdd 8:48 1 28.7G 0 disk
└_sdd1 8:49 1 12G 0 part
```

c) Confirm that an sdd partition (which indicates the presence of a USB flash drive) is listed.

 Step 2
 Burn the Cisco DNA Center ISO image you downloaded previously onto your USB flash drive: time sudo dd

 if=/data/tmp/ISO-image-filename of=/dev/flash-drive-partition bs=4M && sync status=progress

For example, to create a bootable USB drive using an ISO image named CDNAC-SW-1.330.iso, you would run the following command: time sudo dd if=/data/tmp/CDNAC-SW-1.330.iso of=/dev/sdd bs=4M && sync status=progress

## **Using the Mac CLI**

| Step 1 | Determine the disk partition associated with your USB flash drive:                                                                                                    |  |  |  |  |  |
|--------|----------------------------------------------------------------------------------------------------|--|--|--|--|--|
|        | a) Open a Terminal window and run the following command: diskutil list                                                                                                    |  |  |  |  |  |
|        | The command lists the disk partitions that are currently configured on your machine.                                                                                                    |  |  |  |  |  |
|        | b) Insert a flash drive into your machine's USB port and run the <b>diskutil list</b> command a second time.                                                                                                    |  |  |  |  |  |
|        | The partition that was not listed the first time you ran this command corresponds to your flash drive. For example, let's assume that your flash drive's partition is /dev/disk2.                                                                                                 |  |  |  |  |  |
| Step 2 | Unmount the flash drive's partition: diskutil unmountDisk flash-drive-partition                                                                                                    |  |  |  |  |  |
|        | Continuing our example, you would enter diskutil unmountDisk /dev/disk2                                                                                                    |  |  |  |  |  |
| Step 3 | Using the Cisco DNA Center ISO image you downloaded previously, create a disk image: hdiutil convert -format UDRW -o Cisco-DNA-Center-version ISO-image-filename                                                                                                    |  |  |  |  |  |
|        | Continuing our example, let's assume that you are working with a Cisco DNA Center ISO image named CDNAC-SW-1.330.iso. You would run the following command, which creates a macOS disk image named CDNAC-1.330.dmg: hdiutil convert -format UDRW -o CDNAC-1.330 CDNAC-SW-1.330.iso |  |  |  |  |  |
|        | Important Ensure that the ISO image does not reside on a Box partition.                                                                                                    |  |  |  |  |  |
| Step 4 | Create a bootable USB drive: <b>sudo dd if</b> = <i>macOS</i> - <i>disk-image-filename</i> <b>of</b> = <i>flash-drive-partition</i> <b>bs=1m status=progress</b>                                                                                                    |  |  |  |  |  |

Continuing our example, you would run the following command: sudo dd if=CDNAC-1.330.dmg of=/dev/disk2 bs=1m status=progress

The ISO image is about 18 GB in size, so this can take around an hour to complete.

# **Reinitialize the Virtual Drives on a Cisco DNA Center Appliance**

Complete the following procedure to reinitialize the virtual drives on your Cisco DNA Center appliance.

- **Step 1** Log in to the appliance's Cisco IMC using the Cisco IMC IP address, user ID, and password you set in Enable Browser Access to the Cisco Integrated Management Controller.
- **Step 2** From the top-left corner of the Cisco IMC GUI, click the **Toggle Navigation** icon (2).
- **Step 3** From the Cisco IMC menu, choose **Storage** > **Cisco 12G Modular Raid Controller**.
- **Step 4** Click the **Virtual Drive Info** tab.
- **Step 5** Check the check box for the first virtual drive that's listed (drive number 0), then click **Initialize**.
- **Step 6** From the **Initialize Type** drop-down list, choose **Full Initialize**.
- Step 7 Click Initialize VD.
- **Step 8** Repeat Step 5 through Step 7 for the appliance's other virtual drives, but choose **Fast Initialize**. (Only the first virtual drive requires full initialization.)
- **Step 9** Check the first virtual drive's log to verify that full initialization has completed.

# Install the Cisco DNA Center ISO Image

Complete the following procedure to install the Cisco DNA Center ISO image onto your appliance.

#### Before you begin

Create the bootable USB drive from which you will install the Cisco DNA Center ISO image. See Create a Bootable USB Flash Drive.

- **Step 1** Connect the bootable USB drive with the Cisco DNA Center ISO image to the appliance.
- **Step 2** Log in to Cisco IMC and start a KVM session.
- **Step 3** Power on or power cycle the appliance:
  - Choose Power > Power On System if the appliance is not currently running.
  - Choose Power > Power Cycle System (cold boot) if the appliance is already running.
- **Step 4** In the resulting pop-up window, click **Yes** to acknowledge that you are about to execute a server control action.
- Step 5 When the Cisco logo appears, either press the F6 key or choose Macros > User Defined Macros > F6 from the KVM menu.

The boot device selection menu appears.

- **Step 6** Select your USB drive and then press **Enter**.
- Step 7 In the GNU GRUB bootloader window, choose Cisco DNA Center Installer and then press Enter.
  - **Note** The bootloader automatically boots the Cisco DNA Center Installer instead if you do not make a selection within 30 seconds.

The installer reboots and opens the wizard's welcome screen. Depending on whether you are going to configure a primary or secondary cluster node, proceed to Step 4 in either Configure the Primary Node Using the Maglev Wizard, on page 79 or Configure a Secondary Node Using the Maglev Wizard, on page 101.

# **Cisco DNA Center Appliance Configuration**

When installation of the Cisco DNA Center ISO image completes, the installer reboots and opens the Maglev Configuration wizard's welcome screen. To complete the reimaging of your appliance, complete the steps described in Configure the Appliance Using the Maglev Wizard, on page 79.

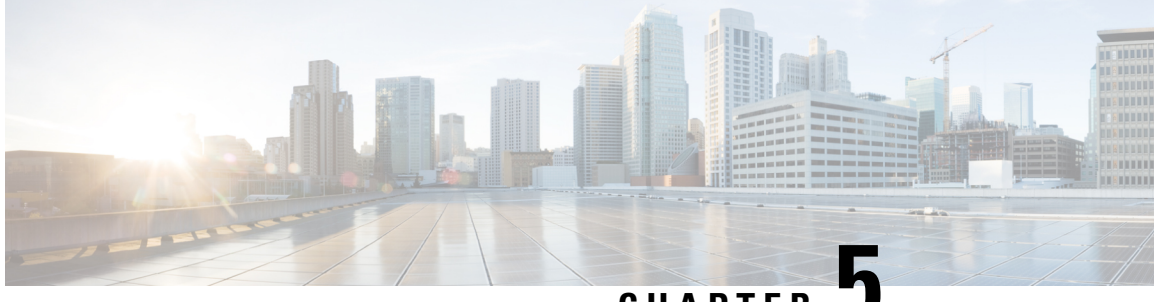

CHAPTER J

# Configure the Appliance Using the Maglev Wizard

- Appliance Configuration Overview, on page 79
- Configure the Primary Node Using the Maglev Wizard, on page 79
- Configure a Secondary Node Using the Maglev Wizard, on page 101
- Upgrade to the Latest Cisco DNA Center Release, on page 120

# **Appliance Configuration Overview**

You can deploy the appliance in your network in one of the following two modes:

- Standalone: As a single node offering all the functions. This option is usually preferred for initial or test deployments and in smaller network environments. If you choose Standalone mode for your initial deployment, you can add more appliances later to form a cluster. When configuring the standalone host, ensure that it is set it up as the first, or primary, node in the cluster.
- Cluster: As a node that belongs to a three-node cluster. In this mode, all the services and data are shared among the hosts. This is the preferred option for large deployments. If you choose Cluster mode for your initial deployment, be sure to finish configuring the primary node before configuring the secondary nodes.

To proceed, complete the following tasks:

- Configure the primary node in your cluster. See Configure the Primary Node Using the Maglev Wizard, on page 79.
- 2. If you have installed three appliances and want to add the second and third nodes to your cluster, see Configure a Secondary Node Using the Maglev Wizard, on page 101.

# **Configure the Primary Node Using the Maglev Wizard**

Perform the steps in this procedure to configure the first installed appliance as the primary node. You must always configure the first appliance as the primary node, whether it will operate standalone or as part of a cluster.

If you are configuring the installed appliance as a secondary node for an existing cluster that already has a primary node, follow the steps described in Configure a Secondary Node Using the Maglev Wizard, on page 101 instead.

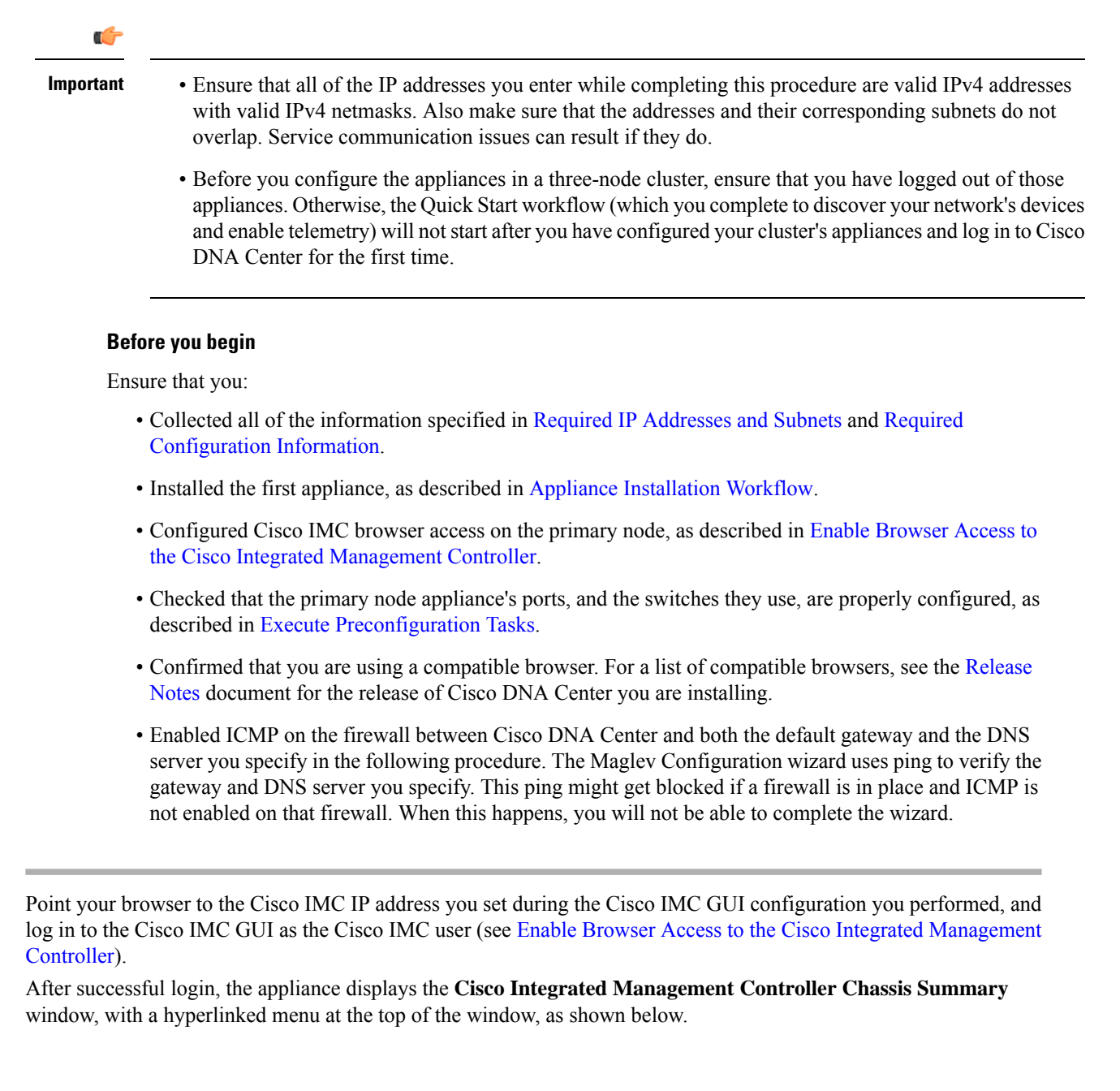

Step 1

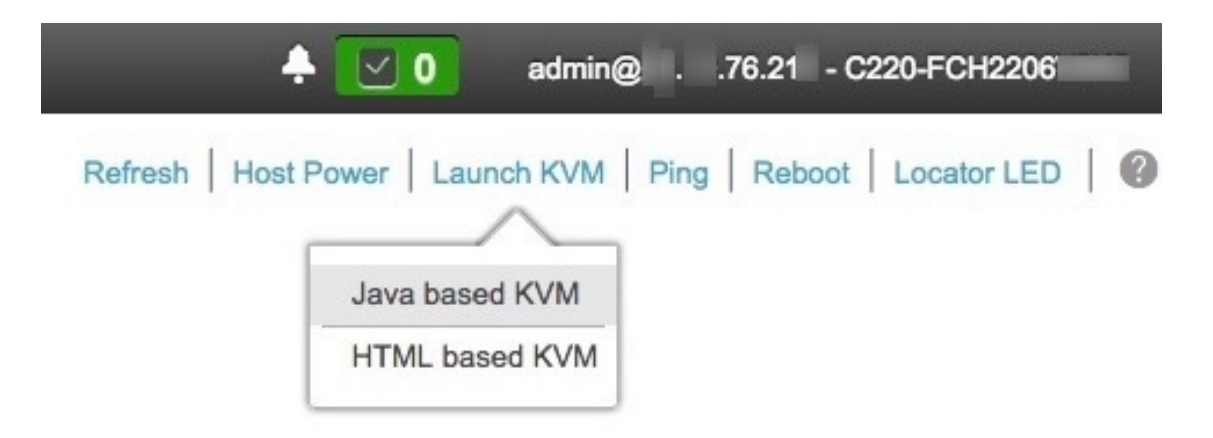

**Step 2** From the hyperlinked menu, choose **Launch KVM** and then choose either **Java-based KVM** or **HTML-based KVM**. If you choose **Java-based KVM**, you will need to launch the Java startup file from your browser or file manager in order to view the KVM console in its own window. If you choose **HTML-based KVM**, it launches the KVM console in a separate window or tab automatically.

Irrespective of the KVM type you choose, use the KVM console to monitor the progress of the configuration and respond to the Maglev Configuration wizard prompts.

- **Step 3** With the KVM displayed, reboot the appliance by making one of the following selections:
  - In the main Cisco IMC GUI browser window: Choose **Host Power Cycle**, and switch to the KVM console to continue.
  - In the KVM console: Choose Power > Power Cycle System (cold boot).

If you are asked to confirm your choice to reboot the appliance, click OK.

After displaying reboot messages, the KVM console displays the Static IP Configuration screen.

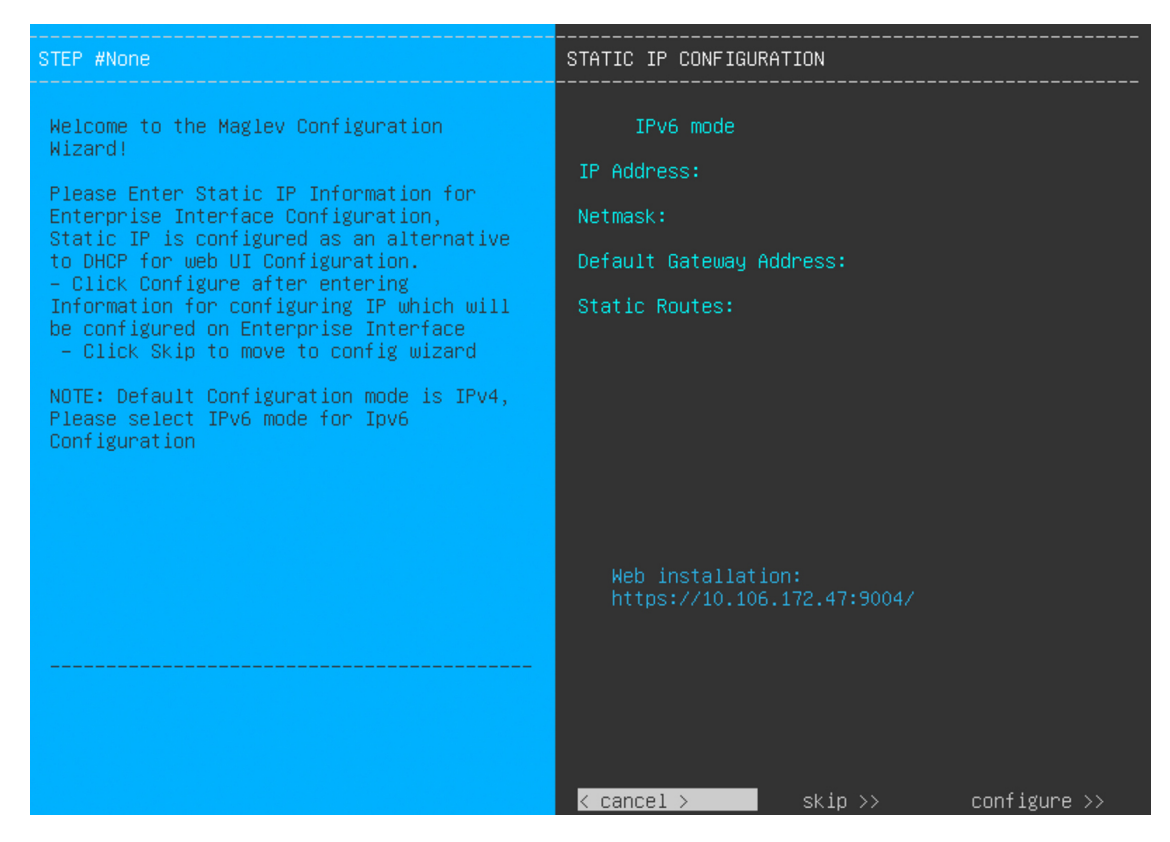

### Step 4 Click Skip.

The KVM console displays the Maglev Configuration wizard welcome screen.

| Welcome to the Maglev Configuration Wizard!                                                                                                    |  |  |  |  |
|----------------------------------------------------------------------------------------------------|--|--|--|--|
| The wizard will walk you through the steps to configure this host. Select one of the options below to specify how you<br>would like to configure this host: |  |  |  |  |
|                                                                                                    |  |  |  |  |
| Start a Cisco DNA Center Cluster                                                                                                    |  |  |  |  |
| Join a Cisco DNA Center Cluster                                                                                                    |  |  |  |  |
|                                                                                                    |  |  |  |  |
|                                                                                                    |  |  |  |  |
|                                                                                                    |  |  |  |  |
|                                                                                                    |  |  |  |  |
|                                                                                                    |  |  |  |  |
|                                                                                                    |  |  |  |  |
|                                                                                                    |  |  |  |  |
|                                                                                                    |  |  |  |  |
|                                                                                                    |  |  |  |  |
|                                                                                                    |  |  |  |  |
|                                                                                                    |  |  |  |  |
|                                                                                                    |  |  |  |  |
| < exit >                                                                                                    |  |  |  |  |
|                                                                                                    |  |  |  |  |

**Note** Only users that want to configure their appliance using one of the browser-based wizards without using the IP address, subnet mask, and default gateway assigned to the appliance's Enterprise interface by a DHCP server need to complete this screen.

**Step 5** Click **Start a Cisco DNA Center Cluster** to begin configuring the primary node.

The screen updates.

| Welcome to Maglev Configuration Wizard!                                                                                                    |  |  |  |  |
|----------------------------------------------------------------------------------------------------|--|--|--|--|
| This wizard will walk you through the steps to configure this host. Select one of the options below to specify how would<br>you like to configure this host:                                        |  |  |  |  |
|                                                                                                    |  |  |  |  |
| Start using DNAC pre manufactured cluster                                                                                                    |  |  |  |  |
| Start configuration of DNAC in advanced mode                                                                                                    |  |  |  |  |
|                                                                                                    |  |  |  |  |
|                                                                                                    |  |  |  |  |
|                                                                                                    |  |  |  |  |
|                                                                                                    |  |  |  |  |
|                                                                                                    |  |  |  |  |
|                                                                                                    |  |  |  |  |
|                                                                                                    |  |  |  |  |
|                                                                                                    |  |  |  |  |
|                                                                                                    |  |  |  |  |
|                                                                                                    |  |  |  |  |
|                                                                                                    |  |  |  |  |
| < back > < exit >                                                                                                    |  |  |  |  |
| This mode will enable you to stand up the DNAC Node in it's default manufactured state. This mode supports brining up<br>DNAC only in IPv4 mode. Use Advanced mode for deploying DNAC in IPv6 mode. |  |  |  |  |

- **Step 6** Choose one of the following options:
  - Start using DNAC pre manufactured cluster: Choose this option to configure an appliance with its default settings in place:
    - Intracluster interface IP address: 169.254.6.66
    - Intracluster interface subnet mask: 255.255.255.128
    - Container subnet: 169.254.32.0/20
    - Cluster subnet: 169.254.48.0/20
    - IPv4 addressing
    - Admin superuser's password: maglev1@3

You will not be able to change any of these settings, so choose this option only if you want to use them.

Important This option is only available if you are configuring a new Cisco DNA Center appliance. If you are reimaging your appliance, the wizard proceeds with the Start configuration of DNAC in advanced mode option selected.

• Start configuration of DNAC in advanced mode: Choose this option to configure an appliance that doesn't use one or more of the default settings listed in the previous bullet. Also choose this option if you want to use IPv6 addressing on your appliance.

The screen updates.

|                                                                             | IP addressing and Security mode used for the services   |
|-----------------------------------------------------------------------------|---------------------------------------------------------|
| Choose the IP addressing mode to be used for the services and applications. | X IPv4 mode<br>IPv6 mode                                |
|                                                                             | Enable FIPS mode                                        |
|                                                                             |                                                         |
|                                                                             |                                                         |
|                                                                             |                                                         |
|                                                                             |                                                         |
|                                                                             |                                                         |
| ·                                                                           |                                                         |
|                                                                             | <pre>&lt; cancel &gt; done &gt;&gt; next &gt;&gt;</pre> |

- **Step 7** Do the following, then click **next>>** to proceed:
  - a) Specify whether the applications and services running on your Cisco DNA Center appliance will use IPv4 or IPv6 addressing.
  - b) (Optional) Check the **Enable FIPS Mode** check box to enable FIPS mode on your Cisco DNA Center appliance.

See FIPS Mode Support, on page 100 for things to keep in mind when enabling FIPS mode on an appliance.

- Important In the next wizard screen, you can enable the VLAN mode feature, which creates a single bonded interface that connects to your network using both the primary and secondary instance of your appliance's Enterprise interface. This feature is not commonly used, so only enable it if you know it's required by your Cisco DNA Center deployment.
  - If this is the case, complete the next step.
  - Otherwise, click next>> in the next wizard screen without making any selections. You can enable
    the NIC bonding functionality that was described previously in this guide in the wizard's Enterprise
    and Intracluster interface configuration screens.

L

**Step 8** (Optional) Do the following to enable Layer 2 port channel mode (with VLAN tagging) for the appliance. After making your selections, click **next>>** to proceed.

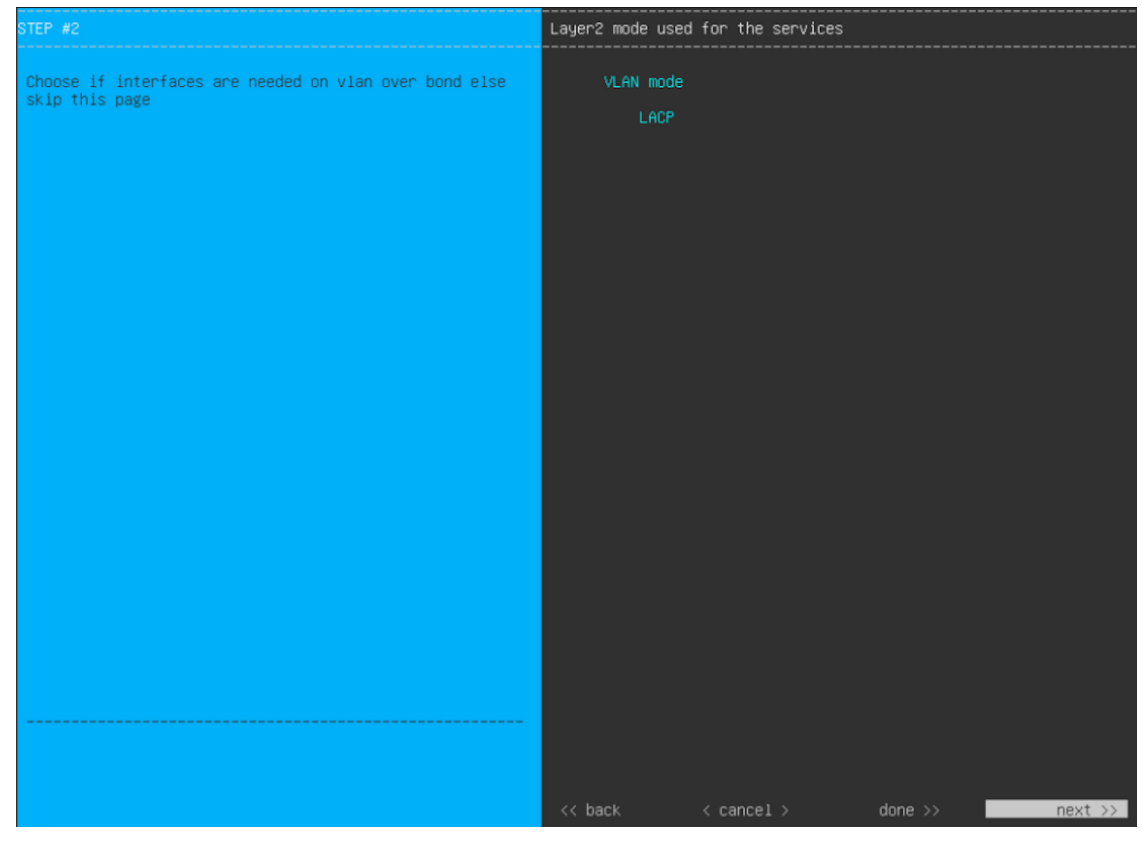

a) Choose the VLAN mode option to enable dot1q/VLAN trunking and convert your appliance's Enterprise, Cluster, Management, and Internet interfaces into VLAN subinterfaces that reside on the bonded interface (as illustrated in the following figure). By default, this interface operates in Active-Backup mode (which enables HA).

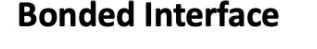

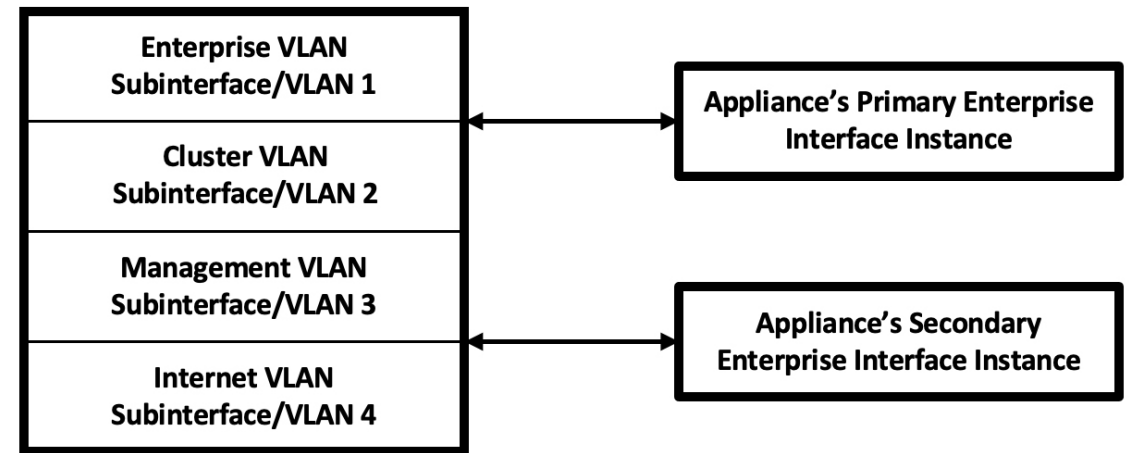

b) If you want this interface to operate in LACP mode instead (which enables load balancing and higher bandwidth), you must also choose the **LACP** option.

- c) When you enter the settings for your appliance's Enterprise and Cluster interfaces, ensure that you enter a unique VLAN ID in the VLAN ID of Interface field for the subinterfaces you want to configure on the virtual bonded interface.
- **Important** Even though one physical appliance interface (the Enterprise interface) is connected, you can configure all of the subinterfaces that reside on the virtual bonded interface.

The wizard discovers all of the ports on the appliance and presents them to you one by one, in separate screens, in the following order:

- a. (Required) 10-Gbps Enterprise Port—Network Adapter #1
- **b.** (Required) 10-Gbps Cluster Port—Network Adapter #2
- c. (Optional) 1-Gbps/10-Gbps Management Port—Network Adapter #3
- d. (Optional) 1-Gbps/10-Gbps Internet Port—Network Adapter #4

If the wizard fails to display either or both of the Enterprise and Cluster ports during the course of configuration, it might indicate that these ports are nonfunctional or disabled. These two ports are required for Cisco DNA Center functionality. If you discover that they are nonfunctional, choose **cancel** to exit the configuration wizard immediately. Be sure that you have completed all of the steps provided in Execute Preconfiguration Tasks before resuming the configuration or contacting the Cisco Technical Assistance Center (for more information, see the "Get Assistance from the Cisco TAC" topic in the Release Notes document).

**Step 9** The wizard first presents the 10-Gbps Enterprise port as **NETWORK ADAPTER #1**. As explained in Interface Cable Connections, this is a required port used to link the appliance to the enterprise network. Apply the host IP address, netmask, and other values that are appropriate for this purpose (see Required IP Addresses and Subnets and Required Configuration Information for the values to enter).

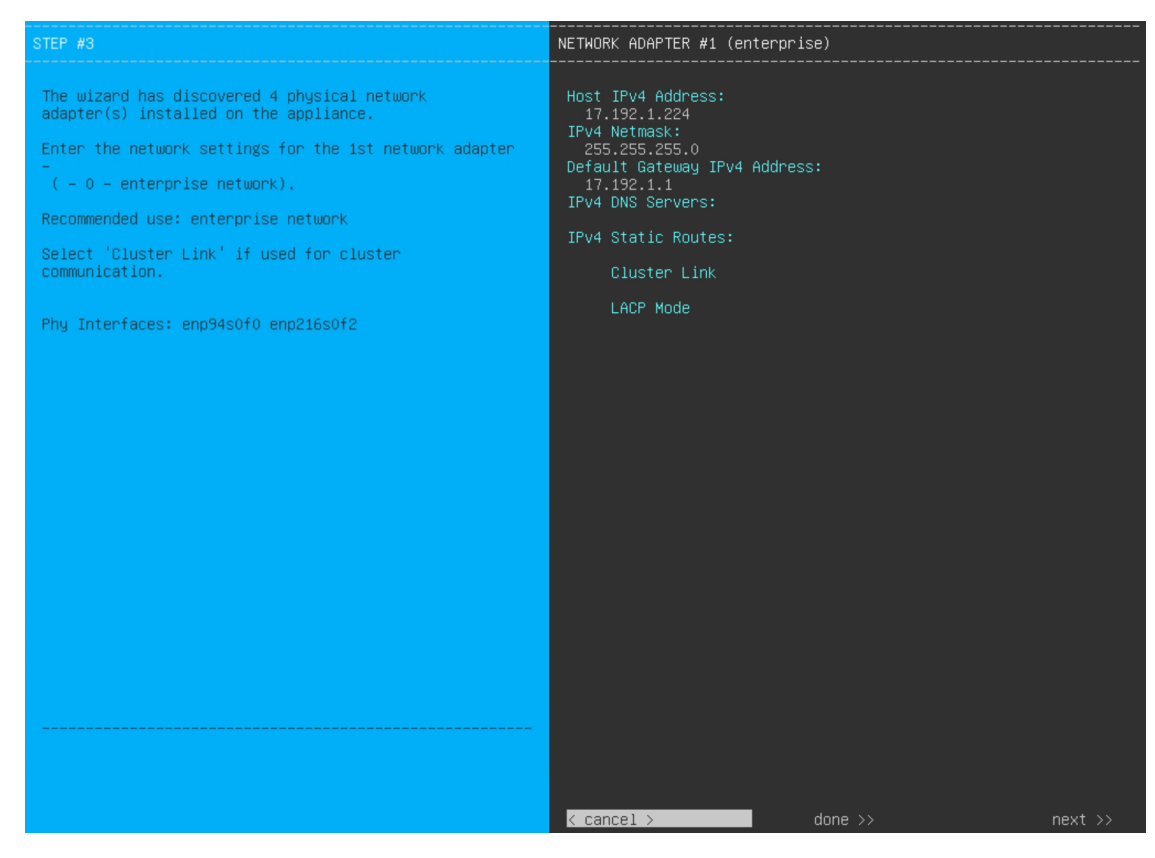

Enter the configuration values for NETWORK ADAPTER #1, as shown in the table below.

### Table 19: Primary Node Entries for Network Adapter #1: 10-Gbps Enterprise Port

| Host IPv4/IPv6 Address field               | Enter the IP address for the Enterprise port. This is required.                                                                                                    |  |  |  |
|--------------------------------------------|----------------------------------------------------------------------------------------------------|--|--|--|
| IPv4 Netmask/IPv6 Prefix Length<br>field   | <ul> <li>Do one of the following:</li> <li>If you selected IPv4 addressing, enter the netmask for the port's IP address.<br/>This is required.</li> <li>If you selected IPv6 addressing, enter the prefix length (in bits). Valid values range from 10 through 127.</li> </ul>                                                                        |  |  |  |
| Default Gateway IPv4/IPv6<br>Address field | <ul><li>Enter a default gateway IP address to use for the port.</li><li>Important Ensure that you enter a default gateway IP address for at least one of your appliance's interfaces. Otherwise, you will not be able to complete the configuration wizard.</li></ul>                                                                                 |  |  |  |
| IPv4/IPv6 DNS Servers field                | <ul> <li>Enter the IP address of the preferred DNS server. If you are entering multiple DNS servers, separate the IP addresses in the list with spaces.</li> <li>Important For each appliance in your cluster, configure a maximum of three DNS servers. Problems can occur if you configure more than three DNS servers for an appliance.</li> </ul> |  |  |  |
|                                            |                                                                                                    |  |  |  |

| IPv4/IPv6 Static Routes field | Enter one o<br>< <i>network</i> >/<br>Center Mar | r more static routes in the following format, separated by spaces: < <i>netmask</i> >/< <i>gateway</i> >. This is usually required on the Cisco DNA agement port only.                                                                                                    |
|-------------------------------|--------------------------------------------------|----------------------------------------------------------------------------------------------------|
| Vlan ID of Interface field    | Enter the V<br>you didn't e                      | LAN ID for the bonded interface you enabled in the previous step. If nable it, this field will not be displayed.                                                                                                    |
| Cluster Link field            | Leave this f                                     | ield blank. It is required on the Cluster port only.                                                                                                    |
| LACP Mode field               | Do one of the following:                         |                                                                                                    |
|                               | • Leave<br>mode p<br>single<br>the oth           | this field blank and the port will operate in <b>Active-Backup</b> mode. This provides fault tolerance by aggregating two Ethernet interfaces into a logical channel. When the interface that's currently active goes down, we interface takes its place and becomes active. |
|                               | • Check<br>two Et<br>single                      | the check box to enable <b>LACP</b> mode on this port. This mode aggregates hernet interfaces that share the same speed and duplex settings into a logical channel. This provides load balancing and higher bandwidth.                                                       |
|                               | For more in see NIC Bo                           | formation about Cisco DNA Center's implementation of NIC bonding, nding Overview, on page 65.                                                                                                    |
|                               | Note                                             | This field is displayed if you didn't choose any of the options in the previous step.                                                                                                    |

After you finish entering the configuration values, click **next>>** to proceed. The wizard validates the values you entered and issues an error message if any are incorrect. If you receive an error message, check that the value you entered is correct, then reenter it. If needed, click **<<ba b content** it.

**Step 10** After successful validation of the Enterprise port values you entered, the wizard presents the 10-Gbps Cluster port and presents it as **NETWORK ADAPTER #2**. As explained in Interface Cable Connections, this port is used to link the appliance to the cluster, so apply the host IP address, netmask, and other values that are appropriate for this purpose (see Required IP Addresses and Subnets and Required Configuration Information for the values to enter).

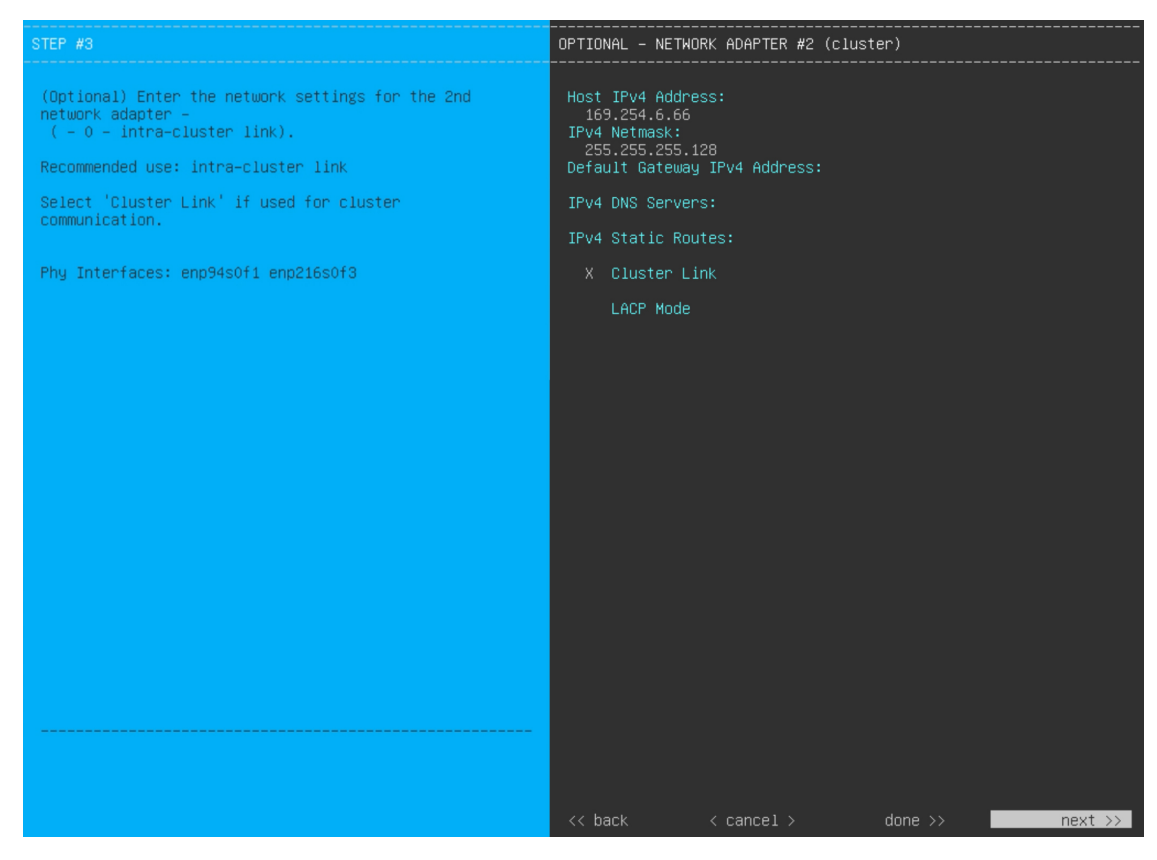

Enter the configuration values for NETWORK ADAPTER #2, as shown in the table below.

| Host IPv4/IPv6 address field    | Enter the IP address for the Cluster port. This is required. Note that you cannot change the address of the Cluster port later. |                                                                                                    |  |
|---------------------------------|----------------------------------------------------------------------------------------------------|----------------------------------------------------------------------------------------------------|--|
|                                 | Note                                                                                                    | If you selected the <b>Start using DNAC pre manufactured cluster</b> option previously, <b>169.254.6.66</b> will already be set in this field and you will not be able to enter a different address.             |  |
| IPv4 Netmask/IPv6 Prefix Length | Do one of t                                                                                                    | he following:                                                                                                    |  |
| field                           | • If you selected IPv4 addressing, enter the netmask for the port's IP address.<br>This is required.                            |                                                                                                    |  |
|                                 | Note                                                                                                    | If you selected the <b>Start using DNAC pre manufactured</b><br><b>cluster</b> option previously, <b>255.255.128</b> will already be set<br>in this field and you will not be able to enter a different netmask. |  |
|                                 | • If you range f                                                                                                    | selected IPv6 addressing, enter the prefix length (in bits). Valid values from 10 through 127.                                                                                                    |  |

| Default Gateway IPv4/IPv6     | Enter a default gateway IP address to use for the port.                                                                                                    |  |  |
|-------------------------------|----------------------------------------------------------------------------------------------------|--|--|
| address field                 | <b>Important</b> Ensure that you enter a default gateway IP address for at least one of your appliance's interfaces. Otherwise, you will not be able to complete the configuration wizard.                                                                                                    |  |  |
| IPv4/IPv6 DNS Servers field   | Enter the IP address of the preferred DNS server. If you are entering multiple DNS servers, separate the IP addresses in the list with spaces.                                                                                                    |  |  |
|                               | <b>Important</b> For each appliance in your cluster, configure a maximum of three DNS servers. Problems can occur if you configure more than three DNS servers for an appliance.                                                                                                    |  |  |
| IPv4/IPv6 Static Routes field | Enter one or more static routes in the following format, separated by spaces:<br><i><network>/<netmask>/<gateway></gateway></netmask></network></i> . This is usually required on the Management port only.                                                                                             |  |  |
| Vlan ID of Interface field    | Enter the VLAN ID for the bonded interface you enabled previously. If you didn't enable it, this field will not be displayed.                                                                                                    |  |  |
| Cluster Link field            | Check the check box to set this port as the link to a Cisco DNA Center cluster.<br>This is required on the Cluster port only.                                                                                                    |  |  |
| LACP Mode field               | Do one of the following:                                                                                                    |  |  |
|                               | • Leave this field blank and the port will operate in <b>Active-Backup</b> mode. This mode provides fault tolerance by aggregating two Ethernet interfaces into a single logical channel. When the interface that's currently active goes down, the other interface takes its place and becomes active. |  |  |
|                               | • Check the check box to enable <b>LACP</b> mode on this port. This mode aggregates two Ethernet interfaces that share the same speed and duplex settings into a single logical channel. This provides load balancing and higher bandwidth.                                                             |  |  |
|                               | For more information about Cisco DNA Center's implementation of NIC bonding, see NIC Bonding Overview, on page 65.                                                                                                    |  |  |
|                               | Note This field is displayed if you didn't choose any of the options in Step 8.                                                                                                    |  |  |

After you provide the necessary information, click **next>>** to proceed. Correct validation errors, if any, as you did in previous screens. The wizard validates and applies your network adapter configurations.

Step 11 After successful validation of the Cluster port values you entered, the wizard presents the 1-Gbps/10-Gbps Management port and presents it as **NETWORK ADAPTER #3**. As explained in Interface Cable Connections, this port is used to access the Cisco DNA Center GUI from your management network. Apply the host IP address, netmask, and other values that are appropriate for this purpose (see Required IP Addresses and Subnets and Required Configuration Information for the values to enter).

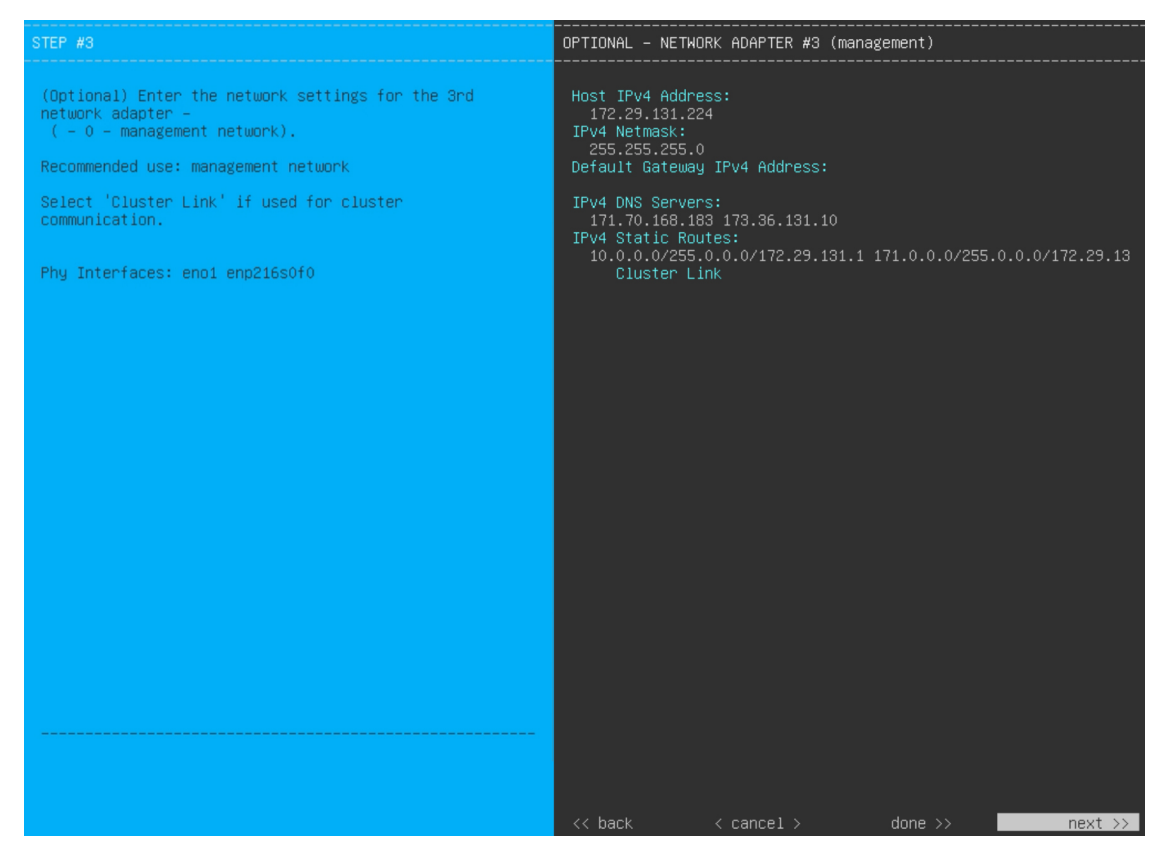

Enter the configuration values for NETWORK ADAPTER #3, as shown in the table below.

| Host IPv4/IPv6 address field               | Enter the IP address for the Management Port. This is required only if you are<br>using this port to access the Cisco DNA Center GUI from your management<br>network; otherwise, you can leave it blank.                                                                                                    |  |
|--------------------------------------------|----------------------------------------------------------------------------------------------------|--|
| IPv4 Netmask/IPv6 Prefix Length<br>field   | <ul> <li>Do one of the following if you entered an IP address:</li> <li>If you selected IPv4 addressing, enter the netmask for the port's IP address.<br/>This is required.</li> <li>If you selected IPv6 addressing, enter the prefix length (in bits). Valid values range from 10 through 127.</li> </ul> |  |
| Default Gateway IPv4/IPv6<br>address field | <ul><li>Enter a default gateway IP address to use for the port.</li><li>Important Ensure that you enter a default gateway IP address for at least one of your appliance's interfaces. Otherwise, you will not be able to complete the configuration wizard.</li></ul>                                       |  |

| IPv4/IPv6 DNS Servers field   | Enter the IP address of the preferred DNS server. If you are entering multiple DNS servers, separate the IP addresses in the list with spaces.                                                                                                    |                                                                                                    |
|-------------------------------|----------------------------------------------------------------------------------------------------|----------------------------------------------------------------------------------------------------|
|                               | Important                                                                                                    | • For NTP, ensure port 123 (UDP) is open between Cisco DNA Center and your NTP server.                                                                            |
|                               |                                                                                                    | • For each appliance in your cluster, configure a maximum of three DNS servers. Problems can occur if you configure more than three DNS servers for an appliance. |
| IPv4/IPv6 Static Routes field | Enter one or in <i>content of the second second secon</i> | more static routes in the following format, separated by spaces:<br>netmask>/ <gateway>.</gateway>                                                                |
| Cluster Link field            | Leave this fie                                                                                                    | ld blank. It is required on the Cluster port only.                                                                                                    |

After you provide the necessary information, click **next>>** to proceed. Correct validation errors, if any, as you did in previous screens. The wizard validates and applies your network adapter configurations.

**Step 12** After successful validation of the Management port values you entered, the wizard presents the 1-Gbps/10-Gbps Internet port as **NETWORK ADAPTER #4**. As explained in Interface Cable Connections, this is an optional port used to link the appliance to the Internet when you cannot do so through the 10-Gbps Enterprise port. Apply the host IP address, netmask, and other values that are appropriate for this purpose (see Required IP Addresses and Subnets and Required Configuration Information for the values to enter).

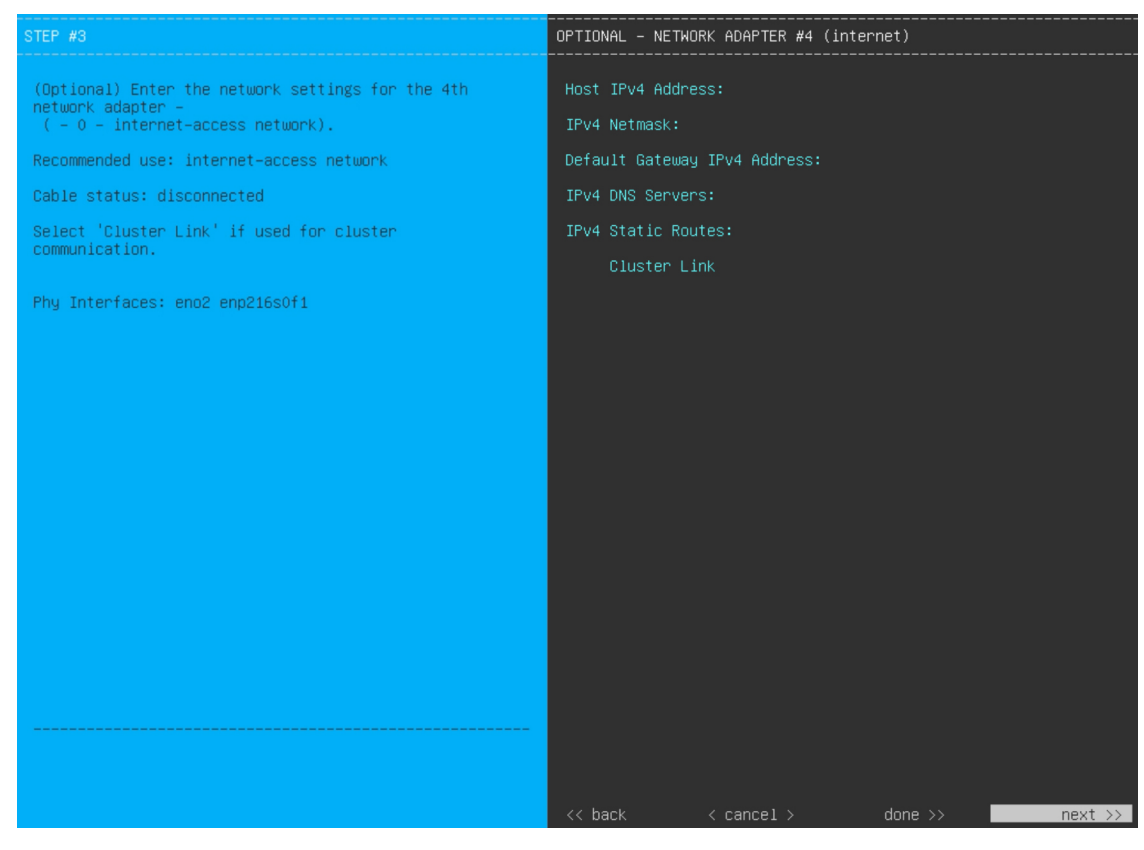

Enter the configuration values for NETWORK ADAPTER #4, as shown in the table below.

| Host IPv4/IPv6 address field             | Enter the IP address for the Internet port. This is required only if you are using the Internet port for internet connection; otherwise, you can leave it blank.                                                                                                    |
|------------------------------------------|----------------------------------------------------------------------------------------------------|
| IPv4 Netmask/IPv6 Prefix Length<br>field | <ul> <li>Do one of the following if you entered an IP address:</li> <li>If you selected IPv4 addressing, enter the netmask for the port's IP address.<br/>This is required.</li> <li>If you selected IPv6 addressing, enter the prefix length (in bits). Valid values range from 10 through 127.</li> </ul> |
| Default Gateway IPv4/IPv6                | Enter a default gateway IP address to use for the Internet port.                                                                                                    |
|                                          | <b>Important</b> Ensure that you enter a default gateway IP address for at least one of your appliance's interfaces. Otherwise, you will not be able to complete the configuration wizard.                                                                                                    |
| IPv4/IPv6 DNS Servers field              | Enter the IP address of the preferred DNS server. If you are entering multiple DNS servers, separate the IP addresses in the list with spaces.                                                                                                    |
|                                          | <b>Important</b> For each appliance in your cluster, configure a maximum of three DNS servers. Problems can occur if you configure more than three DNS servers for an appliance.                                                                                                    |
| IPv4/IPv6 Static Routes field            | Enter one or more static routes in the following format, separated by spaces:<br>< <i>network</i> >/< <i>netmask</i> >/< <i>gateway</i> >. This is usually required on the Management port only.                                                                                                    |
| Cluster Link field                       | Leave this field blank. It is required on the Cluster port only.                                                                                                    |

#### Table 22: Primary Node Entries for Network Adapter #4: 1-Gbps/10-Gbps Internet Port

After you provide the necessary information, click **next>>** to proceed. Correct validation errors, if any, as you did in previous screens. The wizard validates and applies your network adapter configurations.

**Step 13** After the network adapter configuration is complete, the wizard prompts you to enter configuration values for the **NETWORK PROXY** that you are using, as shown below.

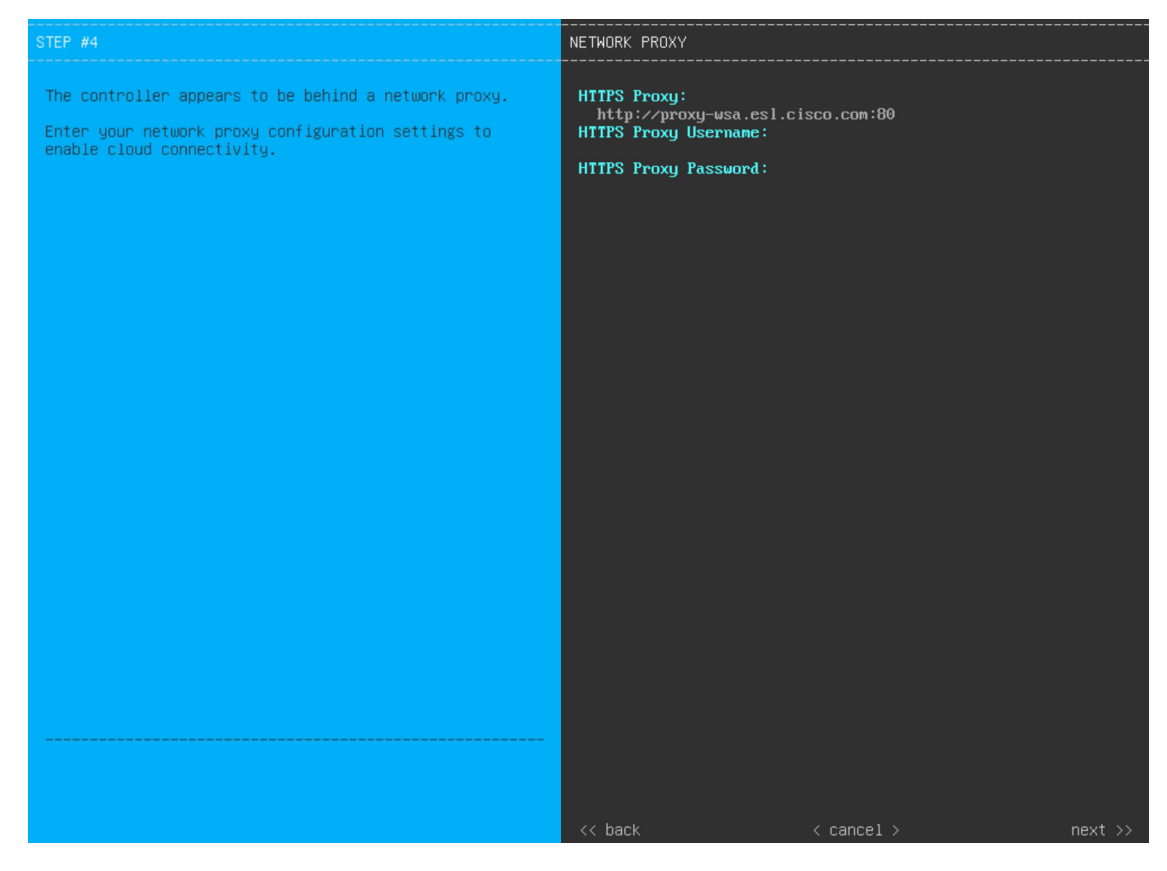

Enter the configuration values for the NETWORK PROXY, as shown in the table below.

#### Table 23: Primary Node Entries for Network Proxy

| HTTPS Proxy field          | Enter the URL or host name of an HTTPS network proxy used to access the Internet. |                                                                                                    |
|----------------------------|-----------------------------------------------------------------------------------|----------------------------------------------------------------------------------------------------|
|                            | Note                                                                              | <ul> <li>Connection from Cisco DNA Center to the HTTPS proxy is<br/>supported only through HTTP in this release.</li> </ul>                                                                                                |
|                            |                                                                                   | • If you enter an IPv6 URL that contains a port number, enclose<br>the IP address portion of the URL in square brackets. In this<br>example, 443 is the port number:<br>http://[2001:db8:85a3:8d3:1319:8a2e:370:7348]:443/ |
| HTTPS Proxy Username field | Enter the user<br>leave this fiel                                                 | name used to access the network proxy. If no proxy login is required, d blank.                                                                                                    |
| HTTPS Proxy Password field | Enter the pass<br>leave this fiel                                                 | sword used to access the network proxy. If no proxy login is required, d blank.                                                                                                    |

After you provide the necessary information, click **next>>** to proceed. Correct validation errors, if any, as you did in previous screens.

**Step 14** After network proxy configuration completes, the wizard prompts you to enter virtual IP addresses for the primary node, in **MAGLEV CLUSTER DETAILS** (as shown below).

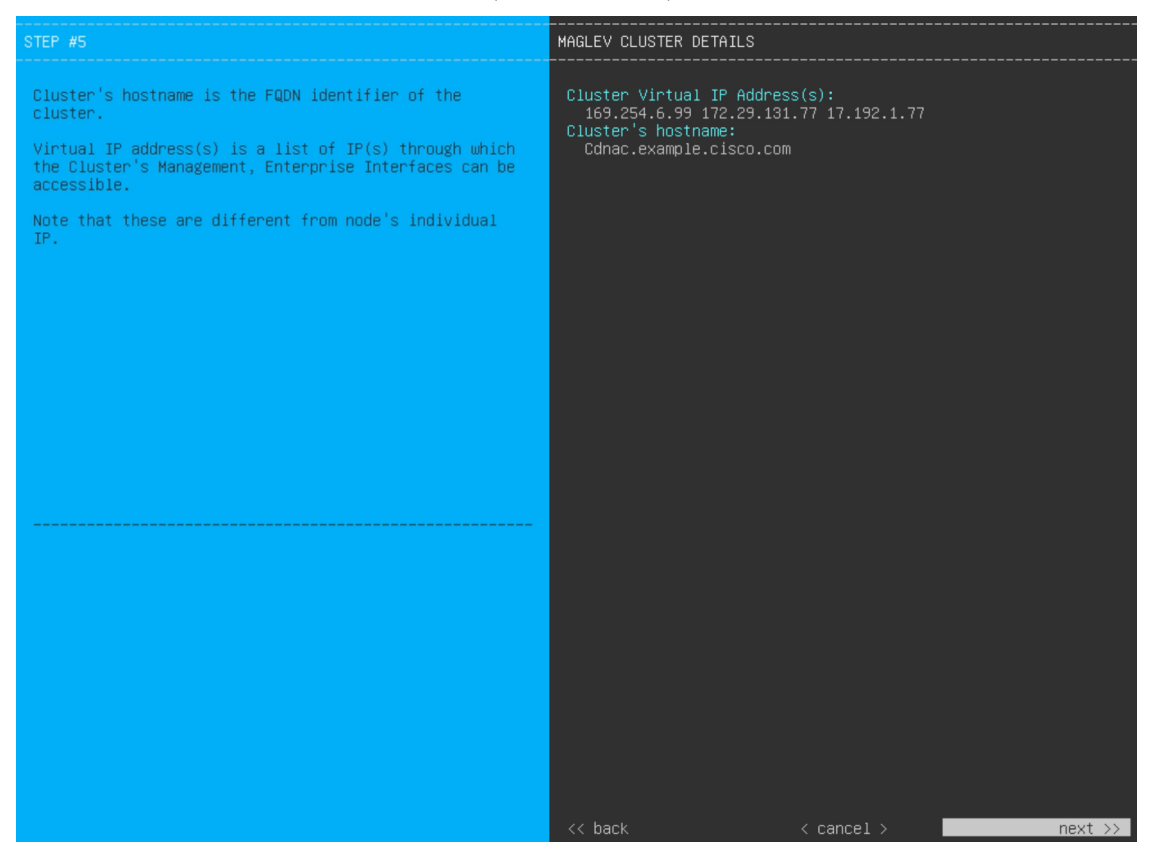

Enter a space-separated list of the virtual IP addresses used for traffic between the cluster and your network. This is required for both three-node clusters and single-node clusters that will be converted into a three-node cluster in the future. If you have a single-node cluster setup and plan to stick with it, skip this step and proceed to the next step.

**Important** You must enter one virtual IP address for each configured network interface. You will not be able to complete the wizard unless you do so. These addresses are tied to the cluster link's status, which must be in the **UP** state.

You also have the option to specify the fully qualified domain name (FQDN) for your cluster. Cisco DNA Center uses this domain name to do the following:

- It uses this hostname to access your cluster's web interface and the Representational State Transfer (REST) APIs used by devices in the enterprise network that Cisco DNA Center manages.
- In the Subject Alternative Name (SAN) field of Cisco DNA Center certificates, it uses the FQDN to the define the Plug and Play server that should be used for device provisioning.

After you provide the necessary information, click **next>>** to proceed. Correct validation errors, if any, as you did in previous screens.

**Step 15** After you have entered the cluster details, the wizard prompts you to enter **USER ACCOUNT SETTINGS** values, as shown below.

| STEP #6                                                                                                    | USER ACCOUNT SETTINGS                                                                                                    |
|----------------------------------------------------------------------------------------------------|----------------------------------------------------------------------------------------------------|
| Specify a new password for the 'maglev' user,<br>and specify a password of the 'admin' UI user.<br>Please use SHIFT for capitalization, using CAPS LOCK<br>may result in inconsistent password. | Linux Password: *<br>*********<br>Re-enter Linux Password: *<br>*******                                                    |
| * Indicates a mandatory field.                                                                                                    | Password Generation Seed:                                                                                                  |
| Password generation is optional, but recommended.                                                                                                    | < Generate Password >                                                                                                    |
| User is advised to append personal password with generated password for recommended security.<br>Caution: Remember generated password for future log ins.                                       | Auto Generated Password:<br>< Use Generated Password ><br>Administrator Password: *<br>*********************************** |
|                                                                                                    | <pre>K&lt; back &lt; cance1 &gt; next &gt;&gt;</pre>                                                                       |

Enter the values for USER ACCOUNT SETTINGS, as shown in the table below.

### Table 24: Primary Node Entries for User Account Settings

| Linux Password field           | Enter a Linux password for the maglev user that's a minimum of 8 characters long.                                                                                                    |
|--------------------------------|----------------------------------------------------------------------------------------------------|
| Re-enter Linux Password field  | Confirm the Linux password by entering it a second time.                                                                                                    |
| Password Generation Seed field | If you do not want to create the Linux password yourself, enter a seed phrase in this field and then press <b>Generate Password</b> > to generate the password.                                                                                                    |
| Auto Generated Password field  | <ul> <li>(Optional) The seed phrase appears as part of a random and secure password. If desired, you can either use this password "as is", or you can further edit this auto-generated password.</li> <li>Press <use generated="" password=""> to save the password.</use></li> </ul> |

| Administrator Password field          | Enter a password for the default admin superuser, used to log in to Cisco DNA Center for the first time.                                                                                                    |  |
|---------------------------------------|----------------------------------------------------------------------------------------------------|--|
|                                       | Note the following points:                                                                                                    |  |
|                                       | • If you enabled FIPS mode earlier in the wizard, ensure that this password is at least 8 characters long.                                                                                                    |  |
|                                       | • If you chose the <b>Start using DNAC pre manufactured cluster</b> option previously, the default password ( <b>maglev1@3</b> ) has already been set for the appliance and cannot be changed in the configuration wizard. As a result, this and the following field are not displayed in this screen. |  |
| Re-enter Administrator Password field | Confirm the administrator password by entering it a second time.                                                                                                    |  |

After you provide the necessary information, click **next>>** to proceed. Correct validation errors, if any, as you did in previous screens.

### Step 16 After you have entered the user account details, the wizard prompts you to enter NTP SERVER SETTINGS values.

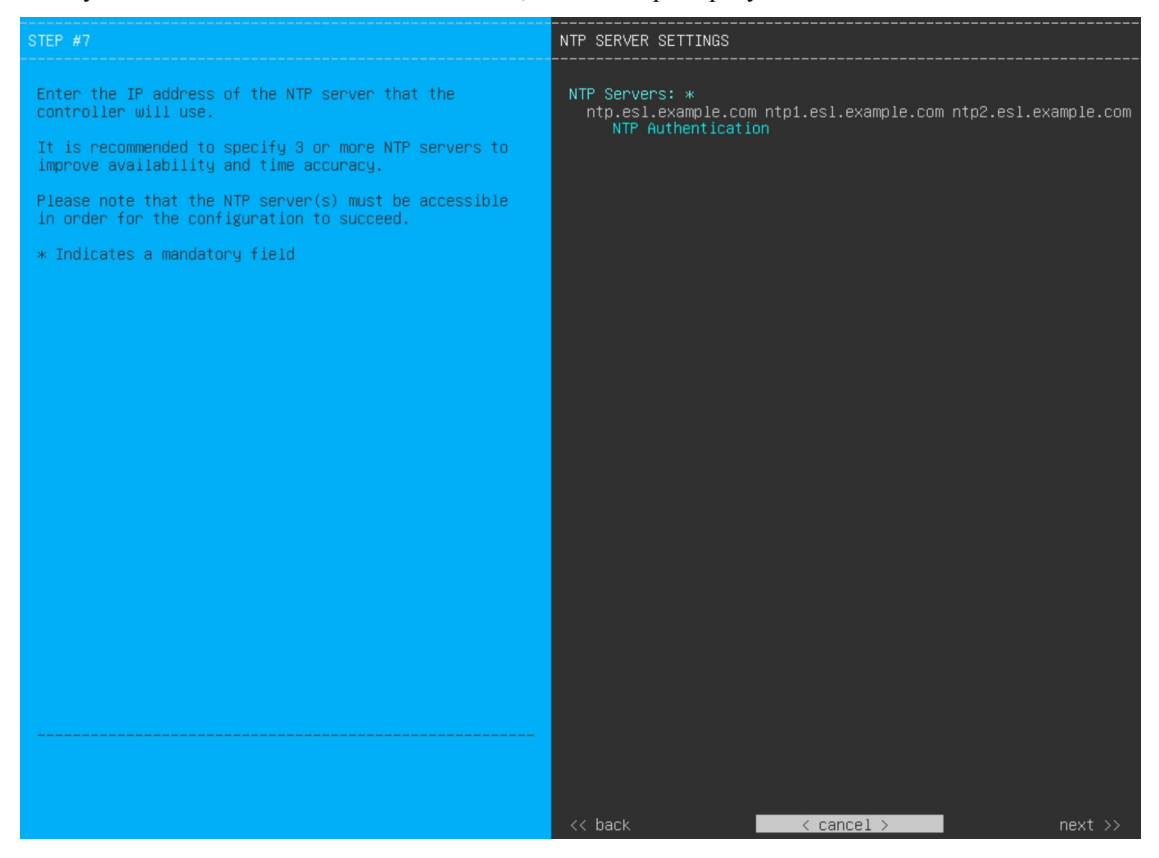

Enter the values for NTP SERVER SETTINGS, as shown in the table below.

| NTP Servers field | Enter one or more NTP server addresses or hostnames, separated by spaces. At   |
|-------------------|--------------------------------------------------------------------------------|
|                   | least one NTP address or hostname is required. For a production deployment, we |
|                   | recommend that you configure a minimum of three NTP servers.                   |
|                   |                                                                                |

| NTP Authentication check box | To enable the authentication of your NTP server before it's synchronized with Cisco DNA Center, check this check box and then enter the following information: |                                                                                                    |  |  |
|------------------------------|----------------------------------------------------------------------------------------------------|----------------------------------------------------------------------------------------------------|--|--|
|                              | • The NTP server's key ID. Valid values range between 1 and 429496 (2^32-1).                                                                                   |                                                                                                    |  |  |
|                              | This va<br>file.                                                                                                    | alue corresponds to the key ID that's defined in the NTP server's key                                       |  |  |
|                              | • The SHA-1 key value associated with the NTP server's key ID. This 40-character hex string resides in the NTP server's key file.                              |                                                                                                    |  |  |
|                              | Note                                                                                                    | Ensure that you enter a key ID and key value for each NTP server that you configured in the previous field. |  |  |

After you provide the necessary information, click **next>>** to proceed. Correct validation errors, if any, as you did in previous screens. The wizard validates and applies your NTP server configuration.

- **Step 17** After you have specified the appropriate NTP servers, the wizard prompts you to enter **MAGLEV ADVANCED SETTINGS** values, as shown below.
  - **Note** If you chose the **Start using DNAC pre manufactured cluster** option previously, the default Container and Cluster subnets have already been set for the appliance and cannot be changed in the configuration wizard. As a result, you will not see the following wizard screen. Proceed to Step 17.

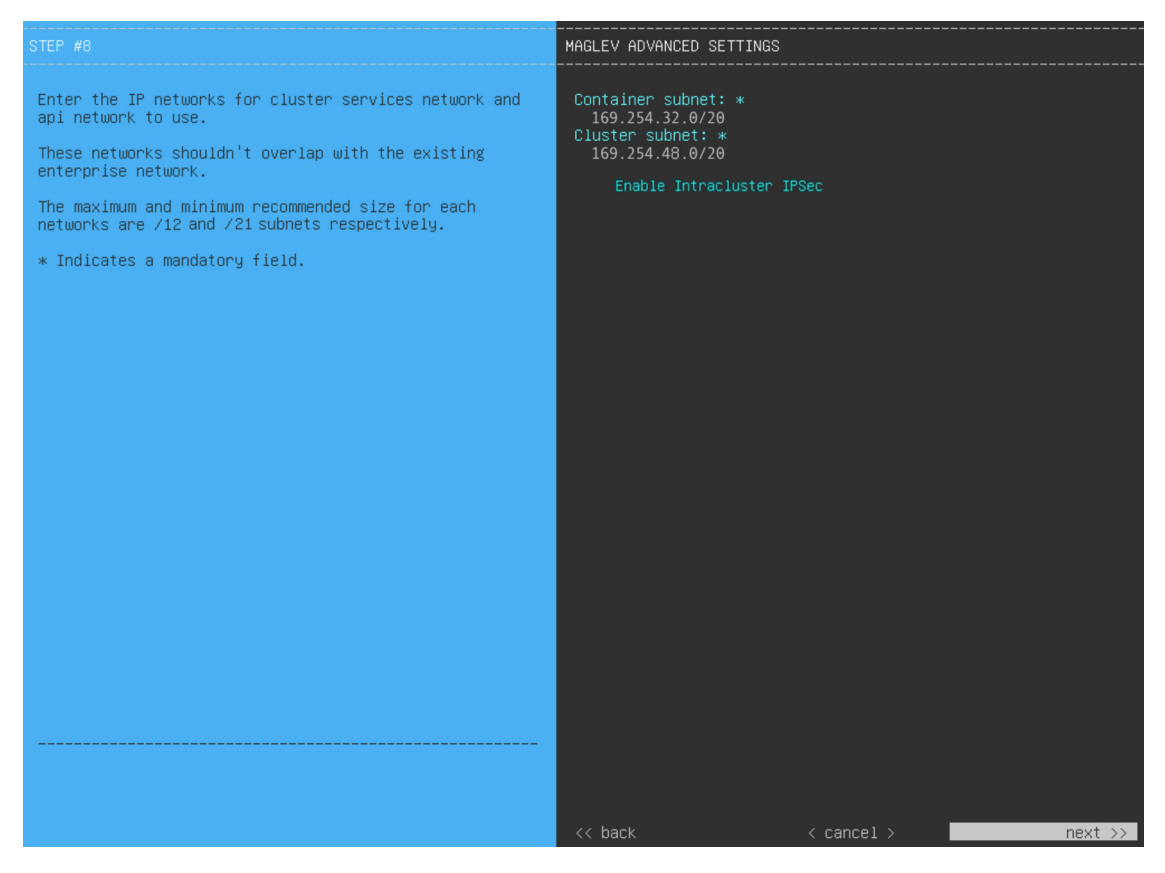

Enter the configuration values for MAGLEV ADVANCED SETTINGS, as shown in the table below.

| Container Subnet field                 | A dedicated, non-routed IP subnet that Cisco DNA Center uses to manage internal services. By default, this is already set to <b>169.254.32.0/20</b> , and we recommend that you use this subnet. If you choose to enter another subnet, ensure that it does not conflict with or overlap any other subnet used by the Cisco DNA Center internal network or an external network. For more information, see the Container Subnet description in Required IP Addresses and Subnets, on page 27.       |
|----------------------------------------|----------------------------------------------------------------------------------------------------|
| Cluster Subnet field                   | A dedicated, non-routed IP subnet that Cisco DNA Center uses to manage internal cluster services. By default, this is already set to <b>169.254.48.0/20</b> , and we recommend that you use this subnet. If you choose to enter another subnet, ensure that it does not conflict with or overlap any other subnet used by the Cisco DNA Center internal network or an external network. For more information, see the Cluster Subnet description in Required IP Addresses and Subnets, on page 27. |
| Enable Intracluster IPSec check<br>box | Check to enable IPsec connections between the nodes in a three-node high HA cluster.                                                                                                    |

#### Table 25: Primary Node Entries for Maglev Advanced Settings

When you are finished, click next>> to proceed. Correct validation errors, if any, as you did in previous screens.

**Step 18** After you have entered the Maglev advanced settings, a final message appears, stating that the wizard is ready to apply the configuration (as shown below).

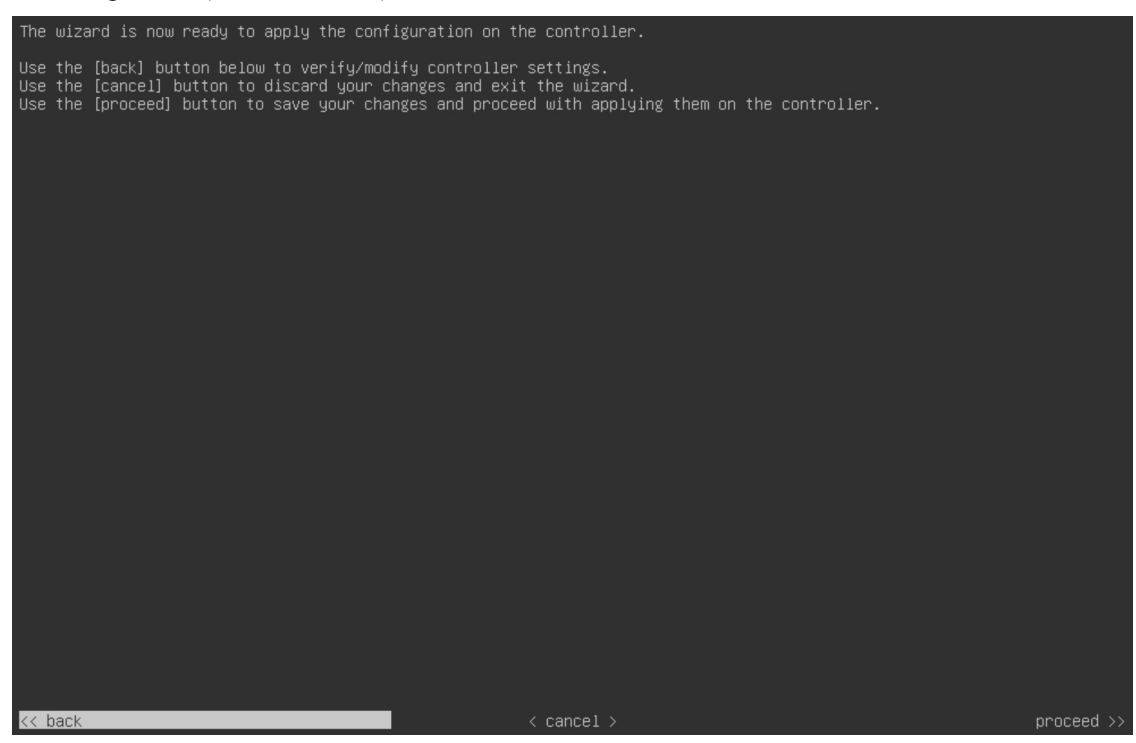

Click **proceed>>** to complete the configuration wizard.

The host will reboot automatically and display messages on the KVM console as it applies your settings and brings up services. This process can take several hours. You can monitor its progress via the KVM console.

At the end of the configuration process, the appliance power cycles again, then displays a **CONFIGURATION SUCCEEDED!** message.

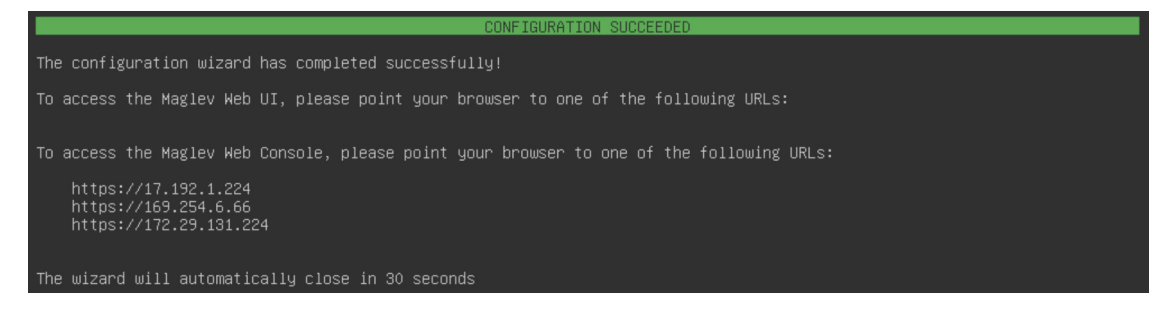

#### What to do next

- If you are deploying this appliance in standalone mode only, perform the first-time setup: First-Time Setup Workflow.
- If you are deploying this appliance as the primary node in a cluster, configure the second and third installed appliances in the cluster: Configure a Secondary Node Using the Maglev Wizard, on page 101.

## **FIPS Mode Support**

Cisco DNA Center supports the Federal Information Processing Standard (FIPS), a government certification standard that specifies best practices for implementing cryptographic algorithms, handling key material and data buffers, and working with the operating system. Note the following points if you plan to enable FIPS mode on an appliance:

- You cannot enable FIPS mode on an appliance that has been upgraded from a previous Cisco DNA Center version. You can only enable it on an appliance that came with the latest version already installed.
- When FIPS mode is enabled, you cannot import images from a URL. You can only import images from either your computer or cisco.com.
- You will need to enter a password that's at least 8 characters long for the default admin superuser in the USER ACCOUNT SETTINGS screen.
- When FIPS mode is enabled on an appliance, you cannot enable external authentication.
- If you selected the **Start using DNAC pre manufactured cluster** option while completing the Maglev Configuration wizard, you will not see the **IP addressing and Security mode used for the services** screen. As a result, you will not be able to enable FIPS mode.
- Cisco DNA Center does not support SNMPv2c device credentials when FIPS mode is enabled. You must specify SNMPv3 credentials instead.
- After FIPS mode has been enabled on an appliance, the only way you can disable it is to reimage your appliance (to erase all existing data). You can then reconfigure the appliance with FIPS mode disabled. See Reimage the Appliance, on page 72 for more information.
- When FIPS mode is enabled, you can only enable KeyWrap if Cisco DNA Center and Cisco ISE haven't already been integrated. See Configure Authentication and Policy Servers, on page 237 for more information.

- After configuring your appliance, you can do the following to confirm whether FIPS mode is enabled:
- 1. Open an SSH console to the appliance and run the ssh -p 2222 maglev@appliance's-IP-address command.
- 2. Enter the default admin superuser's password to log in to the appliance.
- 3. Run the magetl fips status command.
- The Cisco Wide Area Bonjour application does not support FIPS mode. As a result, you cannot install this application from either the Cisco DNA Center GUI or CLI.
- When FIPS mode is enabled, some of the functions related to Endpoint Analytics are unavailable in the Cisco DNA Center GUI.
- FIPS mode affects the export and import of map archives.

When FIPS mode is *enabled*:

- Exported map archives are unencrypted.
- Only unencrypted map archives can be imported.

When FIPS mode is disabled:

- · Exported map archives are encrypted.
- Both encrypted and unencrypted map archives can be imported.

# **Configure a Secondary Node Using the Maglev Wizard**

Perform the steps in this procedure to configure the second and third appliances in the cluster.

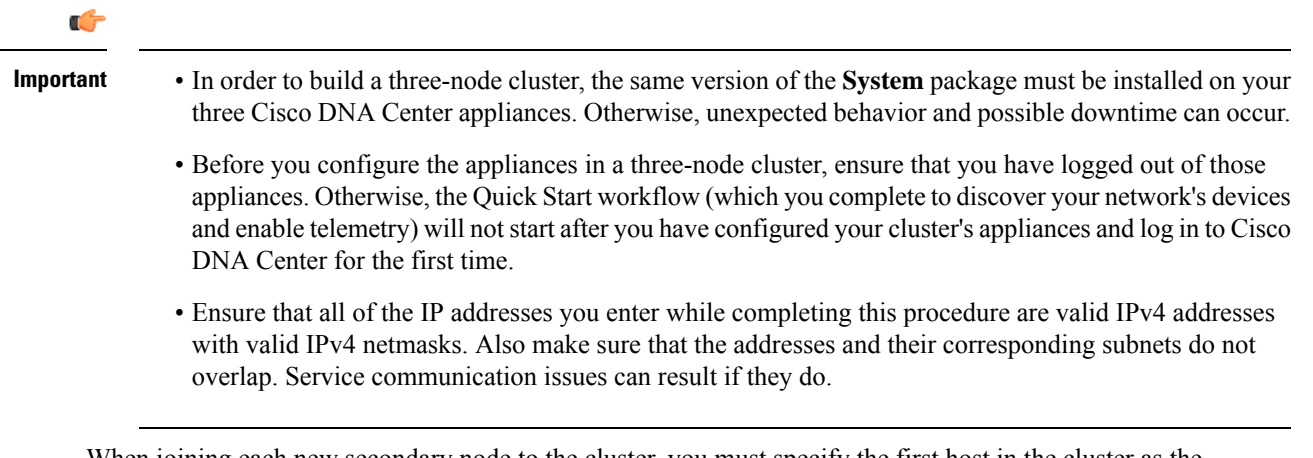

When joining each new secondary node to the cluster, you must specify the first host in the cluster as the primary node. Note the following when joining secondary nodes to a cluster:

• Be sure to join only a single node to the cluster at a time. Do not attempt to add multiple nodes at the same time, because this results in unpredictable behavior.

• Before adding a new node to the cluster, be sure that all installed packages are deployed on the primary node. You can check this by using Secure Shell to log in to the primary node's Cisco DNA Center Management port as the Linux user (*maglev*) and then running the command maglev package status. All installed packages should appear in the command output as DEPLOYED.

| magiev-1 [main - https://kong-frontend.magiev-system.svc.cluster.local:445]                                                                                                    |                                                                                                    |          |                                                                                                    |                                                                                                    |          |  |  |  |
|----------------------------------------------------------------------------------------------------|----------------------------------------------------------------------------------------------------|----------|----------------------------------------------------------------------------------------------------|----------------------------------------------------------------------------------------------------|----------|--|--|--|
| NAME                                                                                                    | DISPLAY_NAME                                                                                                    | DEPLOYED | AVAILABLE                                                                                                    | STATUS                                                                                                    | PROGRESS |  |  |  |
| access-control-application<br>ai-network-analytics<br>app-hosting<br>application-registry<br>application-registry<br>application-registry<br>application-core<br>cloud-connectivity-contex<br>cloud-connectivity-cata-h<br>cloud-connectivity-tether<br>cloud-connectivity-tether<br>cloud-connectivity-tether<br>cloud-connectivity-tether<br>cloud-connectivity-tether<br>cloud-consister-core<br>command-runner<br>device-onboarding<br>disaster-recovery<br>dna-core-apps<br>dna-core-apps | Access Control Application<br>AI Network Analytics<br>Application Hosting<br>Application Folicy<br>Application Registry<br>vice Application Visibility Service<br>Assurance - Base<br>NCP - Services<br>Automation - Base<br>NCP - Services<br>Context Cloud Connectivity - Context<br>b Cloud Connectivity - Data Hub<br>ing Cloud Connectivity - Data Hub<br>ing Cloud Connectivity - Tethering<br>Cloud Device Provisioning Application<br>Command Runner<br>Device Onboarding<br>Disaster Recovery<br>Network Experience Platform - Core<br>Network Experience Platform - Core<br>Cisco DMA Center Platform - Core<br>Network Cater Platform - Core<br>Network Cater Platform - Core<br>Network Data Platform - Core<br>Network Data Platform - Base Analytics<br>Network Data Platform - Core<br>Network Data Platform - Core<br>Network Data Platform - Core<br>Network Data Platform - Core<br>Network Data Platform - Core<br>Network Controller Platform<br>Path Trace<br>Cisco DMA Center UI<br>RBAC Extensions<br>Rogue and aWIPS<br>SD Access<br>Sustem Commons<br>Cisco Umbrella |          | 2.1.369.60050<br>2.6.10.494<br>1.6.6.220124172<br>2.1.369.170033<br>2.1.369.170033<br>2.1.369.60050<br>1.1.364<br>2.1.369.60050<br>2.1.369.60050<br>2.1.369.60050<br>2.1.369.60050<br>2.1.369.60050<br>2.1.369.60050<br>2.1.369.60050<br>2.1.369.60050<br>2.1.369.60050<br>2.1.369.60050<br>2.1.369.60050<br>2.1.369.60050<br>2.1.369.60050<br>2.1.369.60050<br>2.1.369.60050<br>2.1.369.60050<br>2.1.369.60050<br>2.2.2.484<br>2.1.369.60050<br>2.2.2.484<br>2.1.369.60050<br>2.2.369.60050<br>2.1.369.60050<br>2.1.369.60050 | NOT_DEPLOYED<br>NOT_DEPLOYED<br>NOT_DEPLOYED<br>NOT_DEPLOYED<br>NOT_DEPLOYED<br>DEPLOYED<br>DEPLOYED<br>DEPLOYED<br>DEPLOYED<br>DEPLOYED<br>DEPLOYED<br>DEPLOYED<br>DEPLOYED<br>DEPLOYED<br>DEPLOYED<br>DEPLOYED<br>NOT_DEPLOYED<br>NOT_DEPLOYED<br>NOT_DEPLOYED<br>NOT_DEPLOYED<br>DEPLOYED<br>DEPLOYED |          |  |  |  |
|                                                                                                    |                                                                                                    |          |                                                                                                    |                                                                                                    |          |  |  |  |

[Wed Nov 30 15:45:08 UTC] maglev@192.0.2.1 (maglev-master-192.0.2.1) ~

• Expect some service downtime during the cluster attachment process for each secondary node. Services will need to be redistributed across the nodes, and the cluster will be down for periods of time during that process.

### Before you begin

Ensure that you:

- Configured the first appliance in the cluster, following the steps in Configure the Primary Node Using the Maglev Wizard, on page 79.
- Collected all of the information specified in Required IP Addresses and Subnets and Required Configuration Information.
- Installed the second and third appliances, as described in Appliance Installation Workflow.
- Have done the following:
- 1. Ran the maglev package status command on the first appliance.

You can also access this information from the Cisco DNA Center GUI by clicking the **Help** icon (2) and choosing **About** > **Packages**.

- 2. Contacted the Cisco TAC, gave them the output of this command, and asked them to point you to the ISO that you should install on your second and third appliances.
- Configured Cisco IMC browser access on both secondary appliances, as described in Enable Browser Access to the Cisco Integrated Management Controller.
- Checked that both the secondary appliances' ports and the switches they use are properly configured (as described in Execute Preconfiguration Tasks).
- Confirmed that you are using a compatible browser. For a list of compatible browsers, see the Release Notes document for the version of Cisco DNA Center you are installing.
- Enabled ICMP on the firewall between Cisco DNA Center and both the default gateway and the DNS server you specify in the following procedure. The Maglev Configuration wizard uses ping to verify the gateway and DNS server you specify. This ping might get blocked if a firewall is in place and ICMP is not enabled on that firewall. When this happens, you will not be able to complete the wizard.
- Step 1 Point your browser to the Cisco IMC IP address you set during the Cisco IMC GUI configuration you performed, and log in to the Cisco IMC GUI as the Cisco IMC user (see Enable Browser Access to the Cisco Integrated Management Controller).

After successful login, the appliance displays the **Cisco Integrated Management Controller Chassis Summary** window, with a hyperlinked menu at the top of the window, as shown below.

| 4            | admin              | @76.:    | 21 - C22 | 20-FCH2206  | 1 |
|--------------|--------------------|----------|----------|-------------|---|
| Refresh Host | Power   Launch KVM | Ping   R | Reboot   | Locator LED | 0 |
|              | Java based KVM     |          |          |             |   |
|              | HTML based KVM     |          |          |             |   |

Step 2 From the hyperlinked menu, choose Launch KVM and then choose either Java based KVM or HTML based KVM. If you choose Java-based KVM, you will need to launch the Java startup file from your browser or file manager in order to view the KVM console in its own window. If you choose HTML-based KVM, it launches the KVM console in a separate window or tab automatically.

Irrespective of the KVM type you choose, use the KVM console to monitor the progress of the configuration and respond to the Maglev Configuration wizard prompts.

- **Step 3** With the KVM displayed, reboot the appliance by choosing one of the following options:
  - In the main Cisco IMC GUI browser window: Choose Host Power > Power Cycle, and switch to the KVM console to continue.
  - In the KVM console: Choose **Power** > **Power Cycle System** (cold boot).

If you are asked to confirm your choice to reboot the appliance, click OK.

After displaying reboot messages, the KVM console displays the Static IP Configuration screen.

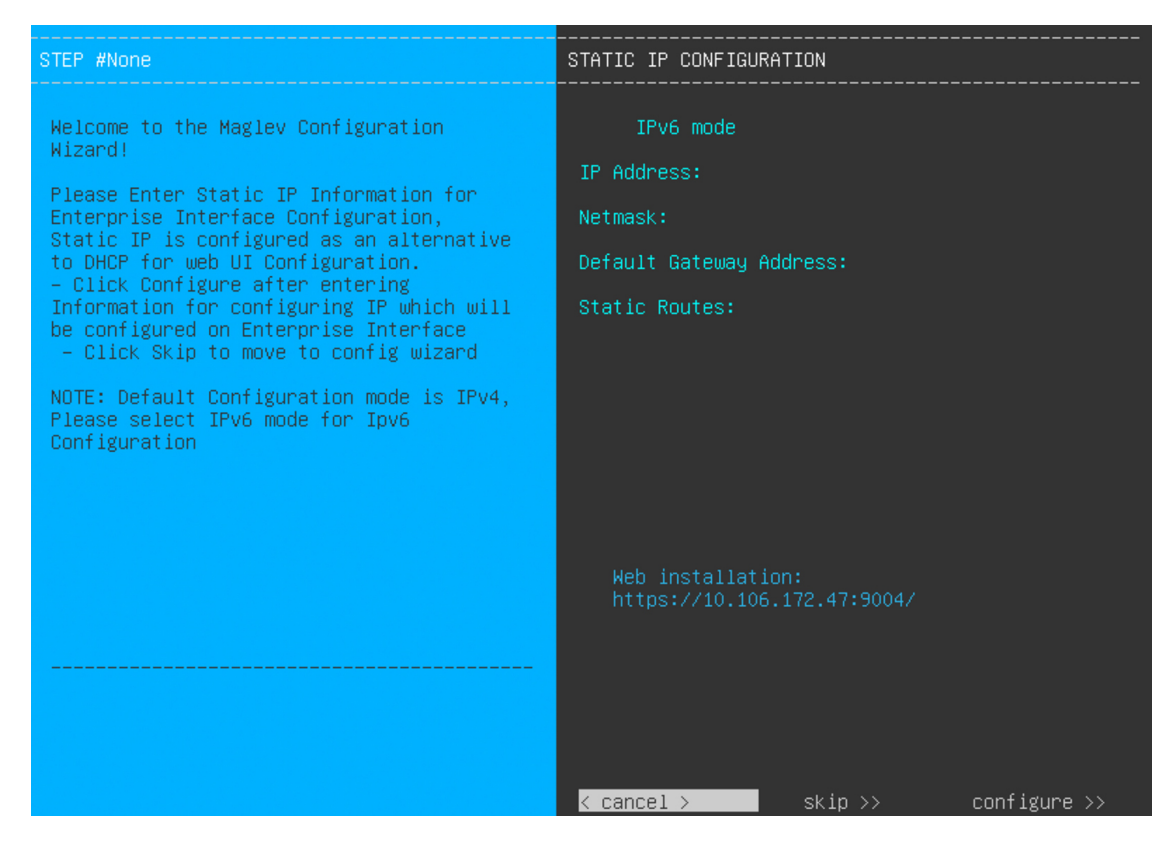

#### Step 4 Click Skip.

The KVM console displays the Maglev Configuration wizard welcome screen.

| Welcome to the Maglev Configuration Wizard!                                                                                                    |
|----------------------------------------------------------------------------------------------------|
| The wizard will walk you through the steps to configure this host. Select one of the options below to specify how you<br>would like to configure this host: |
|                                                                                                    |
| Start a Cisco DNA Center Cluster                                                                                                    |
| Join a Cisco DNA Center Cluster                                                                                                    |
|                                                                                                    |
|                                                                                                    |
|                                                                                                    |
|                                                                                                    |
|                                                                                                    |
|                                                                                                    |
|                                                                                                    |
|                                                                                                    |
|                                                                                                    |
|                                                                                                    |
|                                                                                                    |
|                                                                                                    |
| < exit >                                                                                                    |
|                                                                                                    |

**Note** Only users that want to configure their appliance using one of the browser-based wizards without using the IP address, subnet mask, and default gateway assigned to the appliance's Enterprise interface by a DHCP server need to complete this screen.

**Step 5** Click Join a Cisco DNA Center Cluster to begin configuring the secondary node.

#### The screen updates.

| STEP #2                                                                     | IP addressing and Security mode used for the services |  |
|-----------------------------------------------------------------------------|-------------------------------------------------------|--|
| Choose the IP addressing mode to be used for the services and applications. | X IPv4 mode<br>IPv6 mode                              |  |
|                                                                             | Enable FIPS mode                                      |  |
|                                                                             |                                                       |  |
|                                                                             |                                                       |  |
|                                                                             |                                                       |  |
|                                                                             |                                                       |  |
|                                                                             |                                                       |  |
|                                                                             | <pre>&lt; cancel &gt; done &gt;&gt;next</pre>         |  |

#### **Step 6** Do the following, then click **next>>** to proceed:

- a) Specify whether the applications and services running on your Cisco DNA Center appliance will use IPv4 or IPv6 addressing.
- b) (Optional) Check the **Enable FIPS Mode** check box to enable FIPS mode on your Cisco DNA Center appliance.

See FIPS Mode Support, on page 100 for things to keep in mind when enabling FIPS mode on an appliance.

- Important In the next wizard screen, you can enable the VLAN mode feature, which creates a single bonded interface that connects to your network using both the primary and secondary instance of your appliance's Enterprise interface. This feature is not commonly used, so only enable it if you know it's required by your Cisco DNA Center deployment.
  - If this is the case, complete the next step.
  - Otherwise, click **next**>> in the next wizard screen without making any selections. You can enable the NIC bonding functionality that was described previously in this guide in the wizard's Enterprise and Intracluster interface configuration screens.

**Step 7** (Optional) Do the following to enable Layer 2 port channel mode (with VLAN tagging) for the appliance. After making your selections, click **next**>> to proceed.

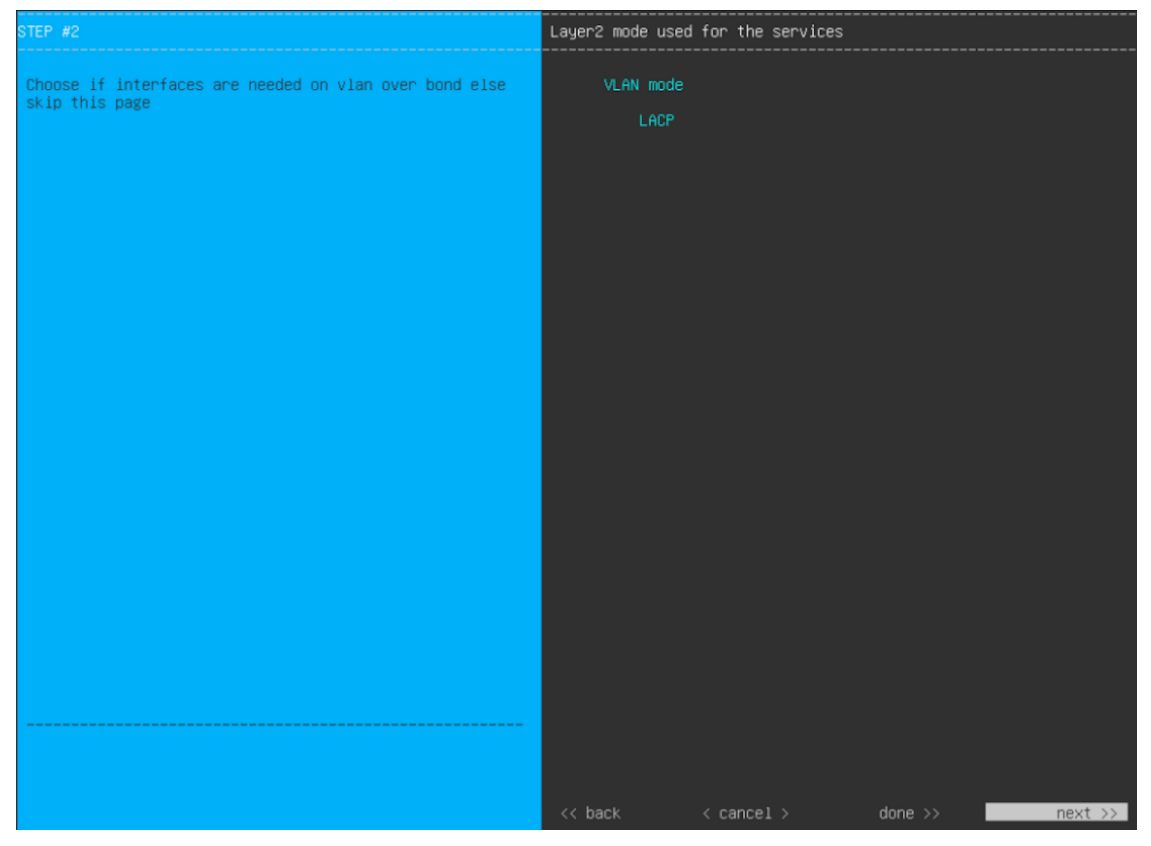

a) Choose the VLAN mode option to enable dot1q/VLAN trunking and convert your appliance's Enterprise, Cluster, Management, and Internet interfaces into VLAN subinterfaces that reside on the bonded interface (as illustrated in the following figure). By default, this interface operates in Active-Backup mode (which enables HA).

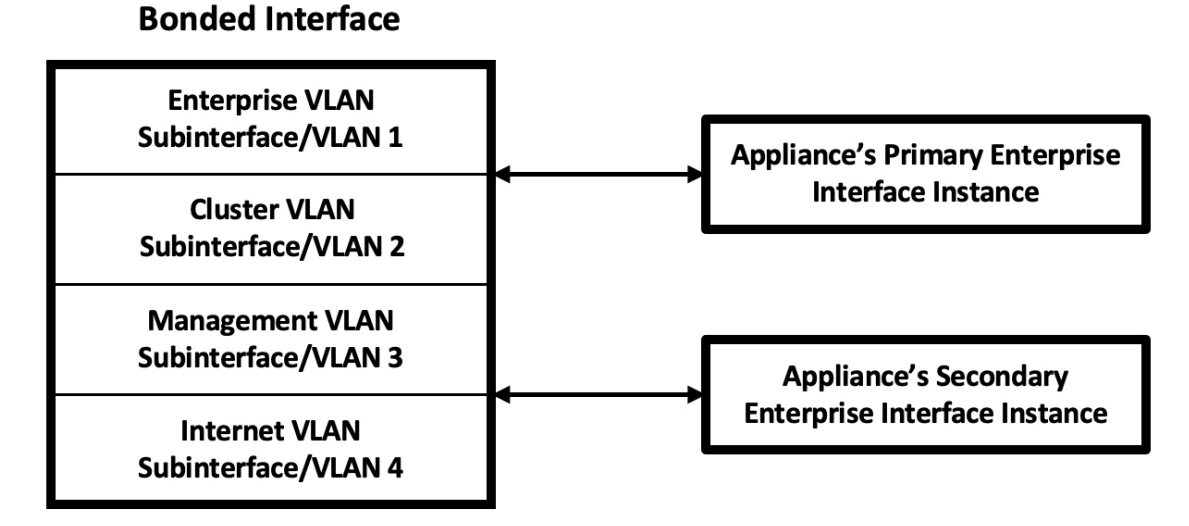

b) If you want this interface to operate in LACP mode instead (which enables load balancing and higher bandwidth), you must also choose the **LACP** option.

- c) When you enter the settings for your appliance's Enterprise and Cluster interfaces, ensure that you enter a unique VLAN ID in the VLAN ID of Interface field for the subinterfaces you want to configure on the virtual bonded interface.
- **Important** Even though one physical appliance interface (the Enterprise interface) is connected, you can configure all of the subinterfaces that reside on the virtual bonded interface.

The wizard discovers all of the ports on the appliance and presents them to you one by one, in separate screens, in the following order:

- a. (Required) 10-Gbps Enterprise Port—Network Adapter #1
- **b.** (Required) 10-Gbps Cluster Port—Network Adapter #2
- c. (Optional) 1-Gbps/10-Gbps Management Port—Network Adapter #3
- d. (Optional) 1-Gbps/10-Gbps Internet Port—Network Adapter #4

If the wizard fails to display either or both of the Enterprise and Cluster ports during the course of configuration, it might indicate that these ports are nonfunctional or disabled. These two ports are required for Cisco DNA Center functionality. If you discover that they are nonfunctional, choose **cancel** to exit the configuration wizard immediately. Be sure that you have completed all of the steps provided in Execute Preconfiguration Tasks before resuming the configuration or contacting the Cisco Technical Assistance Center (for more information, see the "Get Assistance from the Cisco TAC" topic in the Release Notes document).

**Step 8** The wizard first presents the 10-Gbps Enterprise port as **NETWORK ADAPTER #1**. As explained in Interface Cable Connections, this is a required port used to link the appliance to the enterprise network. Apply the host IP address, netmask, and other values that are appropriate for this purpose (see Required IP Addresses and Subnets and Required Configuration Information for the values to enter).

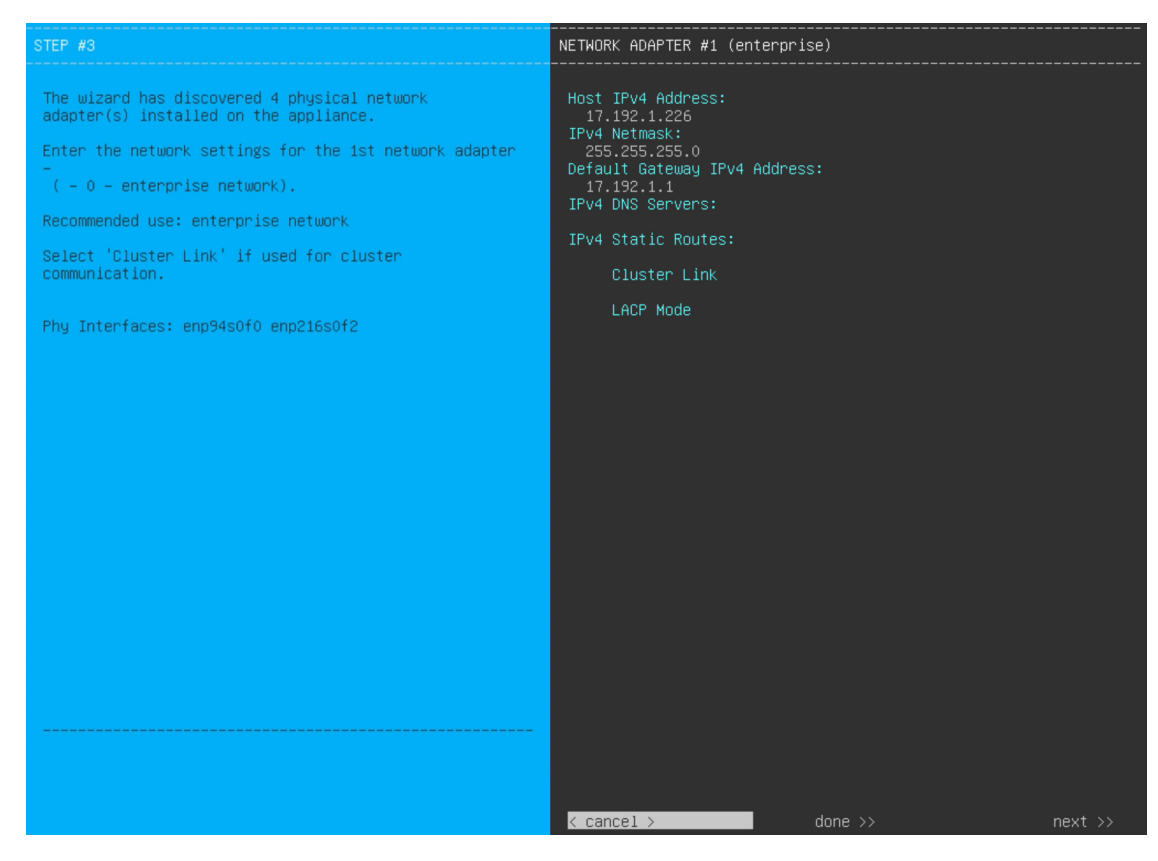

Enter the configuration values for **NETWORK ADAPTER #1**, as shown in the table below.

#### Table 26: Secondary Node Entries for Network Adapter #1: 10-Gbps Enterprise Port

| Host IPv4/IPv6 Address field             | Enter the IP address for the Enterprise port. This is required.                                                                                                    |  |  |
|------------------------------------------|----------------------------------------------------------------------------------------------------|--|--|
| IPv4 Netmask/IPv6 Prefix Length<br>field | Do one of the following if you entered an IP address:                                                                                                    |  |  |
|                                          | • If you selected IPv4 addressing, enter the netmask for the port's IP address.<br>This is required.                                                                                       |  |  |
|                                          | • If you selected IPv6 addressing, enter the prefix length (in bits). Valid values range from 10 through 127.                                                                              |  |  |
| Default Gateway IPv4/IPv6                | Enter a default gateway IP address to use for the port.                                                                                                    |  |  |
|                                          | <b>Important</b> Ensure that you enter a default gateway IP address for at least one of your appliance's interfaces. Otherwise, you will not be able to complete the configuration wizard. |  |  |
| IPv4/IPv6 DNS Servers field              | Enter the IP address of the preferred DNS server. If you are entering multiple DNS servers, separate the IP addresses in the list with spaces.                                             |  |  |
|                                          | <b>Important</b> For each appliance in your cluster, configure a maximum of three DNS servers. Problems can occur if you configure more than three DNS servers for an appliance.           |  |  |

| IPv4/IPv6 Static Routes field | Enter one or more static routes in the following format, separated by spaces:<br>< <i>network</i> >/< <i>netmask</i> >/< <i>gateway</i> >. This is usually required on the Cisco DNA Center Management port only.                                                                                                    |  |  |
|-------------------------------|----------------------------------------------------------------------------------------------------|--|--|
| Vlan Id of Interface field    | Enter the VLAN ID that will be tagged over the LACP link to be created for the appliance you are configuring.                                                                                                    |  |  |
|                               | <b>Note</b> This field is displayed only if you set the Layer 2 LACP port channel mode for the appliance by choosing both options in the previous step.                                                                                                    |  |  |
| Cluster Link field            | Leave this field blank. It is required on the Cluster port only.                                                                                                    |  |  |
| LACP Mode field               | <ul> <li>Do one of the following:</li> <li>Leave this field blank and the port will operate in Active-Backup mode. This mode provides fault tolerance by aggregating two Ethernet interfaces into a single logical channel. When the interface that's currently active goes down, the other interface takes its place and becomes active.</li> </ul> |  |  |
|                               |                                                                                                    |  |  |
|                               | • Check the check box to enable <b>LACP</b> mode on this port. This mode aggregate two Ethernet interfaces that share the same speed and duplex settings into a single logical channel. This provides load balancing and higher bandwidth.                                                                                                    |  |  |
|                               | For more information about Cisco DNA Center's implementation of NIC bonding, see NIC Bonding Overview, on page 65.                                                                                                    |  |  |
|                               | <b>Note</b> This field is displayed if you didn't choose any of the options in the previous step.                                                                                                    |  |  |

After you finish entering the configuration values, click **next>>** to proceed. The wizard validates the values you entered and issues an error message if any are incorrect. If you receive an error message, check that the value you entered is correct, then reenter it. If needed, click **<<back** to reenter it.

**Step 9** After successful validation of the Enterprise port values you entered, the wizard presents the 10-Gbps Cluster port and presents it as **NETWORK ADAPTER #2**. As explained in Interface Cable Connections, this port is used to link the appliance to the cluster, so apply the host IP address, netmask, and other values that are appropriate for this purpose (see Required IP Addresses and Subnets and Required Configuration Information for the values to enter).

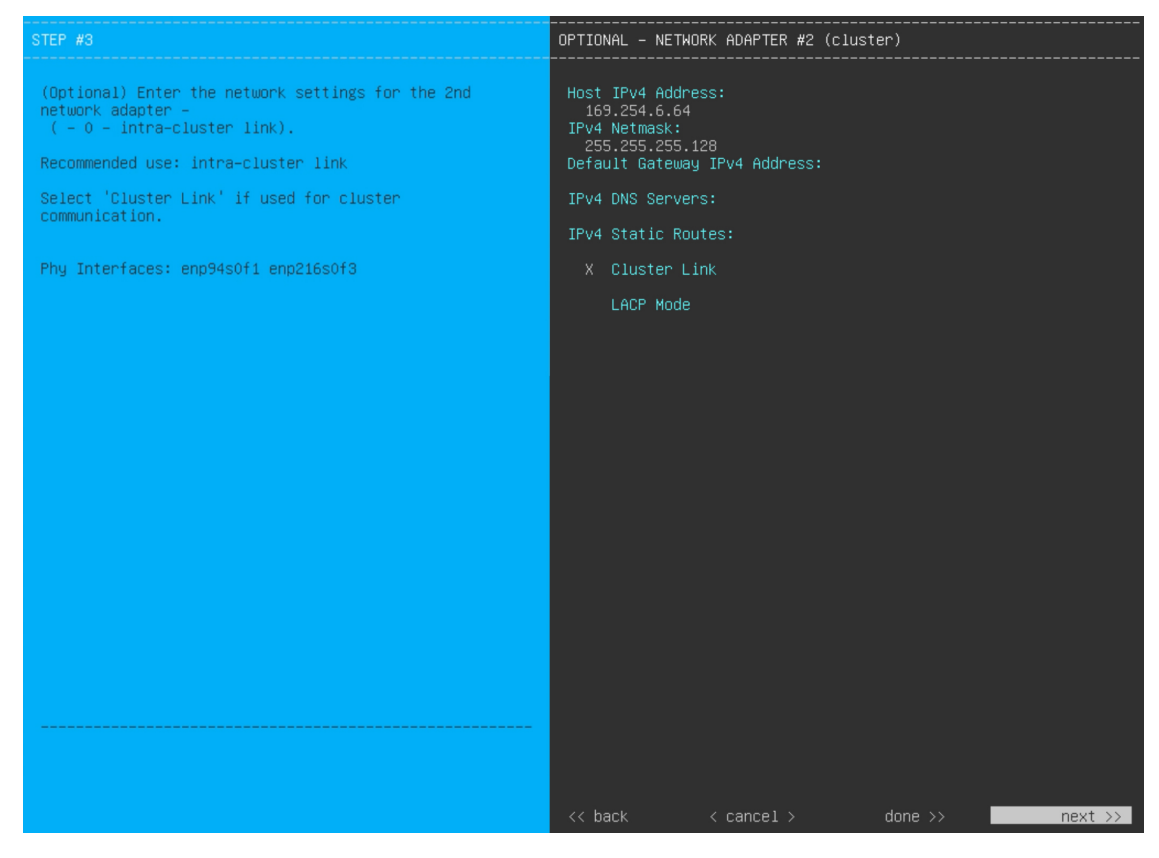

Enter the configuration values for NETWORK ADAPTER #2, as shown in the table below.

#### Table 27: Secondary Node Entries for Network Adapter #2: 10-Gbps Cluster Port

| Host IPv4/IPv6 address field    | Enter the IP address for the Cluster port. This is required. Note that you cannot change the address of the Cluster port later.                                                            |  |  |
|---------------------------------|----------------------------------------------------------------------------------------------------|--|--|
| IPv4 Netmask/IPv6 Prefix Length | Do one of the following if you entered an IP address:                                                                                                    |  |  |
| field                           | • If you selected IPv4 addressing, enter the netmask for the port's IP address.<br>This is required.                                                                                       |  |  |
|                                 | • If you selected IPv6 addressing, enter the prefix length (in bits). Valid values range from 10 through 127.                                                                              |  |  |
| Default Gateway IPv4/IPv6       | Enter a default gateway IP address to use for the port.                                                                                                    |  |  |
| address field                   | <b>Important</b> Ensure that you enter a default gateway IP address for at least one of your appliance's interfaces. Otherwise, you will not be able to complete the configuration wizard. |  |  |
| IPv4/IPv6 DNS Servers field     | Enter the IP address of the preferred DNS server. If you are entering multiple DNS servers, separate the IP addresses in the list with spaces.                                             |  |  |
|                                 | <b>Important</b> For each appliance in your cluster, configure a maximum of three DNS servers. Problems can occur if you configure more than three DNS servers for an appliance.           |  |  |

| IPv4/IPv6 Static Routes field | Enter one or more static routes in the following format, separated by spaces:<br><i><network>/<netmask>/<gateway></gateway></netmask></network></i> . This is usually required on the Management port only.                                                                                             |  |  |
|-------------------------------|----------------------------------------------------------------------------------------------------|--|--|
| Vlan Id of Interface field    | Enter the VLAN ID that will be tagged over the LACP link to be created for the appliance you are configuring.                                                                                                    |  |  |
|                               | <b>Note</b> This field is displayed only if you set the Layer 2 LACP port channel mode for the appliance by choosing both options in Step 7.                                                                                                    |  |  |
| Cluster Link field            | Check the check box to set this port as the link to a Cisco DNA Center cluster.<br>This is required on the Cluster port only.                                                                                                    |  |  |
| LACP Mode field               | Do one of the following:                                                                                                    |  |  |
|                               | • Leave this field blank and the port will operate in <b>Active-Backup</b> mode. This mode provides fault tolerance by aggregating two Ethernet interfaces into a single logical channel. When the interface that's currently active goes down, the other interface takes its place and becomes active. |  |  |
|                               | • Check the check box to enable <b>LACP</b> mode on this port. This mode aggregat<br>two Ethernet interfaces that share the same speed and duplex settings into<br>single logical channel. This provides load balancing and higher bandwidth                                                            |  |  |
|                               | For more information about Cisco DNA Center's implementation of NIC bonding, see NIC Bonding Overview, on page 65.                                                                                                    |  |  |
|                               | Note This field is displayed if you didn't choose any of the options in Step 7.                                                                                                    |  |  |

After you provide the necessary information, click **next>>** to proceed. Correct validation errors, if any, as you did in previous screens. The wizard validates and applies your network adapter configurations.

Step 10 After successful validation of the Cluster port values you entered, the wizard presents the 1-Gbps/10-Gbps Management port and presents it as NETWORK ADAPTER #3. As explained in Interface Cable Connections, this port is used to access the Cisco DNA Center GUI from your management network. Apply the host IP address, netmask, and other values that are appropriate for this purpose (see Required IP Addresses and Subnets and Required Configuration Information for the values to enter).

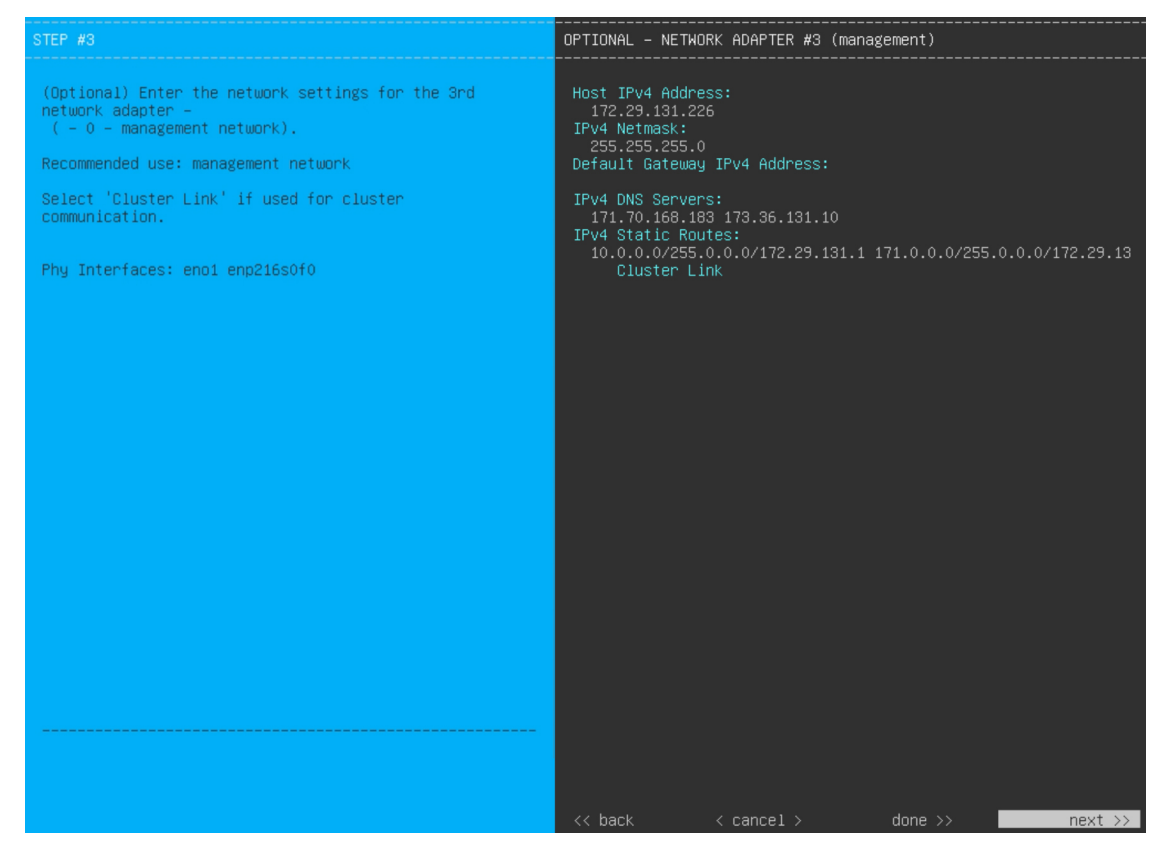

Enter the configuration values for NETWORK ADAPTER #3, as shown in the table below.

| Host IPv4/IPv6 address field               | Enter the IP address for the Management port. This is required only if you are<br>using this port to access the Cisco DNA Center GUI from your management<br>network; otherwise, you can leave it blank. |  |  |
|--------------------------------------------|----------------------------------------------------------------------------------------------------|--|--|
| IPv4 Netmask/IPv6 Prefix Length<br>field   | Do one of the following:                                                                                                    |  |  |
|                                            | • If you selected IPv4 addressing, enter the netmask for the port's IP address.<br>This is required.                                                                                                    |  |  |
|                                            | • If you selected IPv6 addressing, enter the prefix length (in bits). Valid values range from 10 through 127.                                                                                            |  |  |
| Default Gateway IPv4/IPv6<br>address field | Enter a default gateway IP address to use for the port.                                                                                                    |  |  |
|                                            | <b>Important</b> Ensure that you enter a default gateway IP address for at least one of your appliance's interfaces. Otherwise, you will not be able to complete the configuration wizard.               |  |  |

| IPv4/IPv6 DNS Servers field   | Enter the IP address of the preferred DNS server. If you are entering multiple DNS servers, separate the IP addresses in the list with spaces. |                                                                                                    |
|-------------------------------|----------------------------------------------------------------------------------------------------|----------------------------------------------------------------------------------------------------|
|                               | Important                                                                                                    | • For NTP, ensure port 123 (UDP) is open between Cisco DNA Center and your NTP server.                                                                            |
|                               |                                                                                                    | • For each appliance in your cluster, configure a maximum of three DNS servers. Problems can occur if you configure more than three DNS servers for an appliance. |
| IPv4/IPv6 Static Routes field | Enter one or n<br>< <i>network</i> >/< <i>n</i>                                                                                                | nore static routes in the following format, separated by spaces:<br><i>etmask</i> >/< <i>gateway</i> >.                                                           |
| Cluster Link field            | Leave this fiel                                                                                                    | d blank. It is required on the Cluster port only.                                                                                                    |

After you provide the necessary information, click **next>>** to proceed. Correct validation errors, if any, as you did in previous screens. The wizard validates and applies your network adapter configurations.

**Step 11** After successful validation of the Management port values you entered, the wizard presents the 1-Gbps/10-Gbps Internet port as **NETWORK ADAPTER #4**. As explained in Interface Cable Connections, this is an optional port used to link the appliance to the Internet when you cannot do so through the 10-Gbps Enterprise port. Apply the host IP address, netmask, and other values that are appropriate for this purpose (see Required IP Addresses and Subnets and Required Configuration Information for the values to enter).

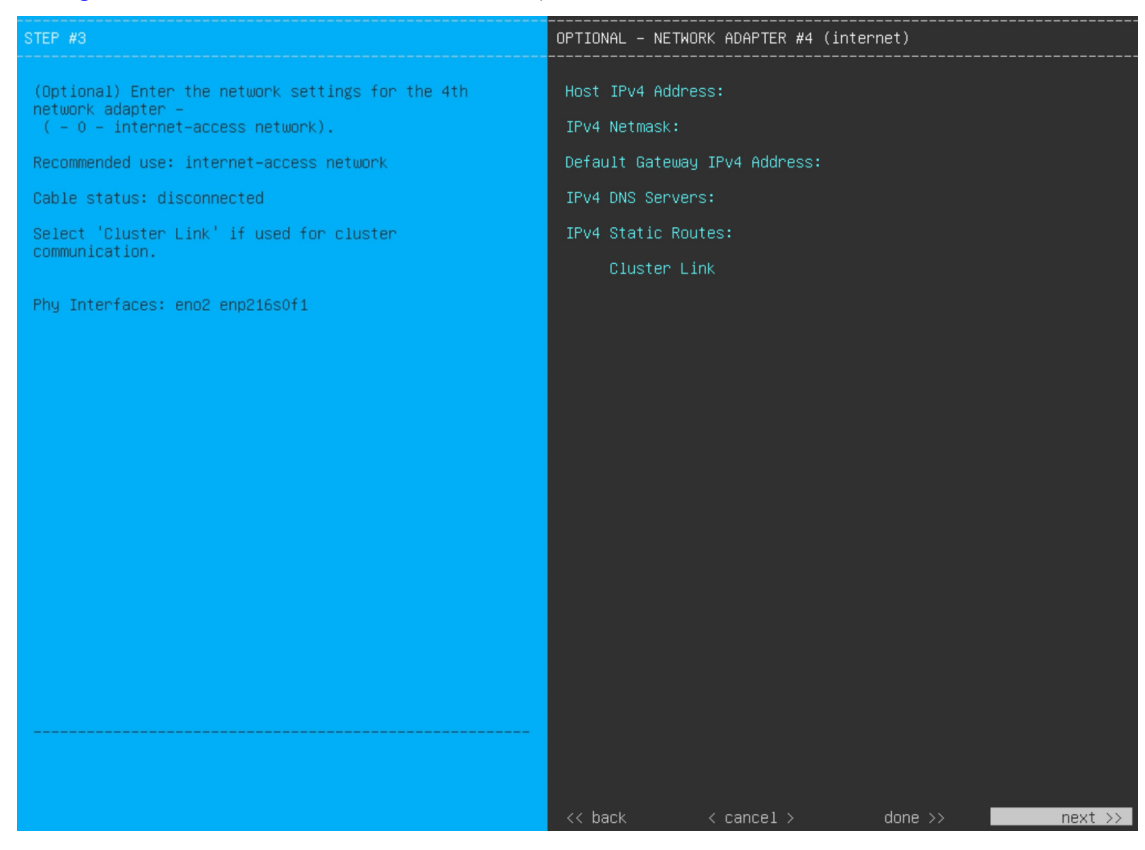

Enter the configuration values for **NETWORK ADAPTER #4**, as shown in the table below.

| Host IPv4/IPv6 address field             | Enter the IP address for the Internet port. This is required only if you are using the Internet port for internet connection; otherwise, you can leave it blank.                                                                                                    |  |  |
|------------------------------------------|----------------------------------------------------------------------------------------------------|--|--|
| IPv4 Netmask/IPv6 Prefix Length<br>field | <ul> <li>Do one of the following:</li> <li>If you selected IPv4 addressing, enter the netmask for the port's IP address.<br/>This is required.</li> <li>If you selected IPv6 addressing, enter the prefix length (in bits). Valid values range from 10 through 127.</li> </ul> |  |  |
| Default Gateway IPv4/IPv6                | Enter a default gateway IP address to use for the Internet port.                                                                                                    |  |  |
| address field                            | <b>Important</b> Ensure that you enter a default gateway IP address for at least one of your appliance's interfaces. Otherwise, you will not be able to complete the configuration wizard.                                                                                     |  |  |
| IPv4/IPv6 DNS Servers field              | Enter the IP address of the preferred DNS server. If you are entering multiple DN servers, separate the IP addresses in the list with spaces.                                                                                                    |  |  |
|                                          | <b>Important</b> For each appliance in your cluster, configure a maximum of three DNS servers. Problems can occur if you configure more than three DNS servers for an appliance.                                                                                               |  |  |
| IPv4/IPv6 Static Routes field            | Enter one or more static routes in the following format, separated by spaces:<br>< <i>network</i> >/< <i>netmask</i> >/< <i>gateway</i> >. This is usually required on the Management port only.                                                                               |  |  |
| Cluster Link field                       | Leave this field blank. It is required on the Cluster port only.                                                                                                    |  |  |

#### Table 29: Secondary Node Entries for Network Adapter #4: 1-Gbps/10-Gbps Internet Port

After you provide the necessary information, click **next>>** to proceed. Correct validation errors, if any, as you did in previous screens. The wizard validates and applies your network adapter configurations.

**Step 12** After the network adapter configuration is complete, the wizard prompts you to enter configuration values for the **NETWORK PROXY** that you are using, as shown below.

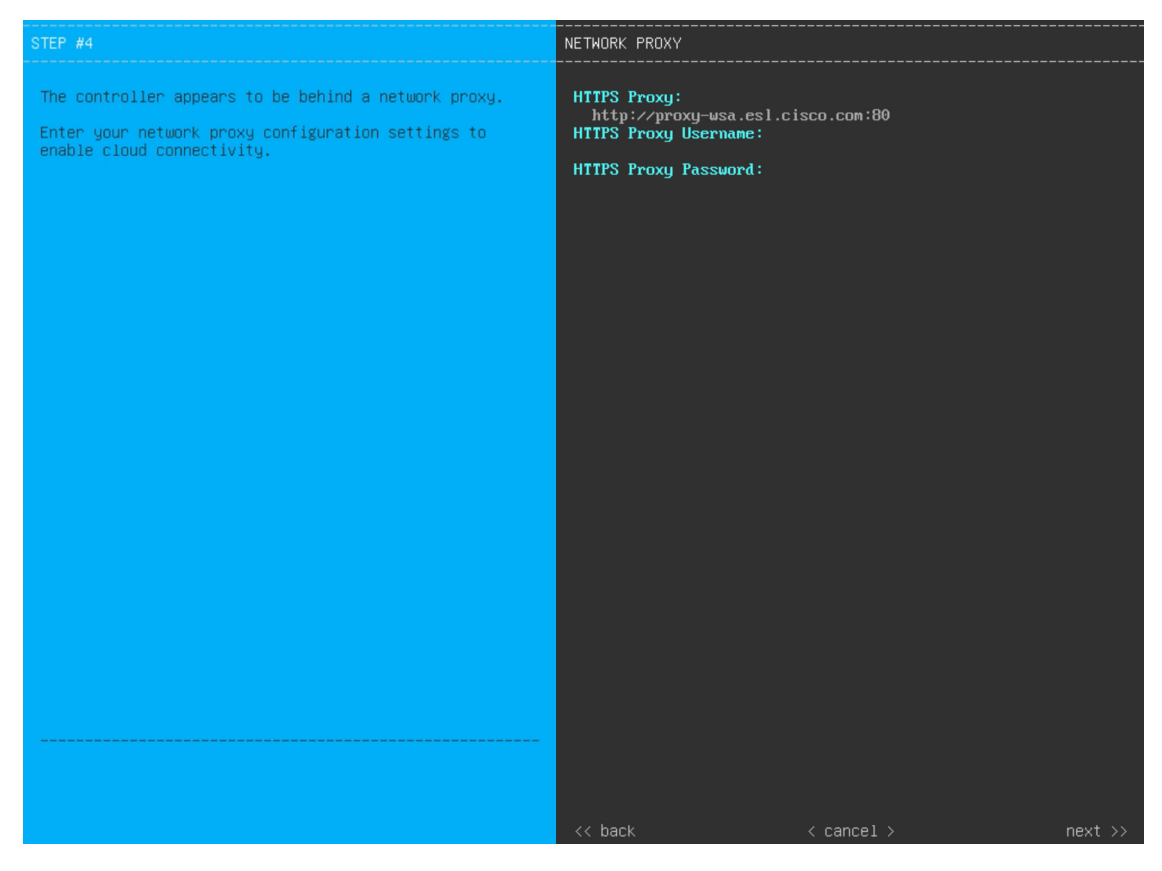

Enter the configuration values for the NETWORK PROXY, as shown in the table below.

Table 30: Secondary Node Entries for Network Proxy

| HTTPS Proxy field          | Enter the URL or host name of an HTTPS network proxy used to access the Internet. |                                                                                                    |
|----------------------------|-----------------------------------------------------------------------------------|----------------------------------------------------------------------------------------------------|
|                            | Note                                                                              | <ul> <li>Connection from Cisco DNA Center to the HTTPS proxy is<br/>supported only through HTTP in this release.</li> </ul>                                                                                                |
|                            |                                                                                   | • If you enter an IPv6 URL that contains a port number, enclose<br>the IP address portion of the URL in square brackets. In this<br>example, 443 is the port number:<br>http://[2001:db8:85a3:8d3:1319:8a2e:370:7348]:443/ |
| HTTPS Proxy Username field | Enter the user leave this field                                                   | name used to access the network proxy. If no proxy login is required, l blank.                                                                                                    |
| HTTPS Proxy Password field | Enter the passy<br>leave this field                                               | word used to access the network proxy. If no proxy login is required, l blank.                                                                                                    |

After you provide the necessary information, click **next>>** to proceed. Correct validation errors, if any, as you did in previous screens.

**Step 13** After the network proxy configuration completes, the wizard prompts you to identify the Cluster port on the primary node and primary node login details in **MAGLEV CLUSTER DETAILS** (as shown below).

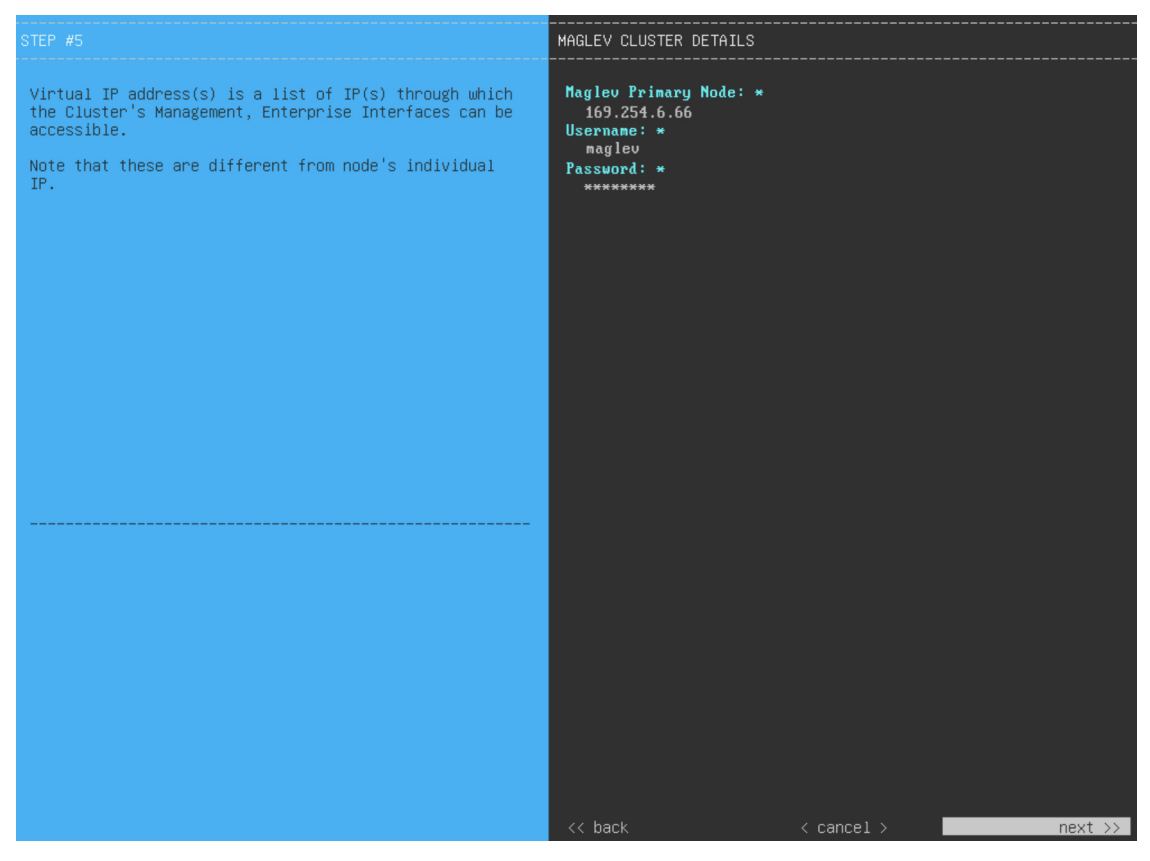

Enter the values for MAGLEV CLUSTER DETAILS, as shown in the table below.

#### Table 31: Secondary Node Entries for Maglev Cluster Details

| Maglev Primary Node field | Enter the IP address of the Cluster port on the primary node in the cluster. If you have followed the recommendations for port assignment, this will be the IP address of Network Adapter #2 on the primary node. |
|---------------------------|----------------------------------------------------------------------------------------------------|
| Username field            | Enter maglev.                                                                                                    |
| Password field            | Enter the Linux password you configured on the primary node.                                                                                                    |

After you provide the necessary information, click **next>>** to proceed. Correct validation errors, if any, as you did in previous screens.

**Step 14** After you have entered the cluster details, the wizard prompts you to enter the **USER ACCOUNT SETTINGS** values, as shown below.

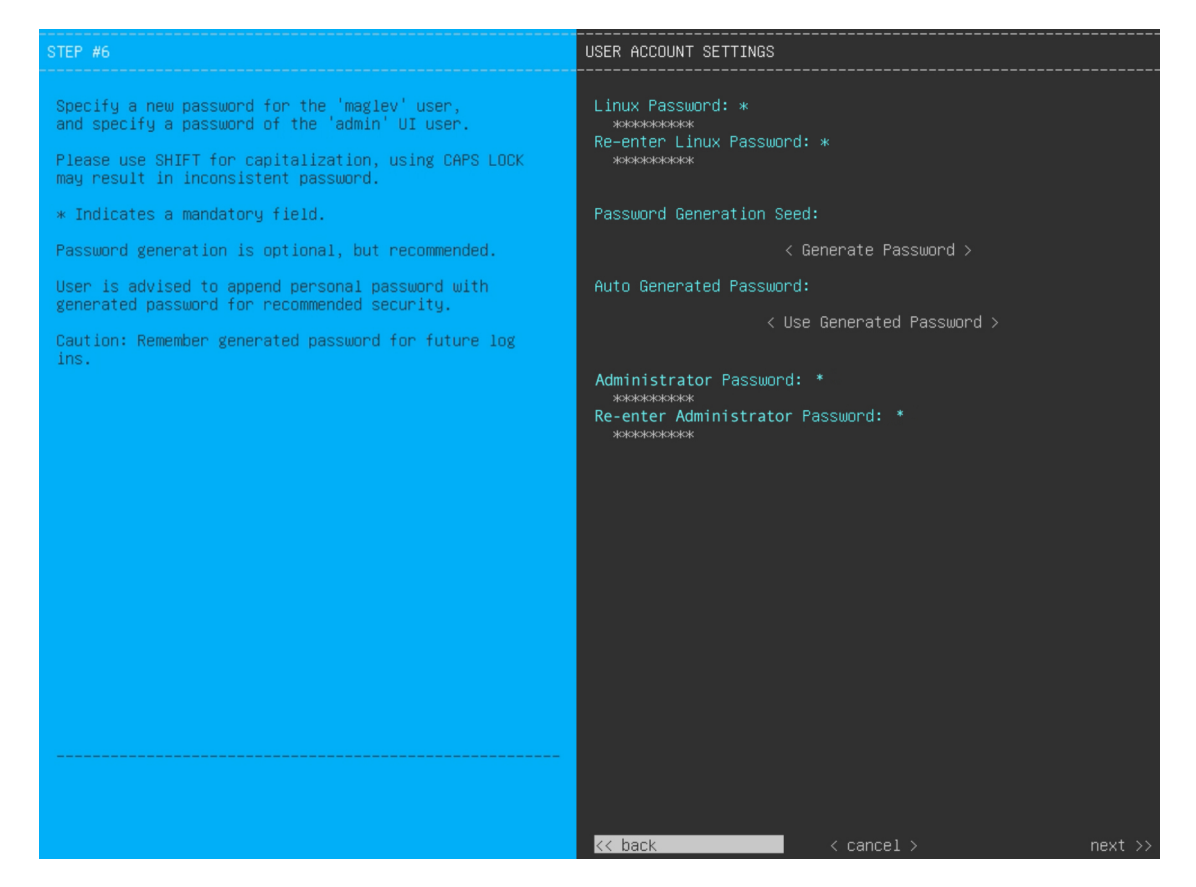

Enter the values for USER ACCOUNT SETTINGS, as shown in the table below.

#### Table 32: Secondary Node Entries for User Account Settings

| Linux Password field                  | Enter a Linux password for the maglev user.                                                                                                    |
|---------------------------------------|----------------------------------------------------------------------------------------------------|
| Re-enter Linux Password field         | Confirm the Linux password by entering it a second time.                                                                                                    |
| Password Generation Seed field        | If you do not want to create the Linux password yourself, enter a seed phrase in this field and then press <b>Generate Password</b> > to generate the password.                                                                                                    |
| Auto Generated Password field         | <ul> <li>(Optional) The seed phrase appears as part of a random and secure password. If required, you can either use this password as is, or you can further edit this auto-generated password.</li> <li>Click <use generated="" password=""> to save the password.</use></li> </ul> |
| Administrator Password field          | Enter a password for the default admin superuser, used to log in to Cisco DNA Center for the first time.                                                                                                    |
| Re-enter Administrator Password field | Confirm the administrator password by entering it a second time.                                                                                                    |

After you provide the necessary information, click **next>>** to proceed. Correct validation errors, if any, as you did in previous screens.

**Step 15** After you have entered the user account details, the wizard prompts you to enter **NTP SERVER SETTINGS** values.

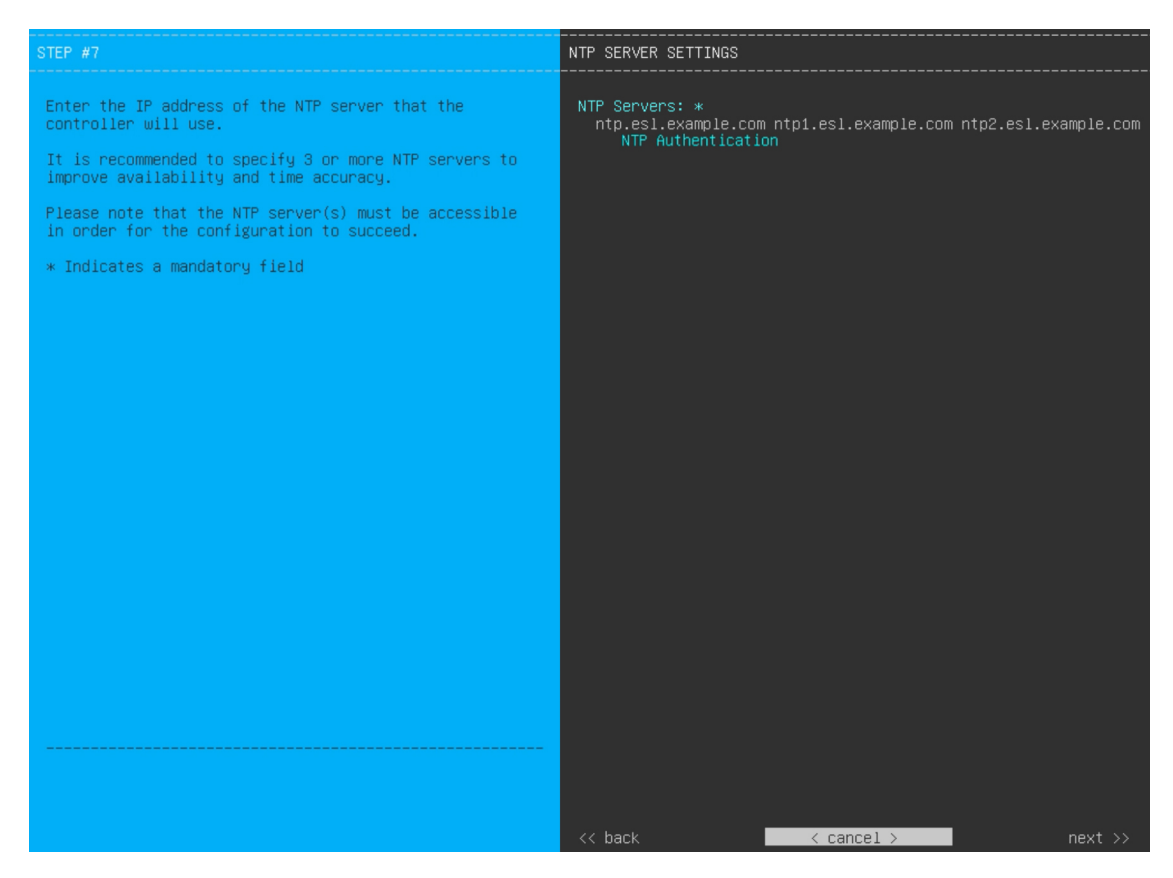

Enter the values for NTP SERVER SETTINGS, as shown in the table below.

| NTP Servers field            | Enter one of<br>least one N<br>recommend                                                                                                    | or more NTP server addresses or hostnames, separated by spaces. At TP address or hostname is required. For a production deployment, we d that you configure a minimum of three NTP servers. |
|------------------------------|----------------------------------------------------------------------------------------------------|----------------------------------------------------------------------------------------------------|
| NTP Authentication check box | To enable the authentication of your NTP server before it's synchronized with Cisco DNA Center, check this check box and then enter the following information: |                                                                                                    |
|                              | • The N<br>(2^32-                                                                                                    | TP server's key ID. Valid values range between 1 and 4294967295 1).                                                                                                    |
|                              | This v<br>file.                                                                                                    | alue corresponds to the key ID that's defined in the NTP server's key                                                                                                    |
|                              | • The St<br>40-cha                                                                                                    | HA-1 key value associated with the NTP server's key ID. This aracter hex string resides in the NTP server's key file.                                                                       |
|                              | Note                                                                                                    | Ensure that you enter a key ID and key value for each NTP server that you configured in the previous field.                                                                                 |

After you provide the necessary information, click **next>>** to proceed. Correct validation errors, if any, as you did in previous screens. The wizard validates and applies your NTP server configuration.

**Step 16** When you are finished entering the NTP server settings, a final message appears, stating that the wizard is ready to apply the configuration (as shown below).

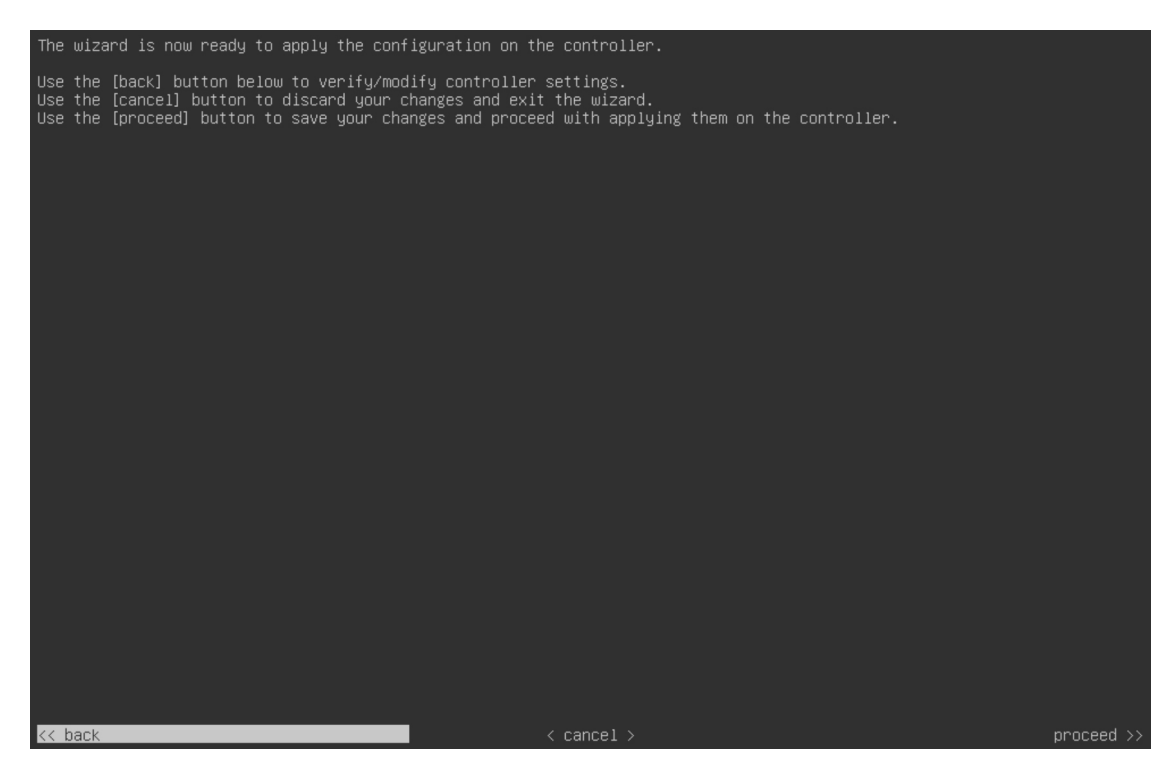

Click **proceed>>** to complete the configuration wizard.

The host will reboot automatically and display messages on the KVM console as it applies your settings and brings up services. This process can take several hours. You can monitor its progress via the KVM console.

At the end of the configuration process, the appliance power cycles again, then displays a **CONFIGURATION SUCCEEDED!** message.

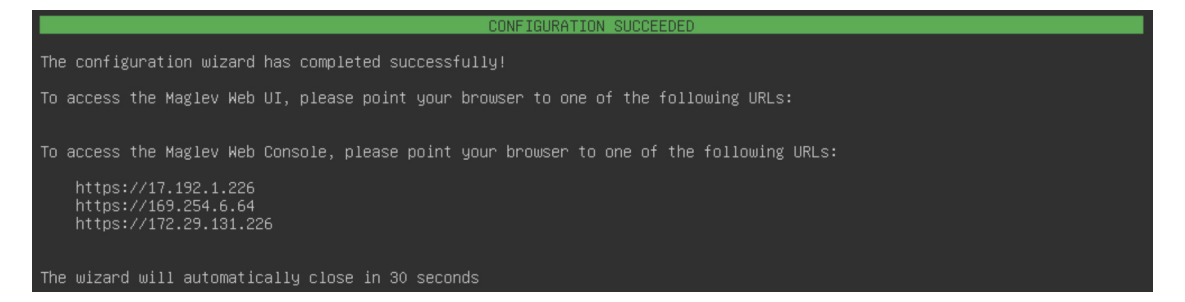

#### What to do next

- If you have an additional appliance to deploy as the third and final node in the cluster, repeat this procedure.
- If you have finished adding hosts to the cluster, perform the first-time setup: First-Time Setup Workflow.

### **Upgrade to the Latest Cisco DNA Center Release**

For information about upgrading your current release of Cisco DNA Center, see the *Cisco DNA Center Upgrade Guide*.

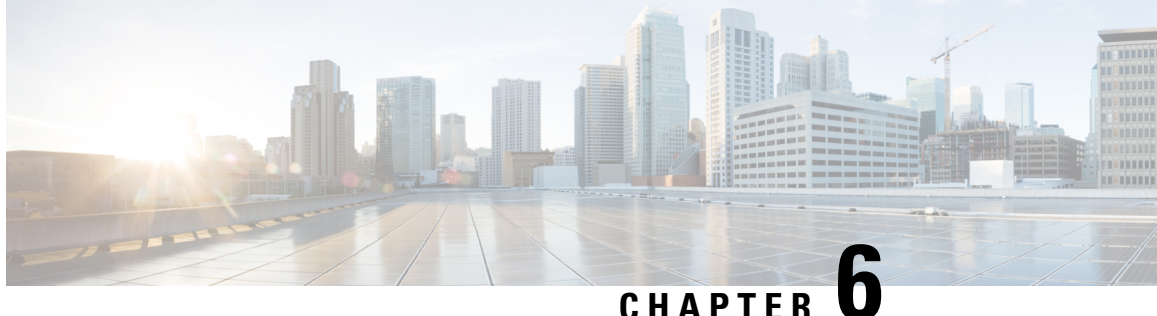

# Configure the 44/56-Core Appliance Using the **Browser-Based Wizard**

- Appliance Configuration Overview, on page 121
- Configure an Appliance Using the Install Configuration Wizard, on page 122
- Configure the Primary Node Using the Advanced Install Configuration Wizard, on page 135
- Configure a Secondary Node Using the Advanced Install Configuration Wizard, on page 153
- Upgrade to the Latest Cisco DNA Center Release, on page 172

### **Appliance Configuration Overview**

You can deploy the 44- or 56-core appliance in your network in one of the following modes:

- Standalone: As a single node offering all the functions. This option is usually preferred for initial or test deployments and in smaller network environments. If you choose the Standalone mode for your initial deployment, this will be your first, or primary, node. Note that you can add more appliances later to form a cluster.
- Cluster: As a node that belongs to a three-node cluster. In this mode, all the services and data are shared among the hosts. This is the preferred option for large deployments. If you choose the Cluster mode for your initial deployment, be sure to finish configuring the primary node before configuring the secondary nodes.

To proceed, first configure the primary node in your cluster. Then, if you have installed three appliances and want to add the second and third nodes to your cluster, configure the secondary nodes.

### **Browser-Based Configuration Wizards**

Cisco DNA Center offers two browser-based wizards that you can use to configure your appliance. Read their descriptions to determine which of these wizards you should complete.

.

Important

These wizards are available for use if you are configuring a new appliance that came with Cisco DNA Center 2.3.7 already installed. If you upgraded from a previous version and want to use these wizards, contact Cisco TAC for assistance.

#### Install Configuration Wizard

This wizard streamlines the appliance configuration process by setting default values for the Enterprise, Management, and Internet Access interfaces (which all reside on the appliance's Enterprise port) as well as the Intracluster interface. Use this wizard if you are okay with using the default interface settings and want to get your appliance up and running as quickly as possible. Note that you cannot use this wizard to do the following:

- To configure a cluster's secondary nodes.
- To configure a first-generation 44-core Cisco DNA Center appliance.

#### Advanced Install Configuration Wizard

This wizard provides access to all of the available appliance settings that you can modify. Use this wizard if you want to specify interface settings that are different from the default settings. Also use this wizard if you are configuring the second or third node in your cluster.

#### **Browser-Based Wizard Prerequisites**

To use either of the browser-based wizards and ensure that it configures your appliance properly, complete the following tasks:

- Designate the Enterprise interface on your appliance to use the IP address, subnet mask, and default gateway that a DHCP server assigns to it. When you configure this interface in the wizard, you will not be able to change the IP address or subnet mask that have been assigned to it. You will only be able to change its default gateway. The topics in this chapter assume that the Enterprise interface was chosen for this purpose.
- Confirm that the IP address assigned by the DHCP server is reachable by the machine from which you will complete the wizard.
- For the Enterprise and Intracluster interfaces, verify that both interfaces are connected and in the **UP** state.

If you want to specify your own IP address, subnet mask, and default gateway for your appliance's Enterprise interface (and not use the values assigned by a DHCP server), ensure that you complete the Static IP Address Settings screen.

### **Configure an Appliance Using the Install Configuration Wizard**

Perform this procedure to configure either a three-node cluster's primary node or a standalone node using the Install configuration wizard. The wizard simplifies the configuration process by setting up the Enterprise, Management, and Internet interfaces on the same port using default settings. The following second-generation Cisco DNA Center appliances support configuration using this wizard:

- 44-core appliance: Cisco part number DN2-HW-APL
- 44-core promotional appliance: Cisco part number DN2-HW-APL-U
- 56-core appliance: Cisco part number DN2-HW-APL-L
- 56-core promotional appliance: Cisco part number DN2-HW-APL-L-U

The first-generation 44-core Cisco DNA Center appliance (Cisco part number DN1-HW-APL) *cannot* be configured using this wizard.

| <ul> <li>You can only use this wizard to complete the initial configuration of a new Cisco DNA Center appliance<br/>To reimage an appliance that's been configured previously, you will need to use the Maglev Configuration<br/>wizard (see Configure the Appliance Using the Maglev Wizard, on page 79).</li> </ul>                                          |
|----------------------------------------------------------------------------------------------------|
| • You cannot use this wizard to configure the second or third appliance in a three-node cluster. To do so complete the steps that are described in Configure a Secondary Node Using the Advanced Install Configuration Wizard, on page 153. Also, you cannot use this wizard to enable LACP mode on your appliance's Enterprise and Intracluster interfaces.   |
| • Before you configure any of the appliances in a three-node cluster, ensure that you have logged out of those appliances. Otherwise, the Quick Start workflow (which you complete to discover your network devices and enable telemetry) will not start after you have configured your cluster's appliances and lo in to Cisco DNA Center for the first time. |
| • Ensure that all of the IP addresses you enter while completing this procedure are valid IPv4 addresses with valid IPv4 netmasks. Also make sure that the addresses and their corresponding subnets do not overlap. Service communication issues can result if they do.                                                                                       |

Ensure that you:

 Installed the Cisco DNA Center software image onto your appliance, as described in Reimage the Appliance, on page 72.

#### G

**Important** This is only applicable if you are going to configure a promotional appliance because the Cisco DNA Center software image is not preinstalled on the following appliances:

- 44-core promotional appliance (Cisco part number DN2-HW-APL-U)
- 56-core promotional appliance: (Cisco part number DN2-HW-APL-L-U)

 Collected all of the information called for in Required IP Addresses and Subnets, on page 27 and Required Configuration Information.

- Installed the appliance, as described in Appliance Installation Workflow.
- Configured Cisco IMC browser access on this appliance, as described in Enable Browser Access to the Cisco Integrated Management Controller.
- Checked that the appliance's ports and the switches it uses are properly configured, as described in Execute Preconfiguration Tasks.
- Are using a browser that is compatible with Cisco IMC and Cisco DNA Center. For a list of compatible browsers, see the Release Notes for the version of Cisco DNA Center that you are installing.

• Enabled ICMP on the firewall between Cisco DNA Center and the DNS servers you will specify in the following procedure. This wizard uses Ping to verify the DNS server you specify. This ping can be blocked if there is a firewall between Cisco DNA Center and the DNS server and ICMP is not enabled on that firewall. When this happens, you will not be able to complete the wizard.

#### **Step 1** Start the Install configuration wizard:

 a) Point your browser to the Cisco IMC IP address you set during the Cisco IMC GUI configuration you performed, then log in to the Cisco IMC GUI as the Cisco IMC user (see Enable Browser Access to the Cisco Integrated Management Controller).

After successful login, the appliance displays the **Cisco Integrated Management Controller Chassis Summary** window, with a blue link menu at the upper right, as shown below.

| 🐥 🔽 🚺 admin(                      | @76.21 - C220-FCH2206   |
|-----------------------------------|-------------------------|
| Refresh   Host Power   Launch KVM | Ping Reboot Locator LED |
| Java based KVM                    |                         |
| HTML based KVM                    |                         |

b) From the blue link menu, choose Launch KVM and then choose either Java based KVM or HTML based KVM. If you choose the Java-based KVM, you will need to launch the Java startup file from your browser or file manager in order to view the KVM console in its own window. If you choose the HTML-based KVM, it will launch the KVM console in a separate browser window or tab automatically.

Irrespective of the KVM type you choose, use the KVM console to monitor the progress of the configuration and respond to Maglev Configuration Wizard prompts.

- c) With the KVM displayed, reboot the appliance by making one of the following selections:
  - In the main Cisco IMC GUI browser window: Choose **Host Power Cycle**. Then switch to the KVM console to continue.
  - In the KVM console, choose Power > Power Cycle System (cold boot).

If asked to confirm your choice to reboot the appliance, click **OK**.

After displaying the reboot messages, the KVM console displays the Static IP Configuration screen.

| STEP #None                                                                                                    | STATIC IP CONFIGURATION                                                                       |
|----------------------------------------------------------------------------------------------------|-----------------------------------------------------------------------------------------------|
| Welcome to the Maglev Configuration<br>Wizard!<br>Please Enter Static IP Information for<br>Enterprise Interface Configuration,<br>Static IP is configured as an alternative<br>to DHCP for web UI Configuration.<br>- Click Configure after entering<br>Information for configuring IP which will<br>be configured on Enterprise Interface<br>- Click Skip to move to config wizard<br>NOTE: Default Configuration mode is IPv4,<br>Please select IPv6 mode for Ipv6<br>Configuration | IPv6 mode<br>IP Address:<br>Netmask:<br>Default Gateway Address:<br>Static Routes:            |
|                                                                                                    | Web installation:<br>https://10.106.172.47:9004/<br>< <u>cancel &gt;</u> skip >> configure >> |

Note the URL listed in the Web Installation field.

- d) Do one of the following:
  - If you want a DHCP server to assign an IP address, subnet mask, and default gateway to your appliance's Enterprise interface, click **Skip**.
  - If you want to assign your own IP address, subnet mask, and default gateway to your appliance's Enterprise interface, enter the information described in the following table and then click **Configure**.
  - **Note** You only need to specify an IP address, subnet mask, and default gateway for your appliance's Enterprise interface.

| IPv6 Mode check box           | If you want to configure an IPv6 address, check this check box.                                                                                                    |
|-------------------------------|----------------------------------------------------------------------------------------------------|
| IP Address field              | Enter the static IP address that you want to use.                                                                                                    |
| Netmask field                 | <ul> <li>Enter the netmask for the IP address you specified in the previous field:</li> <li>If you entered an IPv4 address, you can enter either a netmask or CIDR address.</li> <li>If you entered an IPv6 address, you can only enter a CIDR address.</li> </ul> |
| Default Gateway Address field | Specify the default gateway that will be used to route traffic.                                                                                                    |

| Static Routes field | Enter one or more static routes in the following format, separated by spaces:                                      |
|---------------------|----------------------------------------------------------------------------------------------------|
|                     | <pre><network>/<netmask>/<gateway>. This is usually required on the Management</gateway></netmask></network></pre> |
|                     | port only.                                                                                                    |

The KVM console displays the Maglev Configuration wizard welcome screen.

| Welcome to the Maglev Configuration Wizard!                                                                                                    |
|----------------------------------------------------------------------------------------------------|
| The wizard will walk you through the steps to configure this host. Select one of the options below to specify how you<br>would like to configure this host: |
|                                                                                                    |
| Start a Cisco DNA Center Cluster                                                                                                    |
| Tain a Ricca RNA Contan Riveton                                                                                                    |
| JOIN A CISCO DNH CENTER, CIOSTER,                                                                                                    |
|                                                                                                    |
|                                                                                                    |
|                                                                                                    |
|                                                                                                    |
|                                                                                                    |
|                                                                                                    |
|                                                                                                    |
|                                                                                                    |
|                                                                                                    |
|                                                                                                    |
|                                                                                                    |
|                                                                                                    |
|                                                                                                    |
|                                                                                                    |
| < exit >                                                                                                    |
|                                                                                                    |
|                                                                                                    |

e) To bring up the **Appliance Configuration** screen, open the URL that was displayed in the **Static IP Configuration** screen.

I

| Cisco DNA Center                                               | Appliance Configuration                                                  |
|----------------------------------------------------------------|--------------------------------------------------------------------------|
| Welcome to Cisco DNA Ce<br>Are you starting a new Cisco DNA Ce | nter<br>enter Cluster or joining an exisiting one?                       |
| Start A Cisco DNA O<br>Center Cluster                          | Join A Cisco DNA O<br>Center Cluster                                     |
| This appliance will be the primary node of a cluster.          | This appliance will be added as a node to the primary node of a cluster. |
|                                                                |                                                                          |
|                                                                |                                                                          |
|                                                                |                                                                          |
|                                                                | Next                                                                     |

f) Click the Start a Cisco DNA Center Cluster radio button, then click Next.

| co DNA Center                                                                                                    | Appliance Configuration                                                                                                    |
|----------------------------------------------------------------------------------------------------|----------------------------------------------------------------------------------------------------|
| Welcome to Cisco DNA Cer<br>Before you can use Cisco DNA Center<br>Which workflow matches your needs?                                                                                                    | iter<br>, first complete the appropriate appliance configuration workflow.                                                                                      |
| Install •                                                                                                    | Advanced Install                                                                                                    |
| Configure a standalone node or<br>cluster's primary node.<br>Use this quick, simplified wizard to set<br>up the Enterprise, Management, and<br>Internet interfaces on the same<br>interface with default settings. | Configure a standalone node or <b>any</b><br><b>node in a cluster.</b><br>Use this wizard to access all of the<br>available appliance configuration<br>options. |
|                                                                                                    |                                                                                                    |
|                                                                                                    |                                                                                                    |
|                                                                                                    | Back                                                                                                    |

g) Click the Install radio button, then click Start.

The **Overview** slider opens. Click > to view a summary of the tasks that the wizard will help you complete.

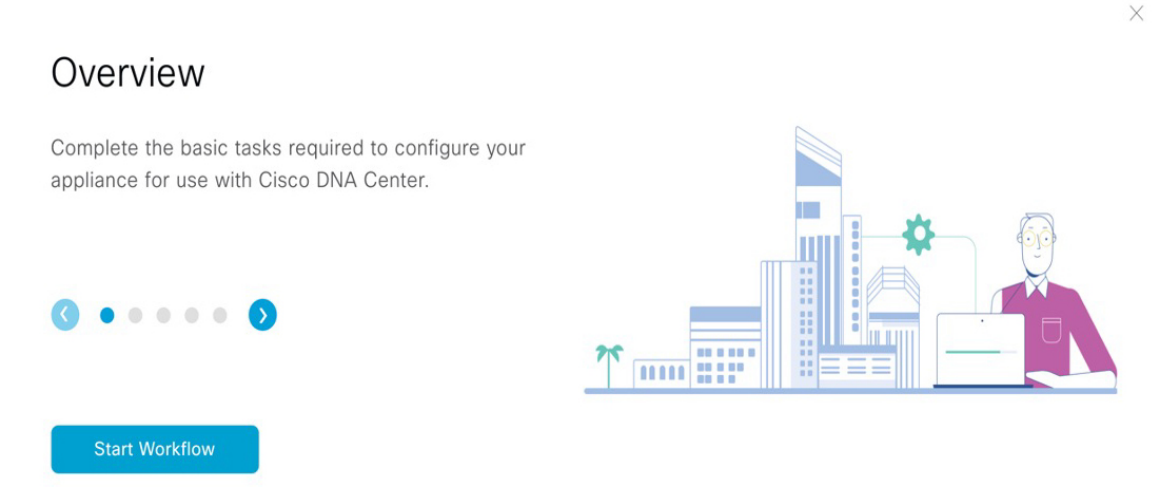

h) Click Start Workflow to start the wizard.

The **Appliance Interface Overview** screen opens, providing a description of the four interfaces that are available on your Cisco DNA Center appliance:

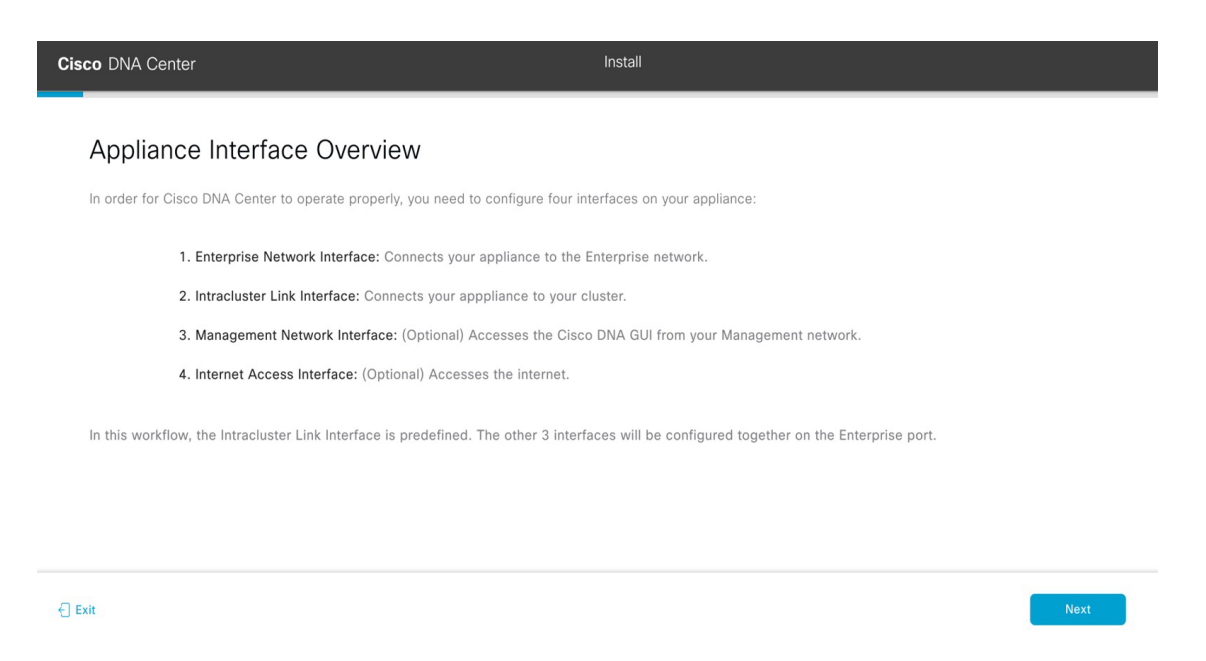

The wizard will help you configure the Enterprise and Intracluster ports, which are required for Cisco DNA Center functionality. If the wizard fails to display either or both of these ports in the next screen, they may be non-functional or disabled. If you discover that they are non-functional, choose **Exit** to exit the wizard immediately. Be sure you have completed all of the steps provided in Execute Preconfiguration Tasks before resuming configuration or contacting the Cisco Technical Assistance Center (TAC).

**Step 2** Complete the Install configuration wizard:

a) Click Next.

The Configure The Enterprise Port screen opens.

| Cisco DNA Center                                                                                                    | Install                                                                                                    |
|----------------------------------------------------------------------------------------------------|----------------------------------------------------------------------------------------------------|
| Configure the Enterprise Port                                                                                                    |                                                                                                    |
| In this workflow, the Management Network and Internet Access Interf<br>Network Interface. You can enter up to three DNS addresses. If your<br>access to these URLs and open these ports. If you are setting up a muli<br>must reside in the same subnet as the primary node. $\leq$ Download the | aces are on the same port as the Enterprise<br>network resides behind a firewall, you must allow<br>tinode cluster, the cluster's second and third nodes<br>a Intracluster Link interface's information |
|                                                                                                    | Rector Discovered ILCP databased                                                                                                    |
| Enterprise & Management Network & Internet<br>Access Interface                                                                                                    | Intracluster Link Interface 💿                                                                                                    |
| LACP Mode Disabled 0                                                                                                    | LACP Mode Disabled 0                                                                                                    |
| IP Address 10.106.172.47                                                                                                    | IP Address 169.254.6.66                                                                                                    |
| Netmask         255.255.255.128           Default Gateway         10.106.172.1                                                                                                    | Subnet Mask: 255.255.128                                                                                                    |
|                                                                                                    |                                                                                                    |
|                                                                                                    |                                                                                                    |
| € Exit                                                                                                    | Next                                                                                                    |

The configuration wizard sets up the Enterprise, Management, and Internet Access interfaces on the Enterprise port. The wizard also prepopulates values for almost all of the listed parameters. If your network resides behind a firewall, do the following:

- Click the allow access to these URLs link to view a pop-up window that lists the URLs that Cisco DNA Center must be able to access.
- Click the **open these ports** link to view a pop-up window that lists the network service ports that must be available for Cisco DNA Center to use.
- b) Click Next.

The DNS Configuration screen opens.

| Cisco DNA Center                                                                                                    | Install         |
|----------------------------------------------------------------------------------------------------|-----------------|
| DNS Configuration<br>Enter the IP address of the preferred DNS server. To enter additional DNS servers, click the Add (+)<br>configure a maximum of three DNS servers. Problems can occur if you configure more than three DI<br>appliance. |                 |
| DNS* +                                                                                                    |                 |
|                                                                                                    |                 |
|                                                                                                    |                 |
|                                                                                                    |                 |
| -) but                                                                                                    | Rotew Back Need |

- c) In the DNS field, enter the IP address of the preferred DNS server. To enter additional DNS servers, click the Add (+) icon.
  - **Important** You can configure a maximum of three DNS servers. Problems can occur if you configure more than three DNS servers for an appliance.
- d) Click Next.

The wizard validates the information you have entered, confirms that the port is up, and notifies you of any settings that need to be changed before you can proceed with the wizard. If the settings you have entered are valid and the port is up, the wizard's **Interface to Port Configuration** screen opens.

I

| Cisco DNA Center                                                                                                    | Install                                                                                                    |           |
|----------------------------------------------------------------------------------------------------|----------------------------------------------------------------------------------------------------|-----------|
| Interface to Port Configuration<br>We are going to configure the following interfaces. Click Configure and<br>to the next step.<br>Configure | wait for configuration to be done before proceeding                                                                                                    |           |
| Enterprise & Management Network & Internet<br>Access Interface                                                                               | Converter<br>Converter<br>Converter |           |
| Interface Name enterprise<br>LACP Mode Disabled<br>IP Address 10.106.172.47<br>Netmask 255.255.128<br>Default Gateway 10.106.172.1           | LACP Mode         Disabled         O           IP Address         169.254.6.66         Subnet Mask         255.255.128                                                                                                    |           |
| <} Exit                                                                                                    |                                                                                                    | Back Next |

- e) Review the interface settings that have been set, then click Configure.
- f) After initial interface configuration has completed, click Next to proceed to the next wizard screen.

The Configure Proxy Server Information screen opens.

| Cisco DNA Center                                         | Install |                  |
|----------------------------------------------------------|---------|------------------|
| Configure Proxy Server Informa                           | ion     |                  |
| Does your network use a proxy server to access the inter | net?    |                  |
| Yes No Pracy Server* http://example.cisco.com            |         |                  |
| E.g. http://example.com<br>Port*<br>89                   |         |                  |
| Enter port number between 0 to 65535.<br>Username        |         |                  |
| Password                                                 |         |                  |
|                                                          |         |                  |
|                                                          |         |                  |
|                                                          |         |                  |
| Exit                                                     |         | Review Back Next |

- g) Do one of the following:
  - If your network does not use a proxy server to access the internet, click the No radio button and then click Next.
  - If your network does use a proxy server to access the internet, enter the values described in the following table:

| Proxy Server field | Enter the URL or host name of an HTTPS network proxy used to access the Internet.                           |  |
|--------------------|----------------------------------------------------------------------------------------------------|--|
|                    | <b>Note</b> Connection from Cisco DNA Center to the HTTPS proxy is supported only via HTTP in this release. |  |
| Port field         | Enter the port that your appliance used to access the network proxy.                                        |  |
| Username field     | Enter the username used to access the network proxy. If no proxy login is required, leave this field blank. |  |
| Password field     | Enter the password used to access the network proxy. If no proxy login is required, leave this field blank. |  |

#### Table 33: Primary Node Entries for Proxy Server Settings

The wizard validates the information that you entered and notifies you of any settings that need to be changed before you can proceed with the wizard. If the settings you have entered are valid, the wizard's **Advanced Appliance Settings** screen opens.

| Cisco DNA Center                                                                                                    | Install                                                                                             |                  |
|----------------------------------------------------------------------------------------------------|----------------------------------------------------------------------------------------------------|------------------|
| Advanced Appliance Settings                                                                                                    |                                                                                                    |                  |
| CLUSTER VIRTUAL IP ADDRESSES<br>Virtual IP addresses are used for traffic between the cluster and your network,<br>three-ode clusters that might be converted to the<br>you're using a single-node cluster, you can skip the VP addresses and hoaten<br><u>To access from Enterprise Network</u><br>This field is request<br>This field is request | VIPs are required for<br>en odds later. If<br>He                                                    |                  |
| Fully Qualified Domain Name (FODN)<br>Tone FODN for Enception Technony<br>NTP SERVER SETTINGS<br>1079 Server<br>ng exil clico.com<br>Encer Pr4                                                                                                    |                                                                                                    |                  |
| SUBNET SETTINGS<br>Cisco DNA Center requires a dedicated, nonrouted IP subnet to man<br>services.                                                                                                    | ge internal and cluster                                                                             |                  |
| Container Subnot<br>169.234.32.0/20<br>Minimum subnot size is 21 bits. Stash notation is allowed.                                                                                                    | Cluster Subnet<br>159, 254, 48, 0, 20<br>Minimum subnet site is 21 bits. Stash notation is allowed. |                  |
| -() but                                                                                                    |                                                                                                    | Review Back Neel |

h) Enter configuration values for your cluster, then click Next.

#### Table 34: Primary Node Entries for Advanced Appliance Settings

| Cluster Virtual IP Addresses                                               |                                                                                                    |                                                                                                    |
|----------------------------------------------------------------------------|----------------------------------------------------------------------------------------------------|----------------------------------------------------------------------------------------------------|
| To access from Enterprise<br>Network and For Intracluster<br>Access fields | Enter the virtual IP address that will be used for traffic between the cluster and<br>both the Enterprise and Intracluster interfaces on your appliance. This is required<br>for single-node clusters that will be converted into a three-node cluster in the<br>future. If you have a single-node cluster setup and don't plan to move to a<br>three-node cluster setup, you can leave the fields in this section blank. |                                                                                                    |
|                                                                            | Important                                                                                                    | If you choose to configure a virtual IP address, you must enter one<br>for each configured network interface. You will not be able to<br>complete the wizard unless you do so. These addresses are tied to<br>the cluster link's status, which must be in the <b>UP</b> state. |

| Fully Qualified Domain Name<br>(FQDN) field | Enter the fully qualified domain name (FQDN) for your cluster. Cisco DNA Center does the following with this hostname:                                                                             |  |
|---------------------------------------------|----------------------------------------------------------------------------------------------------|--|
|                                             | • It uses this hostname to access your cluster's web interface and the Representational State Transfer (REST) APIs used by devices in the enterprise network that Cisco DNA Center manages.        |  |
|                                             | • In the Subject Alternative Name (SAN) field of Cisco DNA Center certificates, it uses the FQDN to the define the Plug and Play server that should be used for device provisioning.               |  |
| NTP Server Settings                         |                                                                                                    |  |
| NTP Server field                            | Enter at least one NTP server address or hostname. To enter additional NTP server addresses or hostnames, click the <b>Add</b> (+) icon.                                                           |  |
|                                             | For a production deployment, Cisco recommends that you configure a minimum of three NTP servers.                                                                                                   |  |
| Subnet Settings                             |                                                                                                    |  |
| Container Subnet field                      | A dedicated, non-routed IP subnet that Cisco DNA Center uses to manage internal services. By default, this is already set to <b>169.254.32.0/20</b> , and you cannot enter another subnet.         |  |
| Cluster Subnet field                        | A dedicated, non-routed IP subnet that Cisco DNA Center uses to manage internal cluster services. By default, this is already set to <b>169.254.48.0/20</b> , and you cannot enter another subnet. |  |

The Enter CLI Password screen opens.

Exit

| Cisco DNA Center                                                                                                    | Install                                                                                                    |
|----------------------------------------------------------------------------------------------------|----------------------------------------------------------------------------------------------------|
| Enter CLI Password                                                                                                    |                                                                                                    |
| CLI Password: Identifies the password fo<br>appliance using the CLI command line. If<br>username on each appliance in a cluster | r the CLI username magley. This password ensures secure access to each<br>required, you can assign a different CLI password for each magley CLI |
| Username*<br>maglev                                                                                                    |                                                                                                    |
| Password*SHOW                                                                                                    |                                                                                                    |
| Retype to Confirm*                                                                                                    |                                                                                                    |
|                                                                                                    |                                                                                                    |
|                                                                                                    |                                                                                                    |
|                                                                                                    |                                                                                                    |
|                                                                                                    |                                                                                                    |
|                                                                                                    |                                                                                                    |

i) Enter and confirm the password for the maglev user, then click Next.

The wizard validates the information that you entered and notifies you of any settings that need to be changed before you can proceed with the wizard. If the settings you entered are valid, the wizard's **Summary** screen opens.

Review Back Next

| Cisco DNA Center                                                                                                    |                                                                                                    | Install |  |
|----------------------------------------------------------------------------------------------------|----------------------------------------------------------------------------------------------------|---------|--|
| Summary                                                                                                    |                                                                                                    |         |  |
| Please review the settings that you have entered. If you need to make<br>the necessary updates. You can doweload the generated configuration<br>your settings, click Start Configuration. | iny changes, click the appropriate Edit link and make<br>in JSON format from here. When you are happy with |         |  |
| ~ Enterprise Port Edit                                                                                                    |                                                                                                    |         |  |
|                                                                                                    |                                                                                                    |         |  |
| Enterprise & Management Network & Internet<br>Access Interface 📀                                                                                                    | Intracluster Link Interface 🕥                                                                              |         |  |
| Interface Name enterprise                                                                                                    | LACP Mode Disabled                                                                                         |         |  |
| IP Address 10.106.172.47                                                                                                    | IF Address 169.254.6.66<br>Subnet Mask 255.255.255.128                                                     |         |  |
| Defect Gateway 10.106.122.1                                                                                                    |                                                                                                    |         |  |

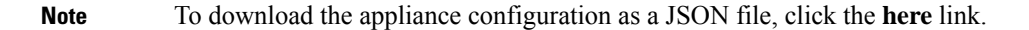

- j) Scroll to the bottom of the screen and review all of the settings that you have entered while completing the wizard. If necessary, click the appropriate **Edit** link to open the wizard screen in which you want to make updates.
- k) To complete the configuration of your Cisco DNA Center appliance, click Start Configuration.

The wizard screen continuously updates during the process, indicating the tasks that are currently being completed and their progress, as well as any errors that have occurred. To save a local copy of this information as a text file, click the **Download** link.

| Cisco DNA Center                                                                                                    | Install                                                                                |
|----------------------------------------------------------------------------------------------------|----------------------------------------------------------------------------------------|
| Appliance Configuration In Pl<br>It should take about 30 minutes to configure the app<br>page. The page will update after configuration com                                                                                                    | rogress<br>pliance. Do not press your browser's back button or refresh this<br>pletes. |
| Initializing the cluster using kubeadm Started: 04/09/2020 12:15:36 Download                                                                                                    |                                                                                        |
| 2021-12-03T05:37:06.616Z14   kubelet.conf Apr<br>13 12:12:14 2020 GMT Apr 13 17:40:21 2021 GMT<br>2021-12-03T05:37:06.616Z15   admin.conf Apr 13<br>12:12:14 2020 GMT Apr 13 17:40:21 2021 GMT<br>2021-12-03T05:37:06.616Z16   scheduler.conf Apr<br>13 12:12:14 2020 GMT Apr 13 17:40:22 2021 GMT<br>2021-12-03T05:37:06.616Z17   controller-<br>manager.conf Apr 13 12:12:14 2020 GMT Apr 13<br>17:40:22 2021 GMT<br>2021-12-03T05:37:06.616Z18 |                                                                                        |

**Step 3** After appliance configuration completes, click the copy icon in the **Cisco DNA Center - Admin Credential** area to copy the default admin superuser password.

| sco DNA Center                                                                                                    | Install                                                                                                    |
|----------------------------------------------------------------------------------------------------|----------------------------------------------------------------------------------------------------|
| Appliance Configuration Complete                                                                                                    | e!                                                                                                    |
| Important: Take note of the credentials displayed below. Y<br>locally. You will use these credentials to log in to Cisco DNA<br>prompted to change the password. | You can click the copy icon 🗋 if you want to save them<br>. Center for the first time. After logging in, you will be |
| •                                                                                                    |                                                                                                    |
| CISCO DNA CENTER - ADMIN CREDENTIAL Username admin<br>password maglev1@3                                                                                         |                                                                                                    |
| What's Next?<br>Open Cisco DNA Center                                                                                                    |                                                                                                    |
|                                                                                                    |                                                                                                    |

- Important Cisco DNA Center automatically sets this password when you complete the Install configuration wizard. Ensure that you click the copy icon before you proceed. Otherwise, you will not be able to log in to Cisco DNA Center for the first time.
- **Note** As a security measure, you'll be prompted to change this password after you log in. For more information, see Complete the Quick Start Workflow, on page 225.

#### What to do next

As you are deploying this appliance in standalone mode, continue by performing the first-time setup: First-Time Setup Workflow.

## Configure the Primary Node Using the Advanced Install Configuration Wizard

Perform the following steps to configure the first installed appliance as the primary node using the Advanced Install configuration wizard. You must always configure the first appliance as the primary node, whether it will operate standalone or as part of a cluster.

| <b>(</b>                   |                                                                                                    |
|----------------------------|----------------------------------------------------------------------------------------------------|
| portant                    | • The following second-generation Cisco DNA Center appliances support configuration using this wizard:                                                                                                    |
|                            | • 44-core appliance: Cisco part number DN2-HW-APL                                                                                                    |
|                            | • 44-core promotional appliance: Cisco part number DN2-HW-APL-U                                                                                                    |
|                            | 56-core appliance: Cisco part number DN2-HW-APL-L                                                                                                    |
|                            | • 56-core promotional appliance: Cisco part number DN2-HW-APL-L-U                                                                                                    |
|                            | The first-generation 44-core Cisco DNA Center appliance (Cisco part number DN1-HW-APL) <i>cannot</i> be configured using this wizard.                                                                                                    |
|                            | • You can only use this wizard to complete the initial configuration of a new Cisco DNA Center appliance.<br>To reimage an appliance that's been configured previously, you will need to use the Maglev Configuration<br>wizard (see Configure the Appliance Using the Maglev Wizard, on page 79).                                                         |
|                            | • Before you configure the appliances in a three-node cluster, ensure that you have logged out of those appliances. Otherwise, the Quick Start workflow (which you complete to discover your network's devices and enable telemetry) will not start after you have configured your cluster's appliances and log in to Cisco DNA Center for the first time. |
|                            | • Ensure that all of the IP addresses you enter while completing this procedure are valid IPv4 addresses with valid IPv4 netmasks. Also make sure that the addresses and their corresponding subnets do not overlap. Service communication issues can result if they do.                                                                                   |
| If you<br>primar<br>Wizaro | are configuring the installed appliance as a secondary node for an existing cluster that already has a y node, follow the steps in Configure a Secondary Node Using the Advanced Install Configuration I, on page 153 instead.                                                                                                    |
| Before                     | you begin                                                                                                    |
| Ensure                     | that you:                                                                                                    |
| • In<br>A                  | stalled the Cisco DNA Center software image onto your appliance, as described in Reimage the ppliance, on page 72.                                                                                                    |
| <b>(</b>                   |                                                                                                    |
| Important                  | This is only applicable if you are going to configure a promotional appliance<br>because the Cisco DNA Center software image is not preinstalled on the following<br>appliances:                                                                                                    |
|                            | • 44-core promotional appliance (Cisco part number DN2-HW-APL-U)                                                                                                    |
|                            | • 56-core promotional appliance: (Cisco part number DN2-HW-APL-L-U)                                                                                                    |

- Collected all of the information called for in Required IP Addresses and Subnets, on page 27 and Required Configuration Information.
- Installed the first appliance, as described in Appliance Installation Workflow.

- Configured Cisco IMC browser access on the primary node, as described in Enable Browser Access to the Cisco Integrated Management Controller.
- Checked that the primary node's ports and the switches it uses are properly configured, as described in Execute Preconfiguration Tasks.
- Are using a browser that is compatible with Cisco IMC and Cisco DNA Center. For a list of compatible browsers, see the Release Notes for the version of Cisco DNA Center you are installing.
- Enabled ICMP on the firewall between Cisco DNA Center and both the default gateway and the DNS server you specify in the following procedure. The wizard uses ping to verify the gateway and DNS server you specify. This ping might get blocked if a firewall is in place and ICMP is not enabled on that firewall. When this happens, you will not be able to complete the wizard.

#### **Step 1** Start the Advanced Install configuration wizard:

 a) Point your browser to the Cisco IMC IP address you set during the Cisco IMC GUI configuration you performed, then log in to the Cisco IMC GUI as the Cisco IMC user (see Enable Browser Access to the Cisco Integrated Management Controller).

After successful login, the appliance displays the **Cisco Integrated Management Controller Chassis Summary** window, with a blue link menu at the upper right, as shown below.

| ÷ 🔽 O                       | admin@ .       | .76.21 - C220-FCH | 12206     |
|-----------------------------|----------------|-------------------|-----------|
| Refresh   Host Power   Laur | nch KVM   Ping | g Reboot Locato   | r LED   🕜 |
| Java base                   | d KVM          |                   |           |
| HTML bas                    | ed KVM         |                   |           |

b) From the blue link menu, choose Launch KVM and then choose either Java based KVM or HTML based KVM. If you choose the Java-based KVM, you will need to launch the Java startup file from your browser or file manager in order to view the KVM console in its own window. If you choose the HTML-based KVM, it will launch the KVM console in a separate browser window or tab automatically.

Irrespective of the KVM type you choose, use the KVM console to monitor the progress of the configuration and respond to Maglev Configuration Wizard prompts.

- c) With the KVM displayed, reboot the appliance by making one of the following selections:
  - In the main Cisco IMC GUI browser window: Choose **Host Power** > **Power Cycle**. Then switch to the KVM console to continue.
  - In the KVM console: Choose Power > Power Cycle System (cold boot).

If asked to confirm your choice to reboot the appliance, click OK.

After displaying reboot messages, the KVM console displays the Static IP Configuration screen.

| STEP #None                                                                                                    | STATIC IP CONFIGURATION                                                             |
|----------------------------------------------------------------------------------------------------|-------------------------------------------------------------------------------------|
| <ul> <li>Welcome to the Maglev Configuration<br/>Wizard!</li> <li>Please Enter Static IP Information for<br/>Enterprise Interface Configuration,<br/>Static IP is configured as an alternative<br/>to DHCP for web UI Configuration.</li> <li>Click Configure after entering<br/>Information for configuring IP which will<br/>be configured on Enterprise Interface</li> <li>Click Skip to move to config wizard</li> <li>NOTE: Default Configuration mode is IPv4,<br/>Please select IPv6 mode for Ipv6<br/>Configuration</li> </ul> | IPv6 mode<br>IP Address:<br>Netmask:<br>Default Gateway Address:<br>Static Routes:  |
|                                                                                                    | Web installation:<br>https://10.106.172.47:9004/<br>< cancel > skip >> configure >> |

Note the URL listed in the Web Installation field.

- d) Do one of the following:
  - If you want a DHCP server to assign an IP address, subnet mask, and default gateway to your appliance's Enterprise interface, click **Skip**.
  - If you want to assign your own IP address, subnet mask, and default gateway to your appliance's Enterprise interface, enter the information described in the following table and then click **Configure**.
  - **Note** You only need to specify an IP address, subnet mask, and default gateway for your appliance's Enterprise interface.

| IPv6 Mode check box           | If you want to configure an IPv6 address, check this check box.                                                                                                    |
|-------------------------------|----------------------------------------------------------------------------------------------------|
| IP Address field              | Enter the static IP address that you want to use.                                                                                                    |
| Netmask field                 | <ul> <li>Enter the netmask for the IP address you specified in the previous field:</li> <li>If you entered an IPv4 address, you can enter either a netmask or CIDR address.</li> <li>If you entered an IPv6 address, you can only enter a CIDR address.</li> </ul> |
| Default Gateway Address field | Specify the default gateway that will be used to route traffic.                                                                                                    |
| Static Routes field | Enter one or more static routes in the following format, separated by spaces:                           |
|---------------------|----------------------------------------------------------------------------------------------------|
|                     | <network>/<netmask>/<gateway>. This is usually required on the Management</gateway></netmask></network> |
|                     | port only.                                                                                              |

The KVM console displays the Maglev Configuration wizard welcome screen.

| Welcome to the Maglev Configuration Wizard!                                                                                                    |
|----------------------------------------------------------------------------------------------------|
| The wizard will walk you through the steps to configure this host. Select one of the options below to specify how you<br>would like to configure this host: |
|                                                                                                    |
| Start a Cisco DNA Center Cluster                                                                                                    |
| Join a Cisco DNA Center Cluster                                                                                                    |
|                                                                                                    |
|                                                                                                    |
|                                                                                                    |
|                                                                                                    |
|                                                                                                    |
|                                                                                                    |
|                                                                                                    |
|                                                                                                    |
|                                                                                                    |
|                                                                                                    |
| < exit >                                                                                                    |
|                                                                                                    |

e) To bring up the **Appliance Configuration** screen, open the URL that was displayed in the **Static IP Configuration** screen.

| co DNA Center                         | Appliance Configuration                     |     |
|---------------------------------------|---------------------------------------------|-----|
|                                       |                                             |     |
| Welcome to Cisco DNA C                | enter                                       |     |
| Are you starting a new Cisco DNA (    | Center Cluster or joining an exisiting one? |     |
| Start A Cisco DNA O<br>Center Cluster | Join A Cisco DNA O<br>Center Cluster        |     |
| This appliance will be the primary    | This appliance will be added as a           |     |
| node of a cluster.                    | node to the primary node of a cluster.      |     |
|                                       |                                             |     |
|                                       |                                             |     |
|                                       |                                             |     |
|                                       |                                             |     |
|                                       |                                             | 2   |
|                                       |                                             | J   |
|                                       |                                             |     |
|                                       |                                             |     |
|                                       | _                                           | Nox |

f) Click the Start a Cisco DNA Center Cluster radio button, then click Next.

| Cisco DNA Center                                                                                                    | Appliance Configuration                                                                                                    |
|----------------------------------------------------------------------------------------------------|----------------------------------------------------------------------------------------------------|
| Welcome to Cisco DNA Cen<br>Before you can use Cisco DNA Center,<br>Which workflow matches your needs?                                                                                                    | iter<br>, first complete the appropriate appliance configuration workflow.                                                                        |
| Install                                                                                                    | Advanced Install                                                                                                    |
| Configure a standalone node or<br>cluster's primary node.<br>Use this quick, simplified wizard to set<br>up the Enterprise, Management, and<br>Internet interfaces on the same<br>interface with default settings. | Configure a standalone node or any<br>node in a cluster.<br>Use this wizard to access all of the<br>available appliance configuration<br>options. |
|                                                                                                    |                                                                                                    |
|                                                                                                    | Back Start                                                                                                    |

g) Click the Advanced Install radio button, then click Start.

The **Advanced Install Overview** slider opens. Click > to view a summary of the tasks that the wizard will help you complete.

# Advanced Install Overview

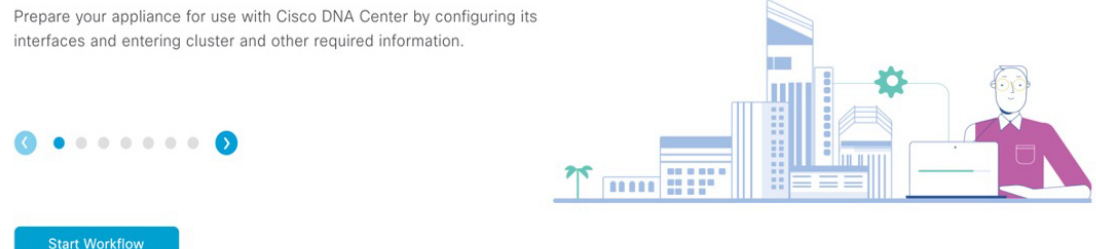

h) Click Start Workflow to start the wizard.

The **Appliance Interface Overview** screen opens, providing a description of the four appliance interfaces that you can configure.

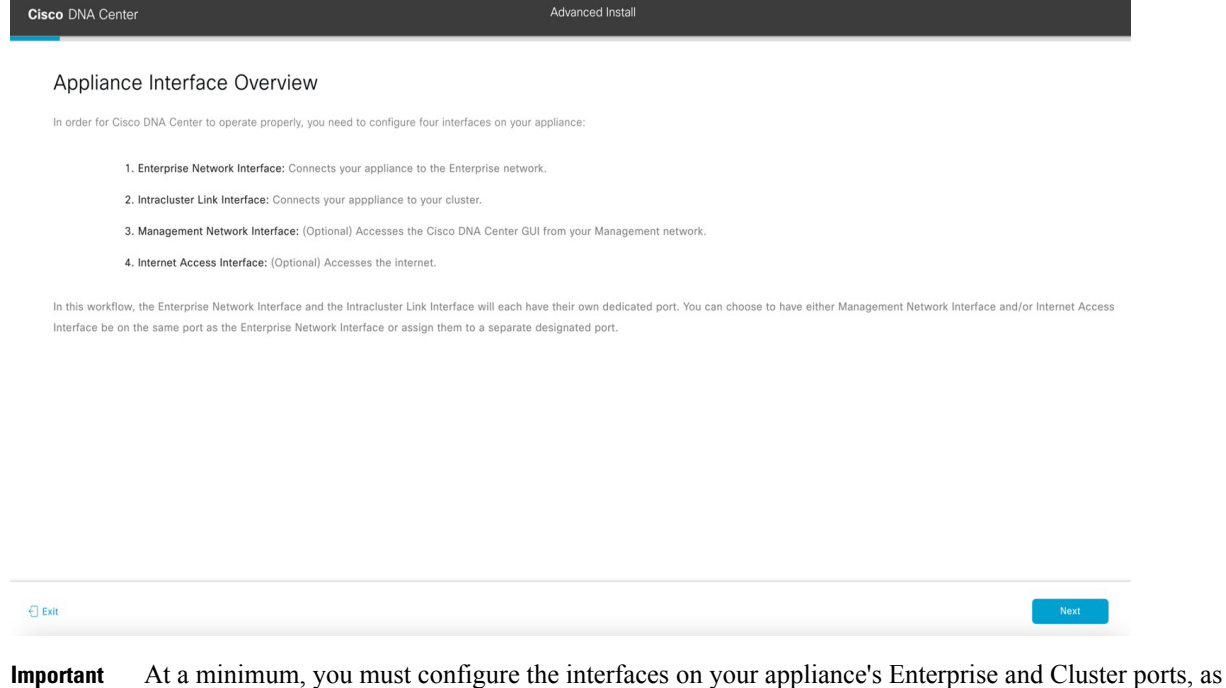

- Important At a minimum, you must configure the interfaces on your appliance's Enterprise and Cluster ports, as they are required for Cisco DNA Center functionality. If the wizard fails to display either or both of these ports during the course of configuration, they may be non-functional or disabled. If you discover that they are non-functional, choose **Exit** to exit the wizard immediately. Be sure you have completed all of the steps provided in Execute Preconfiguration Tasks before resuming configuration or contacting the Cisco Technical Assistance Center (TAC).
- **Step 2** Complete the Advanced Install configuration wizard:

#### a) Click Next.

The Will this appliance join a cluster? screen opens.

Exit

Back

| Cisco DNA Center                                                                                                    | Advanced Install  |
|----------------------------------------------------------------------------------------------------|-------------------|
| Cisco DNA Center<br>Will this appliance join a cluster?<br>This appliance is running on [software version] ///.<br>• Ver, This appliance will be added as a node to the primary node of a cluster.<br>• No, This appliance will be the primary node of a cluster. | Actvanced Install |
|                                                                                                    |                   |

b) Click the No radio button (as you are configuring your cluster's primary node), then click Next.

The How would you like to set up your appliance interfaces? screen opens.

| Cisco DNA Center                                                                                                    | Advanced Install                                                                        |           |
|----------------------------------------------------------------------------------------------------|-----------------------------------------------------------------------------------------|-----------|
| How would you like to set up your appliance interfac                                                                                                    | es?                                                                                     |           |
| Both Enterprise Network and Intracluster Link Interfaces have their own designated port. You cr<br>separate dedicated port for either Management Network Interface and Internet Access Interfac<br>the IP addresses necessary for configuration. If your network resides behind a firewall, be sure<br>URLs and open these ports. | an decide whether to have a<br>e. Before you start, reserve<br>to allow access to these |           |
|                                                                                                    | Construction     Construction                                                           |           |
| I<br>Enterprise Network Interface ()                                                                                                    | I<br>Intracluster Link Network                                                          |           |
| The Enterprise Network Interface and Intracluster Link Interface will be configured usin<br>above.                                                                                                    | g the two 10-Gbps ports as shown                                                        |           |
| Would you like to have a dedicated Management Network Interface?                                                                                                    |                                                                                         |           |
| • Yes O No                                                                                                    |                                                                                         |           |
| Would you like to have a dedicated Internet Access Interface?                                                                                                    |                                                                                         |           |
| • Yes O No                                                                                                    |                                                                                         |           |
|                                                                                                    |                                                                                         |           |
|                                                                                                    |                                                                                         |           |
| € Exit                                                                                                    |                                                                                         | Back Next |

If your network resides behind a firewall, do the following:

- Click the **allow access to these URLs** link to view a pop-up window that lists the URLs that Cisco DNA Center must be able to access.
- Click the **open these ports** link to view a pop-up window that lists the network service ports that must be available for Cisco DNA Center to use.

c) Indicate whether you want to configure dedicated Management and Internet Access interfaces, then click Next.
 The Configure Your Enterprise Network Interface screen opens.

| Cisco DNA Center                                                                                        | Advanced Install                                                                                                    |           |
|----------------------------------------------------------------------------------------------------|----------------------------------------------------------------------------------------------------|-----------|
| Configure Your Enterprise Networ                                                                        | k Interface                                                                                                    |           |
|                                                                                                    | Converse to the second second se |           |
| Enterprise Network Interface                                                                            |                                                                                                    |           |
| Enter IPv4<br>Subnet Mask*<br>255.255.255.128                                                           |                                                                                                    |           |
| Enter IPV4 or 0-32 range<br>Default Gateway IP Address<br>10.106.172.1<br>Enter Host name or IP address |                                                                                                    |           |
|                                                                                                    |                                                                                                    |           |
| {) Exit                                                                                                 |                                                                                                    | Back Next |

d) Enter configuration values for the Enterprise interface, then click Next.

As explained in Interface Cable Connections, this is a required interface used to link the appliance to the enterprise network. See Required IP Addresses and Subnets, on page 27 and Required Configuration Information for a more detailed description of the values you need to enter.

Table 35: Primary Node Entries for the Enterprise Interface

|                       | •                                                                                                    |
|-----------------------|----------------------------------------------------------------------------------------------------|
| LACP Mode slider      | Choose one of the following network interface controller (NIC) bonding modes for the Enterprise interface:                                                                                                    |
|                       | • Active-Backup mode: This mode provides fault tolerance by aggregating two Ethernet interfaces into a single logical channel. When the interface that's currently active goes down, the other interface takes its place and becomes active. |
|                       | • LACP mode: This mode aggregates two Ethernet interfaces that share the same speed and duplex settings into a single logical channel. This provides load balancing and higher bandwidth.                                                    |
|                       | For more information about Cisco DNA Center's implementation of NIC bonding, see NIC Bonding Overview, on page 65.                                                                                                    |
| Host IP Address field | Enter the IP address for the Enterprise port. This is required.                                                                                                    |
| Subnet Mask field     | Enter the netmask for the port's IP address. This is required.                                                                                                    |

| Default Gateway IP Address field | Enter a default gateway IP address to use for the port. |                                                                                                    |
|----------------------------------|---------------------------------------------------------|----------------------------------------------------------------------------------------------------|
|                                  | Important                                               | Ensure that you enter a default gateway IP address for at least one<br>of your appliance's interfaces. Otherwise, you will not be able to<br>complete the configuration wizard. |
|                                  | Note                                                    | You designated this interface to use the default gateway assigned<br>to it by a DHCP server. Complete the following steps to specify a<br>different gateway:                    |
|                                  |                                                         | 1. Delete the IP address that is currently listed in this field and then click <b>Exit</b> .                                                                                    |
|                                  |                                                         | This will bring you back to the first wizard screen.                                                                                                    |
|                                  |                                                         | 2. Return to the Enterprise port's wizard screen and enter the gateway IP address you want to use.                                                                              |
|                                  |                                                         |                                                                                                    |

The wizard validates the information you have entered, confirms that the port is up, and notifies you of any settings that need to be changed before you can proceed with the wizard. If the settings you have entered are valid and the port is up, the wizard's **Configure Your Intracluster Interface** screen opens.

| Cisco DNA Center                                                                                                    | Advanced Install                                                                                                    |      |
|----------------------------------------------------------------------------------------------------|----------------------------------------------------------------------------------------------------|------|
| Configure Your Intracluster Interface                                                                                                    |                                                                                                    |      |
| Enterprise Network Interface<br>Interface Name enterprise<br>LACP Mode Disabled<br>IP Address 10.106.172.47<br>Subnet Mask 255.255.255.128<br>Default Gateway 10.106.172.1 | Intracluster Link Network C Net: Make switch side changes accordingly Take mode provides failt interance features is active-backup policy. Net: #Advess* 189.254.6.66 Enter IPv4 Schenk Mast* 255.255.128 Enter IPv4 or 0-32 range |      |
| €) Exit                                                                                                    | Back                                                                                                    | Next |

e) Enter configuration values for your Intracluster interface, then click Next.

As explained in Interface Cable Connections, this required port is used to link the appliance to your cluster. See Required IP Addresses and Subnets, on page 27 and Required Configuration Information for a more detailed description of the values you need to enter.

Note

- If you opted to configure the Enterprise and Internet Access interfaces on the same port, complete this step and then proceed to Step 2f (which describes how to configure your Management interface).
  - If you opted to configure the Enterprise and Management interfaces on the same port, complete this step and then skip ahead to Step 2g (which describes how to configure your Internet Access interface).
  - If you opted to configure the Enterprise, Management, and Internet Access interfaces on the same port, complete this step and then skip ahead to Step 2h.

| <i>Table 30. Fillingly Nove Lincies for the inclacioster interia</i> t | able 36: Prima | mary Node Entrie | s for the Inti | racluster Interfac |
|------------------------------------------------------------------------|----------------|------------------|----------------|--------------------|
|------------------------------------------------------------------------|----------------|------------------|----------------|--------------------|

| LACP Mode slider      | Choose one of the following NIC bonding modes for the Intracluster interface:                                                                                                    |
|-----------------------|----------------------------------------------------------------------------------------------------|
|                       | • Active-Backup mode: This mode provides fault tolerance by aggregating two Ethernet interfaces into a single logical channel. When the interface that's currently active goes down, the other interface takes its place and becomes active. |
|                       | • LACP mode: This mode aggregates two Ethernet interfaces that share the same speed and duplex settings into a single logical channel. This provides load balancing and higher bandwidth.                                                    |
|                       | For more information about Cisco DNA Center's implementation of NIC bonding, see NIC Bonding Overview, on page 65.                                                                                                    |
| Host IP Address field | Enter the IP address for the Cluster port. This is required. Note that you cannot change the address of the Cluster port later.                                                                                                    |
| Subnet Mask field     | Enter the netmask for the port's IP address. This is required.                                                                                                    |

The wizard validates the information you have entered, confirms that the port is up, and notifies you of any settings that need to be changed before you can proceed with the wizard. If the settings you have entered are valid and the port is up, the wizard's **Configure Your Management Network Interface** screen opens.

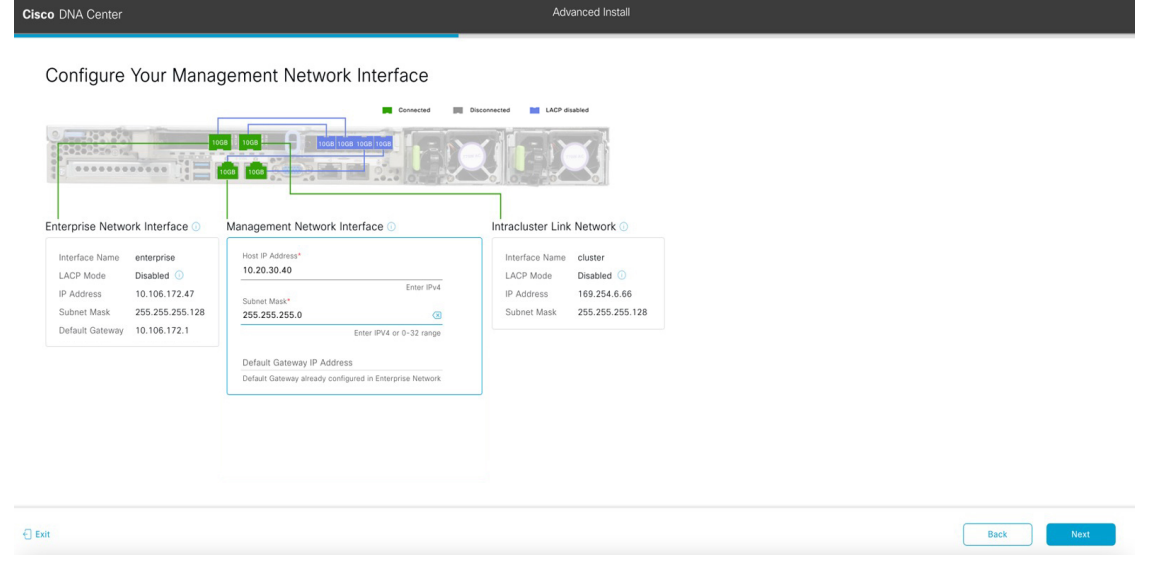

f) (Optional) Enter configuration values for the Management port, then click Next.

As explained in Interface Cable Connections, this port is used to access the Cisco DNA Center GUI from your management network. If you chose to configure a dedicated Management interface, enter the information described in the following table. (See Required IP Addresses and Subnets, on page 27 and Required Configuration Information for a more detailed description of the values you need to enter.)

**Note** If you opted to configure the Enterprise and Internet Access interfaces on the same port, complete this step and then skip ahead to Step 2h.

Table 37: Primary Node Entries for the Management Port

| Host IP Address field            | Enter the II                                            | P address for the Management port.                                                                                                    |
|----------------------------------|---------------------------------------------------------|----------------------------------------------------------------------------------------------------|
| Subnet Mask field                | Enter the netmask for the port's IP address.            |                                                                                                    |
| Default Gateway IP Address field | Enter a default gateway IP address to use for the port. |                                                                                                    |
|                                  | Important                                               | Ensure that you enter a default gateway IP address for at least one<br>of your appliance's interfaces. Otherwise, you will not be able to<br>complete the configuration wizard. |

The wizard validates the information you have entered, confirms that the port is up, and notifies you of any settings that need to be changed before you can proceed with the wizard. If the settings you have entered are valid and the port is up, the wizard's **Configure Your Internet Access Interface** screen opens.

| Cisco DNA Center                                                                                                    | Advanced Install                                                                                                    |
|----------------------------------------------------------------------------------------------------|----------------------------------------------------------------------------------------------------|
| Configure Your Internet                                                                                                    |                                                                                                    |
| Enterprise Network Interface  Interface Name enterprise LACP Mode Disabled  P Address 10.106.172.47 Subnet Mask 255.255.128 Default Galeway 10.106.172.1 Mananement Network Interface | Internet Network Interface O Intracluster Link Network O Host IP Address*  1.21.33.41  Enter IPV4 or 0-32 range Default Gateway ID Address ID Address ID A |
| Interface Name management<br>IP Address 10.20.30.40<br>Subnet Mask 255,255.0                                                                                                    | Unterent veletereg i mady configured in Enterprise Network                                                                                                    |
| Exit                                                                                                    | Back Nex                                                                                                    |

g) (Optional) Enter configuration values for the Internet Access interface, then click Next.

As explained in Interface Cable Connections, this is an optional port used to link the appliance to the Internet when you cannot do so through the Enterprise port. If you chose to configure a dedicated Internet Access interface, enter the information described in the following table. (See Required IP Addresses and Subnets, on page 27 and Required Configuration Information for a more detailed description of the values you need to enter.)

**Table 38: Primary Node Entries for the Internet Access Port** 

| Host IP Address field | Enter the IP address for the Internet Access port. |
|-----------------------|----------------------------------------------------|
|-----------------------|----------------------------------------------------|

| Subnet Mask field                | Enter the netmask for the port's IP address. This is required if you entered an IP address in the previous field. |                                                                                                    |
|----------------------------------|----------------------------------------------------------------------------------------------------|----------------------------------------------------------------------------------------------------|
| Default Gateway IP Address field | Enter a default gateway IP address to use for the port.                                                           |                                                                                                    |
|                                  | Important                                                                                                    | Ensure that you enter a default gateway IP address for at least one<br>of your appliance's interfaces. Otherwise, you will not be able to<br>complete the configuration wizard. |

The wizard validates the information you have entered, confirms that the port is up, and notifies you of any settings that need to be changed before you can proceed with the wizard. If the settings you have entered are valid and the port is up, the wizard's **Interface to Port Configuration** screen opens.

| Cisco DNA Center | Advanced Install                                                                                                    |           |
|------------------|----------------------------------------------------------------------------------------------------|-----------|
| Clace DNA Center | Advanced Install<br>Infiguration<br>Ing interfaces. Click Configure and wait for configuration to be done before proceeding |           |
|                  | Management Network Interface<br>Interface Name management<br>IP Address 10 20 30 40<br>Subnet Mask 255 255 255 0<br>EGI     |           |
| <) Exit          |                                                                                                    | Back Next |

h) Review the settings that you have entered for the primary node's interfaces.

If you need to make any changes, click the Edit link for the relevant interface.

- i) When you are happy with the interface settings, click **Configure**.
- j) After initial interface configuration has completed, click Next.

The DNS Configuration screen opens.

| DS Configuration The value was not be referred to shore. To enter additional DMS servers, click the ddd (s) click. The maximum of the value was not click value was not click value was not click value was not click. The maximum of the value was not click value was not click value w                                  | Cisco DNA Center                                                                                                    | Advanced Install                                                      |                  |
|----------------------------------------------------------------------------------------------------|----------------------------------------------------------------------------------------------------|-----------------------------------------------------------------------|------------------|
| Entre the IP address of the preferred DNS servers. Problems can accur if you configure more than three DI apliance.                                                                                                    | DNS Configuration                                                                                                    |                                                                       |                  |
| DNS <sup>™</sup> to an influid address to the set of the set of | Enter the IP address of the preferred DNS server. To enter additions<br>configure a maximum of three DNS servers. Problems can occur if y<br>appliance. | il DNS servers, click the Add (+)<br>rou configure more than three DI |                  |
| ∴ LAX                                                                                                    | DNS* +                                                                                                    |                                                                       |                  |
| Ota Notes The Section of Section of Section          |                                                                                                    |                                                                       |                  |
| -) Dat Back by Market                                                                                                    |                                                                                                    |                                                                       |                  |
| e) Dut Back Back                                                                                                    |                                                                                                    |                                                                       |                  |
| C) Exit Back Next                                                                                                    |                                                                                                    |                                                                       |                  |
| e) Bat Review Back Next                                                                                                    |                                                                                                    |                                                                       |                  |
|                                                                                                    | f) Exit                                                                                                    |                                                                       | Review Back Next |

- k) Enter the IP address of the preferred DNS server, then click Next. To enter additional DNS servers, click the Add (+) icon.
  - For each node in your cluster, configure a maximum of three DNS servers. Problems can occur if you configure more than three DNS servers for an appliance.
    - For NTP, ensure port 123 (UDP) is open between Cisco DNA Center and your NTP server.

The Configure Proxy Server Information screen opens.

| Cisco DNA Center                                                                                                  | Advanced Install |        |      |      |
|----------------------------------------------------------------------------------------------------|------------------|--------|------|------|
| Configure Proxy Server Information Does your network use a proxy server to access the internet?                   |                  |        |      |      |
| Vis No Provy Server* http://provy.clico.com Eget http://example.com Poyr* 8 Enter port number between 0 to 85535. |                  |        |      |      |
| Username Password                                                                                                 |                  |        |      |      |
|                                                                                                    |                  |        |      |      |
| €) Exit                                                                                                    |                  | Review | Back | Next |

- 1) Do one of the following and then click Next:
  - If your network does not use a proxy server to access the internet, click the No radio button.
  - If your network does use a proxy server to access the internet, enter the values described in the following table:

#### Table 39: Primary Node Entries for Proxy Server Settings

| Proxy Server field | Enter the URL or host name of an HTTPS network proxy used to access the Internet.                            |  |
|--------------------|----------------------------------------------------------------------------------------------------|--|
|                    | <b>Note</b> Connection from Cisco DNA Center to the HTTPS proxy is supported only via HTTP in this release.  |  |
| Port field         | Enter the port your appliance used to access the network proxy.                                              |  |
| Username field     | Enter the user name used to access the network proxy. If no proxy login is required, leave this field blank. |  |
| Password field     | Enter the password used to access the network proxy. If no proxy login is required, leave this field blank.  |  |

The wizard validates the information you have entered and notifies you of any settings that need to be changed before you can proceed with the wizard. If the settings you have entered are valid and the port is up, the wizard's **Advanced Appliance Settings** screen opens.

| Cisco DNA Center                                                                                                    |                                                                                                    | Advanced Install |                  |
|----------------------------------------------------------------------------------------------------|----------------------------------------------------------------------------------------------------|------------------|------------------|
| Advanced Appliance Setting                                                                                                    | S                                                                                                    |                  |                  |
| CLUSTER VIRTUAL IP ADDRESSES<br>Virtual IP addresses are used for traffic between the clus<br>three-node clusters and for single-node clusters that mig<br>you're using a single-node cluster, you can skip the VIP a | ter and your network. VIPs are required for<br>the be converted to three node later. If<br>defenses and hostname. |                  |                  |
| To access from Enterprise Network                                                                                                    | To access from Management Network IP should be winthin the range 10.20.30.40/24.                                  |                  |                  |
| For Internet Access IP should be winthin the range 11.21.31.41/24.                                                                                                    | For Intracluster Access<br>IP should be winthin the range 169-254-6-86/25.                                        |                  |                  |
| Fully Qualified Domain Name (FQDN)<br>Enter FQDN for Enterprise Network                                                                                                    |                                                                                                    |                  |                  |
| NTP SERVER SETTINGS<br>NTP Server*<br>ntp.esl.cisco.com +<br>Enter an IP address or FODN                                                                                                    |                                                                                                    |                  |                  |
| Turn On NTP Authentication                                                                                                    |                                                                                                    |                  |                  |
| SUBNET SETTINGS<br>Cisco DNA Center requires a dedicated, nonroute<br>services.                                                                                                    | d IP subnet to manage internal and cluster                                                                        |                  |                  |
| Container Subnet<br>169.254.32.0/20<br>Minimum subnet size is 21 bits. Stash notation is i                                                                                                    | Cluster Subnet<br>169.254.48.0/20<br>Minimum subnet size is 21 bits. Stash notation is allowed.                   |                  |                  |
| € Exit                                                                                                    |                                                                                                    |                  | Review Back Next |

m) Enter configuration values for your cluster, then click Next.

Table 40: Primary Node Entries for Advanced Appliance Settings

**Cluster Virtual IP Addresses** 

| To access from Enterprise<br>Network, To access from                                                                                                    | Enter the virtual IP address that will be used for traffic between the cluster and the interfaces that you have configured on your primary node. This is required                                                                                                    |
|----------------------------------------------------------------------------------------------------|----------------------------------------------------------------------------------------------------|
| Management Network, For<br>Internet Access, and For                                                                                                    | for both three-node clusters and single-node clusters that will be converted into<br>a three-node cluster in the future. If you have a single-node cluster setup and                                                                                                    |
| Intracluster Access fields                                                                                                    | don't plan to move to a three-node cluster setup, you can leave the fields in this section blank.                                                                                                    |
| Note If you configured<br>the Management or<br>Internet Access<br>interface on the<br>same port as the<br>Enterprise interface,<br>its corresponding<br>field is not<br>displayed in this<br>section. | <b>Important</b> If you choose to configure a virtual IP address, you must enter one for each configured network interface. You will not be able to complete the wizard unless you do so. These addresses are tied to the cluster link's status, which must be in the <b>UP</b> state. |
| Fully Qualified Domain Name<br>(FQDN) field                                                                                                    | Enter the fully qualified domain name (FQDN) for your cluster. Cisco DNA Center does the following with this hostname:                                                                                                    |
|                                                                                                    | • It uses this hostname to access your cluster's web interface and the Representational State Transfer (REST) APIs used by devices in the enterprise network that Cisco DNA Center manages.                                                                                            |
|                                                                                                    | • In the Subject Alternative Name (SAN) field of Cisco DNA Center certificates, it uses the FQDN to the define the Plug and Play server that should be used for device provisioning.                                                                                                   |
| NTP Server Settings                                                                                                    |                                                                                                    |
| NTP Server field                                                                                                    | Enter at least one NTP server address or hostname. To enter additional NTP server addresses or hostnames, click the <b>Add</b> (+) icon.                                                                                                    |
|                                                                                                    | For a production deployment, Cisco recommends that you configure a minimum of three NTP servers.                                                                                                    |
| Turn On NTP Authentication check box                                                                                                    | To enable the authentication of your NTP server before it's synchronized with Cisco DNA Center, check this check box and then enter the following information:                                                                                                    |
|                                                                                                    | • The NTP server's key ID. Valid values range between 1 and 4294967295 (2^32-1).                                                                                                    |
|                                                                                                    | This value corresponds to the key ID that's defined in the NTP server's key file.                                                                                                    |
|                                                                                                    | • The SHA-1 key value associated with the NTP server's key ID. This 40-character hex string resides in the NTP server's key file.                                                                                                    |
|                                                                                                    | <b>Note</b> Ensure that you enter a key ID and key value for each NTP server that you configured in the previous field.                                                                                                    |
| Subnet Settings                                                                                                    | 1                                                                                                    |

| Container Subnet field | A dedicated, non-routed IP subnet that Cisco DNA Center uses to manage internal services. By default, this is already set to <b>169.254.32.0/20</b> , and we recommend that you use this subnet.         |
|------------------------|----------------------------------------------------------------------------------------------------|
| Cluster Subnet field   | A dedicated, non-routed IP subnet that Cisco DNA Center uses to manage internal cluster services. By default, this is already set to <b>169.254.48.0/20</b> , and we recommend that you use this subnet. |

#### The Enter CLI Password screen opens.

| Cisco DNA Center                                                                                                    | Advanced Install |              |
|----------------------------------------------------------------------------------------------------|------------------|--------------|
| Enter CLI Password                                                                                                    |                  |              |
| CLI Password: Identifies the password for the CLI username magley. This password ensures secure access to each<br>appliance using the CLI command line. If required, you can assign a different CLI password for each magley CLI<br>username on each appliance in a cluster |                  |              |
| Username*<br>magleor                                                                                                    |                  |              |
| Pasteord* soor<br>Verv Passend Offern                                                                                                    |                  |              |
| Renge to Confirm"                                                                                                    |                  |              |
|                                                                                                    |                  |              |
|                                                                                                    |                  |              |
|                                                                                                    |                  |              |
|                                                                                                    |                  |              |
| -() Euit                                                                                                    | Revi             | ew Back Next |

n) Enter and confirm the password for the maglev user, then click Next.

The wizard validates the information you have entered and notifies you of any settings that need to be changed before you can proceed with the wizard. If the settings you have entered are valid, the wizard's **Summary** screen opens.

| Cisco DNA Center                                                                                                    | Advanced Install                                                                                                    |
|----------------------------------------------------------------------------------------------------|----------------------------------------------------------------------------------------------------|
| Summary<br>Please review the settings that you have entr<br>the necessary updates. You can download th<br>your settings, click Start Configuration.                                                                                                    | ered. If you need to make any changes, click the appropriate Edit link and make<br>e generated configuration in JSON format from <b>here</b> . When you are happy with                                                                                                    |
| <ul> <li>Ports Configuration Completed</li> <li>Enterprise Network Interface </li> <li>Interface Name enterprise</li> <li>LACP Mode Disabled </li> <li>IP Address 10.106.172.47</li> <li>Subnet Mask 255.255.258.128</li> <li>Default Gateway 10.106.172.47</li> </ul> | Conserved     Image: Conserved     Image: Conserved       Image: Conserved     Image: Conserved     Image: Conserved       Image: Conserved     Image: Cons |
| €) Exit                                                                                                    | Management Network Interface   Interface Name management P Address 10 20 30 40 Subnet Mask 255 255 255 0  Statt Configuration                                                                                                    |

Note

To download the appliance configuration as a JSON file, click the here link.

- o) Review all of the settings that you have entered while completing the wizard. If necessary, click the appropriate **Edit** link to open the wizard screen in which you want to make updates.
- p) To complete the configuration of your Cisco DNA Center appliance, click Start Configuration.

The wizard screen continuously updates during the process, indicating the tasks that are currently being completed and their progress, as well as any errors that have occurred. To save a local copy of this information as a text file, click the download icon.

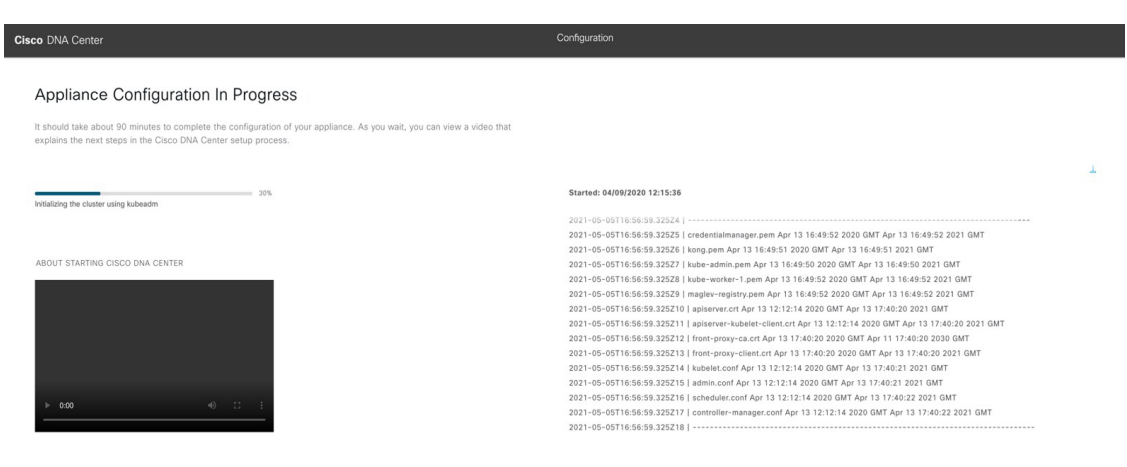

#### What to do next

When this task is complete:

- If you are deploying this appliance in standalone mode only, continue by performing first-time setup: First-Time Setup Workflow.
- If you are deploying this appliance as the primary node in a cluster, configure the second and third installed appliances in the cluster: Configure a Secondary Node Using the Advanced Install Configuration Wizard, on page 153.

## Configure a Secondary Node Using the Advanced Install Configuration Wizard

Perform the following steps to configure the second and third nodes in the cluster using the Advanced Install configuration wizard.

C) Important • In order to build a three-node cluster, the same version of the **System** package must be installed on your three Cisco DNA Center appliances. Otherwise, unexpected behavior and possible downtime can occur. The following second-generation Cisco DNA Center appliances support configuration using the Advanced Install configuration wizard: • 44-core appliance: Cisco part number DN2-HW-APL 44-core promotional appliance: Cisco part number DN2-HW-APL-U • 56-core appliance: Cisco part number DN2-HW-APL-L • 56-core promotional appliance: Cisco part number DN2-HW-APL-L-U The first-generation 44-core Cisco DNA Center appliance (Cisco part number DN1-HW-APL) cannot be configured using this wizard. • You can only use this wizard to complete the initial configuration of a new Cisco DNA Center appliance. To reimage an appliance that's been configured previously, you will need to use the Maglev Configuration wizard (see Configure the Appliance Using the Maglev Wizard, on page 79). • Before you configure the appliances in a three-node cluster, ensure that you have logged out of those appliances. Otherwise, the Quick Start workflow (which you complete to discover your network's devices and enable telemetry) will not start after you have configured your cluster's appliances and log in to Cisco DNA Center for the first time. • Ensure that all of the IP addresses you enter while completing this procedure are valid IPv4 addresses with valid IPv4 netmasks. Also make sure that the addresses and their corresponding subnets do not overlap. Service communication issues can result if they do. When joining each new secondary nodes to the cluster, you must specify the first appliance in the cluster as the primary node. Note the following when joining secondary nodes to a cluster:

• Before adding a new node to the cluster, be sure that all installed packages are deployed on the primary node. You can check this by using Secure Shell to log in to the primary node's Cisco DNA Center Management port as the Linux user (*maglev*) and then running the command maglev package status. All installed packages should appear in the command output as DEPLOYED.

Cisco DNA Center Second-Generation Appliance Installation Guide, Release 2.3.7.0 and 2.3.7.3

| NAME                      | DISPLAY_NAME                              | DEPLOYED        | AVAILABLE       | STATUS            | PROGRESS |
|---------------------------|-------------------------------------------|-----------------|-----------------|-------------------|----------|
| access_control_applicatio | n Access Control Application              |                 | 2 1 369 60050   | NOT DEPLOYED      |          |
| ai-network-analytics      | AT Network Analytics                      | _               | 2 6 10 494      | NOT DEPLOYED      |          |
| app-bosting               | Application Hosting                       |                 | 1 6 6 220124172 | 3 NOT DEPLOYED    |          |
| application policy        | Application Bolicy                        |                 | 2 1 360 170033  | NOT DEPLOYED      |          |
| application-polictry      | Application Policy                        | -               | 2 1 360 170033  | NOT DEPLOYED      |          |
| application-vicibility    | myice Application Visibility Service      | -               | 2.1.309.170033  | 0022 NOT DEPLOYED |          |
| appricacion-visibility-se | Accuration visibility service             | 2 2 2 495       | 2.1.309.1/      | DEBLOVED          |          |
| assurance                 | NCD Services                              | 2 1 268 60015   | 2 1 260 60050   | DEPLOYED          |          |
| hace provision cone       | Automation Baco                           | 2.1.308.00015   | 2.1.309.00030   | DEPLOYED          |          |
| base-provision-core       | Automation - Base                         | 2.1.508.00013   | 2.1.509.00030   | DEPLOYED          |          |
| cloud-connectivity-contex | tual-content cloud connectivity - context | ual Content 1.3 | .1.304 -        | DEPLOYED          |          |
| cloud-connectivity-data-n | ub cloud connectivity - Data Hub          | 1.0.0.360       | -               | DEPLOYED          |          |
| cloud-connectivity-tether | ing cloud connectivity - lethering        | 2.12.1.2        | 2 1 360 60050   | DEPLOYED          |          |
| cloud-provision-core      | Cloud Device Provisioning Application     | 2 1 268 60015   | 2.1.369.60050   | NOT_DEPLOYED      |          |
| command-runner            | Command Runner                            | 2.1.368.60015   | 2.1.369.60050   | DEPLOYED          |          |
| device-onboarding         | Device Onboarding                         | 2.1.308.00015   | 2.1.309.00050   | DEPLOYED          |          |
| disaster-recovery         | Disaster Recovery                         |                 | 2.1.367.360196  | NOT_DEPLOYED      |          |
| dna-core-apps             | Network Experience Platform - Core        | 2.1.368.60015   | 2.1.369.60050   | DEPLOYED          |          |
| dnac-platform             | Cisco DNA Center Platform                 | 1.5.1.180       | 1.5.1.182       | DEPLOYED          |          |
| dnac-search               | Cisco DNA Center Global Search            | 1.5.0.466       |                 | DEPLOYED          |          |
| endpoint-analytics        | AI Endpoint Analytics                     | -               | 1.4.3/5         | NOT_DEPLOYED      |          |
| group-based-policy-analyt | ics Group-Based Policy Analytics          | -               | 2.2.1.401       | NOT_DEPLOYED      |          |
| icap-automation           | Automation - Intelligent Capture          |                 | 2.1.369.60050   | NOT_DEPLOYED      |          |
| image-management          | Image Management                          | 2.1.368.60015   | 2.1.369.60050   | DEPLOYED          |          |
| machine-reasoning         | Machine Reasoning                         | 2.1.368.210017  | 2.1.369.210024  | DEPLOYED          |          |
| ncp-system                | NCP - Base                                | 2.1.368.60015   | 2.1.369.60050   | DEPLOYED          |          |
| ndp-base-analytics        | Network Data Platform - Base Analytics    | 1.6.1028        | 1.6.1031        | DEPLOYED          |          |
| ndp-platform              | Network Data Platform - Core              | 1.6.596         | -               | DEPLOYED          |          |
| ndp-ui                    | Network Data Platform - Manager           | 1.6.543         | -               | DEPLOYED          |          |
| network-visibility        | Network Controller Platform               | 2.1.368.60015   | 2.1.369.60050   | DEPLOYED          |          |
| path-trace                | Path Trace                                | 2.1.368.60015   | 2.1.369.60050   | DEPLOYED          |          |
| platform-ui               | Cisco DNA Center UI                       | 1.6.2.446       | 1.6.2.448       | DEPLOYED          |          |
| rbac-extensions           | RBAC Extensions                           | 2.1.368.1910001 | 2.1.369.1910003 | DEPLOYED          |          |
| roque-management          | Roque and aWIPS                           | -               | 2.2.0.51        | NOT_DEPLOYED      |          |
| sd-access                 | SD Access                                 | -               | 2.1.369.60050   | NOT_DEPLOYED      |          |
| sensor-assurance          | Assurance - Sensor                        | -               | 2.2.2.484       | NOT DEPLOYED      |          |
| sensor-automation         | Automation - Sensor                       | -               | 2.1.369.60050   | NOT_DEPLOYED      |          |
| ssa                       | Stealthwatch Security Analytics           | 2.1.368.1091226 | 2.1.369.1091317 | DEPLOYED          |          |
| system                    | System                                    | 1.6.594         | -               | DEPLOYED          |          |
| system-commons            | System Commons                            | 2.1.368.60015   | 2.1.369.60050   | DEPLOYED          |          |
| umbrella                  | Cisco Umbrella                            | -               | 2.1.368.592066  | NOT_DEPLOYED      |          |
| wide-area-bonjour         | Wide Area Bonjour                         | -               | 2.4.368.75006   | NOT_DEPLOYED      |          |
|                           |                                           |                 |                 |                   |          |

maglev-1 [main - https://kong-frontend.maglev-system.svc.cluster.local:443]

[Wed Nov 30 15:45:08 UTC] maglev@192.0.2.1 (maglev-master-192.0.2.1) ~

- Be sure to join only a single node to the cluster at a time. Do not attempt to add multiple nodes at the same time, as doing so will result in unpredictable behavior.
- Expect some service downtime during the cluster attachment process for each secondary node. Services
  will need to be redistributed across the nodes and the cluster will be down for periods of time during that
  process.

#### Before you begin

Ensure that you:

 Installed the Cisco DNA Center software image onto your appliance, as described in Reimage the Appliance, on page 72.

#### C)

**Important** This is only applicable if you are going to configure a promotional appliance because the Cisco DNA Center software image is not preinstalled on the following appliances:

- 44-core promotional appliance (Cisco part number DN2-HW-APL-U)
- 56-core promotional appliance: (Cisco part number DN2-HW-APL-L-U)
- Configured the first appliance in the cluster, following the steps in Configure the Primary Node Using the Advanced Install Configuration Wizard, on page 135.
- Collected all of the information called for in Required IP Addresses and Subnets, on page 27 and Required Configuration Information.
- Installed the second and third appliances, as described in Appliance Installation Workflow.
- Have done the following:

1. Ran the maglev package status command on the first appliance.

You can also access this information from the Cisco DNA Center GUI by clicking the **Help** icon (2) and choosing **About** > **Packages**.

- 2. Contacted the Cisco TAC, gave them the output of this command, and asked them to point you to the ISO that you should install on your second and third appliances.
- Configured Cisco IMC browser access on both secondary nodes, as described in Enable Browser Access to the Cisco Integrated Management Controller.
- Checked that both secondary nodes' ports and the switches they use are properly configured, as described in Execute Preconfiguration Tasks.
- Are using a compatible browser. For a list of compatible browsers, see the Release Notes for the version of Cisco DNA Center you are installing.
- Enabled ICMP on the firewall between Cisco DNA Center and both the default gateway and the DNS server you specify in the following procedure. The wizard uses ping to verify the gateway and DNS server you specify. This ping might get blocked if a firewall is in place and ICMP is not enabled on that firewall. When this happens, you will not be able to complete the wizard.

**Step 1** Start the Advanced Install configuration wizard:

 a) Point your browser to the Cisco IMC IP address you set during the Cisco IMC GUI configuration you performed, then log in to the Cisco IMC GUI as the Cisco IMC user (see Enable Browser Access to the Cisco Integrated Management Controller).

After successful login, the appliance displays the **Cisco Integrated Management Controller Chassis Summary** window, with a blue link menu at the upper right, as shown below.

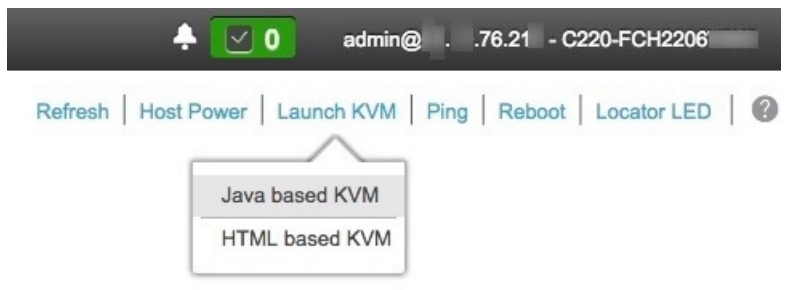

b) From the blue link menu, choose Launch KVM and then choose either Java based KVM or HTML based KVM. If you choose the Java-based KVM, you will need to launch the Java startup file from your browser or file manager in order to view the KVM console in its own window. If you choose the HTML-based KVM, it will launch the KVM console in a separate browser window or tab automatically.

Irrespective of the KVM type you choose, use the KVM console to monitor the progress of the configuration and respond to Maglev Configuration Wizard prompts.

- c) With the KVM displayed, reboot the appliance by making one of the following selections:
  - In the main Cisco IMC GUI browser window: Choose **Host Power** > **Power Cycle**. Then switch to the KVM console to continue.

• In the KVM console: Choose **Power** > **Power Cycle System** (cold boot).

If asked to confirm your choice to reboot the appliance, click OK.

After displaying reboot messages, the KVM console displays the Static IP Configuration screen.

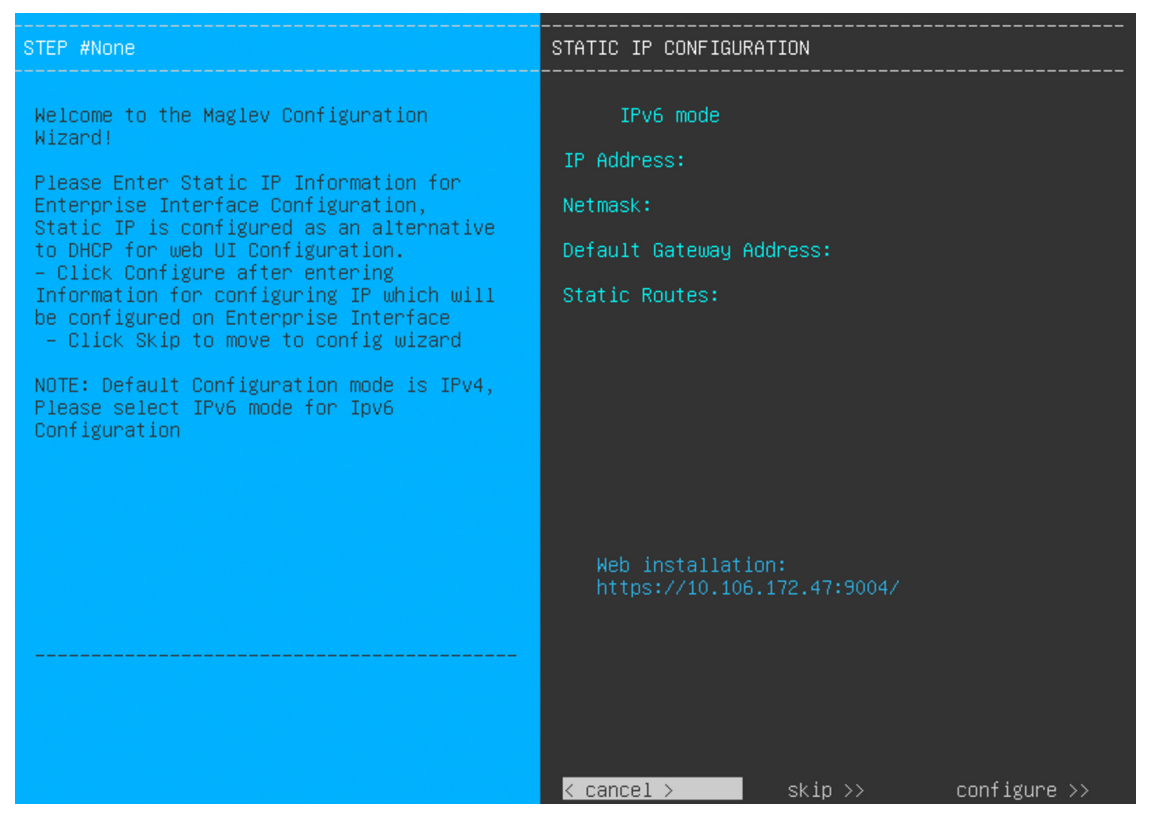

Note the URL listed in the Web Installation field.

- d) Do one of the following:
  - If you want a DHCP server to assign an IP address, subnet mask, and default gateway to your appliance's Enterprise interface, click **Skip**.
  - If you want to assign your own IP address, subnet mask, and default gateway to your appliance's Enterprise interface, enter the information described in the following table and then click **Configure**.

| IPv6 Mode check box           | If you want to configure an IPv6 address, check this check box.                                                                                                    |  |
|-------------------------------|----------------------------------------------------------------------------------------------------|--|
| IP Address field              | Enter the static IP address you want to use.                                                                                                    |  |
| Netmask field                 | <ul> <li>Enter the netmask for the IP address you specified in the previous field:</li> <li>If you entered an IPv4 address, you can enter either a netmask or CIDR address.</li> <li>If you entered an IPv6 address, you can only enter a CIDR address.</li> </ul> |  |
| Default Gateway Address field | Specify the default gateway that will be used to route traffic.                                                                                                    |  |

| Static Routes field | Enter one or more static routes in the following format, separated by spaces:                           |
|---------------------|----------------------------------------------------------------------------------------------------|
|                     | <network>/<netmask>/<gateway>. This is usually required on the Management</gateway></netmask></network> |
|                     | port only.                                                                                              |

The KVM console displays the Maglev Configuration wizard welcome screen.

| Welcome to the Maglev Configuration Wizard!                                                                           |  |  |  |
|----------------------------------------------------------------------------------------------------|--|--|--|
| The wizard will walk you through the steps to configure this host. Select one of the options below to specify how you |  |  |  |
|                                                                                                    |  |  |  |
|                                                                                                    |  |  |  |
| Start a Cisco DNA Center Cluster                                                                                      |  |  |  |
| Join a Cisco DNA Center Cluster                                                                                       |  |  |  |
|                                                                                                    |  |  |  |
|                                                                                                    |  |  |  |
|                                                                                                    |  |  |  |
|                                                                                                    |  |  |  |
|                                                                                                    |  |  |  |
|                                                                                                    |  |  |  |
|                                                                                                    |  |  |  |
|                                                                                                    |  |  |  |
|                                                                                                    |  |  |  |
|                                                                                                    |  |  |  |
|                                                                                                    |  |  |  |
|                                                                                                    |  |  |  |
|                                                                                                    |  |  |  |
|                                                                                                    |  |  |  |
| < exit >                                                                                                    |  |  |  |
|                                                                                                    |  |  |  |
|                                                                                                    |  |  |  |

e) To bring up the **Appliance Configuration** screen, open the URL that was displayed in the **Static IP Configuration** screen.

| Cisco DNA Center                                                 | Appliance Configuration                                                  |
|------------------------------------------------------------------|--------------------------------------------------------------------------|
| Welcome to Cisco DNA Cer<br>Are you starting a new Cisco DNA Cer | nter<br>nter Cluster or joining an exisiting one?                        |
| Start A Cisco DNA O<br>Center Cluster                            | Join A Cisco DNA O<br>Center Cluster                                     |
| This appliance will be the primary node of a cluster.            | This appliance will be added as a node to the primary node of a cluster. |
|                                                                  |                                                                          |
|                                                                  |                                                                          |
|                                                                  |                                                                          |
|                                                                  |                                                                          |
|                                                                  | Next                                                                     |

f) Click the Join a Cisco DNA Center Cluster radio button, then click Next.

| Cisco DNA Center                                                                                                    | Appliance Configuration |
|----------------------------------------------------------------------------------------------------|-------------------------|
| Welcome to Cisco DNA C                                                                                                    | Zenter                  |
| Advanced Install<br>Configure a standalone node or any<br>node in a cluster.<br>Use this wizard to access all of the<br>available appliance configuration<br>options. | ds?                     |
|                                                                                                    |                         |
|                                                                                                    | Back                    |

g) Click the Advanced Install radio button, then click Start.

The **Advanced Install Overview** slider opens. Click > to view a summary of the tasks that the wizard will help you complete.

#### Advanced Install Overview

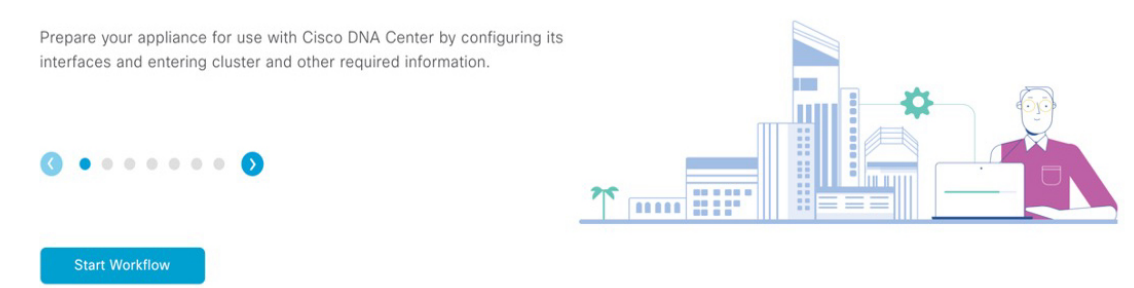

h) Click Start Workflow to start the wizard.

The **Appliance Interface Overview** screen opens, providing a description of the four appliance interfaces that you can configure.

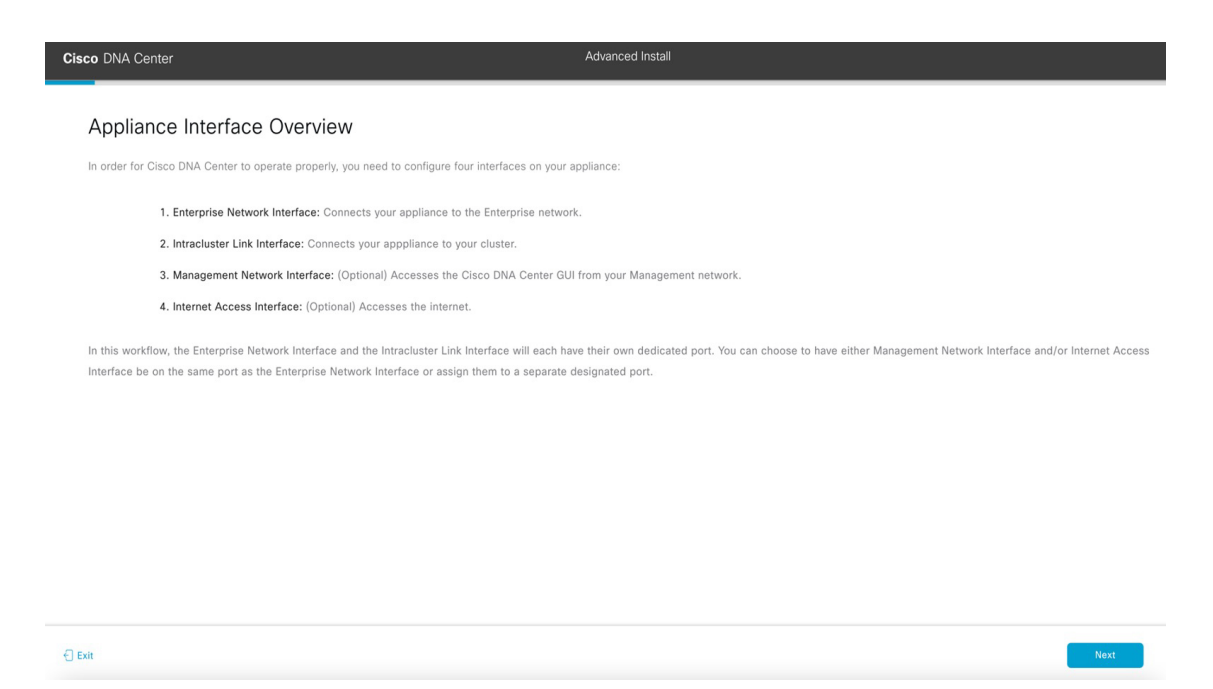

- **Important** At a minimum, you must configure the interfaces on your appliance's Enterprise and Cluster ports, as they are required for Cisco DNA Center functionality. If the wizard fails to display either or both of these ports during the course of configuration, they may be non-functional or disabled. If you discover that they are non-functional, choose **Exit** to exit the wizard immediately. Be sure you have completed all of the steps provided in Execute Preconfiguration Tasks before resuming configuration or contacting the Cisco Technical Assistance Center (TAC).
- **Step 2** Complete the Advanced Install configuration wizard:

#### a) Click Next.

The Will this appliance join a cluster? screen opens.

Back

| Cisco DNA Center                                                                | Advanced Install |
|---------------------------------------------------------------------------------|------------------|
| Will this appliance join a cluster?                                             |                  |
| This appliance is running on [software version] N/A.                            |                  |
|                                                                                 |                  |
| • Yes, This appliance will be added as a node to the primary node of a cluster. |                  |
| $\bigcirc$ No, This appliance will be the primary node of a cluster.            |                  |
|                                                                                 |                  |
|                                                                                 |                  |
|                                                                                 |                  |
|                                                                                 |                  |
|                                                                                 |                  |
|                                                                                 |                  |
|                                                                                 |                  |
|                                                                                 |                  |

b) Click the Yes radio button, then click Next.

Exit

The How would you like to set up your appliance interfaces? screen opens.

| Cisco DNA Center                                                                                                    | Advanced Install                                                                                                    |
|----------------------------------------------------------------------------------------------------|----------------------------------------------------------------------------------------------------|
| How would you like to set up your app<br>Both Enterprise Network and Intracluster Link Interfaces have their of<br>separate dedicated port for either Management Network Interface ar<br>the IP addresses necessary for configuration. If your network resides<br>URLs and open these ports. | liance interfaces?<br>In designated port. You can decide whether to have a<br>d Internet Access Interface. Before you start, reserve<br>behind a firewall, be sure to allow access to these<br>portform from the provide provide provi |
| Enterprise Network Interface O                                                                                                    | Intracluster Link Network O                                                                                                    |
| The Enterprise Network Interface and Intracluster Link Interface above.                                                                                                    | e will be configured using the two 10-Gbps ports as shown                                                                                                    |
| Would you like to have a dedicated Management Network Int                                                                                                    | irface?                                                                                                    |
| Yes O No                                                                                                    |                                                                                                    |
| Would you like to have a dedicated Internet Access Interface                                                                                                    |                                                                                                    |
| Yes O No                                                                                                    |                                                                                                    |
|                                                                                                    |                                                                                                    |
| €] Exit                                                                                                    | Back Next                                                                                                    |

 c) Indicate whether you want to configure dedicated Management and Internet Access interfaces, then click Next. The Configure Your Enterprise Network Interface screen opens.

| Cisco DNA Center                                                                                                    | Advanced Install                                                                                                    |           |
|----------------------------------------------------------------------------------------------------|----------------------------------------------------------------------------------------------------|-----------|
| Configure Your Enterprise Netw                                                                                                    | work Interface                                                                                                    |           |
|                                                                                                    | Converte III III Disconcerete La Converte III Converte IIII Converte III Converte III Converte I |           |
| Enterprise Network Interface                                                                                                    |                                                                                                    |           |
| Enter IPv4<br>Subnet Mask*<br>255.255.255.128<br>Enter IPv4 or 0-32 range<br>Default Gateway IP Address<br>10.106.172.1<br>Enter Host name or IP address |                                                                                                    |           |
| e) Exit                                                                                                    |                                                                                                    | Back Next |

d) Enter configuration values for the Enterprise interface, then click Next.

As explained in Interface Cable Connections, this is a required interface used to link the appliance to the enterprise network. See Required IP Addresses and Subnets, on page 27 and Required Configuration Information for a more detailed description of the values you need to enter.

| LACP Mode slider      | Choose one of the following network interface controller (NIC) bonding modes for the Enterprise interface:                                                                                                    |  |
|-----------------------|----------------------------------------------------------------------------------------------------|--|
|                       | • Active-Backup mode: This mode provides fault tolerance by aggregating two Ethernet interfaces into a single logical channel. When the interface that's currently active goes down, the other interface takes its place and becomes active. |  |
|                       | • <b>LACP mode</b> : This mode aggregates two Ethernet interfaces that share the same speed and duplex settings into a single logical channel. This provides load balancing and higher bandwidth.                                            |  |
|                       | For more information about Cisco DNA Center's implementation of NIC bonding, see NIC Bonding Overview, on page 65.                                                                                                    |  |
| Host IP Address field | Enter the IP address for the Enterprise port. This is required.                                                                                                    |  |
| Subnet Mask field     | Enter the netmask for the port's IP address. This is required.                                                                                                    |  |

Table 41: Secondary Node Entries for the Enterprise Interface

| Default Gateway IP Address field | Enter a default gateway IP address to use for the port. |                                                                                                    |  |
|----------------------------------|---------------------------------------------------------|----------------------------------------------------------------------------------------------------|--|
|                                  | Important                                               | Ensure that you enter a default gateway IP address for at least one<br>of your appliance's interfaces. Otherwise, you will not be able to<br>complete the configuration wizard. |  |
|                                  | Note                                                    | You designated this interface to use the default gateway assigned<br>to it by a DHCP server. Complete the following steps to specify a<br>different gateway:                    |  |
|                                  |                                                         | 1. Delete the IP address that is currently listed in this field and then click <b>Exit</b> .                                                                                    |  |
|                                  |                                                         | This will bring you back to the first wizard screen.                                                                                                    |  |
|                                  |                                                         | 2. Return to the Enterprise port's wizard screen and enter the gateway IP address you want to use.                                                                              |  |
|                                  |                                                         |                                                                                                    |  |

The wizard validates the information you have entered, confirms that the port is up, and notifies you of any settings that need to be changed before you can proceed with the wizard. If the settings you have entered are valid and the port is up, the wizard's **Configure Your Intracluster Interface** screen opens.

| Cisco DNA Center            | Advanced Install |           |
|-----------------------------|------------------|-----------|
| Configure Your Intracluster | Advanced install |           |
| €) Exit                     |                  | Back Next |

e) Enter configuration values for your Intracluster interface, then click Next.

As explained in Interface Cable Connections, this required port is used to link the appliance to your cluster. See Required IP Addresses and Subnets, on page 27 and Required Configuration Information for a more detailed description of the values you need to enter.

- If you opted to configure the Enterprise and Internet Access interfaces on the same port, complete this step and then proceed to Step 2f (which describes how to configure your Management interface).
  - If you opted to configure the Enterprise and Management interfaces on the same port, complete this step and then skip ahead to Step 2g (which describes how to configure your Internet Access interface).
  - If you opted to configure the Enterprise, Management, and Internet Access interfaces on the same port, complete this step and then skip ahead to Step 2h.

#### Table 42: Secondary Node Entries for the Intracluster Interface

| LACP Mode slider      | Choose one of the following NIC bonding modes for the Intracluster interface:                                                                                                    |
|-----------------------|----------------------------------------------------------------------------------------------------|
|                       | • Active-Backup mode: This mode provides fault tolerance by aggregating two Ethernet interfaces into a single logical channel. When the interface that's currently active goes down, the other interface takes its place and becomes active. |
|                       | • LACP mode: This mode aggregates two Ethernet interfaces that share the same speed and duplex settings into a single logical channel. This provides load balancing and higher bandwidth.                                                    |
|                       | For more information about Cisco DNA Center's implementation of NIC bonding, see NIC Bonding Overview, on page 65.                                                                                                    |
| Host IP Address field | Enter the IP address for the Cluster port. This is required. Note that you cannot change the address of the Cluster port later.                                                                                                    |
| Subnet Mask field     | Enter the netmask for the port's IP address. This is required.                                                                                                    |

The wizard validates the information you have entered, confirms that the port is up, and notifies you of any settings that need to be changed before you can proceed with the wizard. If the settings you have entered are valid and the port is up, the wizard's **Configure Your Management Network Interface** screen opens.

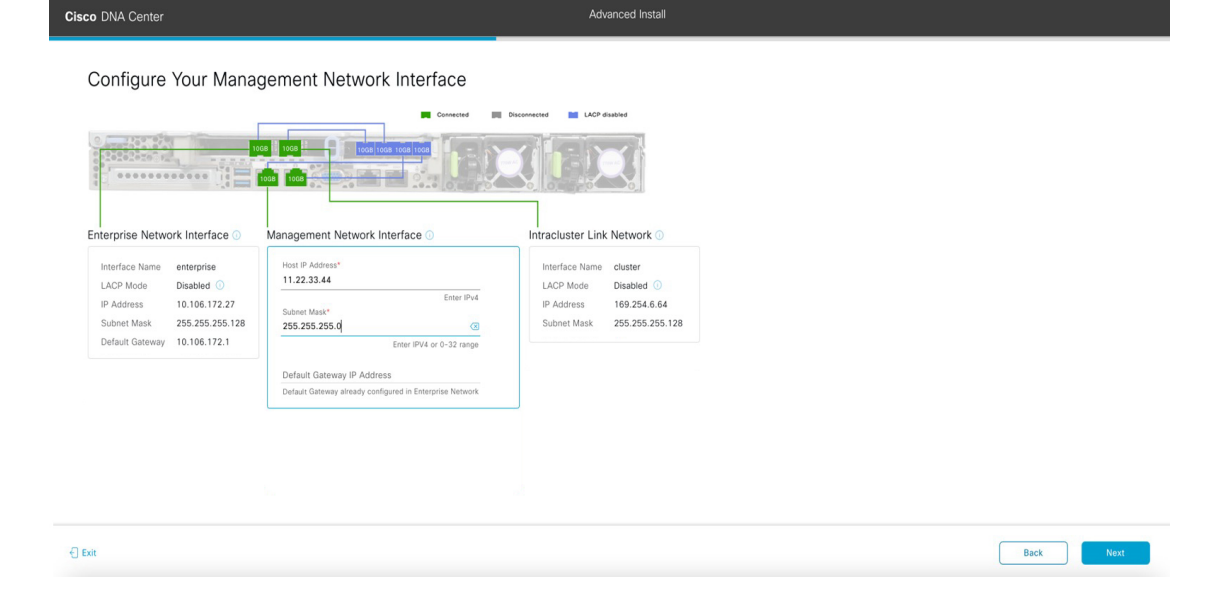

f) (Optional) Enter configuration values for the Management port, then click Next.

As explained in Interface Cable Connections, this port is used to access the Cisco DNA Center GUI from your management network. If you chose to configure a dedicated Management interface, enter the information described in the following table. (See Required IP Addresses and Subnets, on page 27 and Required Configuration Information for a more detailed description of the values you need to enter.)

**Note** If you opted to configure the Enterprise and Internet Access interfaces on the same port, complete this step and then skip ahead to Step 2h.

#### Table 43: Secondary Node Entries for the Management Port

| Host IP Address field            | Enter the IP address for the Management port. This is required. |                                                                                                    |  |
|----------------------------------|-----------------------------------------------------------------|----------------------------------------------------------------------------------------------------|--|
| Subnet Mask field                | Enter the netmask for the port's IP address. This is required.  |                                                                                                    |  |
| Default Gateway IP Address field | Enter a default gateway IP address to use for the port.         |                                                                                                    |  |
|                                  | Important                                                       | Ensure that you enter a default gateway IP address for at least one<br>of your appliance's interfaces. Otherwise, you will not be able to<br>complete the configuration wizard. |  |

The wizard validates the information you have entered, confirms that the port is up, and notifies you of any settings that need to be changed before you can proceed with the wizard. If the settings you have entered are valid and the port is up, the wizard's **Configure Your Internet Access Interface** screen opens.

| Configure Your Internet                                                                                                    | Access Interface                                                                                                    | NCCM LCP Stabled          |  |
|----------------------------------------------------------------------------------------------------|----------------------------------------------------------------------------------------------------|---------------------------|--|
| Interface Name enterprise<br>LACP Mode Disabled ©<br>P Addess 10.106.172.27<br>Subnet Mask 255.255.255.128<br>Default Gateway 10.106.172.1<br>Management Network Interface ©<br>Interface Name management<br>IP Address 11.22.33.44<br>Subnet Mask 255.255.255.0 | Herri PAddess*<br>10.203.40<br>Enter IPv4<br>Subset Mast*<br>255.255.02<br>Default Gateway IP Address<br>Default Gateway IP Address<br>Default Gateway IP Address | Intracluster Link NetWork |  |

g) (Optional) Enter configuration values for the Internet Access interface, then click Next.

As explained in Interface Cable Connections, this is an optional port used to link the appliance to the Internet when you cannot do so through the Enterprise port. If you chose to configure a dedicated Internet Access interface, enter the information described in the following table. (See Required IP Addresses and Subnets, on page 27 and Required Configuration Information for a more detailed description of the values you need to enter.)

#### Table 44: Secondary Node Entries for the Internet Access Port

|                                  | r                                                                                         |                                                                                                    |  |
|----------------------------------|-------------------------------------------------------------------------------------------|----------------------------------------------------------------------------------------------------|--|
| Host IP Address field            | Enter the IP address for the Internet Access port.                                        |                                                                                                    |  |
| Subnet Mask field                | Enter the netmask for the port's IP address. This is required if you enter an IP address. |                                                                                                    |  |
| Default Gateway IP Address field | Enter a default gateway IP address to use for the port.                                   |                                                                                                    |  |
|                                  | Important                                                                                 | Ensure that you enter a default gateway IP address for at least one<br>of your appliance's interfaces. Otherwise, you will not be able to<br>complete the configuration wizard. |  |

The wizard validates the information you have entered, confirms that the port is up, and notifies you of any settings that need to be changed before you can proceed with the wizard. If the settings you have entered are valid and the port is up, the wizard's **Interface to Port Configuration** screen opens.

| Cisco DNA Center                                                             |                                                         | Advanced Install                                                                |           |
|------------------------------------------------------------------------------|---------------------------------------------------------|---------------------------------------------------------------------------------|-----------|
| Interface to Port Cont                                                       | figuration                                              |                                                                                 |           |
| We are going to configure the following to the next step.                    | g interfaces. Click Configure and wait for con          | figuration to be done before proceeding                                         |           |
| Configure                                                                    | -                                                       |                                                                                 |           |
| Entermise Network Interface                                                  |                                                         |                                                                                 |           |
| Interface Name enterprise                                                    | Interface Name internet                                 | Interface Name cluster                                                          |           |
| LACP Mode Disabled ()<br>IP Address 10.106.172.27<br>Subnet Mask 255.255.128 | IP Address 10.20.30.40<br>Subnet Mask 255.255.0<br>Edit | LACP Mode Disabled ()<br>IP Address 169.254.6.64<br>Subnet Mask 255.255.255.128 |           |
| Default Gateway 10.106.172.1<br>Edit                                         |                                                         | Edit                                                                            |           |
|                                                                              | Management Network Interface ()                         |                                                                                 |           |
|                                                                              | Interface Name management IP Address 11.22.33.44        |                                                                                 |           |
|                                                                              | Subnet Mask 255.255.255.0<br>Edit                       |                                                                                 |           |
| <) Exit                                                                      |                                                         |                                                                                 | Back Next |

h) Review the settings that you have entered for the secondary node's interfaces.

If you need to make any changes, click the Edit link for the relevant interface to return to its wizard screen.

- i) When you are happy with the interface settings, click **Configure**.
- j) After initial interface configuration has completed, click Next to proceed to the next wizard screen.

The DNS Configuration screen opens.

| NS Configuration                                                                                                    |                |                  |
|----------------------------------------------------------------------------------------------------|----------------|------------------|
| rr the IP address of the preferred DNS server. To enter additional DNS servers, click the Address and three DNS servers. Problems can occur if you configure more than three liance. | f (*)<br>le DI |                  |
| Enter an IPv4 address +                                                                                                    |                |                  |
|                                                                                                    |                |                  |
|                                                                                                    |                |                  |
|                                                                                                    |                |                  |
|                                                                                                    |                |                  |
|                                                                                                    |                |                  |
|                                                                                                    |                |                  |
|                                                                                                    |                | Review Back Next |

- k) Enter the IP address of the preferred DNS server, then click Next. To enter additional DNS servers, click the Add (+) icon.
  - For each node in your cluster, configure a maximum of three DNS servers. Problems can occur if you configure more than three DNS servers for an appliance.
    - For NTP, ensure port 123 (UDP) is open between Cisco DNA Center and your NTP server.

The Configure Proxy Server Information screen opens.

| Configure Proxy Server Information                           |                 |
|--------------------------------------------------------------|-----------------|
| configure Proxy corver micrification                         |                 |
| Does your network use a proxy server to access the internet? |                 |
| • Yes No                                                     |                 |
| Proxy Server*<br>http://proxy.cisco.com                      |                 |
| E.g: http://example.com                                      |                 |
| Port* 80                                                     |                 |
| Enter port number between 0 to 65535.                        |                 |
| Username                                                     |                 |
|                                                              |                 |
| Password                                                     |                 |
|                                                              |                 |
|                                                              |                 |
|                                                              |                 |
|                                                              |                 |
|                                                              |                 |
|                                                              |                 |
|                                                              |                 |
|                                                              |                 |
| 0.6%                                                         |                 |
|                                                              | Keview Back Nex |
|                                                              |                 |

- If your network does not use a proxy server to access the internet, click the No radio button.
- If your network does use a proxy server to access the internet, enter the values described in the following table:

#### Table 45: Secondary Node Entries for Proxy Server Settings

| Proxy Server field | Enter the URL or host name of an HTTPS network proxy used to access the Internet.                            |  |  |
|--------------------|----------------------------------------------------------------------------------------------------|--|--|
|                    | <b>Note</b> Connection from Cisco DNA Center to the HTTPS proxy is supported only via HTTP in this release.  |  |  |
| Port field         | Enter the port your appliance used to access the network proxy.                                              |  |  |
| Username field     | Enter the user name used to access the network proxy. If no proxy login is required, leave this field blank. |  |  |
| Password field     | Enter the password used to access the network proxy. If no proxy login is required, leave this field blank.  |  |  |

The wizard validates the information you have entered and notifies you of any settings that need to be changed before you can proceed with the wizard. If the settings you have entered are valid, the wizard's **Primary Node Details** screen opens.

#### Primary Node Details

Cisco DNA Cente

| rimary Node IP*                                     |  |  |
|-----------------------------------------------------|--|--|
| IP should be within Intra-Cluster's 169.254.6.66/25 |  |  |
| LI Username                                         |  |  |
| aglev                                               |  |  |
|                                                     |  |  |
| LI Password*                                        |  |  |
| Enter CLI Password                                  |  |  |
|                                                     |  |  |
|                                                     |  |  |
|                                                     |  |  |
|                                                     |  |  |
|                                                     |  |  |
|                                                     |  |  |
|                                                     |  |  |

Exit

Review Back Next

m) To establish a connection with your cluster's primary node, enter its IP address and login credentials, and then click **Next**.

The Advanced Appliance Settings screen opens.

| Cisco DNA Center                                       | Advanced Install |                  |
|--------------------------------------------------------|------------------|------------------|
| Advanced Appliance Settings                            |                  |                  |
| NTP SERVER SETTINGS<br>NTP Server<br>ntp.est.cisco.com |                  |                  |
| Turn On NTP Authentication                             |                  |                  |
|                                                        |                  |                  |
|                                                        |                  |                  |
|                                                        |                  |                  |
| € Exit                                                 |                  | Review Back Next |

n) Enter configuration values for your cluster, then click Next.

| NTP Server Settings                  |                                                                                                    |  |
|--------------------------------------|----------------------------------------------------------------------------------------------------|--|
| NTP Server field                     | Enter at least one NTP server address or hostname. To enter additional NTP server addresses or hostnames, click the <b>Add</b> (+) icon.                       |  |
|                                      | For a production deployment, Cisco recommends that you configure a minimum of three NTP servers.                                                               |  |
| Turn On NTP Authentication check box | To enable the authentication of your NTP server before it's synchronized with Cisco DNA Center, check this check box and then enter the following information: |  |
|                                      | • The NTP server's key ID. Valid values range between 1 and 4294967295 (2^32-1).                                                                               |  |
|                                      | This value corresponds to the key ID that's defined in the NTP server's key file.                                                                              |  |
|                                      | • The SHA-1 key value associated with the NTP server's key ID. This 40-character hex string resides in the NTP server's key file.                              |  |
|                                      | <b>Note</b> Ensure that you enter a key ID and key value for each NTP server that you configured in the previous field.                                        |  |

The Enter CLI Password screen opens.

| Cisco DNA Center                                                                                                    | Advanced Install          |
|----------------------------------------------------------------------------------------------------|---------------------------|
| Enter CLI Password<br>CLI Password: Identifies the password for the CLI username maglew. This password ensures secure acc<br>appliance using the CLI command line. If required, you can assign a different CLI password for each mi<br>username on each appliance in a cluster | isss to each<br>gglev CLI |
| Username*<br>maglev                                                                                                    |                           |
| Pasaword* SHOW View Pasaword Citriria                                                                                                    |                           |
| Retype to Confirm*<br>SHOW                                                                                                    |                           |
|                                                                                                    |                           |
|                                                                                                    |                           |
|                                                                                                    |                           |
|                                                                                                    |                           |
|                                                                                                    |                           |
|                                                                                                    |                           |
| f) Eur                                                                                                    | Review Back Next          |

o) Enter and confirm the password for the maglev user, then click Next.

The wizard validates the information you have entered, confirms that the port is up, and notifies you of any settings that need to be changed before you can proceed with the wizard. If the settings you have entered are valid, the wizard's **Summary** screen opens.

| Cisco DNA Center                                                                                                    | Advanced Install                                                                                                    |  |
|----------------------------------------------------------------------------------------------------|----------------------------------------------------------------------------------------------------|--|
| Summary<br>Please review the settings that you have ent<br>the necessary updates. You can download th<br>your settings, click Start Configuration.                                                                              | tered. If you need to make any changes, click the appropriate Edit link and make<br>he generated configuration in JSON format from here. When you are happy with                                                                                                    |  |
| <ul> <li>Ports Configuration Completed</li> <li>Enterprise Network Interface </li> </ul>                                                                                                    | Connected     Deconnected     Deconnected     LACP disabled                                                                                                    |  |
| Interface Name         enterprise           LACP Mode         Disabled         Disabled           IP Address         10.106.172.27           Subnet Mask         255.255.255.128           Default Gateway         10.106.172.1 | Interface Name       Interface Name       Interface Name       Interface Name       Interface Name       Interface Name       Interface         IP Address       10.20.30.40       LACP Mode       Disabled       Interface       Interface         Subnet Mask       255.255.55.0       IP Address       169.254.6.84       Subnet Mask       255.255.51.28         Get       Cat       Cat       Cat       Cat       Cat |  |
| €) Exit                                                                                                    | Interface Name management<br>IP Address 11.22.33.44<br>Subnet Mask 255.255.255.0<br>Start Configuration                                                                                                    |  |

Note To download the appliance configuration as a JSON file, click the here link.

- p) Review all of the settings that you have entered while completing the wizard. If necessary, click the appropriate Edit link to open the wizard screen in which you want to make updates.
- q) To complete the configuration of your Cisco DNA Center appliance, click Start Configuration.

The wizard screen continuously updates during the process, indicating the tasks that are currently being completed and their progress, as well as any errors that have occurred. To save a local copy of this information as a text file, click the download icon.

| Cisco DNA Center                                                                                                    | Configuration                                                                                                    |   |
|----------------------------------------------------------------------------------------------------|----------------------------------------------------------------------------------------------------|---|
| Appliance Configuration In Progress                                                                                                    |                                                                                                    |   |
| It should take about 90 minutes to complete the configuration of your applance. As you wait, you can view a video that<br>explains the next steps in the Cisco DNA Center setup process. |                                                                                                    |   |
| Initializing the cluster using kubesatm 20%                                                                                                    | Started: 04/09/2020 12:15:36                                                                                                    | 1 |
|                                                                                                    | 2021-05-05T16:56:59.22524  <br>2021-05-05T16:56:59.22525   credentialmanager.pem Apr 13 16:49:52 2020 GMT Apr 13 16:49:52 2021 GMT<br>2021-05-05T16:56:59.32525   credentialmanager.pem Apr 13 16:49:52 2020 GMT Apr 13 16:49:52 2021 GMT                                                                                                    |   |
| ABOUT STARTING CISCO DNA CENTER                                                                                                    | 2021-05-05116:55:53:3227 [kind=side=side=side=side=side=side=side=sid                                                                                                    |   |
|                                                                                                    | 2021-09-00110656-59.325211 japiserver-Rubelet-cellencert Apr 13 12:21214 2020 GLO 2021 GMT 2021-09-0011665-59.325211 japiserver-Rubelet-cellencert Apr 13 17:2020 2021 GMT 2021-09-00116555-59.325211 japiserver-Rubelet-cellencert Apr 13 12:21214 2020 GLO 2021 GMT 2021-09-00116555-59.325211 japiserver-Rubelet-cellencert Apr 13 12:21214 2020 GMT Apr 13 17:4020 2021 GMT |   |
|                                                                                                    | 2021-09-09110:99099.426212 [front-proyee.act April 3174/82/2 0200 0MT April 117/40/20 2030 0MT<br>2021-09-09116:656:93.23221 [front-proyee.act April 3174/82/2 0200 0MT April 117/40/20 2021 0MT<br>2021-09-095116:56:59.32214 [kubelet.conf April 312:12:14 2020 0MT April 31740:21 2021 0MT                                                                                   |   |
| ▶ 0:00 40 C ÷                                                                                                    | 2021-05-05116-556-3325215] admin.com/ Apr 13 12:12:14 2020 GMT Apr 13 17:40:21 2021 GMT<br>2021-05-05116-56:59:325216] scheduler.com/ Apr 13 12:12:14 2020 GMT Apr 13 17:40:22 2021 GMT<br>2021-05-05116-56:59:325217] controller-manages conf Apr 13 12:12:14 2020 GMT Apr 13 17:40:22 2021 GMT                                                                                |   |
|                                                                                                    | 2021-05-05716:56:59.329218                                                                                                    |   |

#### What to do next

When this task is complete:

- If you have an additional appliance to deploy as the third and final node in the cluster, repeat this procedure.
- If you are finished adding nodes to the cluster, continue by performing first-time setup: First-Time Setup Workflow.

# **Upgrade to the Latest Cisco DNA Center Release**

For information about upgrading your current release of Cisco DNA Center, see the *Cisco DNA Center* Upgrade Guide.

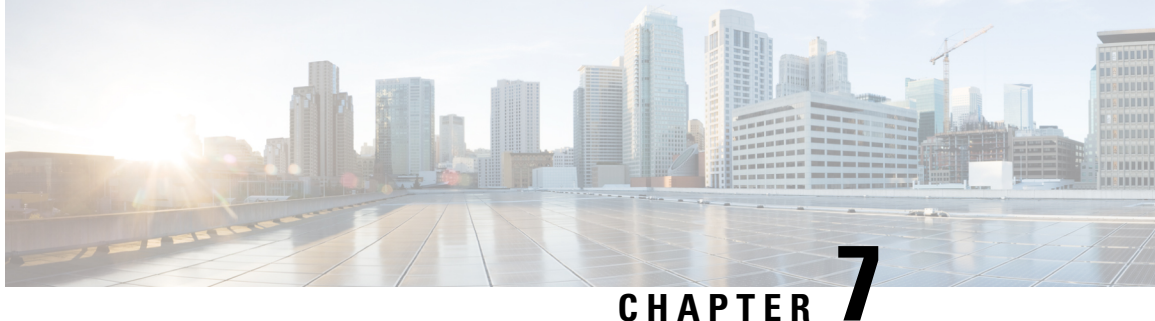

# **Configure the 112-Core Appliance Using the Browser-Based Wizard**

- Appliance Configuration Overview, on page 173
- Configure an Appliance Using the Install Configuration Wizard, on page 174
- Configure the Primary Node Using the Advanced Install Configuration Wizard, on page 188
- Configure a Secondary Node Using the Advanced Install Configuration Wizard, on page 205
- Upgrade to the Latest Cisco DNA Center Release, on page 224

### **Appliance Configuration Overview**

You can deploy the 112-core appliance in your network in one of the following modes:

- Standalone: As a single node offering all the functions. This option is usually preferred for initial or test deployments and in smaller network environments. If you choose the Standalone mode for your initial deployment, this will be your first, or primary, node. Note that you can add more appliances later to form a cluster.
- Cluster: As a node that belongs to a three-node cluster. In this mode, all the services and data are shared among the hosts. This is the preferred option for large deployments. If you choose the Cluster mode for your initial deployment, be sure to finish configuring the primary node before configuring the secondary nodes.

To proceed, first configure the primary node in your cluster. Then, if you have installed three appliances and want to add the second and third nodes to your cluster, configure the secondary nodes.

### **Browser-Based Configuration Wizards**

Cisco DNA Center offers two browser-based wizards that you can use to configure your appliance. Read their descriptions to determine which of these wizards you should complete.

.

Important

These wizards are available for use if you are configuring a new appliance that came with Cisco DNA Center 2.3.7 already installed. If you upgraded from a previous version and want to use these wizards, contact Cisco TAC for assistance.

#### Install Configuration Wizard

This wizard streamlines the appliance configuration process by setting default values for the Enterprise, Management, and Internet Access interfaces (which all reside on the appliance's Enterprise port) as well as the Intracluster interface. Use this wizard if you are okay with using the default interface settings and want to get your appliance up and running as quickly as possible. Note that you cannot use this wizard to configure a cluster's secondary nodes.

#### Advanced Install Configuration Wizard

This wizard provides access to all of the available appliance settings that you can modify. Use this wizard if you want to specify interface settings that are different from the default settings. Also use this wizard if you are configuring the second or third node in your cluster.

#### **Browser-Based Wizard Prerequisites**

To use either of the browser-based wizards and ensure that it configures your appliance properly, complete the following tasks:

- Designate the Enterprise interface on your appliance to use the IP address, subnet mask, and default gateway that a DHCP server assigns to it. When you configure this interface in the wizard, you will not be able to change the IP address or subnet mask that have been assigned to it. You will only be able to change its default gateway. The topics in this chapter assume that the Enterprise interface was chosen for this purpose.
- Confirm that the IP address assigned by the DHCP server is reachable by the machine from which you will complete the wizard.
- For the Enterprise and Intracluster interfaces, verify that both interfaces are connected and in the **UP** state.

If you want to specify your own IP address, subnet mask, and default gateway for your appliance's Enterprise interface (and not use the values assigned by a DHCP server), ensure that you complete the Static IP Address Settings screen.

### **Configure an Appliance Using the Install Configuration Wizard**

Perform this procedure to configure either a three-node cluster's primary node or a standalone node using the Install configuration wizard. The wizard simplifies the configuration process by setting up the Enterprise, Management, and Internet interfaces on the same port using default settings. The following second-generation Cisco DNA Center appliances support configuration using this wizard:

- 112-core appliance: Cisco part number DN2-HW-APL-XL
- 112-core promotional appliance: Cisco part number DN2-HW-APL-XL-U
C)

### Important

- You cannot use this wizard to configure the second or third appliance in a three-node cluster. To do so, complete the steps described in Configure a Secondary Node Using the Advanced Install Configuration Wizard, on page 205. Also, you cannot use this wizard to enable LACP mode on your appliance's Enterprise and Intracluster interfaces.
- Before you configure any of the appliances in a three-node cluster, ensure that you have logged out of those appliances. Otherwise, the Quick Start workflow (which you complete to discover your network's devices and enable telemetry) will not start after you have configured your cluster's appliances and log in to Cisco DNA Center for the first time.
- Ensure that all of the IP addresses you enter while completing this procedure are valid IPv4 addresses with valid IPv4 netmasks. Also make sure that the addresses and their corresponding subnets do not overlap. Service communication issues can result if they do.

You can only use this wizard to complete the initial configuration of a new Cisco DNA Center appliance. To reimage an appliance that's been configured previously, you will need to use the Maglev Configuration wizard (see Configure the Appliance Using the Maglev Wizard, on page 79).

### Before you begin

Ensure that you:

 Installed the Cisco DNA Center software image onto your appliance, as described in Reimage the Appliance, on page 72.

## G

```
Important
```

t This is only applicable if you are going to configure a promotional appliance because the Cisco DNA Center software image is not preinstalled on the 112-core promotional appliance (Cisco part number DN2-HW-APL-XL-U).

- Collected all of the information called for in Required IP Addresses and Subnets, on page 27 and Required Configuration Information.
- Installed the appliance, as described in Appliance Installation Workflow.
- Configured Cisco IMC browser access on this appliance, as described in Enable Browser Access to the Cisco Integrated Management Controller.
- Checked that the appliance's ports and the switches it uses are properly configured, as described in Execute Preconfiguration Tasks.
- Are using a browser that is compatible with Cisco IMC and Cisco DNA Center. For a list of compatible browsers, see the Release Notes for the version of Cisco DNA Center you are installing.
- Enabled ICMP on the firewall between Cisco DNA Center and the DNS servers you will specify in the following procedure. This wizard uses Ping to verify the DNS server you specify. This ping can be blocked if there is a firewall between Cisco DNA Center and the DNS server and ICMP is not enabled on that firewall. When this happens, you will not be able to complete the wizard.

**Step 1** Start the Install configuration wizard:

 a) Point your browser to the Cisco IMC IP address you set during the Cisco IMC GUI configuration you performed, then log in to the Cisco IMC GUI as the Cisco IMC user (see Enable Browser Access to the Cisco Integrated Management Controller).

After successful login, the appliance displays the **Cisco Integrated Management Controller Chassis Summary** window, with a blue link menu at the upper right, as shown below.

| 🕂 🔽 🚺 adm                         | in@76.21 - C220-FCH2206     |
|-----------------------------------|-----------------------------|
| Refresh   Host Power   Launch KVI | M Ping Reboot Locator LED 0 |
| Java based KVM                    |                             |
| HTML based KVN                    | 1                           |

b) From the blue link menu, choose Launch KVM and then choose either Java based KVM or HTML based KVM. If you choose the Java-based KVM, you will need to launch the Java startup file from your browser or file manager in order to view the KVM console in its own window. If you choose the HTML-based KVM, it will launch the KVM console in a separate browser window or tab automatically.

Irrespective of the KVM type you choose, use the KVM console to monitor the progress of the configuration and respond to Maglev Configuration Wizard prompts.

- c) With the KVM displayed, reboot the appliance by making one of the following selections:
  - In the main Cisco IMC GUI browser window: Choose **Host Power** > **Power Cycle**. Then switch to the KVM console to continue.
  - In the KVM console: Choose **Power** > **Power** Cycle System (cold boot).

If asked to confirm your choice to reboot the appliance, click **OK**.

After displaying reboot messages, the KVM console displays the Static IP Configuration screen.

| STEP #None                                                                                                    | STATIC IP CONFIGURATION                                                                                  |
|----------------------------------------------------------------------------------------------------|----------------------------------------------------------------------------------------------------|
| Welcome to the Maglev Configuration<br>Wizard!<br>Please Enter Static IP Information for<br>Enterprise Interface Configuration,<br>Static IP is configured as an alternative<br>to DHCP for web UI Configuration.<br>- Click Configure after entering<br>Information for configuring IP which will<br>be configured on Enterprise Interface<br>- Click Skip to move to config wizard<br>NOTE: Default Configuration mode is IPv4,<br>Please select IPv6 mode for Ipv6<br>Configuration | IPv6 mode<br>IP Address:<br>Netmask:<br>Default Gateway Address:<br>Static Routes:                       |
|                                                                                                    | Web installation:<br>https://10.106.172.47:9004/<br>< <a href="https://cancel"></a> skip >> configure >> |

Note the URL listed in the Web Installation field.

- d) Do one of the following:
  - If you want a DHCP server to assign an IP address, subnet mask, and default gateway to your appliance's Enterprise interface, click **Skip**.
  - If you want to assign your own IP address, subnet mask, and default gateway to your appliance's Enterprise interface, enter the information described in the following table and then click **Configure**.
  - **Note** You only need to specify an IP address, subnet mask, and default gateway for your appliance's Enterprise interface.

| IPv6 Mode check box           | If you want to configure an IPv6 address, check this check box.                                                                                                    |
|-------------------------------|----------------------------------------------------------------------------------------------------|
| IP Address field              | Enter the static IP address you want to use.                                                                                                    |
| Netmask field                 | <ul> <li>Enter the netmask for the IP address you specified in the previous field:</li> <li>If you entered an IPv4 address, you can enter either a netmask or CIDR address.</li> <li>If you entered an IPv6 address, you can only enter a CIDR address.</li> </ul> |
| Default Gateway Address field | Specify the default gateway that will be used to route traffic.                                                                                                    |

| Static Routes field | Enter one or more static routes in the following format, separated by spaces:                                      |
|---------------------|----------------------------------------------------------------------------------------------------|
|                     | <pre><network>/<netmask>/<gateway>. This is usually required on the Management</gateway></netmask></network></pre> |
|                     | port only.                                                                                                    |

The KVM console displays the Maglev Configuration wizard welcome screen.

| Welcome to the Maglev Configuration Wizard!                                                                                                    |
|----------------------------------------------------------------------------------------------------|
| The wizard will walk you through the steps to configure this host. Select one of the options below to specify how you would like to configure this bost: |
|                                                                                                    |
|                                                                                                    |
| Start a Cisco DNA Center Cluster                                                                                                    |
| Join a Cisco DNA Center Cluster                                                                                                    |
|                                                                                                    |
|                                                                                                    |
|                                                                                                    |
|                                                                                                    |
|                                                                                                    |
|                                                                                                    |
|                                                                                                    |
|                                                                                                    |
|                                                                                                    |
|                                                                                                    |
|                                                                                                    |
|                                                                                                    |
|                                                                                                    |
|                                                                                                    |
|                                                                                                    |
| < exit >                                                                                                    |
|                                                                                                    |

e) To bring up the **Appliance Configuration** screen, open the URL that was displayed in the **Static IP Configuration** screen.

I

| Cisco DNA Center                                           | Appliance Configuration                                                  |      |
|------------------------------------------------------------|--------------------------------------------------------------------------|------|
| Welcome to Cisco DNA (<br>Are you starting a new Cisco DNA | Center                                                                   |      |
| Start A Cisco DNA •<br>Center Cluster                      | Join A Cisco DNA O<br>Center Cluster                                     |      |
| This appliance will be the primary node of a cluster.      | This appliance will be added as a node to the primary node of a cluster. |      |
|                                                            |                                                                          | (i.  |
|                                                            |                                                                          |      |
|                                                            |                                                                          | Next |

f) Click the Start a Cisco DNA Center Cluster radio button, then click Next.

| co DNA Center                                                                                                    | Appliance Configuration                                                                                                    |
|----------------------------------------------------------------------------------------------------|----------------------------------------------------------------------------------------------------|
| Welcome to Cisco DNA Cen<br>Before you can use Cisco DNA Center,                                                                                                    | ter<br>first complete the appropriate appliance configuration workflow.                                                                                                 |
| Install<br>Configure a standalone node or<br>cluster's primary node.<br>Use this quick, simplified wizard to set<br>up the Enterprise, Management, and<br>Internet interfaces on the same<br>interface with default settings. | Advanced Install O<br>Configure a standalone node or any<br>node in a cluster.<br>Use this wizard to access all of the<br>available appliance configuration<br>options. |
|                                                                                                    |                                                                                                    |
|                                                                                                    | Back                                                                                                    |

g) Click the Install radio button, then click Start.

The **Overview** slider opens. Click > to view a summary of the tasks that the wizard will help you complete.

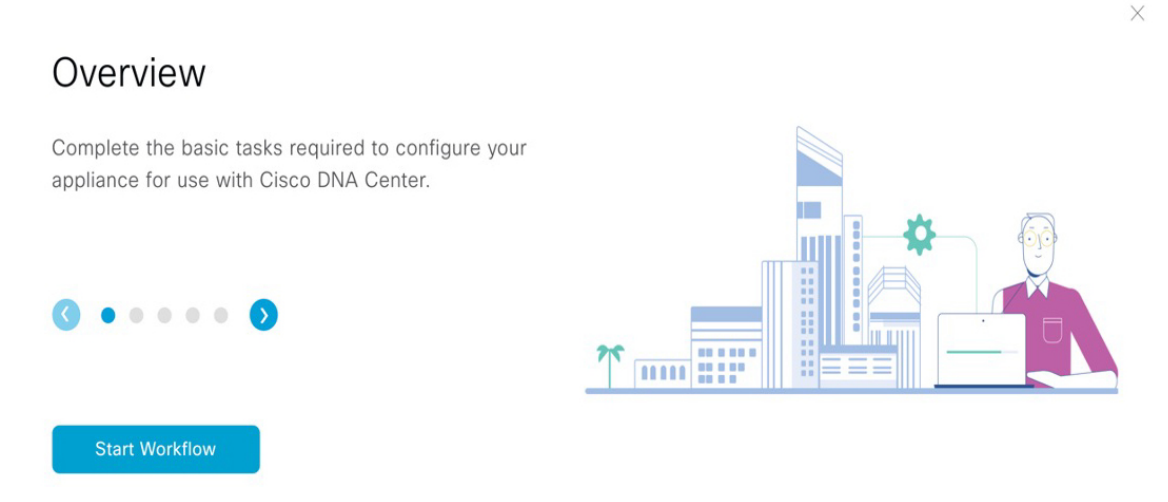

h) Click Start Workflow to start the wizard.

The **Appliance Interface Overview** screen opens, providing a description of the four interfaces that are available on your Cisco DNA Center appliance.

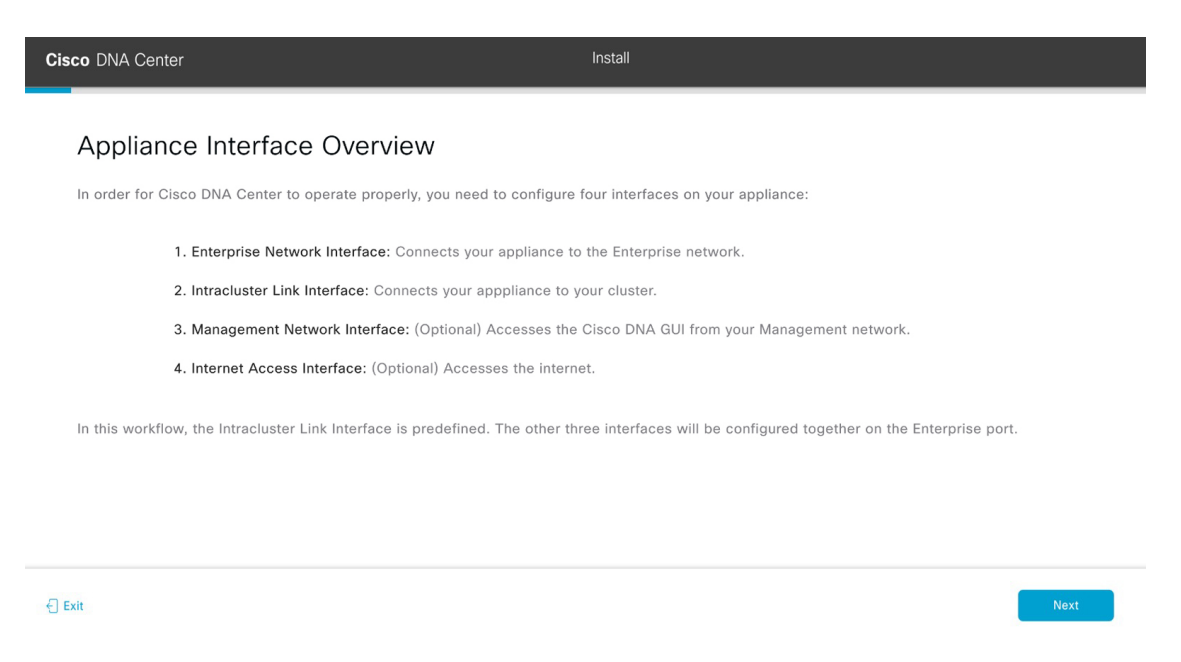

The wizard will help you configure the Enterprise and Cluster ports, which are required for Cisco DNA Center functionality. If the wizard fails to display either or both of these ports in the next screen, they may be non-functional or disabled. If you discover that they are non-functional, choose **Exit** to exit the wizard immediately. Be sure you have completed all of the steps provided in Execute Preconfiguration Tasks before resuming configuration or contacting the Cisco Technical Assistance Center (TAC).

**Step 2** Complete the Install configuration wizard:

## a) Click Next.

The Configure The Enterprise Port screen opens.

| Cisco DNA Center                                                                                                    | Install                                                                                                    |
|----------------------------------------------------------------------------------------------------|----------------------------------------------------------------------------------------------------|
| Configure the Enterprise Port<br>In this workflow, the Management Network and Internet Access in<br>Network Interface. You can enter up to three DNS addresses. If you<br>access to these URLs and open these ports. If you are setting and<br>must reside in the same subnet as the primary node. $2$ Download | erfaces are on the same port as the Enterprise<br>ur network resides behind a firewall, you must allow<br>willinde cluster, bench and third nodes<br>the Intracluster Link Interface's information |
|                                                                                                    | Connected Disconnected LACP disabled                                                                                                    |
|                                                                                                    |                                                                                                    |
| Enterprise & Management Network & Internet                                                                                                    | Intracluster Link Interface                                                                                                    |
| Access intenace                                                                                                    | Interface Name cluster                                                                                                    |
| LACP Mode Disabled 🕕                                                                                                    | LACP Mode Disabled 📀                                                                                                    |
| IP Address 10.106.172.27                                                                                                    | IP Address 169.254.6.64                                                                                                    |
| Default Gateway 10.106.172.1                                                                                                    | Subnet Mask 255.255.128                                                                                                    |
| €) Exit                                                                                                    | Net                                                                                                    |

The configuration wizard sets up the Enterprise, Management, and Internet Access interfaces on the Enterprise port. The wizard also prepopulates values for almost all of the listed parameters.

If your network resides behind a firewall, do the following:

- Click the **allow access to these URLs** link to view a pop-up window that lists the URLs that Cisco DNA Center must be able to access.
- Click the **open these ports** link to view a pop-up window that lists the network service ports that must be available for Cisco DNA Center to use.
- b) Click Next.

The DNS Configuration screen opens.

| Cisco DNA Center                                                                                             |                                                                                                    | Install |                  |
|----------------------------------------------------------------------------------------------------|----------------------------------------------------------------------------------------------------|---------|------------------|
| DNS Configuration                                                                                            |                                                                                                    |         |                  |
| Enter the IP address of the preferred DNS serv<br>configure a maximum of three DNS servers. Pr<br>appliance. | er. To enter additional DNS servers, click the Add (+)<br>bblems can occur if you configure more than three DI |         |                  |
| DNS* Friter an IPv4 address                                                                                  | +                                                                                                    |         |                  |
|                                                                                                    |                                                                                                    |         |                  |
|                                                                                                    |                                                                                                    |         |                  |
|                                                                                                    |                                                                                                    |         |                  |
|                                                                                                    |                                                                                                    |         |                  |
|                                                                                                    |                                                                                                    |         |                  |
|                                                                                                    |                                                                                                    |         |                  |
| -) Exit                                                                                                    |                                                                                                    |         | Review Back Next |

c) In the DNS field, enter the IP address of the preferred DNS server. To enter additional DNS servers, click the Add (+) icon.

**Important** You can configure a maximum of three DNS servers. Problems can occur if you configure more than three DNS servers for an appliance.

d) Click Next.

The wizard validates the information you have entered, confirms that the port is up, and notifies you of any settings that need to be changed before you can proceed with the wizard. If the settings you have entered are valid and the port is up, the wizard's **Interface to Port Configuration** screen opens.

| Cisco DNA Center                                                                                                    | Install                                                                        |
|----------------------------------------------------------------------------------------------------|--------------------------------------------------------------------------------|
| Interface to Port Configuration                                                                                                    |                                                                                |
| We are going to configure the following interfaces. Click Configure and wait for configuration to be done before to the next step.                                   | proceeding                                                                     |
| Configure                                                                                                    |                                                                                |
| Connected 📖 Disconnected                                                                                                    | LACP disabled                                                                  |
|                                                                                                    |                                                                                |
| Enterprise & Management Network & Internet<br>Access Interface                                                                                                    | Intracluster Link Interface 💿                                                  |
| Interface Name     enterptise       LACP Mode     Disabled ()       IP Address     10.106.172.27       Netmask     255.255.128       Default Garway     10.106.172.1 | Inderface Name Cutater<br>P Address 1492 354.64<br>Subnet Mask 255.255.255.128 |
| 2                                                                                                    |                                                                                |

- e) Review the interface settings that have been set, then click Configure.
- f) After initial interface configuration has completed, click Next to proceed to the next wizard screen.

The Configure Proxy Server Information screen opens.

| isco DNA Center                                              | Install |                  |
|--------------------------------------------------------------|---------|------------------|
| Configure Proxy Server Information                           |         |                  |
| Does your network use a proxy server to access the internet? |         |                  |
|                                                              |         |                  |
| • Yes 🔿 No                                                   |         |                  |
| Proxy Server*                                                |         |                  |
| E.g: http://example.com                                      |         |                  |
| Port*                                                        |         |                  |
| 89<br>Enter port number between 0 to 65535.                  |         |                  |
|                                                              |         |                  |
| Username                                                     |         |                  |
|                                                              |         |                  |
| Password                                                     |         |                  |
|                                                              |         |                  |
|                                                              |         |                  |
|                                                              |         |                  |
|                                                              |         |                  |
|                                                              |         |                  |
|                                                              |         |                  |
|                                                              |         |                  |
|                                                              |         | Paview Paak Ive  |
| 2XIT                                                         |         | Review Back Next |

- g) Do one of the following, then click Next:
  - If your network does not use a proxy server to access the internet, click the No radio button.
  - If your network does use a proxy server to access the internet, enter the values described in the following table:

| Proxy Server field | Enter the URL or host name of an HTTPS network proxy used to access the Internet.                            |
|--------------------|----------------------------------------------------------------------------------------------------|
|                    | <b>Note</b> Connection from Cisco DNA Center to the HTTPS proxy is supported only via HTTP in this release.  |
| Port field         | Enter the port your appliance used to access the network proxy.                                              |
| Username field     | Enter the user name used to access the network proxy. If no proxy login is required, leave this field blank. |
| Password field     | Enter the password used to access the network proxy. If no proxy login is required, leave this field blank.  |

### Table 47: Primary Node Entries for Proxy Server Settings

The wizard validates the information you have entered and notifies you of any settings that need to be changed before you can proceed with the wizard. If the settings you have entered are valid, the wizard's **Advanced Appliance Settings** screen opens.

| Cisco DNA Center                                                                                                    | Install                                                                                             |                  |
|----------------------------------------------------------------------------------------------------|----------------------------------------------------------------------------------------------------|------------------|
| Advanced Appliance Settings                                                                                                    |                                                                                                    |                  |
| CLUSTER VIRTUAL IP ADDRESSES<br>Virtual IP addresses are used for traffic between the cluster and your network,<br>three-ode clusters that might be converted to the<br>you're using a single-node cluster, you can skip the VP addresses and hoaten<br><u>To access from Enterprise Network</u><br>This field is regiment<br>This field is regiment | VIPs are required for<br>en odds later. If<br>He                                                    |                  |
| Fully Qualified Domain Name (FODN)<br>Tone FODN for Enception Technony<br>NTP SERVER SETTINGS<br>1079 Server<br>ng exidence com<br>Encer Pr4                                                                                                    |                                                                                                    |                  |
| SUBNET SETTINGS<br>Cisco DNA Center requires a dedicated, nonrouted IP subnet to man<br>services.                                                                                                    | ge internal and cluster                                                                             |                  |
| Container Subnot<br>169.234.32.0/20<br>Minimum subnot size is 21 bits. Stash notation is allowed.                                                                                                    | Cluster Subnet<br>159, 254, 48, 0, 20<br>Minimum subnet site is 21 bits. Stash notation is allowed. |                  |
| -() but                                                                                                    |                                                                                                    | Review Back Neel |

h) Enter configuration values for your cluster, then click Next.

### Table 48: Primary Node Entries for Advanced Appliance Settings

| Cluster Virtual IP Addresses                                               |                                                                        |                                                                                                    |
|----------------------------------------------------------------------------|------------------------------------------------------------------------|----------------------------------------------------------------------------------------------------|
| To access from Enterprise<br>Network and For Intracluster<br>Access fields | Enter the v<br>both the En<br>for single<br>future. If y<br>three-node | virtual IP address that will be used for traffic between the cluster and<br>neterprise and Intracluster interfaces on your appliance. This is required<br>node clusters that will be converted into a three-node cluster in the<br>you have a single-node cluster setup and don't plan to move to a<br>cluster setup, you can leave the fields in this section blank. |
|                                                                            | Important                                                              | If you choose to configure a virtual IP address, you must enter one<br>for each configured network interface. You will not be able to<br>complete the wizard unless you do so. These addresses are tied to<br>the cluster link's status, which must be in the <b>UP</b> state.                                                                                        |

| Fully Qualified Domain Name<br>(FQDN) field | Enter the fully qualified domain name (FQDN) for your cluster. Cisco DNA Center does the following with this hostname:                                                                             |
|---------------------------------------------|----------------------------------------------------------------------------------------------------|
|                                             | • It uses this hostname to access your cluster's web interface and the Representational State Transfer (REST) APIs used by devices in the enterprise network that Cisco DNA Center manages.        |
|                                             | • In the Subject Alternative Name (SAN) field of Cisco DNA Center certificates, it uses the FQDN to the define the Plug and Play server that should be used for device provisioning.               |
| NTP Server Settings                         |                                                                                                    |
| NTP Server field                            | Enter at least one NTP server address or hostname. To enter additional NTP server addresses or hostnames, click the <b>Add</b> (+) icon.                                                           |
|                                             | For a production deployment, Cisco recommends that you configure a minimum of three NTP servers.                                                                                                   |
| Subnet Settings                             |                                                                                                    |
| Container Subnet field                      | A dedicated, non-routed IP subnet that Cisco DNA Center uses to manage internal services. By default, this is already set to <b>169.254.32.0/20</b> , and you cannot enter another subnet.         |
| Cluster Subnet field                        | A dedicated, non-routed IP subnet that Cisco DNA Center uses to manage internal cluster services. By default, this is already set to <b>169.254.48.0/20</b> , and you cannot enter another subnet. |

The Enter CLI Password screen opens.

Exit

| Cisco DNA Center                                                                                                    | Install                                             |
|----------------------------------------------------------------------------------------------------|-----------------------------------------------------|
| Enter CLI Password                                                                                                    |                                                     |
| CLI Password: Identifies the password for the CLI username maglev. This password ensure<br>appliance using the CLI command line. If required, you can assign a different CLI password<br>username on each appliance in a cluster | res secure access to each<br>df for each magiev CLI |
| Usernamo*<br>maglev                                                                                                    |                                                     |
| Password*                                                                                                    |                                                     |
| Retype to Confirm* sinow                                                                                                    |                                                     |
|                                                                                                    |                                                     |
|                                                                                                    |                                                     |
|                                                                                                    |                                                     |
|                                                                                                    |                                                     |

i) Enter and confirm the password for the maglev user, then click Next.

The wizard validates the information you have entered and notifies you of any settings that need to be changed before you can proceed with the wizard. If the settings you have entered are valid, the wizard's **Summary** screen opens.

Review Back Next

| Cisco DNA Center                                                                                                    | Install                                                                                                    |
|----------------------------------------------------------------------------------------------------|----------------------------------------------------------------------------------------------------|
| Summary                                                                                                    |                                                                                                    |
| Please review the settings that you have entered. If you need to make any changes, click the appropri<br>the necessary updates. You can download the generated configuration in JSON format from here. Whe<br>your settings, click Start Configuration. | ste Edit link and make<br>in you are happy with                                                                                                    |
| ✓ Enterprise Port Edit                                                                                                    | Dusyneed 🖬 UAP daalee                                                                                                    |
|                                                                                                    |                                                                                                    |
| Enterprise & Management Network & Internet<br>Access Interface ()<br>Interface Name enterprise<br>I LACP Mode Disabled ()<br>IP Address 10 No 17.2.27                                                                                                   | Intracluster Link Interface  Interface Name  Interface Name  I |
| Netmask         255.255.128           Default Gateway         10.106.172.1                                                                                                    |                                                                                                    |
| - Der                                                                                                    | Start Configuration                                                                                                    |

Note To download the appliance configuration as a JSON file, click the here link.

- j) Scroll to the bottom of the screen and review all of the settings that you have entered while completing the wizard. If necessary, click the appropriate **Edit** link to open the wizard screen in which you want to make updates.
- k) To complete the configuration of your Cisco DNA Center appliance, click Start Configuration.

The wizard screen continuously updates during the process, indicating the tasks that are currently being completed and their progress, as well as any errors that have occurred. To save a local copy of this information as a text file, click the **Download** link.

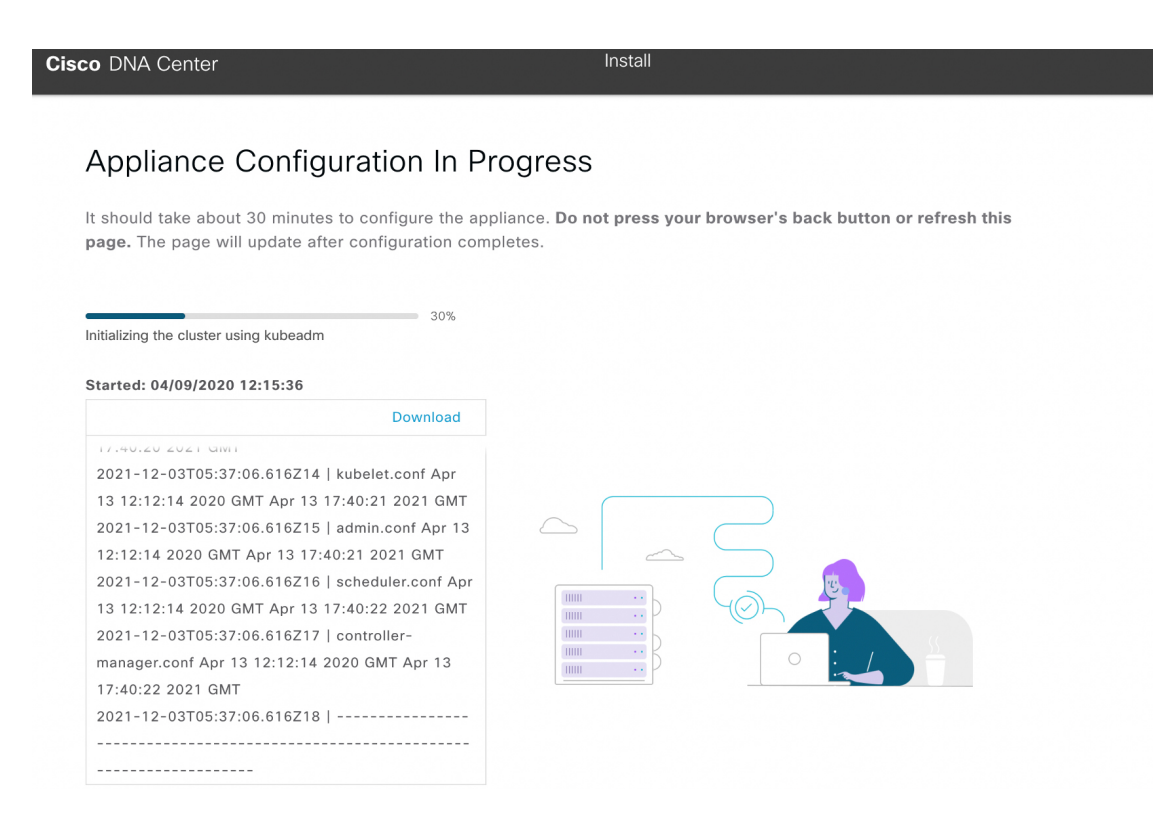

**Step 3** After appliance configuration completes, click the copy icon in the **Cisco DNA Center - Admin Credential** area to copy the default admin superuser password.

| Cisco DNA Center                                                                                                    | Install                                                                                                    |
|----------------------------------------------------------------------------------------------------|----------------------------------------------------------------------------------------------------|
| Appliance Configuration Complete!                                                                                                    |                                                                                                    |
| Important: Take note of the credentials displayed below. You ca<br>locally. You will use these credentials to log in to Cisco DNA Cent<br>prompted to change the password. | an click the copy icon $\mathbb D$ if you want to save them<br>ter for the first time. After logging in, you will be |
| CISCO DNA CENTER - ADMIN CREDENTIAL<br>Username admin<br>password maglev1@3<br>What's Next?<br>Open Cisco DNA Center                                                       |                                                                                                    |

**Important** Cisco DNA Center automatically sets this password when you complete the Install configuration wizard. Ensure that you click the copy icon before you proceed. Otherwise, you will not be able to log in to Cisco DNA Center for the first time. **Note** As a security measure, you'll be prompted to change this password after you log in. For more information, see Complete the Quick Start Workflow, on page 225.

## What to do next

As you are deploying this appliance in standalone mode, continue by performing first-time setup: First-Time Setup Workflow.

# Configure the Primary Node Using the Advanced Install Configuration Wizard

Perform the following steps to configure the first installed appliance as the primary node using the Advanced Install configuration wizard. You must always configure the first appliance as the primary node, whether it will operate standalone or as part of a cluster.

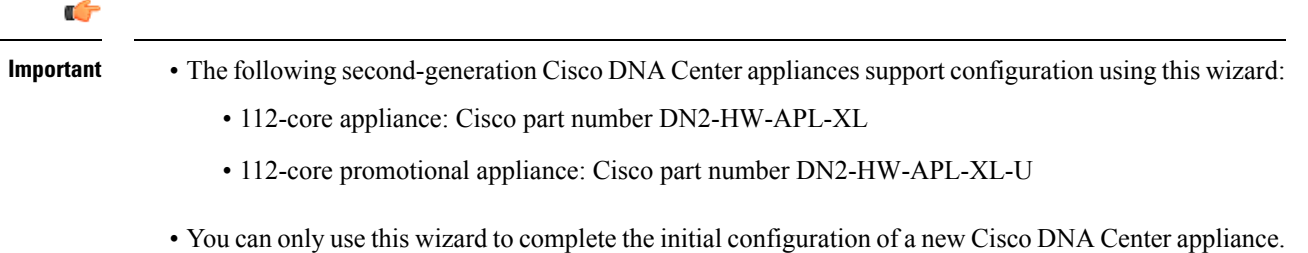

- You can only use this wizard to complete the initial configuration of a new Cisco DNA Center appliance. To reimage an appliance that's been configured previously, you will need to use the Maglev Configuration wizard (see Configure the Appliance Using the Maglev Wizard, on page 79).
- Before you configure the appliances in a three-node cluster, ensure that you have logged out of those appliances. Otherwise, the Quick Start workflow (which you complete to discover your network's devices and enable telemetry) will not start after you have configured your cluster's appliances and log in to Cisco DNA Center for the first time.
- Ensure that all of the IP addresses you enter while completing this procedure are valid IPv4 addresses with valid IPv4 netmasks. Also make sure that the addresses and their corresponding subnets do not overlap. Service communication issues can result if they do.

If you are configuring the installed appliance as a secondary node for an existing cluster that already has a primary node, follow the steps in Configure a Secondary Node Using the Advanced Install Configuration Wizard, on page 205 instead.

### Before you begin

Ensure that you:

 Installed the Cisco DNA Center software image onto your appliance, as described in Reimage the Appliance, on page 72. L

Step 1

Management Controller).

| Important             | This is only applicable if you are going to configure a promotional appliance<br>because the Cisco DNA Center software image is not preinstalled on the 112-core<br>promotional appliance (Cisco part number DN2-HW-APL-XL-U).                                                                                                    |
|-----------------------|----------------------------------------------------------------------------------------------------|
| • C<br>C              | ollected all of the information called for in Required IP Addresses and Subnets, on page 27 and Required onfiguration Information.                                                                                                    |
| • Ir                  | stalled the first appliance, as described in Appliance Installation Workflow.                                                                                                    |
| • C<br>tł             | onfigured Cisco IMC browser access on the primary node, as described in Enable Browser Access to<br>the Cisco Integrated Management Controller.                                                                                                    |
| • C<br>E              | hecked that the primary node's ports and the switches it uses are properly configured, as described in xecute Preconfiguration Tasks.                                                                                                    |
| • A<br>b:             | re using a browser that is compatible with Cisco IMC and Cisco DNA Center. For a list of compatible rowsers, see the Release Notes for the version of Cisco DNA Center you are installing.                                                                                                    |
| • E<br>se<br>se<br>fi | nabled ICMP on the firewall between Cisco DNA Center and both the default gateway and the DNS erver you specify in the following procedure. The wizard uses ping to verify the gateway and DNS erver you specify. This ping might get blocked if a firewall is in place and ICMP is not enabled on tha rewall. When this happens, you will not be able to complete the wizard. |
| the Advance           | d Install configuration wizard                                                                                                    |

After successful login, the appliance displays the Cisco Integrated Management Controller Chassis Summary window, with a blue link menu at the upper right, as shown below.

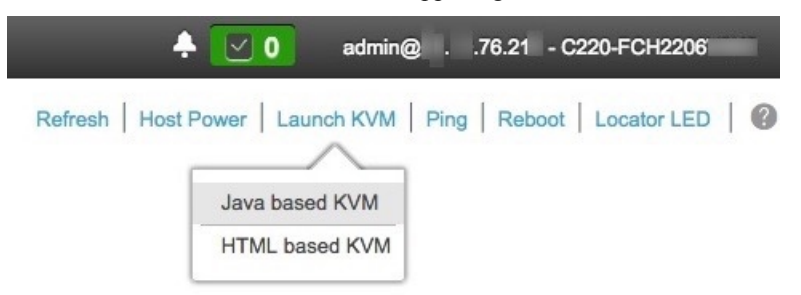

b) From the blue link menu, choose Launch KVM and then choose either Java based KVM or HTML based KVM. If you choose the Java-based KVM, you will need to launch the Java startup file from your browser or file manager in order to view the KVM console in its own window. If you choose the HTML-based KVM, it will launch the KVM console in a separate browser window or tab automatically.

Irrespective of the KVM type you choose, use the KVM console to monitor the progress of the configuration and respond to Maglev Configuration Wizard prompts.

c) With the KVM displayed, reboot the appliance by making one of the following selections:

- In the main Cisco IMC GUI browser window: Choose **Host Power Cycle**. Then switch to the KVM console to continue.
- In the KVM console: Choose **Power** > **Power Cycle System** (cold boot).

If asked to confirm your choice to reboot the appliance, click OK.

After displaying reboot messages, the KVM console displays the Static IP Configuration screen.

| STEP #None                                                                                                    | STATIC IP CONFIGURATION                                                             |
|----------------------------------------------------------------------------------------------------|-------------------------------------------------------------------------------------|
| Welcome to the Maglev Configuration<br>Wizard!<br>Please Enter Static IP Information for<br>Enterprise Interface Configuration,<br>Static IP is configured as an alternative<br>to DHCP for web UI Configuration.<br>- Click Configure after entering<br>Information for configuring IP which will<br>be configured on Enterprise Interface<br>- Click Skip to move to config wizard<br>NOTE: Default Configuration mode is IPv4,<br>Please select IPv6 mode for Ipv6<br>Configuration | IPv6 mode<br>IP Address:<br>Netmask:<br>Default Gateway Address:<br>Static Routes:  |
|                                                                                                    | Web installation:<br>https://10.106.172.47:9004/<br>< cancel > skip >> configure >> |

Note the URL listed in the Web Installation field.

- d) Do one of the following:
  - If you want a DHCP server to assign an IP address, subnet mask, and default gateway to your appliance's Enterprise interface, click **Skip**.
  - If you want to assign your own IP address, subnet mask, and default gateway to your appliance's Enterprise interface, enter the information described in the following table and then click **Configure**.
  - **Note** You only need to specify an IP address, subnet mask, and default gateway for your appliance's Enterprise interface.

| IPv6 Mode check box | If you want to configure an IPv6 address, check this check box. |
|---------------------|-----------------------------------------------------------------|
| IP Address Field    | Enter the static IP address that you want to use.               |

| Netmask field                 | Enter the netmask for the IP address you specified in the previous field:                                                                                                    |
|-------------------------------|----------------------------------------------------------------------------------------------------|
|                               | • If you entered an IPv4 address, you can enter either a netmask or CIDR address.                                                                                                    |
|                               | • If you entered an IPv6 address, you can only enter a CIDR address.                                                                                                    |
| Default Gateway Address field | Specify the default gateway that will be used to route traffic.                                                                                                    |
| Static Routes field           | Enter one or more static routes in the following format, separated by spaces:<br><i><network< i="">&gt;/<i><netmask< i="">&gt;/<i><gateway< i="">&gt;. This is usually required on the Management port only.</gateway<></i></netmask<></i></network<></i> |

The KVM console displays the Maglev Configuration wizard welcome screen.

| Welcome to the Maglev Configuration Wizard!                                                                                                    |
|----------------------------------------------------------------------------------------------------|
| The wizard will walk you through the steps to configure this host. Select one of the options below to specify how you<br>would like to configure this host: |
|                                                                                                    |
| Start a Cisco DNA Center Cluster                                                                                                    |
| Join a Cisco DNA Center Cluster                                                                                                    |
|                                                                                                    |
|                                                                                                    |
|                                                                                                    |
|                                                                                                    |
|                                                                                                    |
|                                                                                                    |
|                                                                                                    |
|                                                                                                    |
|                                                                                                    |
|                                                                                                    |
|                                                                                                    |
|                                                                                                    |
| < exit >                                                                                                    |
|                                                                                                    |

e) To bring up the **Appliance Configuration** screen, open the URL that was displayed in the **Static IP Configuration** screen.

| co DNA Center                         | Appliance Configuration                     |     |
|---------------------------------------|---------------------------------------------|-----|
|                                       |                                             |     |
| Welcome to Cisco DNA C                | enter                                       |     |
| Are you starting a new Cisco DNA (    | Center Cluster or joining an exisiting one? |     |
| Start A Cisco DNA O<br>Center Cluster | Join A Cisco DNA O<br>Center Cluster        |     |
| This appliance will be the primary    | This appliance will be added as a           |     |
| node of a cluster.                    | node to the primary node of a cluster.      |     |
|                                       |                                             |     |
|                                       |                                             |     |
|                                       |                                             |     |
|                                       |                                             |     |
|                                       |                                             | 2   |
|                                       |                                             | J   |
|                                       |                                             |     |
|                                       |                                             |     |
|                                       | _                                           | Nox |

f) Click the Start a Cisco DNA Center Cluster radio button, then click Next.

| Cisco DNA Center                                                                                                    | Appliance Configuration                                                                                                    |
|----------------------------------------------------------------------------------------------------|----------------------------------------------------------------------------------------------------|
| Welcome to Cisco DNA Cen<br>Before you can use Cisco DNA Center,<br>Which workflow matches your needs?                                                                                                    | iter<br>, first complete the appropriate appliance configuration workflow.                                                                        |
| Install                                                                                                    | Advanced Install                                                                                                    |
| Configure a standalone node or<br>cluster's primary node.<br>Use this quick, simplified wizard to set<br>up the Enterprise, Management, and<br>Internet interfaces on the same<br>interface with default settings. | Configure a standalone node or any<br>node in a cluster.<br>Use this wizard to access all of the<br>available appliance configuration<br>options. |
|                                                                                                    |                                                                                                    |
|                                                                                                    | Back Start                                                                                                    |

g) Click the Advanced Install radio button, then click Start.

The **Advanced Install Overview** slider opens. Click > to view a summary of the tasks that the wizard will help you complete.

# Advanced Install Overview

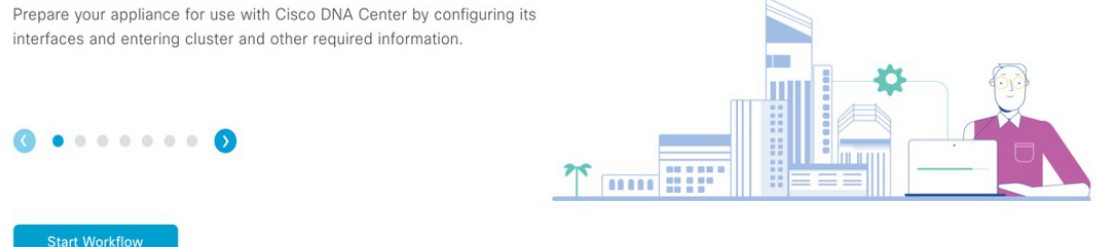

h) Click Start Workflow to start the wizard.

The **Appliance Interface Overview** screen opens, providing a description of the four appliance interfaces that you can configure.

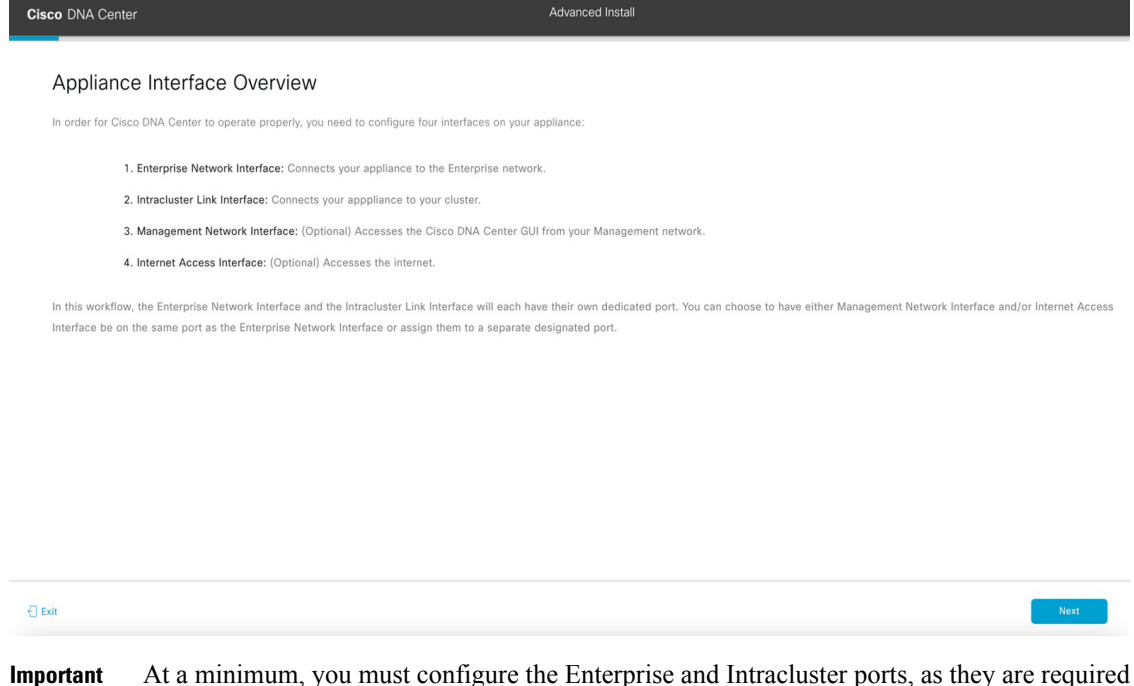

- Important At a minimum, you must configure the Enterprise and Intracluster ports, as they are required for Cisco DNA Center functionality. If the wizard fails to display either or both of these ports during the course of configuration, they may be non-functional or disabled. If you discover that they are non-functional, choose **Exit** to exit the wizard immediately. Be sure you have completed all of the steps provided in Execute Preconfiguration Tasks before resuming configuration or contacting the Cisco Technical Assistance Center (TAC).
- **Step 2** Complete the Advanced Install wizard:
  - a) Click Next.

The Will this appliance join a cluster? screen opens.

Back

| Cisco DNA Center                                                                                                    | Advanced Install |
|----------------------------------------------------------------------------------------------------|------------------|
| Will this appliance join a cluster?                                                                                                    |                  |
| Connected 📷 Disconnected 📷 LACP disabled                                                                                                    |                  |
|                                                                                                    |                  |
|                                                                                                    |                  |
| <ul> <li>Ves. This appliance will be added as a node to the primary node of a cluster.</li> <li>No, This appliance will be the primary node of a cluster.</li> </ul> |                  |
|                                                                                                    |                  |
|                                                                                                    |                  |
|                                                                                                    |                  |
|                                                                                                    |                  |

b) Click the No radio button (as you are configuring your cluster's primary node), then click Next. The How would you like to set up your appliance interfaces? screen opens.

| Cisco DNA Center                                                                                                    | Advanced Install                                                                                                    |
|----------------------------------------------------------------------------------------------------|----------------------------------------------------------------------------------------------------|
| How would you like to set up your appliance interfaces?<br>Both Enterprise Network and Intracluster Link Interfaces have their own designated port. You can decide<br>parate decidated port for either Management Network Interface and Internet Access Interface. Before<br>the IP address necessary for configuration. If your network resides behind a freewal, be sure to allow a<br>UBLs and open these ports. | whether to have a system reserve access to there it is a state of the state of the |
| Enterprise Network Interface                                                                                                    |                                                                                                    |
| The Enterprise Network Interface and Intracluster Link Interface will be configured using the two<br>above.                                                                                                    | 10-Gbps ports as shown                                                                                                    |
| Would you like to have a dedicated Management Network Interface?                                                                                                    |                                                                                                    |
| ● Yes ● No                                                                                                    |                                                                                                    |
| • Yes O No                                                                                                    |                                                                                                    |
| €) Este                                                                                                    | Back Next                                                                                                    |

If your network resides behind a firewall, do the following:

- Click the **allow access to these URLs** link to view a pop-up window that lists the URLs that Cisco DNA Center must be able to access.
- Click the **open these ports** link to view a pop-up window that lists the network service ports that must be available for Cisco DNA Center to use.

 c) Indicate whether you want to configure dedicated Management and Internet Access interfaces, then click Next. The Configure Your Enterprise Network Interface screen opens.

| Cisco DNA Center                                                                                                    | Advanced Install                         |      |
|----------------------------------------------------------------------------------------------------|------------------------------------------|------|
| Configure Your Enterprise Network Interfac                                                                                                    |                                          |      |
|                                                                                                    | Connected 🔟 Disconnected 📷 UADP dualited |      |
|                                                                                                    |                                          |      |
| LOP More Control of the sector basis of the sector basis of t |                                          |      |
| Default Gateway (P Address<br>10.106,172.1<br>Enter Host name or IP address                                                                                                    |                                          |      |
| () Exit                                                                                                    | Beck                                     | Next |

d) Enter configuration values for the Enterprise interface, then click Next.

As explained in Interface Cable Connections, this is a required interface used to link the appliance to the enterprise network. See Required IP Addresses and Subnets, on page 27 and Required Configuration Information for a more detailed description of the values you need to enter.

Table 49: Primary Node Entries for the Enterprise Interface

| LACP Mode slider      | Choose one of the following network interface controller (NIC) bonding modes for the Enterprise interface:                                                                                                    |
|-----------------------|----------------------------------------------------------------------------------------------------|
|                       | • Active-Backup mode: This mode provides fault tolerance by aggregating two Ethernet interfaces into a single logical channel. When the interface that's currently active goes down, the other interface takes its place and becomes active. |
|                       | • <b>LACP mode</b> : This mode aggregates two Ethernet interfaces that share the same speed and duplex settings into a single logical channel. This provides load balancing and higher bandwidth.                                            |
|                       | For more information about Cisco DNA Center's implementation of NIC bonding, see NIC Bonding Overview, on page 65.                                                                                                    |
| Host IP Address field | Enter the IP address for the Enterprise port. This is required.                                                                                                    |
| Subnet Mask field     | Enter the netmask for the port's IP address. This is required.                                                                                                    |

| Default Gateway IP Address field | Enter a default gateway IP address to use for the port. |                                                                                                    |  |
|----------------------------------|---------------------------------------------------------|----------------------------------------------------------------------------------------------------|--|
|                                  | Important                                               | Ensure that you enter a default gateway IP address for at least one<br>of your appliance's interfaces. Otherwise, you will not be able to<br>complete the configuration wizard. |  |
|                                  | Note                                                    | You designated this interface to use the default gateway assigned<br>to it by a DHCP server. Complete the following steps to specify a<br>different gateway:                    |  |
|                                  |                                                         | 1. Delete the IP address that is currently listed in this field and then click <b>Exit</b> .                                                                                    |  |
|                                  |                                                         | This will bring you back to the first wizard screen.                                                                                                    |  |
|                                  |                                                         | 2. Return to the Enterprise port's wizard screen and enter the gateway IP address you want to use.                                                                              |  |
|                                  |                                                         |                                                                                                    |  |

The wizard validates the information you have entered, confirms that the port is up, and notifies you of any settings that need to be changed before you can proceed with the wizard. If the settings you have entered are valid and the port is up, the wizard's **Configure Your Intracluster Interface** screen opens.

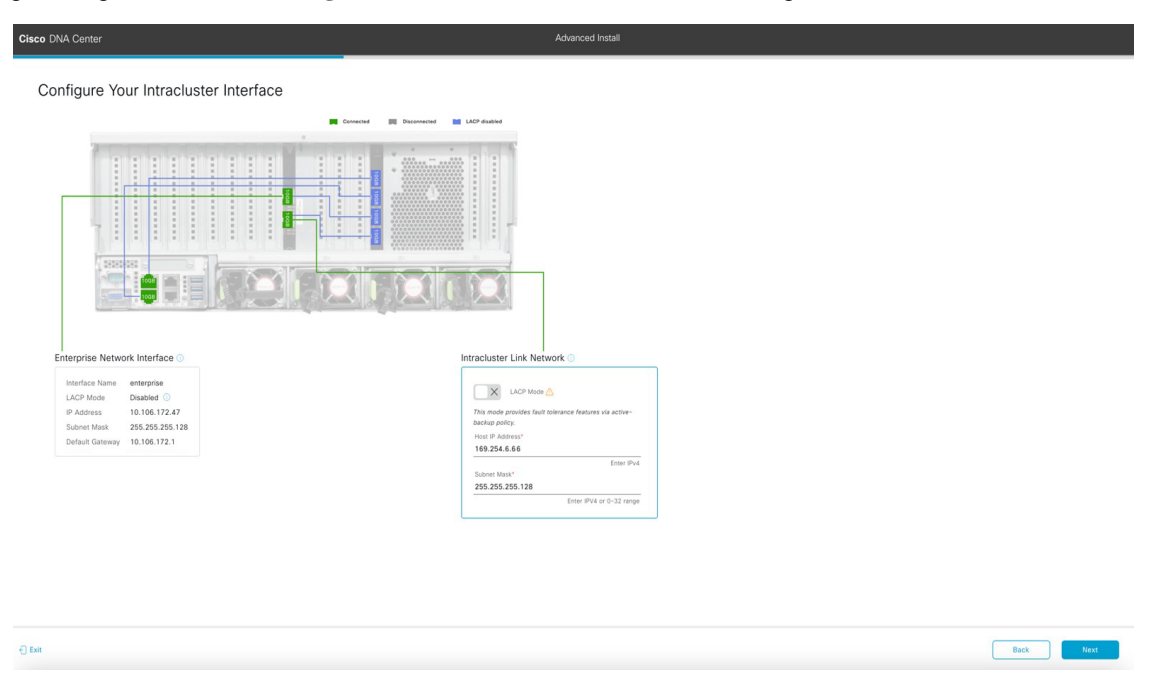

e) Enter configuration values for your Intracluster interface, then click Next.

As explained in Interface Cable Connections, this required port is used to link the appliance to your cluster. See Required IP Addresses and Subnets, on page 27 and Required Configuration Information for a more detailed description of the values you need to enter.

Note

- If you opted to configure the Enterprise and Internet Access interfaces on the same port, complete this step and then proceed to Step 2f (which describes how to configure your Management interface).
  - If you opted to configure the Enterprise and Management interfaces on the same port, complete this step and then skip ahead to Step 2g (which describes how to configure your Internet Access interface).
  - If you opted to configure the Enterprise, Management, and Internet Access interfaces on the same port, complete this step and then skip ahead to Step 2h.

### Table 50: Primary Node Entries for the Intracluster Interface

| LACP Mode slider      | Choose one of the following NIC bonding modes for the Intracluster interface:                                                                                                    |  |  |
|-----------------------|----------------------------------------------------------------------------------------------------|--|--|
|                       | • Active-Backup mode: This mode provides fault tolerance by aggregating two Ethernet interfaces into a single logical channel. When the interface that's currently active goes down, the other interface takes its place and becomes active. |  |  |
|                       | • LACP mode: This mode aggregates two Ethernet interfaces that share the same speed and duplex settings into a single logical channel. This provides load balancing and higher bandwidth.                                                    |  |  |
|                       | For more information about Cisco DNA Center's implementation of NIC bonding, see NIC Bonding Overview, on page 65.                                                                                                    |  |  |
| Host IP Address field | Enter the IP address for the Cluster port. This is required. Note that you cannot change the address of the Cluster port later.                                                                                                    |  |  |
| Subnet Mask field     | Enter the netmask for the port's IP address. This is required.                                                                                                    |  |  |

The wizard validates the information you have entered, confirms that the port is up, and notifies you of any settings that need to be changed before you can proceed with the wizard. If the settings you have entered are valid and the port is up, the wizard's **Configure Your Management Network Interface** screen opens.

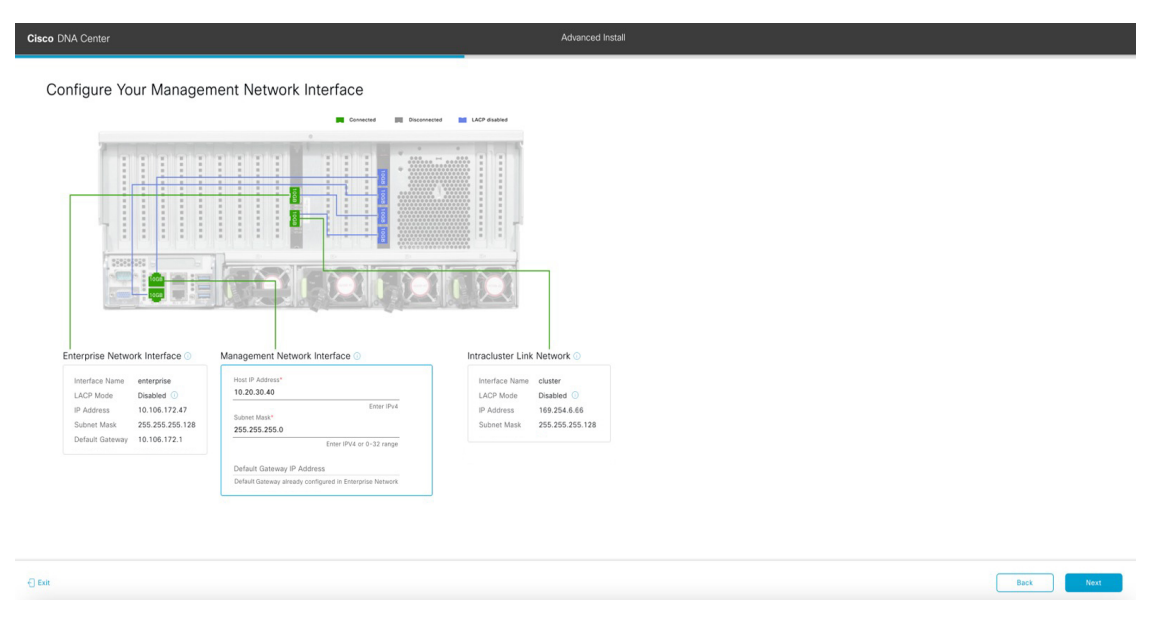

f) (Optional) Enter configuration values for the Management port, then click Next.

As explained in Interface Cable Connections, this port is used to access the Cisco DNA Center GUI from your management network. If you chose to configure a dedicated Management interface, enter the information described in the following table. (See Required IP Addresses and Subnets, on page 27 and Required Configuration Information for a more detailed description of the values you need to enter.)

**Note** If you opted to configure the Enterprise and Internet Access interfaces on the same port, complete this step and then skip ahead to Step 2h.

### Table 51: Primary Node Entries for the Management Port

| Host IP Address field            | Enter the IP address for the Management port.           |                                                                                                    |  |
|----------------------------------|---------------------------------------------------------|----------------------------------------------------------------------------------------------------|--|
| Subnet Mask field                | Enter the netmask for the port's IP address.            |                                                                                                    |  |
| Default Gateway IP Address field | Enter a default gateway IP address to use for the port. |                                                                                                    |  |
|                                  | Important                                               | Ensure that you enter a default gateway IP address for at least one<br>of your appliance's interfaces. Otherwise, you will not be able to<br>complete the configuration wizard. |  |

The wizard validates the information you have entered, confirms that the port is up, and notifies you of any settings that need to be changed before you can proceed with the wizard. If the settings you have entered are valid and the port is up, the wizard's **Configure Your Internet Access Interface** screen opens.

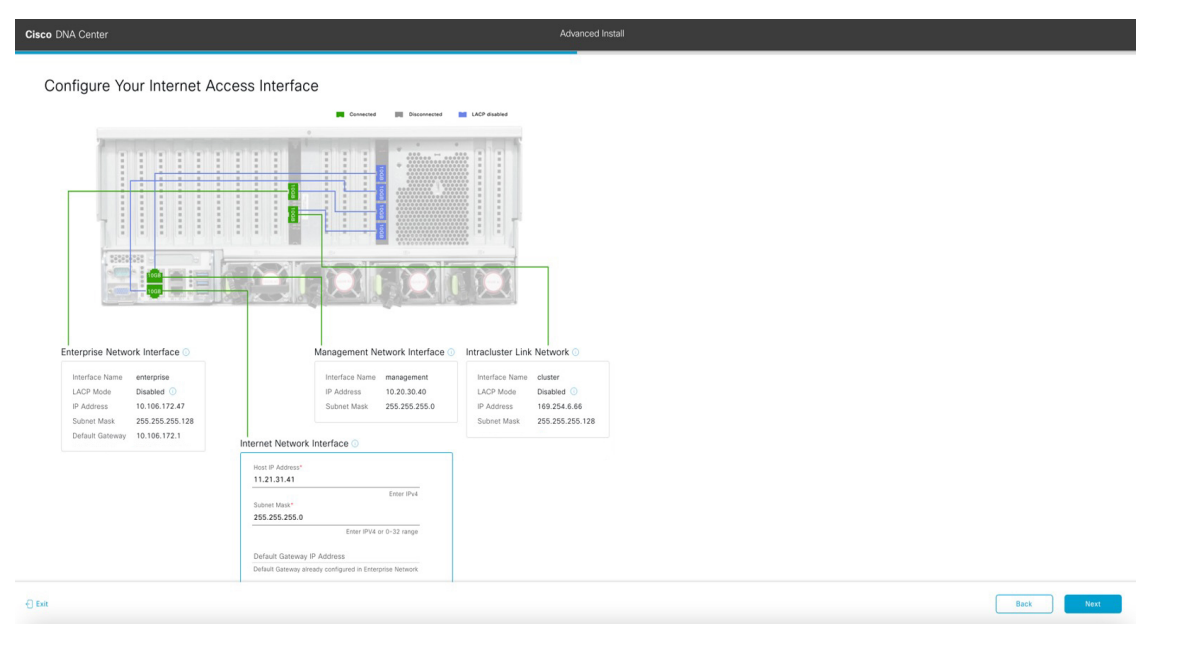

g) (Optional) Enter configuration values for the Internet Access interface, then click Next.

As explained in Interface Cable Connections, this is an optional port used to link the appliance to the Internet when you cannot do so through the Enterprise port. If you chose to configure a dedicated Internet Access interface, enter the information described in the following table. (See Required IP Addresses and Subnets, on page 27 and Required Configuration Information for a more detailed description of the values you need to enter.)

### Table 52: Primary Node Entries for the Internet Access Port

| Host IP Address field            | Enter the IP address for the Internet Access port.                                                                |                                                                                                    |
|----------------------------------|----------------------------------------------------------------------------------------------------|----------------------------------------------------------------------------------------------------|
| Subnet Mask field                | Enter the netmask for the port's IP address. This is required if you entered an IP address in the previous field. |                                                                                                    |
| Default Gateway IP Address field | Enter a default gateway IP address to use for the port.                                                           |                                                                                                    |
|                                  | Important                                                                                                    | Ensure that you enter a default gateway IP address for at least one<br>of your appliance's interfaces. Otherwise, you will not be able to<br>complete the configuration wizard. |

The wizard validates the information you have entered, confirms that the port is up, and notifies you of any settings that need to be changed before you can proceed with the wizard. If the settings you have entered are valid and the port is up, the wizard's **Interface to Port Configuration** screen opens.

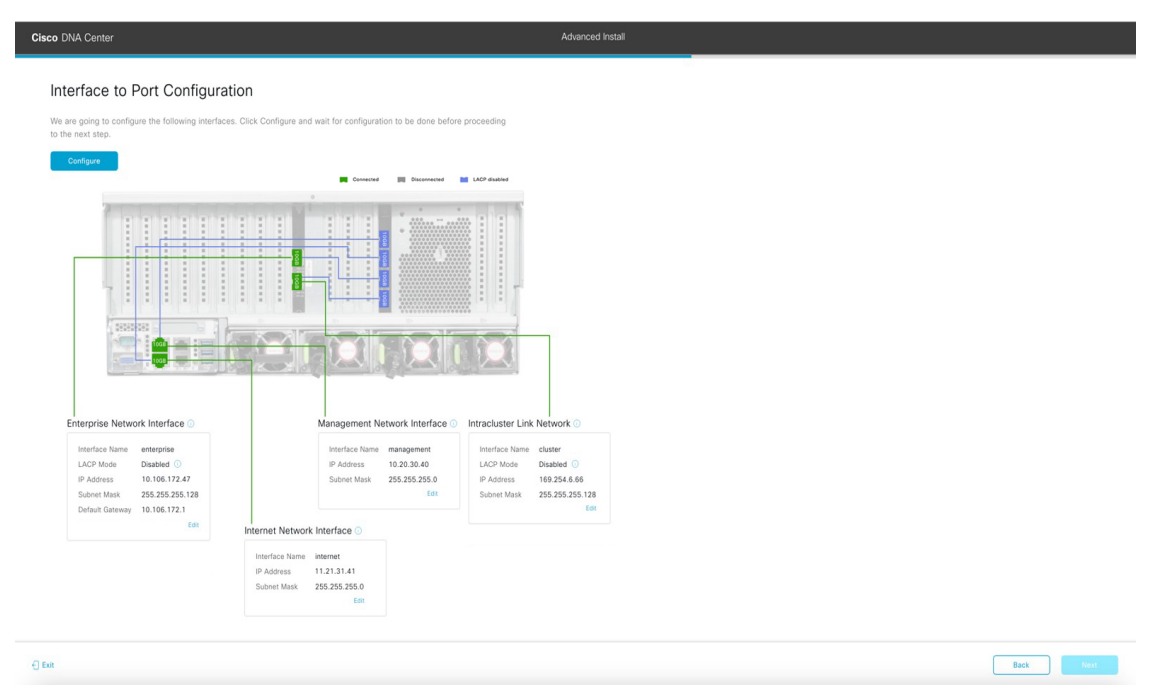

h) Review the settings that you have entered for the primary node's interfaces.

If you need to make any changes, click the **Edit** link for the relevant interface.

- i) When you are happy with the interface settings, click Configure.
- j) After initial interface configuration has completed, click Next to proceed to the next wizard screen.

The DNS Configuration screen opens.

| Cisco DNA Center                                                                                                    | Advanced Install |
|----------------------------------------------------------------------------------------------------|------------------|
| DNS Configuration                                                                                                    |                  |
| Enter the IP address of the preferred DNS server. To enter additional DNS servers, click the Add ( $\bullet$ ) configure a maximum of three DNS servers. Problems can occur if you configure more than three DI appliance. |                  |
| DNS* Enter an IPv4 address                                                                                                    |                  |
|                                                                                                    |                  |
|                                                                                                    |                  |
|                                                                                                    |                  |
|                                                                                                    |                  |
|                                                                                                    |                  |
| e but                                                                                                    | Review Back Next |

- k) Enter the IP address of the preferred DNS server, then click Next. To enter additional DNS servers, click the Add (+) icon.
  - For each node in your cluster, configure a maximum of three DNS servers. Problems can occur if you configure more than three DNS servers for an appliance.
    - For NTP, ensure port 123 (UDP) is open between Cisco DNA Center and your NTP server.

The Configure Proxy Server Information screen opens.

| Cisco DNA Center                                                                                                    | Advanced Install |        |      |      |
|----------------------------------------------------------------------------------------------------|------------------|--------|------|------|
| Configure Proxy Server Information Does your network use a proxy server to access the internet?                                                                                                    |                  |        |      |      |
| Visit         No           Pricey Server*         http://provy.clsc.com           Eg: http://creample.com         Eg: http://creample.com           Port*         BD           Enter port number between 0 to 65535. |                  |        |      |      |
| Username Password                                                                                                    |                  |        |      |      |
|                                                                                                    |                  |        |      |      |
| €) Exit                                                                                                    |                  | Review | Back | Next |

- 1) Do one of the following and then click Next:
  - If your network does not use a proxy server to access the internet, click the No radio button.
  - If your network does use a proxy server to access the internet, enter the values described in the following table:

## Table 53: Primary Node Entries for Proxy Server Settings

| Proxy Server field | Enter the URL or host name of an HTTPS network proxy used to access the Internet.                            |  |
|--------------------|----------------------------------------------------------------------------------------------------|--|
|                    | <b>Note</b> Connection from Cisco DNA Center to the HTTPS proxy is supported only via HTTP in this release.  |  |
| Port field         | Enter the port your appliance used to access the network proxy.                                              |  |
| Username field     | Enter the user name used to access the network proxy. If no proxy login is required, leave this field blank. |  |
| Password field     | Enter the password used to access the network proxy. If no proxy login is required, leave this field blank.  |  |

The wizard validates the information you have entered and notifies you of any settings that need to be changed before you can proceed with the wizard. If the settings you have entered are valid and the port is up, the wizard's **Advanced Appliance Settings** screen opens.

| Cisco DNA Center                                                                                                    |                                                                                                 | Advanced Install |        | 0    |      |
|----------------------------------------------------------------------------------------------------|-------------------------------------------------------------------------------------------------|------------------|--------|------|------|
| Advanced Appliance Settings                                                                                                    |                                                                                                 |                  |        |      |      |
| CLUSTER VIRTUAL IP ADDRESSES<br>Virtual IP addresses are used for traffic between the cluster and your netwo<br>three-node clusters and for single-node clusters that might be converted to<br>you're using a single-node cluster, you can skip the VIP addresses and hos | ork. VIPs are required for<br>o three node later. If<br>Interne.                                |                  |        |      |      |
| To access from Enterprise Network To access from Ma<br>P should be winthin the range 10.106.172.47/25. To access from Ma                                                                                                    | nagement Network<br>e winthin the range 10.20.30.40/24.                                         |                  |        |      |      |
| For Internet Access For Intracluster Access IP should be winthin the range 11.21.31.41/24. IP should be                                                                                                    | Ce55 winthin the range 169.254.6.46/25.                                                         |                  |        |      |      |
| Fully Qualified Domain Name (FQDN)<br>Enter FQDN for Enterprise Network                                                                                                    |                                                                                                 |                  |        |      |      |
| NTP Server* MTp.esiLcisco.com                                                                                                    |                                                                                                 |                  |        |      |      |
| Turn On NTP Authentication                                                                                                    |                                                                                                 |                  |        |      |      |
| SUBNET SETTINGS<br>Cisco DNA Center requires a dedicated, nonrouted IP subnet to m<br>services.                                                                                                    | anage internal and cluster                                                                      |                  |        |      |      |
| Container Subnet<br>169.254.32.0/20<br>Minimum subnet size is 21 bits. Stash notation is allowed.                                                                                                    | Cluster Subnet<br>169.254.48.0/20<br>Minimum subnet size is 21 bits. Stash notation is allowed. |                  |        |      |      |
| €) But                                                                                                    |                                                                                                 |                  | Review | Back | Next |

m) Enter configuration values for your cluster, then click Next.

Table 54: Primary Node Entries for Advanced Appliance Settings

**Cluster Virtual IP Addresses** 

| To access from Enterprise<br>Network, To access from<br>Management Network, For<br>Internet Access, and For<br>Intracluster Access fields                                   | Enter the virtual IP address that will be used for traffic between the cluster and the interfaces that you have configured on your primary node. This is required for both three-node clusters and single-node clusters that will be converted into a three-node cluster in the future. If you have a single-node cluster setup and don't plan to move to a three-node cluster setup, you can leave the fields in this section blank. |  |
|----------------------------------------------------------------------------------------------------|----------------------------------------------------------------------------------------------------|--|
| the Management or<br>Internet Access<br>interface on the<br>same port as the<br>Enterprise interface,<br>its corresponding<br>field is not<br>displayed in this<br>section. | <b>Important</b> If you choose to configure a virtual IP address, you must enter one for each configured network interface. You will not be able to complete the wizard unless you do so. These addresses are tied to the cluster link's status, which must be in the <b>UP</b> state.                                                                                                    |  |
| Fully Qualified Domain Name<br>(FQDN) field                                                                                                    | Enter the fully qualified domain name (FQDN) for your cluster. Cisco DNA Center does the following with this hostname:                                                                                                    |  |
|                                                                                                    | • It uses this hostname to access your cluster's web interface and the Representational State Transfer (REST) APIs used by devices in the enterprise network that Cisco DNA Center manages.                                                                                                    |  |
|                                                                                                    | • In the Subject Alternative Name (SAN) field of Cisco DNA Center certificates, it uses the FQDN to the define the Plug and Play server that should be used for device provisioning.                                                                                                    |  |
| NTP Server Settings                                                                                                    |                                                                                                    |  |
| NTP Server field                                                                                                    | Enter at least one NTP server address or hostname. To enter additional NTP server addresses or hostnames, click the <b>Add</b> (+) icon.                                                                                                    |  |
|                                                                                                    | For a production deployment, Cisco recommends that you configure a minimum of three NTP servers.                                                                                                    |  |
| Turn On NTP Authentication check box                                                                                                    | To enable the authentication of your NTP server before it's synchronized with Cisco DNA Center, check this check box and then enter the following information:                                                                                                    |  |
|                                                                                                    | • The NTP server's key ID. Valid values range between 1 and 4294967295 (2^32-1).                                                                                                    |  |
|                                                                                                    | This value corresponds to the key ID that's defined in the NTP server's key file.                                                                                                    |  |
|                                                                                                    | • The SHA-1 key value associated with the NTP server's key ID. This 40-character hex string resides in the NTP server's key file.                                                                                                    |  |
|                                                                                                    | <b>Note</b> Ensure that you enter a key ID and key value for each NTP server that you configured in the previous field.                                                                                                    |  |
|                                                                                                    |                                                                                                    |  |

| Container Subnet field | A dedicated, non-routed IP subnet that Cisco DNA Center uses to manage internal services. By default, this is already set to <b>169.254.32.0/20</b> , and we recommend that you use this subnet.         |
|------------------------|----------------------------------------------------------------------------------------------------|
| Cluster Subnet field   | A dedicated, non-routed IP subnet that Cisco DNA Center uses to manage internal cluster services. By default, this is already set to <b>169.254.48.0/20</b> , and we recommend that you use this subnet. |

### The Enter CLI Password screen opens.

| Cisco DNA Center Adva                                                                                                    | unced Install |              |
|----------------------------------------------------------------------------------------------------|---------------|--------------|
| Enter CLI Password                                                                                                    |               |              |
| CLI Password: Identifies the password for the CLI username magley. This password ensures secure access to each<br>appliance using the CLI command line. If required, you can assign a different CLI password for each maglev CLI<br>username on each appliance in a cluster |               |              |
| Username"<br>maglev                                                                                                    |               |              |
| Patsont" skow                                                                                                    |               |              |
| Repeats Conform*                                                                                                    |               |              |
|                                                                                                    |               |              |
|                                                                                                    |               |              |
|                                                                                                    |               |              |
|                                                                                                    |               |              |
| €) Exit                                                                                                    | Revi          | sw Back Next |

n) Enter and confirm the password for the maglev user, then click Next.

The wizard validates the information you have entered and notifies you of any settings that need to be changed before you can proceed with the wizard. If the settings you have entered are valid, the wizard's **Summary** screen opens.

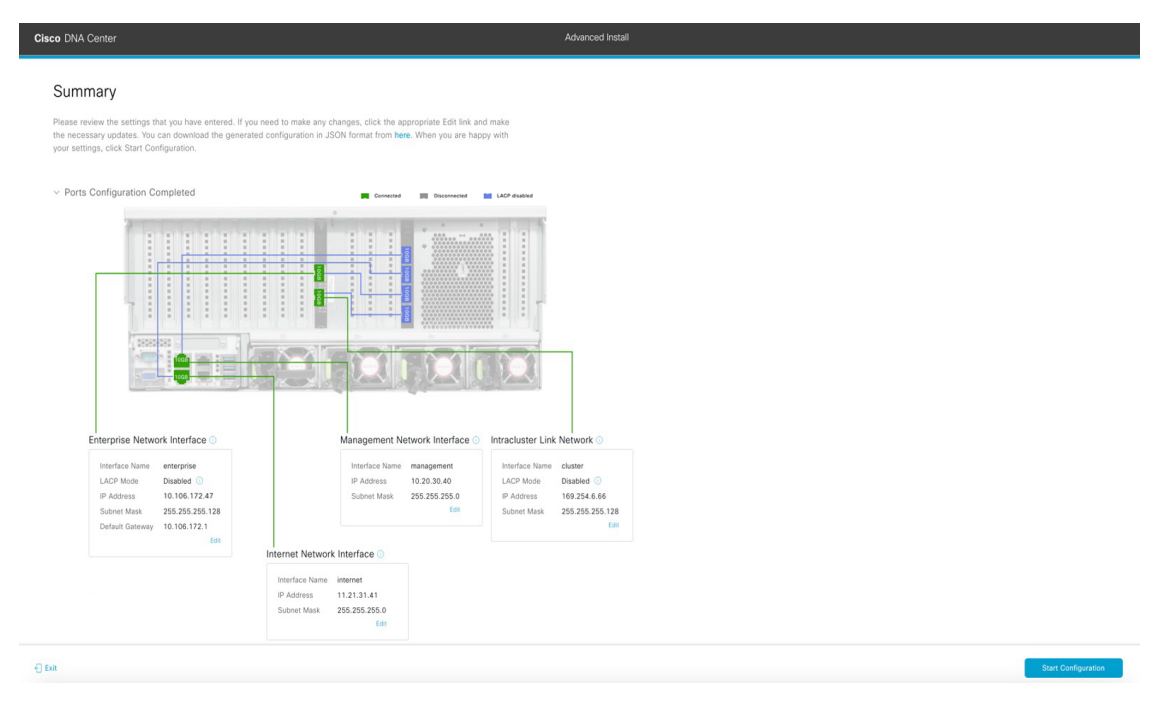

Note To download the appliance configuration as a JSON file, click the here link.

- Review all of the settings that you have entered while completing the wizard. If necessary, click the appropriate Edit link to open the wizard screen in which you want to make updates.
- p) To complete the configuration of your Cisco DNA Center appliance, click Start Configuration.

The wizard screen continuously updates during the process, indicating the tasks that are currently being completed and their progress, as well as any errors that have occurred. To save a local copy of this information as a text file, click the download icon.

| Cisco DNA Center                                                                                                    | Configuration                                                                                                    |   |
|----------------------------------------------------------------------------------------------------|----------------------------------------------------------------------------------------------------|---|
| Appliance Configuration In Progress                                                                                                    |                                                                                                    |   |
| is shown use about so initiates to comprete the computation to you appriate. As you man, you can new a noted that explains the next steps in the Cisco DNA Center setup process. | Studied: AM037030 13:16:36                                                                                                    | T |
| Installzing the cluster using kubeadm                                                                                                    | Startietti UNUMIZAAAN 2215309<br>2021-05-0511656:59.32526                                                                                                    |   |
| ABOUT STARTING CISCO DNA CENTER                                                                                                    | 2021-05-05T16:56:59.32527   kade-admin pem Apr 13 16:49:50 2030 GMT Apr 13 16:49:50 2021 GMT<br>2021-05-05T16:56:59.32528   kade-worker-1 pem Apr 13 16:49:52 2020 GMT Apr 13 16:49:52 2021 GMT<br>2021-05-05T6:56:59.32528   adve-worker-1 31 12:49:49:2020 GMT Apr 13 12:49:422 2021 GMT<br>2021-05-05T16:56:59.32528   adve-petitive_mode Apr 13 12:14:2020 GMT Apr 13 17:40:20 2021 GMT                                                                                                    |   |
|                                                                                                    | 2021-05-05116-58-59.322521   apierener-subeliet-client crt Apr 13 212:14 2020 GMT Ap 13 17:40:20 2021 GMT<br>2021-05-05116-56:59.323521   apierener-subeliet-client, crt Apr 13 17:40:02 0202 GMT Apr 13 17:40:02 0201 GMT<br>2021-05-05116-56:59.325214   kubelic.conf Apr 13 17:21:14 2020 GMT Apr 13 17:40:21 2021 GMT<br>2021-05-05116-56:59.325214   kubelic.conf Apr 13 12:12:14 2020 GMT Apr 13 17:40:21 2021 GMT<br>2021-05-05116-56:59.325214   kubelic.conf Apr 13 12:12:14 2020 GMT Apr 13 17:40:21 2021 GMT<br>2021-05-05116:56:59.325215   kubelic.conf Apr 13 12:12:14 2020 GMT Apr 13 17:40:21 2021 GMT<br>2021-05-05116:56:59.325215   kubelic.conf Apr 13 12:12:14 2020 GMT Apr 13 17:40:21 2021 GMT<br>2021-05-05116:56:59.325215   kubelic.conf Apr 13 12:12:14 2020 GMT Apr 13 17:40:21 2021 GMT<br>2021-05-05116:56:59.32551   kubelic.conf Apr 13 12:12:14 2020 GMT Apr 13 17:40:21 2021 GMT<br>2021-05-05116:56:59.32551   kubelic.conf Apr 13 12:12:14 2020 GMT Apr 13 17:40:21 2021 GMT<br>2021-05-05116   xubelic.conf Apr 13 12:12:12:2020   xubelic.conf Apr 13 12:12:12:2020   xubelic.conf Apr 13 17:40:21 2021 GMT<br>2021-05-05116   xubelic.conf Apr 13 12:12:12:2020   xubelic.conf Apr 13 12:12:12:12:12:12:12:12:12:12:12:12:12:1 |   |
| ▶ 000 4) ∷ :                                                                                                    | 2021-65-05T1656559.325216   scheduler.conf Apr 13 12:12:14 2020 GMT Apr 13 17:40:22 2021 GMT<br>2021-05-05T1656559.325217   controller-manager.conf Apr 13 12:12:14 2020 GMT Apr 13 17:40:22 2021 GMT<br>2021-05-05T1656:59.325218                                                                                                    |   |

## What to do next

When this task is complete:

- If you are deploying this appliance in standalone mode only, continue by performing first-time setup: First-Time Setup Workflow.
- If you are deploying this appliance as the primary node in a cluster, configure the second and third installed appliances in the cluster: Configure a Secondary Node Using the Advanced Install Configuration Wizard, on page 205.

# Configure a Secondary Node Using the Advanced Install Configuration Wizard

Perform the following steps to configure the second and third appliances in the cluster using the Advanced Install configuration wizard.

C)

Important

- In order to build a three-node cluster, the same version of the System package must be installed on your three Cisco DNA Center appliances. Otherwise, unexpected behavior and possible downtime can occur.
- The following second-generation Cisco DNA Center appliances support configuration using this wizard:
  - 112-core appliance: Cisco part number DN2-HW-APL-XL
  - 112-core promotional appliance: Cisco part number DN2-HW-APL-XL-U
- You can only use this wizard to complete the initial configuration of a new Cisco DNA Center appliance. To reimage an appliance that's been configured previously, you will need to use the Maglev Configuration wizard (see Configure the Appliance Using the Maglev Wizard, on page 79).
- Before you configure the appliances in a three-node cluster, ensure that you have logged out of those appliances. Otherwise, the Quick Start workflow (which you complete to discover your network's devices and enable telemetry) will not start after you have configured your cluster's appliances and log in to Cisco DNA Center for the first time.
- Ensure that all of the IP addresses you enter while completing this procedure are valid IPv4 addresses with valid IPv4 netmasks. Also make sure that the addresses and their corresponding subnets do not overlap. Service communication issues can result if they do.

When joining each new secondary node to the cluster, you must specify the first host in the cluster as the primary node. Note the following when joining secondary nodes to a cluster:

• Before adding a new node to the cluster, be sure that all installed packages are deployed on the primary node. You can check this by using Secure Shell to log in to the primary node's Cisco DNA Center Management port as the Linux user (*maglev*) and then running the command maglev package status. All installed packages should appear in the command output as DEPLOYED.

| maglev-1 [main - https://kong-frontend.maglev-system.svc.cluster.local:443]                                                                                                    |                                                                                                    |                                |                                                                                                    |                                                                                                    |          |
|----------------------------------------------------------------------------------------------------|----------------------------------------------------------------------------------------------------|--------------------------------|----------------------------------------------------------------------------------------------------|----------------------------------------------------------------------------------------------------|----------|
| NAME                                                                                                    | DISPLAY_NAME                                                                                                    | DEPLOYED                       | AVAILABLE                                                                                                    | STATUS                                                                                                    | PROGRESS |
| <pre>maglev-1 Lmain - https:// NAME access-control-applicatio access-control-applicatio ai-network-analytics application-policy application-roisibility-se assurance automation-core cloud-connectivity-contey cloud-connectivity-data-1 cloud-connectivity-data-0 cloud-connectivity-tether cloud-connectivity-tether cloud-connectivity-tether cloud-connectivity-tether cloud-connectivity-tether cloud-connectivity-tether cloud-connectivity-data-0 data-platform dmac-search andpoint-analytics mdp-base-analytics mdp-base-analytics mdp-latform mdp-ui rbac-extensions rogue-mangement sd-access sensor-assurance</pre> | kong-frontend.maglev-system.svc.cluster.<br>DISPLAY_NAME<br>m Access Control Application<br>Al Network Analytics<br>Application Policy<br>Application Policy<br>Automation - Base<br>Network Pole Policy Analytics<br>Automation - Intelligent Capture<br>Image Management<br>Machine Reasoning<br>NCP - Base<br>Network Data Platform - Base Analytics<br>Network Data Platform - Base Analytics<br>Network Data Platform - Manager<br>Network Data Platform - Manager<br>Network Data Platform - Date<br>Network Data Platform - Date<br>Network Data Platfo | Joca :: 44 3 J<br>DEPLOYED<br> | AVAILABLE<br>2.1.369.60050<br>2.6.10.494<br>1.6.6.220124172<br>2.1.369.170033<br>2.1.369.170033<br>2.1.369.170033<br>2.1.369.60050<br>2.1.369.60050<br>2.1.369.60050<br>2.1.369.60050<br>2.1.369.60050<br>1.5.1.182<br>1.369.60050<br>1.369.60050<br>2.1.369.60050<br>2.2.2.448<br>2.2.2.448<br>2.2.2.448<br>2.2.2.448<br>2.2.2.448<br>2.2.2.448<br>2.2.2.448<br>2.2.2.448<br>2.2.2.448<br>2.2.2.448<br>2.2.5.448<br>2.2.5.4 | STATUS           NOT_DEPLOYED           NOT_DEPLOYED           NOT_DEPLOYED           NOT_DEPLOYED           NOT_DEPLOYED           NOT_DEPLOYED           DEPLOYED           DEPLOYED <td>PROGRESS</td> | PROGRESS |
| sensor-automation<br>ssa<br>system                                                                                                    | Automation - Sensor<br>Stealthwatch Security Analytics<br>System                                                                                                    | 2.1.368.1091226<br>1.6.594     | 2.1.369.60050<br>2.1.369.1091317                                                                                                    | NOT_DEPLOYED<br>DEPLOYED<br>DEPLOYED                                                                                                    |          |
| system-commons<br>umbrella<br>wide-area-bonjour                                                                                                    | System Commons<br>Cisco Umbrella<br>Wide Area Bonjour                                                                                                    | 2.1.368.60015                  | 2.1.369.60050<br>2.1.368.592066<br>2.4.368.75006                                                                                                    | DEPLOYED<br>NOT_DEPLOYED<br>NOT_DEPLOYED                                                                                                    |          |

[Wed Nov 30 15:45:08 UTC] maglev@192.0.2.1 (maglev-master-192.0.2.1) ~

- Be sure to join only a single node to the cluster at a time. Do not attempt to add multiple nodes at the same time, as doing so will result in unpredictable behavior.
- Expect some service downtime during the cluster attachment process for each secondary node. Services will need to be redistributed across the nodes and the cluster will be down for periods of time during that process.

## Before you begin

Ensure that you:

• Installed the Cisco DNA Center software image onto your appliance, as described in Reimage the Appliance, on page 72.

C)

- **Important** This is only applicable if you are going to configure a promotional appliance because the Cisco DNA Center software image is not preinstalled on the 112-core promotional appliance (Cisco part number DN2-HW-APL-XL-U).
  - Configured the first appliance in the cluster, following the steps in Configure the Primary Node Using the Advanced Install Configuration Wizard, on page 188.
  - Collected all of the information called for in Required IP Addresses and Subnets, on page 27 and Required Configuration Information.
  - Installed the second and third appliances, as described in Appliance Installation Workflow.
  - Have done the following:
  - 1. Ran the maglev package status command on the first appliance.

You can also access this information from the Cisco DNA Center home page by clicking the Help

icon ( $\bigcirc$ ) and choosing **About** > **Show Packages**.

- 2. Contacted the Cisco TAC, gave them the output of this command, and asked them to point you to the ISO that you should install on your second and third appliances.
- Configured Cisco IMC browser access on both secondary nodes, as described in Enable Browser Access to the Cisco Integrated Management Controller.
- Checked that both secondary nodes' ports and the switches they use are properly configured, as described in Execute Preconfiguration Tasks.
- Are using a compatible browser. For a list of compatible browsers, see the Release Notes for the version
  of Cisco DNA Center you are installing.
- Enabled ICMP on the firewall between Cisco DNA Center and both the default gateway and the DNS server you specify in the following procedure. The wizard uses ping to verify the gateway and DNS server you specify. This ping might get blocked if a firewall is in place and ICMP is not enabled on that firewall. When this happens, you will not be able to complete the wizard.
- **Step 1** Start the Advanced Install configuration wizard:

 a) Point your browser to the Cisco IMC IP address you set during the Cisco IMC GUI configuration you performed, then log in to the Cisco IMC GUI as the Cisco IMC user (see Enable Browser Access to the Cisco Integrated Management Controller).

After successful login, the appliance displays the **Cisco Integrated Management Controller Chassis Summary** window, with a blue link menu at the upper right, as shown below.

| 4            | admin(             | D76.21 - C220-FCH2206   |   |
|--------------|--------------------|-------------------------|---|
| Refresh Host | Power   Launch KVM | Ping Reboot Locator LED | ? |
|              | Java based KVM     |                         |   |
|              | HTML based KVM     |                         |   |

b) From the blue link menu, choose Launch KVM and then choose either Java based KVM or HTML based KVM. If you choose the Java-based KVM, you will need to launch the Java startup file from your browser or file manager in order to view the KVM console in its own window. If you choose the HTML-based KVM, it will launch the KVM console in a separate browser window or tab automatically.

Irrespective of the KVM type you choose, use the KVM console to monitor the progress of the configuration and respond to Maglev Configuration Wizard prompts.

- c) With the KVM displayed, reboot the appliance by making one of the following selections:
  - In the main Cisco IMC GUI browser window: Choose **Host Power Cycle**. Then switch to the KVM console to continue.
  - In the KVM console: Choose **Power** > **Power** Cycle System (cold boot).

If asked to confirm your choice to reboot the appliance, click **OK**.

After displaying reboot messages, the KVM console displays the Static IP Configuration screen.

| STEP #None                                                                                                    | STATIC IP CONFIGURATION                                                            |
|----------------------------------------------------------------------------------------------------|------------------------------------------------------------------------------------|
| <ul> <li>Welcome to the Maglev Configuration<br/>Wizard!</li> <li>Please Enter Static IP Information for<br/>Enterprise Interface Configuration,<br/>Static IP is configured as an alternative<br/>to DHCP for web UI Configuration.</li> <li>Click Configure after entering<br/>Information for configuring IP which will<br/>be configured on Enterprise Interface</li> <li>Click Skip to move to config wizard</li> <li>NOTE: Default Configuration mode is IPv4,<br/>Please select IPv6 mode for Ipv6<br/>Configuration</li> </ul> | IPv6 mode<br>IP Address:<br>Netmask:<br>Default Gateway Address:<br>Static Routes: |
|                                                                                                    | Web installation:<br>https://10.106.172.47:9004/                                   |
|                                                                                                    | <pre>&lt; cancel &gt; skip &gt;&gt; configure &gt;&gt;</pre>                       |

Note the URL listed in the Web Installation field.

- d) Do one of the following:
  - If you want a DHCP server to assign an IP address, subnet mask, and default gateway to your appliance's Enterprise interface, click **Skip**.
  - If you want to assign your own IP address, subnet mask, and default gateway to your appliance's Enterprise interface, enter the information described in the following table and then click **Configure**.

| IPv6 Mode check box           | If you want to configure an IPv6 address, check this check box.                                                                                                    |  |
|-------------------------------|----------------------------------------------------------------------------------------------------|--|
| IP Address field              | Enter the static IP address that you want to use.                                                                                                    |  |
| Netmask field                 | <ul> <li>Enter the netmask for the IP address you specified in the previous field:</li> <li>If you entered an IPv4 address, you can enter either a netmask or CIDR address.</li> <li>If you entered an IPv6 address, you can only enter a CIDR address.</li> </ul> |  |
| Default Gateway Address field | Specify the default gateway that will be used to route traffic.                                                                                                    |  |
| Static Routes field           | Enter one or more static routes in the following format, separated by spaces:<br>< <i>network</i> >/< <i>netmask</i> >/< <i>gateway</i> >. This is usually required on the Management port only.                                                                   |  |

The KVM console displays the Maglev Configuration wizard welcome screen.

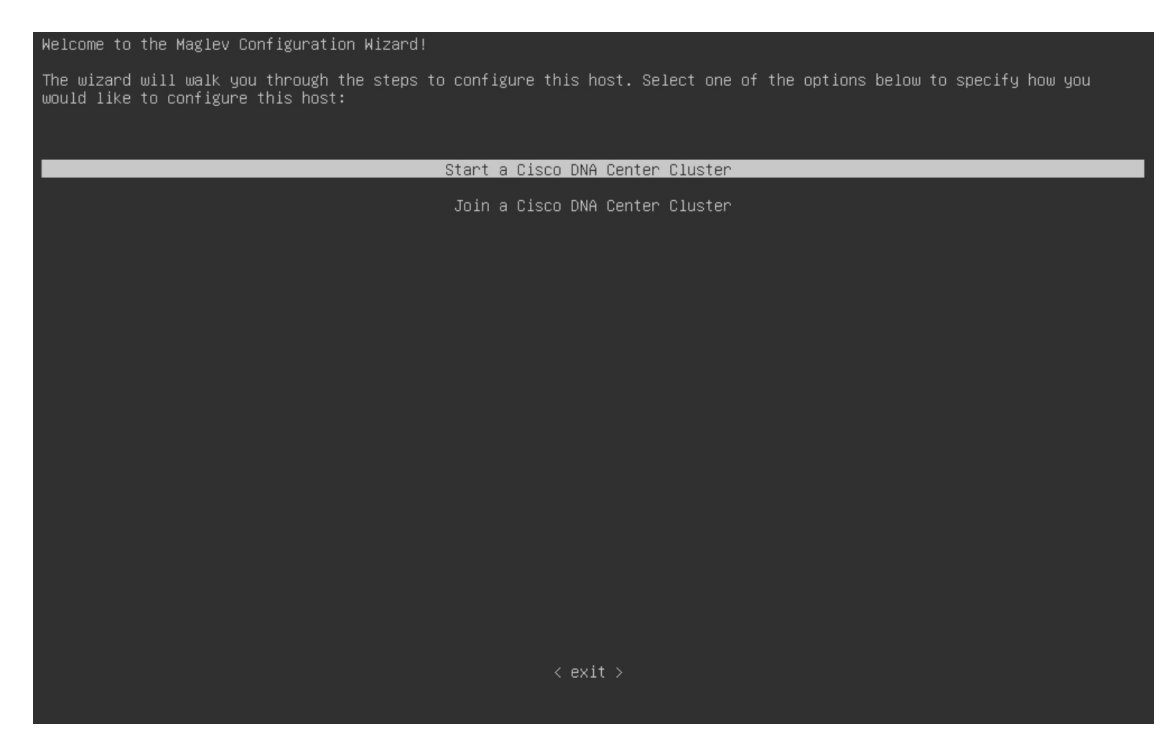

e) To bring up the **Appliance Configuration** screen, open the URL that was displayed in the **Static IP Configuration** screen.
| Cisco DNA Center                                       | Appliance Configuration                                                  |      |
|--------------------------------------------------------|--------------------------------------------------------------------------|------|
| Welcome to Cisco DNA<br>Are you starting a new Cisco D | A Center<br>NA Center Cluster or joining an exisiting one?               |      |
| Start A Cisco DNA<br>Center Cluster                    | O Join A Cisco DNA O Center Cluster                                      |      |
| This appliance will be the primary node of a cluster.  | This appliance will be added as a node to the primary node of a cluster. |      |
|                                                        |                                                                          |      |
|                                                        |                                                                          |      |
|                                                        |                                                                          |      |
|                                                        |                                                                          |      |
|                                                        |                                                                          |      |
|                                                        |                                                                          | Next |

f) Click the Join a Cisco DNA Center Cluster radio button, then click Next.

| Cisco DNA Center                                                                                                    | Appliance Configuration                                                                        |
|----------------------------------------------------------------------------------------------------|------------------------------------------------------------------------------------------------|
| Welcome to Cisco DN<br>Before you can use Cisco DN/<br>Which workflow matches your                                                                                    | A Center<br>Center, first complete the appropriate appliance configuration workflow.<br>needs? |
| Advanced Install<br>Configure a standalone node or any<br>node in a cluster.<br>Use this wizard to access all of the<br>available appliance configuration<br>options. | •                                                                                              |
|                                                                                                    |                                                                                                |
|                                                                                                    | Back Start                                                                                     |

g) Click the Advanced Install radio button, then click Start.

The **Advanced Install Overview** slider opens. Click > to view a summary of the tasks that the wizard will help you complete.

### Advanced Install Overview

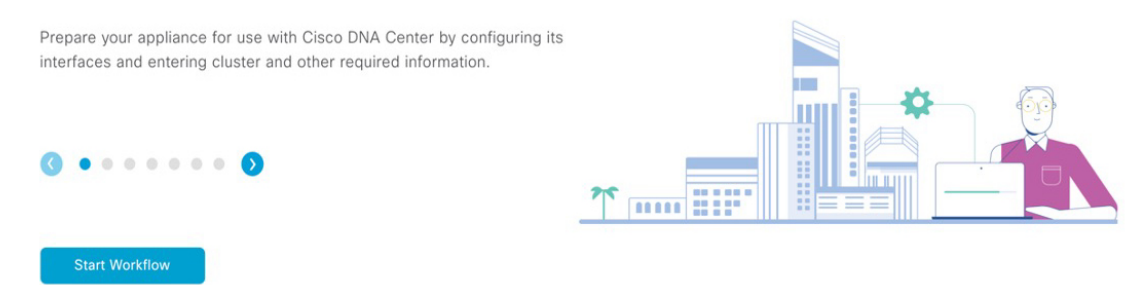

h) Click Start Workflow to start the wizard.

The **Appliance Interface Overview** screen opens, providing a description of the four appliance interfaces that you can configure.

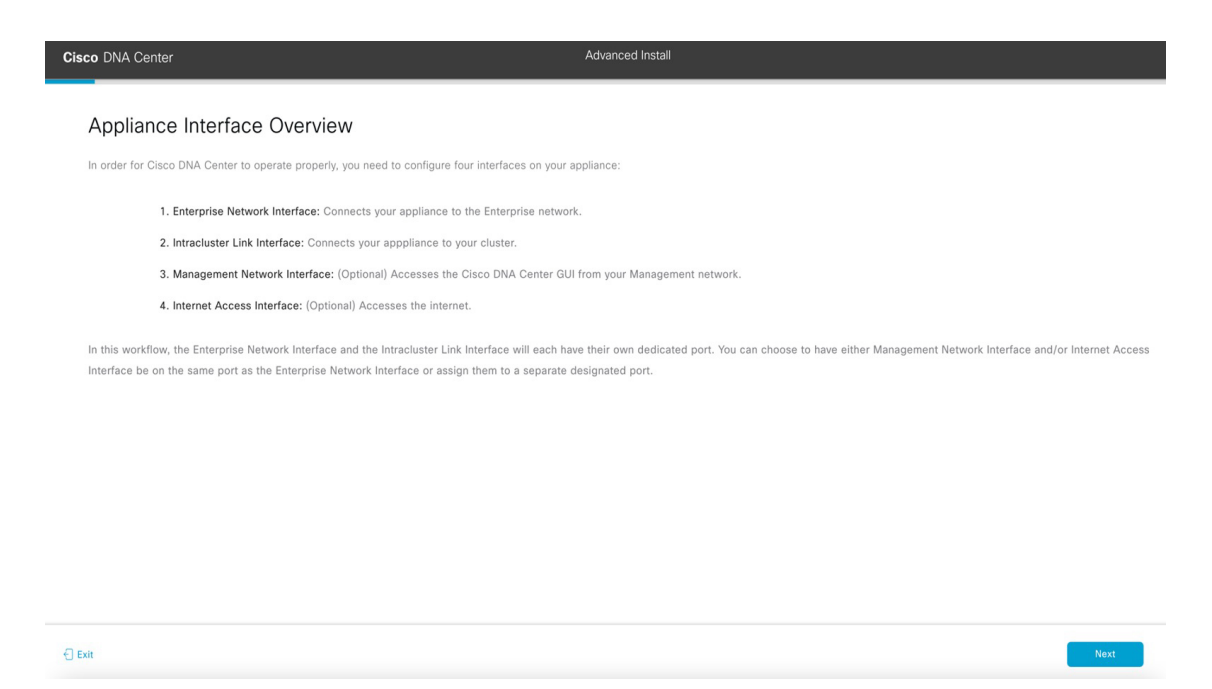

- **Important** At a minimum, you must configure the interfaces on your appliance's Enterprise and Cluster ports, as they are required for Cisco DNA Center functionality. If the wizard fails to display either or both of these ports during the course of configuration, they may be non-functional or disabled. If you discover that they are non-functional, choose **Exit** to exit the wizard immediately. Be sure you have completed all of the steps provided in Execute Preconfiguration Tasks before resuming configuration or contacting the Cisco Technical Assistance Center (TAC).
- **Step 2** Complete the Advanced Install configuration wizard:

### a) Click Next.

The Will this appliance join a cluster? screen opens.

| Cisco DNA Center                                                                                                    | Advanced Install |
|----------------------------------------------------------------------------------------------------|------------------|
| Will this appliance join a cluster?<br>This appliance is running on [software version] N/A.                                                |                  |
|                                                                                                    |                  |
| Yes, This appliance will be added as a node to the primary node of a cluster.<br>No. This appliance will be the primary node of a cluster. |                  |
|                                                                                                    |                  |
| - O bas                                                                                                    | Back Next        |

b) Click the Yes radio button, then click Next.

The How would you like to set up your appliance interfaces? screen opens.

| Cisco DNA Center                                                                                                    | Advanced Install     |
|----------------------------------------------------------------------------------------------------|----------------------|
| How would you like to set up your appliance interfaces?<br>But foreprise Network and Interlater Like Interfaces have their own designated opt. You can devide whether to have a<br>separate dedicated on for either Management Network Interface and terrent Access Interlate. Before you start, reserve<br>the 2 addresses necessary for configuration: If your network residue behind a firewalt, be sure to allow access to these<br>URLs and open these ports. |                      |
|                                                                                                    | uster Link Network 💿 |
| The Enterprise Network Interface and Intracluster Link Interface will be configured using the two 10-Gbps ports as show<br>above.                                                                                                    | n                    |
| Would you like to have a dedicated Management Network Interface?                                                                                                    |                      |
| • Yes O No                                                                                                    |                      |
| Would you like to have a dedicated Internet Access Interface?                                                                                                    |                      |
| O Yes O No                                                                                                    |                      |
|                                                                                                    |                      |
| €) Ent                                                                                                    | Back                 |

 c) Indicate whether you want to configure dedicated Management and Internet Access interfaces, then click Next. The Configure Your Enterprise Network Interface screen opens.

| Cisco DNA Center                                                                                                    | Advanced Install |
|----------------------------------------------------------------------------------------------------|------------------|
| Configure Your Enterprise Network Interface                                                                                                    |                  |
| Connected 📷 Disconnected 📷 LACP disabled                                                                                                    |                  |
|                                                                                                    |                  |
|                                                                                                    |                  |
| Enterprise Network Interface 🔿                                                                                                    |                  |
| LACP Mode C<br>This mode provides fault transmere features of active-backup<br>policy<br>Hard Publics <sup>2</sup><br>10.106.172.227                                                                                                    |                  |
| Encore Priva<br>265, 255, 256, 126<br>Encore (Priva or 5-32 range                                                                                                    |                  |
| College of Address P Address 10.100 (College) Address 10.100 (College) |                  |
| ⊖ tax                                                                                                    | Back Next        |

d) Enter configuration values for the Enterprise interface, then click Next.

As explained in Interface Cable Connections, this is a required interface used to link the appliance to the enterprise network. See Required IP Addresses and Subnets, on page 27 and Required Configuration Information for a more detailed description of the values you need to enter.

| LACP Mode slider      | Choose one of the following network interface controller (NIC) bonding modes for the Enterprise interface:                                                                                                    |  |  |
|-----------------------|----------------------------------------------------------------------------------------------------|--|--|
|                       | • Active-Backup mode: This mode provides fault tolerance by aggregating two Ethernet interfaces into a single logical channel. When the interface that's currently active goes down, the other interface takes its place and becomes active. |  |  |
|                       | • <b>LACP mode</b> : This mode aggregates two Ethernet interfaces that share the same speed and duplex settings into a single logical channel. This provides load balancing and higher bandwidth.                                            |  |  |
|                       | For more information about Cisco DNA Center's implementation of NIC bonding, see NIC Bonding Overview, on page 65.                                                                                                    |  |  |
| Host IP Address field | Enter the IP address for the Enterprise port. This is required.                                                                                                    |  |  |
| Subnet Mask field     | Enter the netmask for the port's IP address. This is required.                                                                                                    |  |  |

| Default Gateway IP Address field | Enter a defa | ult gateway IP address to use for the port.                                                                                                    |
|----------------------------------|--------------|----------------------------------------------------------------------------------------------------|
|                                  | Important    | Ensure that you enter a default gateway IP address for at least one<br>of your appliance's interfaces. Otherwise, you will not be able to<br>complete the configuration wizard. |
|                                  | Note         | You designated this interface to use the default gateway assigned<br>to it by a DHCP server. Complete the following steps to specify a<br>different gateway:                    |
|                                  |              | 1. Delete the IP address that is currently listed in this field and then click <b>Exit</b> .                                                                                    |
|                                  |              | This will bring you back to the first wizard screen.                                                                                                    |
|                                  |              | 2. Return to the Enterprise port's wizard screen and enter the gateway IP address you want to use.                                                                              |
|                                  |              |                                                                                                    |

The wizard validates the information you have entered, confirms that the port is up, and notifies you of any settings that need to be changed before you can proceed with the wizard. If the settings you have entered are valid and the port is up, the wizard's **Configure Your Intracluster Interface** screen opens.

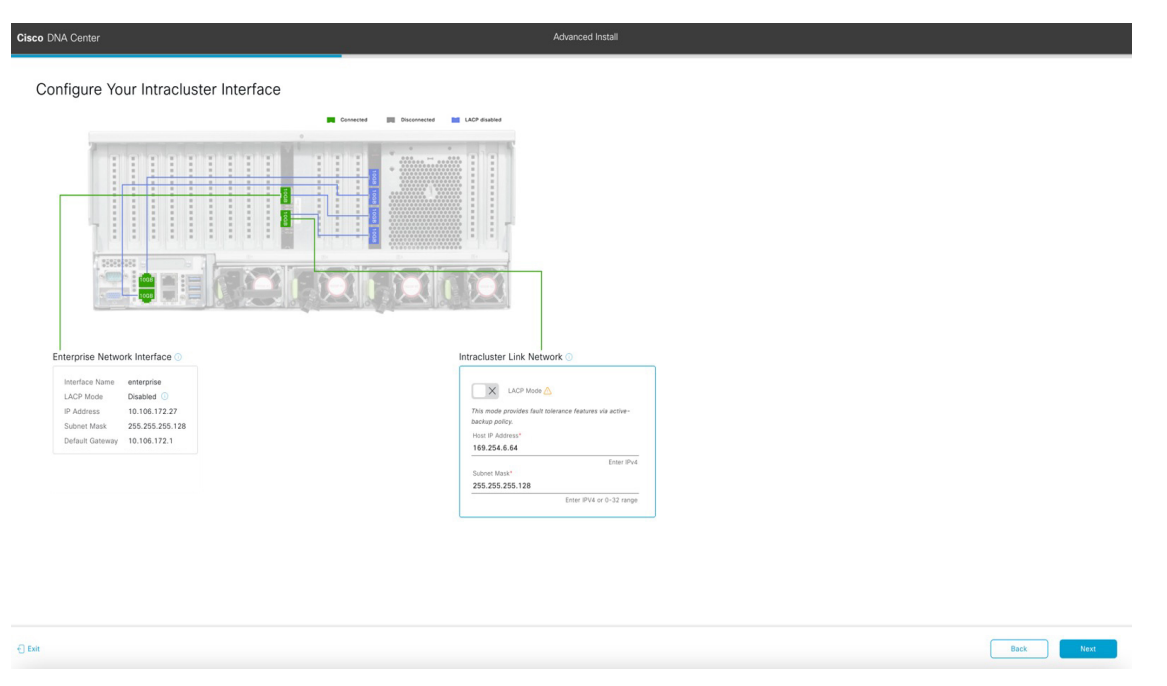

e) Enter configuration values for your Intracluster interface, then click Next.

As explained in Interface Cable Connections, this required port is used to link the appliance to your cluster. See Required IP Addresses and Subnets, on page 27 and Required Configuration Information for a more detailed description of the values you need to enter.

- If you opted to configure the Enterprise and Internet Access interfaces on the same port, complete this step and then proceed to Step 2f (which describes how to configure your Management interface).
  - If you opted to configure the Enterprise and Management interfaces on the same port, complete this step and then skip ahead to Step 2g (which describes how to configure your Internet Access interface).
  - If you opted to configure the Enterprise, Management, and Internet Access interfaces on the same port, complete this step and then skip ahead to Step 2h.

#### Table 56: Secondary Node Entries for the Intracluster Interface

| LACP Mode slider      | Choose one of the following NIC bonding modes for the Intracluster interface:                                                                                                    |
|-----------------------|----------------------------------------------------------------------------------------------------|
|                       | • Active-Backup mode: This mode provides fault tolerance by aggregating two Ethernet interfaces into a single logical channel. When the interface that's currently active goes down, the other interface takes its place and becomes active. |
|                       | • LACP mode: This mode aggregates two Ethernet interfaces that share the same speed and duplex settings into a single logical channel. This provides load balancing and higher bandwidth.                                                    |
|                       | For more information about Cisco DNA Center's implementation of NIC bonding, see NIC Bonding Overview, on page 65.                                                                                                    |
| Host IP Address field | Enter the IP address for the Cluster port. This is required. Note that you cannot change the address of the Cluster port later.                                                                                                    |
| Subnet Mask field     | Enter the netmask for the port's IP address. This is required.                                                                                                    |

The wizard validates the information you have entered, confirms that the port is up, and notifies you of any settings that need to be changed before you can proceed with the wizard. If the settings you have entered are valid and the port is up, the wizard's **Configure Your Management Network Interface** screen opens.

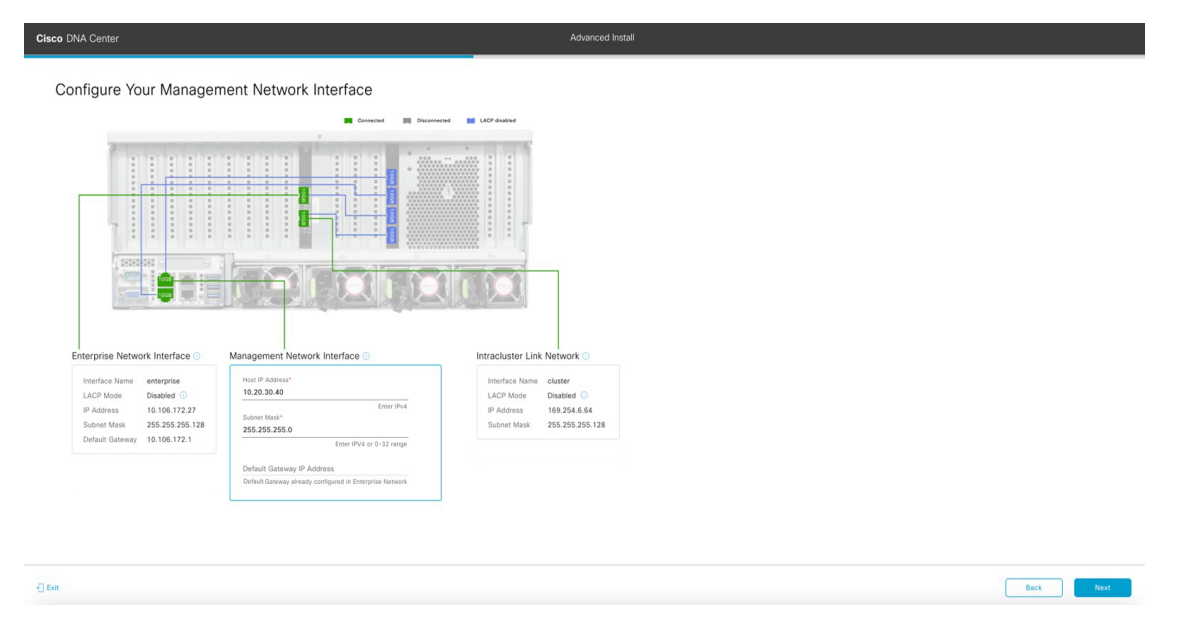

f) (Optional) Enter configuration values for the Management port, then click Next.

As explained in Interface Cable Connections, this port is used to access the Cisco DNA Center GUI from your management network. If you chose to configure a dedicated Management interface, enter the information described in the following table. (See Required IP Addresses and Subnets, on page 27 and Required Configuration Information for a more detailed description of the values you need to enter.)

**Note** If you opted to configure the Enterprise and Internet Access interfaces on the same port, complete this step and then skip ahead to Step 2h.

#### Table 57: Secondary Node Entries for the Management Port

| Host IP Address field            | Enter the IP address for the Management port.           |                                                                                                    |
|----------------------------------|---------------------------------------------------------|----------------------------------------------------------------------------------------------------|
| Subnet Mask field                | Enter the netmask for the port's IP address.            |                                                                                                    |
| Default Gateway IP Address field | Enter a default gateway IP address to use for the port. |                                                                                                    |
|                                  | Important                                               | Ensure that you enter a default gateway IP address for at least one<br>of your appliance's interfaces. Otherwise, you will not be able to<br>complete the configuration wizard. |

The wizard validates the information you have entered, confirms that the port is up, and notifies you of any settings that need to be changed before you can proceed with the wizard. If the settings you have entered are valid and the port is up, the wizard's **Configure Your Internet Access Interface** screen opens.

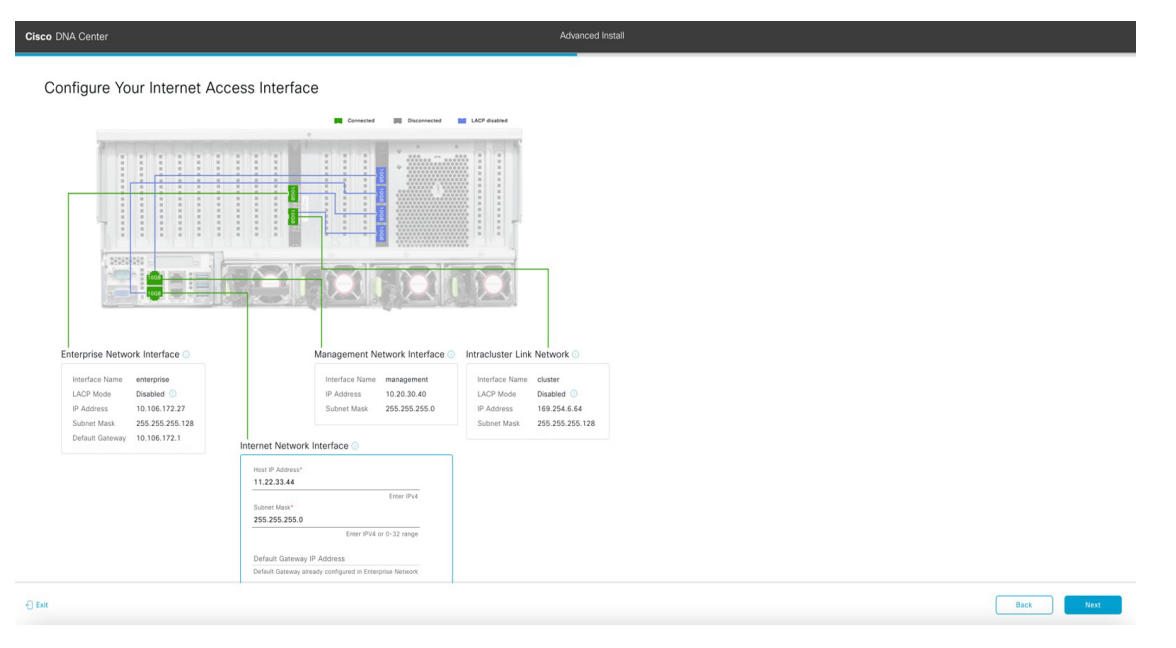

g) (Optional) Enter configuration values for the Internet Access interface, then click Next.

As explained in Interface Cable Connections, this is an optional port used to link the appliance to the Internet when you cannot do so through the Enterprise port. If you chose to configure a dedicated Internet Access interface, enter the information described in the following table. (See Required IP Addresses and Subnets, on page 27 and Required Configuration Information for a more detailed description of the values you need to enter.)

L

| Host IP Address field            | Enter the IP address for the Internet Access port.                                                                |                                                                                                    |  |
|----------------------------------|----------------------------------------------------------------------------------------------------|----------------------------------------------------------------------------------------------------|--|
| Subnet Mask field                | Enter the netmask for the port's IP address. This is required if you entered an IP address in the previous field. |                                                                                                    |  |
| Default Gateway IP Address field | Enter a default gateway IP address to use for the port.                                                           |                                                                                                    |  |
|                                  | Important                                                                                                    | Ensure that you enter a default gateway IP address for at least one<br>of your appliance's interfaces. Otherwise, you will not be able to<br>complete the configuration wizard. |  |

#### Table 58: Secondary Node Entries for the Internet Access Port

The wizard validates the information you have entered, confirms that the port is up, and notifies you of any settings that need to be changed before you can proceed with the wizard. If the settings you have entered are valid and the port is up, the wizard's **Interface to Port Configuration** screen opens.

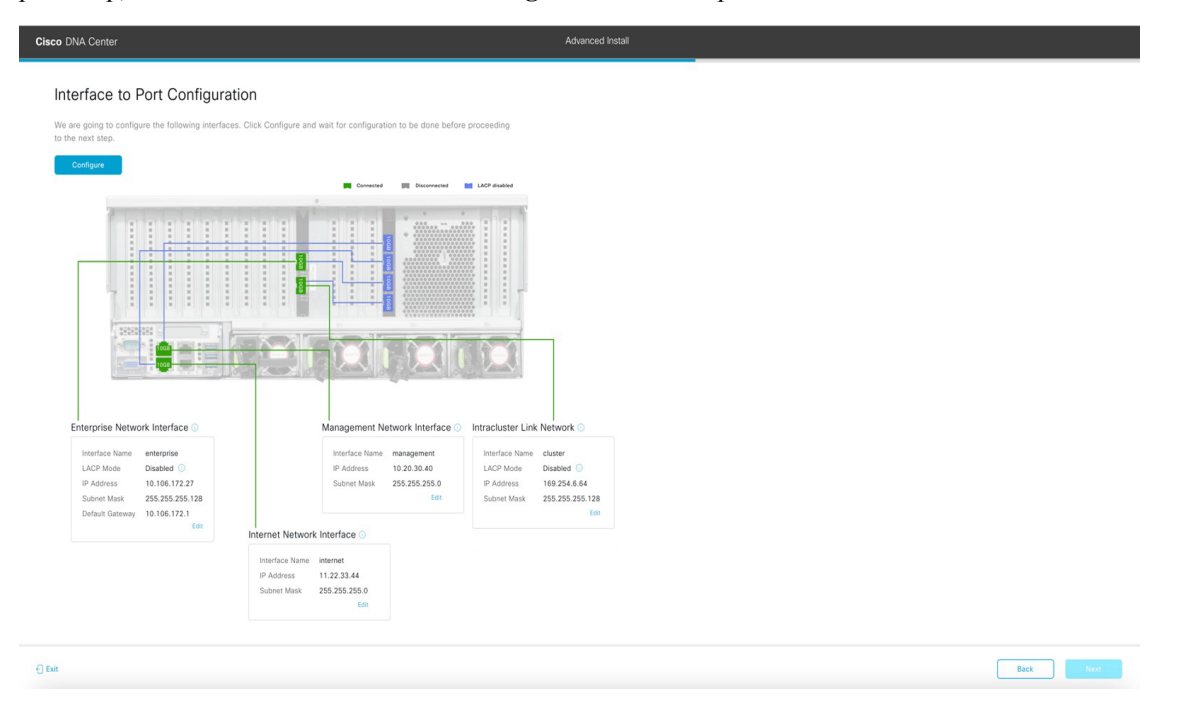

h) Review the settings that you have entered for the secondary node's interfaces.

If you need to make any changes, click the Edit link for the relevant interface to return to its wizard screen.

- i) When you are happy with the interface settings, click Configure.
- j) After initial interface configuration has completed, click Next to proceed to the next wizard screen.

The DNS Configuration screen opens.

| IS Configuration                                                                                                    |                    |  |
|----------------------------------------------------------------------------------------------------|--------------------|--|
| r the IP address of the preferred DNS server. To enter additional DNS servers, click the A<br>gure a maximum of three DNS servers. Problems can occur if you configure more than the<br>ance. | .dd (+)<br>hree DI |  |
| Enter an IPv4 address                                                                                                    |                    |  |
|                                                                                                    |                    |  |
|                                                                                                    |                    |  |
|                                                                                                    |                    |  |
|                                                                                                    |                    |  |
|                                                                                                    |                    |  |
|                                                                                                    |                    |  |
|                                                                                                    |                    |  |
|                                                                                                    |                    |  |

- k) Enter the IP address of the preferred DNS server, then click Next. To enter additional DNS servers, click the Add (+) icon.
  - For each node in your cluster, configure a maximum of three DNS servers. Problems can occur if you configure more than three DNS servers for an appliance.
    - For NTP, ensure port 123 (UDP) is open between Cisco DNA Center and your NTP server.

The Configure Proxy Server Information screen opens.

| Configure Proxy Server Information                           |                  |
|--------------------------------------------------------------|------------------|
| Does your network use a proxy server to access the internet? |                  |
|                                                              |                  |
| • Yes No                                                     |                  |
| Proxy Server*<br>http://proxy.cisco.com                      |                  |
| E.g: http://example.com                                      |                  |
| Port*<br>80                                                  |                  |
| Enter port number between 0 to 65535.                        |                  |
| Username                                                     |                  |
|                                                              |                  |
| Password                                                     |                  |
|                                                              |                  |
|                                                              |                  |
|                                                              |                  |
|                                                              |                  |
|                                                              |                  |
|                                                              |                  |
|                                                              |                  |
|                                                              |                  |
|                                                              |                  |
| Exit                                                         | Review Back Next |
|                                                              |                  |

- If your network does not use a proxy server to access the internet, click the No radio button.
  - If your network does use a proxy server to access the internet, enter the values described in the following table:

### Table 59: Secondary Node Entries for Proxy Server Settings

| Proxy Server field | Enter the URL or host name of an HTTPS network proxy used to access the Internet.                            |  |
|--------------------|----------------------------------------------------------------------------------------------------|--|
|                    | <b>Note</b> Connection from Cisco DNA Center to the HTTPS proxy is supported only via HTTP in this release.  |  |
| Port field         | Enter the port your appliance used to access the network proxy.                                              |  |
| Username filed     | Enter the user name used to access the network proxy. If no proxy login is required, leave this field blank. |  |
| Password field     | Enter the password used to access the network proxy. If no proxy login is required, leave this field blank.  |  |

The wizard validates the information you have entered and notifies you of any settings that need to be changed before you can proceed with the wizard. If the settings you have entered are valid, the wizard's **Primary Node Details** screen opens.

#### Primary Node Details

Cisco DNA Cente

Exit

| rimary Node IP*                  |                     |  |  |  |
|----------------------------------|---------------------|--|--|--|
| IP should be within Intra-Cluste | r's 169.254.6.66/25 |  |  |  |
| LI Username                      |                     |  |  |  |
| naglev                           |                     |  |  |  |
|                                  |                     |  |  |  |
| LI Password*                     |                     |  |  |  |
|                                  | Enter CLI Password  |  |  |  |
|                                  |                     |  |  |  |
|                                  |                     |  |  |  |
|                                  |                     |  |  |  |
|                                  |                     |  |  |  |
|                                  |                     |  |  |  |
|                                  |                     |  |  |  |
|                                  |                     |  |  |  |
|                                  |                     |  |  |  |
|                                  |                     |  |  |  |
|                                  |                     |  |  |  |

Review

m) To establish a connection with your cluster's primary node, enter its IP address and password (by default, the username is already set to **maglev**) and then click **Next**.

The Advanced Appliance Settings screen opens.

Back Next

| Cisco DNA Center                                       | Advanced Install |                  |
|--------------------------------------------------------|------------------|------------------|
| Advanced Appliance Settings                            |                  |                  |
| NTP SERVER SETTINGS<br>NTP Server*<br>mtp.esl.cisc.com |                  |                  |
| Turn On NTP Authentication                             |                  |                  |
|                                                        |                  |                  |
|                                                        |                  |                  |
|                                                        |                  |                  |
| Exit                                                   |                  | Review Back Next |

n) Enter configuration values for your cluster, then click Next.

| Table 60: Secondary | Node Entries fo | or Advanced A | Appliance | Settings |
|---------------------|-----------------|---------------|-----------|----------|
|---------------------|-----------------|---------------|-----------|----------|

| NTP Server Settings                  |                                                                                                    |
|--------------------------------------|----------------------------------------------------------------------------------------------------|
| NTP Server field                     | Enter at least one NTP server address or hostname. To enter additional NTP server addresses or hostnames, click the <b>Add</b> (+) icon.                       |
|                                      | For a production deployment, Cisco recommends that you configure a minimum of three NTP servers.                                                               |
| Turn On NTP Authentication check box | To enable the authentication of your NTP server before it's synchronized with Cisco DNA Center, check this check box and then enter the following information: |
|                                      | • The NTP server's key ID. Valid values range between 1 and 4294967295 (2^32-1).                                                                               |
|                                      | This value corresponds to the key ID that's defined in the NTP server's key file.                                                                              |
|                                      | • The SHA-1 key value associated with the NTP server's key ID. This 40-character hex string resides in the NTP server's key file.                              |
|                                      | <b>Note</b> Ensure that you enter a key ID and key value for each NTP server that you configured in the previous field.                                        |

The Enter CLI Password screen opens.

| Cisco DNA Center                                                                                                    | Advanced Install |              |
|----------------------------------------------------------------------------------------------------|------------------|--------------|
| Enter CLI Password<br>CLI Password: Identifies the password for the CLI username magley. This password ensures secure access to es<br>appliance using the CLI command line. If required, you can assign a different CLI password for each magley CLI<br>username on each appliance in a cluster | ch               |              |
| Upprazme *<br>maglev                                                                                                    |                  |              |
| Passworth IIIIIIIIIIIIIIIIIIIIIIIIIIIIIIIIIIII                                                                                                    |                  |              |
| Integral & Annual Second                                                                                                    |                  |              |
|                                                                                                    |                  |              |
|                                                                                                    |                  |              |
|                                                                                                    |                  |              |
|                                                                                                    |                  |              |
| Оти                                                                                                    | Rev              | ew Back Next |

o) Enter and confirm the password for the maglev user, then click Next.

The wizard validates the information you have entered, confirms that the port is up, and notifies you of any settings that need to be changed before you can proceed with the wizard. If the settings you have entered are valid, the wizard's **Summary** screen opens.

| Cisco DNA Center                                                                                                    | Advanced Install                                                                                                    |
|----------------------------------------------------------------------------------------------------|----------------------------------------------------------------------------------------------------|
| Summary<br>Please review the settings that you have entered. If you need to make any changes, click the appropriate Edit link and make<br>the necessary updates. You can download the generated configuration in JSON format from here. When you are happy with<br>your settings, click Start Configuration. |                                                                                                    |
| Ports Configuration Completed                                                                                                    | www.<br>set tric Network C<br>the Network C<br>the Networ |
| © DA                                                                                                    | San Configuration                                                                                                    |

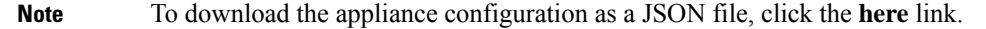

- p) Review all of the settings that you have entered while completing the wizard. If necessary, click the appropriate **Edit** link to open the wizard screen in which you want to make updates.
- q) To complete the configuration of your Cisco DNA Center appliance, click Start Configuration.

The configuration process takes roughly 90 minutes. The wizard screen continuously updates during the process, indicating the tasks that are currently being completed and their progress, as well as any errors that have occurred. To save a local copy of this information as a text file, click the download icon.

| Cisco DNA Center                                                                                                    | Configuration                                                                                               |   |
|----------------------------------------------------------------------------------------------------|----------------------------------------------------------------------------------------------------|---|
| Appliance Configuration In Progress                                                                                                    |                                                                                                    |   |
| It should take about 90 minutes to complete the configuration of your appliance. As you wait, you can view a video that<br>explains the next steps in the Cisco DNA Center setup process. |                                                                                                    |   |
|                                                                                                    |                                                                                                    | 1 |
| Initializing the cluster using kubeadm 30%                                                                                                    | Started: 04/09/2020 12:15:36                                                                                |   |
|                                                                                                    | 2021-05-05T16:56:59.325Z4                                                                                   |   |
|                                                                                                    | 2021-05-05T16:56:59.325Z5   credentialmanager.pem Apr 13 16:49:52 2020 GMT Apr 13 16:49:52 2021 GMT         |   |
|                                                                                                    | 2021-05-05T16:56:59.325Z6   kong.pem Apr 13 16:49:51 2020 GMT Apr 13 16:49:51 2021 GMT                      |   |
| ABOUT STARTING CISCO DNA CENTER                                                                                                    | 2021-05-05T16:56:59.325Z7   kube-admin.pem Apr 13 16:49:50 2020 GMT Apr 13 16:49:50 2021 GMT                |   |
|                                                                                                    | 2021-05-05T16:56:59.325Z8   kube-worker-1.pem Apr 13 16:49:52 2020 GMT Apr 13 16:49:52 2021 GMT             |   |
|                                                                                                    | 2021-05-05T16:56:59.325Z9   maglev-registry.pem Apr 13 16:49:52 2020 GMT Apr 13 16:49:52 2021 GMT           |   |
|                                                                                                    | 2021-05-05T16:56:59.325Z10   apiserver.crt Apr 13 12:12:14 2020 GMT Apr 13 17:40:20 2021 GMT                |   |
|                                                                                                    | 2021-05-05T16:56:59.325Z11   apiserver-kubelet-client.crt Apr 13 12:12:14 2020 GMT Apr 13 17:40:20 2021 GMT |   |
|                                                                                                    | 2021-05-05T16:56:59.325Z12   front-proxy-ca.crt Apr 13 17:40:20 2020 GMT Apr 11 17:40:20 2030 GMT           |   |
|                                                                                                    | 2021-05-05T16:56:59.325Z13   front-proxy-client.crt Apr 13 17:40:20 2020 GMT Apr 13 17:40:20 2021 GMT       |   |
|                                                                                                    | 2021-05-05T16:56:59.325Z14   kubelet.conf Apr 13 12:12:14 2020 GMT Apr 13 17:40:21 2021 GMT                 |   |
|                                                                                                    | 2021-05-05T16:56:59.325Z15   admin.conf Apr 13 12:12:14 2020 GMT Apr 13 17:40:21 2021 GMT                   |   |
| a) (2)                                                                                                    | 2021-05-05T16:56:59.325Z16   scheduler.conf Apr 13 12:12:14 2020 GMT Apr 13 17:40:22 2021 GMT               |   |
|                                                                                                    | 2021-05-05T16:56:59.325Z17   controller-manager.conf Apr 13 12:12:14 2020 GMT Apr 13 17:40:22 2021 GMT      |   |
|                                                                                                    | 2021-05-05T16:56:59.325Z18                                                                                  |   |

#### What to do next

When this task is complete:

- If you have an additional appliance to deploy as the third and final node in the cluster, repeat this procedure.
- If you are finished adding nodes to the cluster, continue by performing first-time setup: First-Time Setup Workflow.

### **Upgrade to the Latest Cisco DNA Center Release**

For information about upgrading your current release of Cisco DNA Center, see the *Cisco DNA Center* Upgrade Guide.

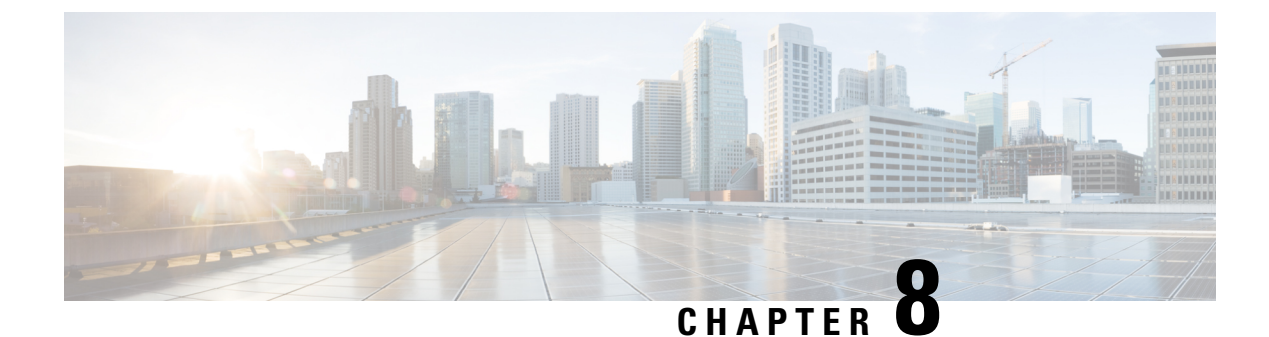

# **Complete First-Time Setup**

- First-Time Setup Workflow, on page 225
- Compatible Browsers, on page 225
- Complete the Quick Start Workflow, on page 225
- Integrate Cisco ISE with Cisco DNA Center, on page 231
- Configure Authentication and Policy Servers, on page 237
- Configure SNMP Properties, on page 240

## **First-Time Setup Workflow**

After you finish configuring all of the Cisco DNA Center appliances you have installed, perform the tasks described in this chapter to prepare Cisco DNA Center for production use. Note the following points:

- For the parameter information you need to complete this work, see Required First-Time Setup Information.
- If you plan to deploy high availability (HA) in your production environment, you will need to redistribute services among your cluster nodes to optimize HA operation (see Activate HA, on page 249). Complete this step after you have configured the SNMP settings for your appliances.

### **Compatible Browsers**

The Cisco DNA Center GUI is compatible with the following HTTPS-enabled browsers:

- Google Chrome: Version 93 or later.
- Mozilla Firefox: Version 92 or later.

We recommend that the client systems you use to log in to Cisco DNA Center be equipped with 64-bit operating systems and browsers.

## **Complete the Quick Start Workflow**

After you have installed and configured the Cisco DNA Center appliance, you can log in to its GUI. Use a compatible, HTTPS-enabled browser when accessing Cisco DNA Center.

When you log in for the first time as the admin superuser (with the username admin and the SUPER-ADMIN-ROLE assigned), the Quick Start workflow automatically starts. Complete this workflow to discover the devices that Cisco DNA Center will manage and enable the collection of telemetry from those devices.

### Before you begin

To log in to Cisco DNA Center and complete the Quick Start workflow, you will need:

- The *admin* superuser username and password that you specified while completing one of the following procedures:
  - Configure the Primary Node Using the Maglev Wizard, on page 79
  - Configure the Primary Node Using the Advanced Install Configuration Wizard, on page 135 (44or 56-core appliance)
  - Configure the Primary Node Using the Advanced Install Configuration Wizard, on page 188 (112-core appliance)
- The information described in Required First-Time Setup Information, on page 44.
- **Step 1** After the Cisco DNA Center appliance reboot is completed, launch your browser.
- **Step 2** Enter the host IP address to access the Cisco DNA Center GUI, using HTTPS:// and the IP address of the Cisco DNA Center GUI that was displayed at the end of the configuration process.

After entering the IP address, one of the following messages appears (depending on the browser you are using):

- Google Chrome: Your connection is not private
- Mozilla Firefox: Warning: Potential Security Risk Ahead

#### **Step 3** Ignore the message and click **Advanced**.

One of the following messages appears:

Google Chrome:

This server could not prove that it is *GUI-IP-address*; its security certificate is not trusted by your computer's operating system. This may be caused by a misconfiguration or an attacker intercepting your connection.

· Mozilla Firefox:

Someone could be trying to impersonate the site and you should not continue. Websites prove their identity via certificates. Firefox does not trust *GUI-IP-address* because its certificate issuer is unknown, the certificate is self-signed, or the server is not sending the correct intermediate certificates.

These messages appear because the controller uses a self-signed certificate. For information on how Cisco DNA Center uses certificates, see the "Certificate and Private Key Support" section in the *Cisco DNA Center Administrator Guide*.

- **Step 4** Ignore the message and do one of the following:
  - Google Chrome: Click the Proceed to GUI-IP-address (unsafe) link.
  - Mozilla Firefox: Click Accept the Risk and Continue.

The Cisco DNA Center login screen appears.

- **Step 5** Do one of the following and then click **Log In**:
  - If you completed the Maglev configuration wizard and chose the **Start using DNAC pre manufactured cluster** option, enter the admin's username (**admin**) and password (**maglev1@3**).
  - If you completed the Maglev configuration wizard and chose the **Start configuration of DNAC in advanced mode** option, enter the admin's username (**admin**) and password that you set when you configured your Cisco DNA Center appliance.
  - If you completed the Install configuration wizard, enter the admin's username (admin) and paste the password (maglev1@3) that you copied from the wizard's final screen.
  - If you completed the Advanced Install configuration wizard, enter the admin's username (**admin**) and password that you set when you configured your Cisco DNA Center appliance.

In the next screen, you are prompted to specify a new admin password (as a security measure).

- **Step 6** Do one of the following:
  - If you don't want to change the admin password at this time, click Skip.
  - To set a new admin password:
  - **a.** Enter the same password that you specified in Step 5.
  - **b.** Enter and confirm a new admin password.
  - c. Click Next.
- **Step 7** Enter your cisco.com username and password (which are used to register software downloads and receive system communications) and then click **Next**.
  - **Note** If you don't want to enter these credentials at this time, click **Skip** instead.

The **Terms & Conditions** screen opens, providing links to the software End User License Agreement (EULA) and any supplemental terms that are currently available.

**Step 8** After reviewing these documents, click **Next** to accept the EULA.

The **Quick Start Overview** slider opens. Click > to view a description of the tasks that the Quick Start workflow will help you complete in order to start using Cisco DNA Center.

- **Step 9** Complete the Quick Start workflow:
  - a) Click Let's Do it.
  - b) In the **Discover Devices: Provide IP Ranges** screen, enter the following information and then click **Next**:
    - The name for the device discovery job.
    - The IP address ranges of the devices you want to discover. Click + to enter additional ranges.
    - Specify whether you want to designate your appliance's loopback address as its preferred management IP address. For more information, see the "Preferred Management IP Address" topic in the *Cisco DNA Center User Guide*.
  - c) In the **Discover Devices: Provide Credentials** screen, enter the information described in the following table for the type of credentials you want to configure and then click **Next**:

| Field                                                                | Description                                                                                                    |  |
|----------------------------------------------------------------------|----------------------------------------------------------------------------------------------------|--|
| CLI (SSH) Credentials                                                | <u>.</u>                                                                                                    |  |
| Username                                                             | Username used to log in to the CLI of the devices in your network.                                                                                                    |  |
| Password                                                             | Password used to log in to the CLI of the devices in your network. The password used to log in to the CLI of the devices in your network. The password used to log in to the CLI of the devices in your network. The password used to log in to the CLI of the devices in your network. The password used to log in to the CLI of the devices in your network. The password used to log in to the CLI of the devices in your network. The password used to log in to the CLI of the devices in your network. The password used to log in to the CLI of the devices in your network. The password used to log in the the the the the the the the the the |  |
| Name/Description                                                     | Name or description of the CLI credentials.                                                                                                    |  |
| Enable Password                                                      | Password used to enable a higher privilege level in the CLI. Configure this password only if your network devices require it.                                                                                                    |  |
| SNMP Credentials: SNMPv2c I                                          | Read tab                                                                                                    |  |
| Note Cisco DNA Center d<br>to enter SNMPv3 cre<br>Primary Node Using | oes not support SNMPv2c credentials when FIPS mode is enabled. You'll need dentials instead. For more information regarding FIPS mode, see Configure the the Maglev Wizard, on page 79.                                                                                                    |  |
| Name/Description                                                     | Name or description of the SNMPv2c read community string.                                                                                                    |  |
| Community String                                                     | Read-only community string password used only to view SNMP information o the device.                                                                                                    |  |
| SNMP Credentials: SNMPv2c V                                          | Write tab                                                                                                    |  |
| Name/Description                                                     | Name or description of the SNMPv2c write community string.                                                                                                    |  |
| Community String                                                     | Write community string used to make changes to the SNMP information on the device.                                                                                                    |  |
| SNMP Credentials: SNMPv3                                             |                                                                                                    |  |
| Name/Description                                                     | Name or description of the SNMPv3 credentials.                                                                                                    |  |
| Username                                                             | Username associated with the SNMPv3 credentials.                                                                                                    |  |
| Mode                                                                 | Security level that SNMP messages require:                                                                                                    |  |
|                                                                      | • No Authentication, No Privacy (noAuthnoPriv): Does not provide authentication or encryption.                                                                                                    |  |
|                                                                      | • Authentication, No Privacy (authNoPriv): Provides authentication, but does not provide encryption.                                                                                                    |  |
|                                                                      | • Authentication and Privacy (authPriv): Provides both authentication and encryption.                                                                                                    |  |
|                                                                      | Note         When FIPS mode is enabled, Cisco DNA Center only supports           Authentication and Privacy mode.                                                                                                    |  |

| Field                   | Description                                                                                                    |  |  |
|-------------------------|----------------------------------------------------------------------------------------------------|--|--|
| Authentication Password | Password required to gain access to information from devices that use SNM<br>The password must be at least eight characters in length. Note the followin<br>points:                                                                                                    |  |  |
|                         | • Some wireless controllers require that passwords be at least 12 chara long. Be sure to check the minimum password requirements for your wir controllers. Failure to ensure these required minimum character lengt passwords results in devices not being discovered, monitored, or man by Cisco DNA Center. |  |  |
|                         | • Passwords are encrypted for security reasons and are not displayed in the configuration.                                                                                                    |  |  |
| Authentication Type     | Hash-based Message Authentication Code (HMAC) type used when either<br>Authentication and Privacy or Authentication, No Privacy is set as the<br>authentication mode:                                                                                                    |  |  |
|                         | • SHA: HMAC-SHA authentication.                                                                                                    |  |  |
|                         | • MD5: HMAC-MD5 authentication.                                                                                                    |  |  |
|                         | <b>Note</b> Cisco DNA Center does not support this authentication type when FIPS mode is enabled.                                                                                                    |  |  |
| Privacy Type            | Privacy type. (Enabled if you select <b>Authentication and Privacy</b> as <b>Mode</b> .)<br>Choose one of the following privacy types:                                                                                                    |  |  |
|                         | • AES128: 128-bit CBC mode AES for encryption.                                                                                                    |  |  |
|                         | • CISCOAES192: 192-bit CBC mode AES for encryption on Cisco devices.                                                                                                    |  |  |
|                         | • CISCOAES256: 256-bit CBC mode AES for encryption on Cisco devices.                                                                                                    |  |  |
|                         | Note         • Privacy types CISCOAES192 and CISCOAES256 are<br>supported only for use with Discovery and Inventory features.<br>Assurance features are not supported.                                                                                                    |  |  |
|                         | <ul> <li>Privacy type AES128 is supported for Discovery, Inventory,<br/>and Assurance.</li> </ul>                                                                                                    |  |  |

| Field            | Description                                                                                                    |
|------------------|----------------------------------------------------------------------------------------------------|
| Privacy Password | SNMPv3 privacy password that is used to generate the secret key for encrypting messages are exchanged with devices supported with AES128, AES192, and AES256 encryption standards. Passwords (or passphrases) must be at least eight characters long.                                                                             |
|                  | Note the following points:                                                                                                    |
|                  | • Some wireless controllers require that passwords be at least 12 characters long. Be sure to check the minimum password requirements for your wireless controllers. Failure to ensure these required minimum character lengths for passwords results in devices not being discovered, monitored, or managed by Cisco DNA Center. |
|                  | • Passwords are encrypted for security reasons and are not displayed in the configuration.                                                                                                    |
| NETCONF          |                                                                                                    |
| Port             | The NETCONF port that Cisco DNA Center should use in order to discover wireless controllers that run Cisco IOS-XE.                                                                                                    |

d) In the **Create Site** screen, group the devices you are going to discover into one site in order to facilitate telemetry and then click **Next**.

You can enter the site's information manually or click the location you want to use in the provided map.

- e) In the **Enable Telemetry** screen, check the network components that you want Cisco DNA Center to collect telemetry for and then click **Next**.
  - **Note** If both the **Enable Telemetry** and **Disable Telemetry** options are grayed out, this indicates that either devices are not capable of supporting telemetry or devices are running an OS version that does not support telemetry enablement.
- f) In the **Summary** screen, review the settings that you have entered and then do one of the following:
  - If you want to make changes, click the appropriate Edit link to open the relevant screen.
  - If you're happy with the settings, click **Start Discovery and Telemetry**. Cisco DNA Center validates your settings to ensure that they will not result in any issues. After validation is complete, the screen updates.

Cisco DNA Center begins the process of discovering your network's devices and enabling telemetry for the network components you selected. The process will take a minimum of 30 minutes (more for larger networks).

A message appears at the top of the homepage to indicate when the Quick Start workflow has completed.

- g) Do one of the following:
  - Click **View Discovery** to open the **Discovery** page and confirm that the devices in your network have been discovered.
  - Click the **Go to Network Settings** link to open the **Device Credentials** page. From here, you can verify that the credentials you entered previously have been configured for your site.
  - Click the **View Activity Page** link to open the **Tasks** page and view any tasks (such as a weekly scan of the network for security advisories) that Cisco DNA Center has already scheduled to run.

• Click the **Workflow Home** link to access guided workflows that will help you set up and maintain your network.

### Integrate Cisco ISE with Cisco DNA Center

Cisco DNA Center provides a mechanism to create a trusted communications link with Cisco ISE and to share data with Cisco ISE in a secure manner. After Cisco ISE is registered with Cisco DNA Center, any device that Cisco DNA Center discovers, along with relevant configuration and other data, is pushed to Cisco ISE. You can use Cisco DNA Center to discover devices and then apply both Cisco DNA Center and Cisco ISE functions to them because these devices will be displayed in both the applications. Cisco DNA Center and Cisco ISE devices are all uniquely identified by their device names.

As soon as the devices are provisioned and assigned to a particular site in the Cisco DNA Center site hierarchy, Cisco DNA Center devices are pushed to Cisco ISE. Any updates to a Cisco DNA Center device (such as changes to IP address, SNMP or CLI credentials, Cisco ISE shared secret, and so on) will be sent to the corresponding device instance on ISE automatically. Note that Cisco DNA Center devices are pushed to Cisco ISE only when these devices are associated with a particular site where Cisco ISE is configured as its AAA server.

#### Before you begin

Before attempting to integrate Cisco ISE with Cisco DNA Center, ensure that you have met the following prerequisites:

- You have deployed one or more Cisco ISE hosts on your network. For information on supported Cisco ISE versions, see the Cisco DNA Center Compatibility Matrix. For information on installing Cisco ISE, see the Cisco Identity Services Engine Install and Upgrade guides.
- If you have a standalone Cisco ISE deployment, you must integrate Cisco DNA Center with the Cisco ISE node and enable the pxGrid service and External RESTful Services (ERS) on that node.

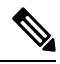

- **Note** Although pxGrid 2.0 allows up to four pxGrid nodes in the Cisco ISE deployment, Cisco DNA Center releases earlier than 2.2.1.x do not support more than two pxGrid nodes.
  - If you have a distributed Cisco ISE deployment:
    - You must integrate Cisco DNA Center with the primary policy administration node (PAN), and enable ERS on the PAN.

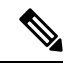

Note

We recommend that you use ERS through the PAN. However, for backup, you can enable ERS on the PSNs.

 You must enable the pxGrid service on one of the Cisco ISE nodes within the distributed deployment. Although you can choose to do so, you do not have to enable pxGrid on the PAN. You can enable pxGrid on any Cisco ISE node in your distributed deployment.

- The PSNs that you configure in Cisco ISE to handle TrustSec or SD Access content and PACs must also be defined in Work Centers > Trustsec > Trustsec Servers > Trustsec AAA Servers. For more information, see the Cisco Identity Services Engine Administrator Guide.
- Only a user with Super Admin role permissions can integrate Cisco ISE with Cisco DNA Center.
- Cisco DNA Center does not support ERS API access if the Use CSRF Check for Enhanced Security option is enabled in Cisco ISE.
- You must enable communication between Cisco DNA Center and Cisco ISE on the following ports: 443, 5222, 8910, and 9060.
- The Cisco ISE host on which pxGrid is enabled must be reachable from Cisco DNA Center on the IP address of the Cisco ISE eth0 interface.
- The Cisco ISE node can reach the fabric underlay network via the appliance's NIC.
- Cisco DNA Center will check the certificate revocation status if Online Certificate Status Protocol (OCSP) or certificate revocation list (CRL) validation is defined for the certificates used by the Cisco ISE services.
- The Cisco ISE admin node certificate must contain the Cisco ISE IP address or FQDN in either the certificate subject name or the Subject Alternative Name (SAN).
- Your ability to use an FQDN-only system certificate depends on whether LAN automation is enabled in your Cisco DNA Center deployment. For more information, see the **alt\_names** section bullet in Step 3 of the Cisco DNA Center Security Best Practices Guide's "Generate a Certificate Request Using Open SSL" topic.

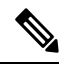

**Note** For Cisco ISE 2.4 Patch 13, 2.6 Patch 7, and 2.7 Patch 3, if you are using the Cisco ISE default self-signed certificate as the pxGrid certificate, Cisco ISE might reject that certificate after applying those patches. This is because the older versions of that certificate have the Netscape Cert Type extension specified as the SSL server, which now fails (because a client certificate is required).

This issue does not occur in Cisco ISE 3.0 and later. For more information, see the Cisco ISE Release Notes.

For more information about configuring Cisco ISE for Cisco DNA Center, see the "Integration with Cisco DNA Center" topic in the *Cisco Identity Services Engine Administrator Guide*.

### **Step 1** Enable the pxGrid service and ERS on Cisco ISE:

- a) Log in to the primary policy administration node.
- b) In the Cisco ISE GUI, click the menu icon and choose Administration > System > Deployment.

### The Deployment Nodes window appears.

c) Click the hostname of the Cisco ISE node on which you want to enable the pxGrid service. In a distributed deployment, this can be any Cisco ISE node in the deployment.

The Edit Node window appears.

d) In the General Settings tab, check the pxGrid check box, and click Save.

- e) In the Cisco ISE GUI, click the menu icon and choose Administration > System > Settings.
- f) From the left navigation pane, click ERS Settings to open the ERS Settings window.
- g) Click the Enable ERS for Read/Write radio button, and then click OK in the notification prompt.
- h) Click Save.
- **Step 2** Add the Cisco ISE node to Cisco DNA Center as a AAA server:
  - a) Log in to the Cisco DNA Center GUI.
  - b) From the top-left corner, click the menu icon and choose System > System 360.
  - c) In the Identity Services Engine (ISE) pane, click the **Configure** link.
  - d) From the Authentication and Policy Servers window, click Add and choose ISE from the drop-down list.
  - e) Enter the following details in the Add ISE server slide-in pane:
    - In the Server IP Address field, enter the IP address of the Cisco ISE server.
    - Enter the Shared Secret used to secure communications between your network devices and Cisco ISE.
    - In the Username and Password fields, enter the corresponding Cisco ISE admin credentials.
    - Enter the FQDN for the Cisco ISE node.
    - (Optional) Enter the **virtual IP address** of the load balancer behind which the Cisco ISE PSNs are located. If you have multiple policy service node farms behind different load balancers, you can enter a maximum of six virtual IP addresses.
    - Connect to pxGrid: Check this check box under Advanced Settings to enable pxGrid connection.

If you want to use the Cisco DNA Center system certificate as the pxGrid client certificate (sent to ISE to authenticate the Cisco DNA Center system as a pxGrid client), check the **Use Cisco DNA Center Certificate for pxGrid** check box. You can use this option if all the certificates that are used in your operating environments must be generated by the same Certificate Authority (CA). If this option is disabled, Cisco DNA Center will send a request to Cisco ISE to generate a pxGrid client certificate for the system to use.

When you enable this option, ensure that:

- The Cisco DNA Center certificate is generated by the same CA as is in use by Cisco ISE (otherwise the pxGrid authentication will fail).
- The Certificate Extended Key Use (EKU) field includes "Client Authentication".
- In the Advanced Settings area:
  - You can choose the protocol that must be used by checking the check box for **RADIUS** or **TACACS**
  - Enter the required values in the following fields: Authentication Port, Accounting Port, Retries, and (Timeout seconds).
- **Note** This option is available only if third-party certificates are used by Cisco DNA Center. If Cisco DNA Center uses the default self-signed system certificate, this option is disabled.
- f) Click Add.

When the integration with Cisco ISE is initiated, you will see a notification that the certificate from Cisco ISE is not yet trusted. You can view the certificate to see the details.

Click **Accept** to trust the certificate and continue with the integration process, or choose **Decline** if you do not wish to trust the certificate and terminate the integration process.

After the integration completes successfully, a confirmation message is displayed.

If there is any issue in the integration process, an error message is displayed. An option to edit or retry is displayed where applicable.

- If the error message says that the Cisco ISE Admin credentials are invalid, click **Edit** and re-enter the correct information.
- If errors are found with certificates in the integration process, you must delete the Cisco ISE server entry and restart the integration from the beginning after the certificate issue has been resolved.
- **Step 3** Verify that Cisco DNA Center is connected to Cisco ISE, and that the Cisco ISE SGT groups and devices are pushed to Cisco DNA Center:
  - a) Log in to the Cisco DNA Center GUI.
  - b) From the top-left corner, click the menu icon and choose System > System 360.
  - c) In the Identity Services Engine (ISE) pane, verify that the status of all listed ISE servers is displayed as **Available** or **Configured**.
  - d) In the Identity Services Engine (ISE) pane, click the **Update** link.
  - e) From the Authentication and Policy Servers window, verify that the status of the Cisco ISE AAA server is still Active.
- **Step 4** Verify that Cisco ISE is connected to Cisco DNA Center and that the connection has subscribers:
  - a) Log in to the Cisco ISE nodes that are shown as pxGrid servers in the Identity Services Engine (ISE) pane.
  - b) Choose Administration > pxGrid Services and click the Web Clients tab.

You should see the pxGrid clients in the list with the IP address of the Cisco DNA Center server.

### **Group-Based Access Control: Policy Data Migration and Synchronization**

### When You Start Using Cisco DNA Center

In earlier releases of Cisco DNA Center, the Group-Based Access Control policy function stored some policy Access Contracts and Policies locally in Cisco DNA Center. Cisco DNA Center also propagated that data to Cisco ISE. Cisco ISE provides the runtime policy services to the network, which includes group-based access control policy downloads to the network devices. Usually, the policy information in Cisco DNA Center matches the policy information in Cisco ISE. But it is possible that the data is not in sync; the data may not be consistent. Because of this, after installing or upgrading to Cisco DNA Center, the following steps are necessary before you can use the Group-Based Access Control capabilities.

- Integrate Cisco ISE with Cisco DNA Center, if it is not already integrated.
- Upgrade Cisco ISE, if the version is not the minimum required. See the Cisco DNA Center Release Notes for the required versions of Cisco ISE.
- Perform Policy Migration and Synchronization.

#### What Is "Migration and Synchronization"?

Cisco DNA Center reads all the Group-Based Access Control policy data in the integrated Cisco ISE and compares that data with the policy data in Cisco DNA Center. If you upgraded from an earlier version, existing

policy data is retained. You must synchronize the policies before you can manage Group-Based Access Control Policy in Cisco DNA Center.

### **How Does Migration and Synchronization Work?**

Usually, the policy data in Cisco ISE and in Cisco DNA Center is consistent, so no special handling or conversion of data is necessary. Sometimes, when there are minor discrepancies or inconsistencies, only some of the data is converted during the migration. If there is a conflict, the data in Cisco ISE is given precedence, so as not to introduce changes in policy behavior in the network. The following list describes the actions taken during migration:

- Security Groups: The Security Group Tag (SGT), which is a numeric value, uniquely identifies a Security Group. Cisco ISE Security Groups are compared to Security Groups in Cisco DNA Center.
  - When the Name and SGT value are the same, nothing is changed. The information in Cisco DNA Center is consistent with Cisco ISE and does not need to be changed.
  - When a Cisco ISE Security Group SGT value does not exist in Cisco DNA Center, a new Security Group is created in Cisco DNA Center. The new Security Group is given the default association of "Default\_VN."
  - When a Cisco ISE Security Group SGT value exists in Cisco DNA Center, but the names do not match, the name from Cisco ISE Security Group replaces the name of that Security Group in Cisco DNA Center.
  - When the Cisco ISE Security Group Name is the same, but the SGT value is different, the Security Group from Cisco ISE is migrated. It retains the name and tag value, and the Cisco DNA Center Security Group is renamed. A suffix of "\_DNA" is added.

### Contracts

All the SGACLs in Cisco ISE that are referenced by policies are compared to Contracts in Cisco DNA Center.

- When the SGACL and Contract have the same name and content, there is no need for further action. The information in Cisco DNA Center is consistent with Cisco ISE and does not need to be changed.
  - When the SGACL and Contract have the same name, but the content is different, the SGACL content from Cisco ISE is migrated. The previous Contract content in Cisco DNA Center is discarded.

When the SGACL name does not exist in Cisco DNA Center, a new Contract with that name is created, and the SGACL content from Cisco ISE is migrated.

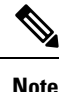

When creating new Access Contracts based on Cisco ISE SGACL content, Cisco DNA Center parses the text command lines, and, where possible, renders these SGACL commands as a modeled Access Contract. Each ACE line renders as an "Advanced" application line. If a Cisco ISE SGACL contains text that cannot be parsed successfully, the text content of the SGACL is not converted into modeled format. It is stored as raw command line text. These SGACL text contracts may be edited, but no parsing or syntax checking of the text content is performed during migration.

### **Policies**

A Policy is uniquely identified by a source group-destination group pair. All Cisco ISE TrustSec Egress Policy Matrix policies are compared to the policies in Cisco DNA Center.

- When a policy for a source group-destination group references the same SGACL/Contract name in Cisco ISE, no changes are made.
- When a policy for a source group-destination group references a different SGACL/Contract name in Cisco ISE, the Cisco ISE Contract name is referenced in the policy. This overwrites the previous Contract reference in Cisco DNA Center.
- The Cisco ISE default policy is checked and migrated to Cisco DNA Center.

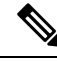

Note Cisco DNA Center supports a single contract in access policies. Cisco ISE has an option to use multiple SGACLs in access policies, but this option is not enabled by default in Cisco ISE, and in general is not widely used. Existing SDA customers who have been using the previous release of Cisco DNA Center to manage Group-Based Access Control policy did not use this option.

If you enabled the option to allow multiple SGACLs on Cisco ISE and used this when creating policies, those policies cannot be migrated to Cisco DNA Center in this release. The specific policy features that make use of the "multiple SGACL" option and cannot be migrated are:

- Multiple SGACLs in a policy.
- Policy Level catch-all rules set to "Permit" or "Deny." Only the value of "None" is currently supported for migration to Cisco DNA Center.
- Default Policy set to use a customer-created SGACL, but only the standard values of "Permit IP," "Permit\_IP\_Log," "Deny IP," and "Deny\_IP\_Log" are currently supported for migration to Cisco DNA Center.

If any of the preceding SGACLs are detected during the policy migration and synchronization operation, a notification is generated, and you must choose between the following options to continue:

- Manage Group-Based Access Control policy in Cisco DNA Center: If this option is selected, all management of Group-Based Access Control Policy is done in Cisco DNA Center. The user interface screens in Cisco ISE for management of Cisco ISE Security Groups, SGACLs, and Egress Policies are available in Read-Only mode. If there were any issues migrating policies (due to use of multiple SGACLs in Cisco ISE), those policies have no contract selected in Cisco DNA Center. The policy uses the default policy, and you can select a new contract for those policies after completing the migration. If there was an problem migrating the default policy, the default policy is set to "Permit."
- Manage Group-Based Access Control Policy in Cisco ISE: If this option is selected, Cisco DNA Center Group-Based Access Control policy management is inactive. No changes are made to Cisco ISE and there is no effect on policy enforcement in the network. Group-Based Access Control policy is managed in Cisco ISE at the TrustSec workcenter.
- Manage Group-Based Access Control policy in both Cisco DNA Center and Cisco ISE: This option is not recommended for general use, because policy changes made in Cisco ISE are not synchronized with Cisco DNA Center. The two systems cannot be kept in sync. This option is intended as a short-term or interim option, and should only be considered when you enabled the "Allow Multiple SGACLs" option in Cisco ISE. Use this option if you need more time and flexibility updating Cisco ISE.

### **Configure Authentication and Policy Servers**

Cisco DNA Center uses AAA servers for user authentication and Cisco ISE for both user authentication and access control. Use this procedure to configure AAA servers, including Cisco ISE.

#### Before you begin

- If you are using Cisco ISE to perform both policy and AAA functions, make sure that Cisco DNA Center and Cisco ISE are integrated.
- If FIPS mode is enabled for Cisco DNA Center, ensure that you enable KeyWrap when integrating Cisco DNA Center and Cisco ISE. See Step 2e in Integrate Cisco ISE with Cisco DNA Center.

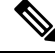

**Note** You cannot enable KeyWrap if Cisco DNA Center and Cisco ISE have already been integrated. To enable this feature, you need to delete Cisco ISE and then reintegrate it with Cisco DNA Center.

- If you are using another product (not Cisco ISE) to perform AAA functions, make sure to do the following:
  - Register Cisco DNA Center with the AAA server, including defining the shared secret on both the AAA server and Cisco DNA Center.
  - Define an attribute name for Cisco DNA Center on the AAA server.
  - For a Cisco DNA Center multihost cluster configuration, define all individual host IP addresses and the virtual IP address for the multihost cluster on the AAA server.
- Before you configure Cisco ISE, confirm that:
  - You have deployed Cisco ISE on your network. For information on supported Cisco ISE versions, see the Cisco DNA Center Compatibility Matrix. For information on installing Cisco ISE, see the Cisco Identity Services Engine Install and Upgrade guides.
  - If you have a standalone ISE deployment, you must integrate Cisco DNA Center with the Cisco ISE node and enable the pxGrid service and External RESTful Services (ERS) on that node.

Note

Although pxGrid 2.0 allows up to four pxGrid nodes in the Cisco ISE deployment, Cisco DNA Center releases earlier than 2.2.1.x do not support more than two pxGrid nodes.

- If you have a distributed Cisco ISE deployment:
  - You must integrate Cisco DNA Center with the primary policy administration node (PAN), and enable ERS on the PAN.

Note

We recommend that you use ERS through the PAN. However, for backup, you can enable ERS on the PSNs.

- You must enable the pxGrid service on one of the Cisco ISE nodes within the distributed deployment. Although you can choose to do so, you do not have to enable pxGrid on the PAN. You can enable pxGrid on any Cisco ISE node in your distributed deployment.
- The PSNs that you configure in Cisco ISE to handle TrustSec or SD Access content and PACs must also be defined in Work Centers > Trustsec > Trustsec Servers > Trustsec AAA
   Servers. For more information, see the Cisco Identity Services Engine Administrator Guide.
- You must enable communication between Cisco DNA Center and Cisco ISE on the following ports: 443, 5222, 8910, and 9060.
- The Cisco ISE host on which pxGrid is enabled must be reachable from Cisco DNA Center on the IP address of the Cisco ISE eth0 interface.
- The Cisco ISE node can reach the fabric underlay network via the appliance's NIC.
- The Cisco ISE admin node certificate must contain the Cisco ISE IP address or FQDN in either the certificate subject name or the Subject Alternative Name (SAN).
- The Cisco DNA Center system certificate must list both the Cisco DNA Center appliance IP address and FQDN in the SAN field.

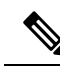

### Note

For Cisco ISE 2.4 Patch 13, 2.6 Patch 7, and 2.7 Patch 3, if you are using the Cisco ISE default self-signed certificate as the pxGrid certificate, Cisco ISE might reject that certificate after applying those patches. This is because the older versions of that certificate have the Netscape Cert Type extension specified as the SSL server, which now fails (because a client certificate is required).

This issue does not occur in Cisco ISE 3.0 and later. For more information, see the Cisco ISE Release Notes.

- **Step 1** From the top-left corner, click the menu icon and choose **System** > **Settings** > **External Services** > **Authentication and Policy Servers**.
- **Step 2** From the Add drop-down list, choose AAA or ISE.
- **Step 3** To configure the primary AAA server, enter the following information:
  - Server IP Address: IP address of the AAA server.
  - Shared Secret: Key for device authentications. The shared secret can contain up to 100 characters.
- **Step 4** To configure a Cisco ISE server, enter the following details:
  - Server IP Address: IP address of the ISE server.
  - Shared Secret: Key for device authentications.
  - Username: Username that is used to log in to the Cisco ISE CLI.
  - Note This user must be a Super Admin.
  - Password: Password for the Cisco ISE CLI username.

• FQDN: Fully qualified domain name (FQDN) of the Cisco ISE server.

Note

- We recommend that you copy the FQDN that is defined in Cisco ISE (Administration > Deployment > Deployment Nodes > List) and paste it directly into this field.
- The FQDN that you enter must match the FQDN, Common Name (CN), or Subject Alternative Name (SAN) defined in the Cisco ISE certificate.

The FQDN consists of two parts, a hostname and the domain name, in the following format:

hostname.domainname.com

For example, the FQDN for a Cisco ISE server can be ise.cisco.com.

- Virtual IP Address(es): Virtual IP address of the load balancer behind which the Cisco ISE policy service nodes (PSNs) are located. If you have multiple PSN farms behind different load balancers, you can enter a maximum of six virtual IP addresses.
- **Step 5** Click **Advanced Settings** and configure the settings:
  - Connect to pxGrid: Check this check box to enable a pxGrid connection.

If you want to use the Cisco DNA Center system certificate as the pxGrid client certificate (sent to Cisco ISE to authenticate the Cisco DNA Center system as a pxGrid client), check the **Use Cisco DNA Center Certificate for pxGrid** check box. You can use this option if all the certificates that are used in your operating environments must be generated by the same CA. If this option is disabled, Cisco DNA Center will send a request to Cisco ISE to generate a pxGrid client certificate for the system to use.

When you enable this option, ensure that:

- The Cisco DNA Center certificate is generated by the same Certificate Authority (CA) as is in use by Cisco ISE (otherwise, the pxGrid authentication fails).
- The Certificate Extended Key Use (EKU) field includes "Client Authentication."
- Protocol: TACACS and RADIUS (the default). You can select both protocols.
  - Attention If you do not enable TACAS for a Cisco ISE server here, you cannot configure the Cisco ISE server as a TACACS server under **Design** > **Network Settings** > **Network** when configuring a AAA server for network device authentication.
- Authentication Port: Port used to relay authentication messages to the AAA server. The default UDP port is 1812.
- Accounting Port: Port used to relay important events to the AAA server. The default UDP port is 1813.
- Port: The default TACACS port is 49.
- **Retries**: Number of times that Cisco DNA Center attempts to connect with the AAA server before abandoning the attempt to connect. The default number of attempts is 3.
- **Timeout**: The time period for which the device waits for the AAA server to respond before abandoning the attempt to connect. The default timeout is 4 seconds.

Note After the required information is provided, Cisco ISE is integrated with Cisco DNA Center in two phases. It takes several minutes for the integration to complete. The phase-wise integration status is shown in the **Authentication and Policy Servers** window and **System 360** window:

Cisco ISE server registration phase:

- Authentication and Policy Servers window: "In Progress"
- System 360 window: "Primary Available"

pxGrid subscriptions registration phase:

- Authentication and Policy Servers window: "Active"
- System 360 window: "Primary Available" and "pxGrid Available"

If the status of the configured Cisco ISE server is shown as "FAILED" due to a password change, click **Retry**, and update the password to resynchronize the Cisco ISE connectivity.

### Step 6 Click Add.

**Step 7** To add a secondary server, repeat the preceding steps.

### **Configure SNMP Properties**

You can configure the retry and timeout values for SNMP.

### Before you begin

Only a user with SUPER-ADMIN-ROLE permissions can perform this procedure. For more information, see the *Cisco DNA Center Administrator Guide*.

- **Step 1** From the top-left corner, click the menu icon and choose **System** > **Settings** > **Device Settings** > **SNMP**.
- **Step 2** Configure the following fields:
  - **Retries**: Number of attempts allowed to connect to the device. Valid values are from 1 to 3. The default is 3.
  - Timeout (in Seconds): Number of seconds Cisco DNA Center waits when trying to establish a connection with a
    device before timing out. Valid values are from 1 to 300 seconds, in intervals of 5 seconds. The default is 5 seconds.

### Step 3 Click Save.

Note To return to the default settings, click **Reset and Save**.

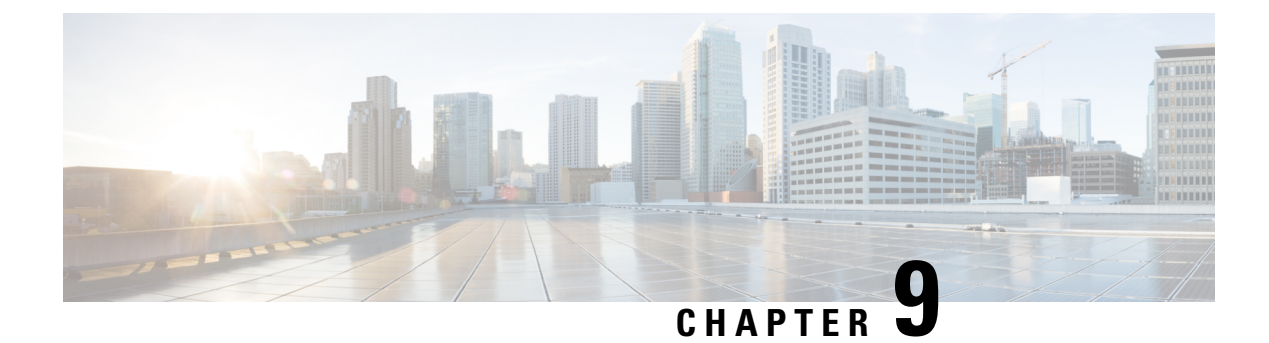

# **Troubleshoot the Deployment**

- Troubleshooting Tasks, on page 241
- Log Out, on page 241
- Reconfigure the Appliance Using the Configuration Wizard, on page 242
- Power Cycle the Appliance, on page 243

## **Troubleshooting Tasks**

When troubleshooting issues with the appliance's configuration, you will normally perform the following tasks:

- 1. If you are currently using the Cisco DNA Center GUI: Log Out, on page 241.
- 2. To reconfigure the appliance's hardware, log in to and use the CIMC GUI, as explained in Steps 12 and 13 of Enable Browser Access to the Cisco Integrated Management Controller.
- **3.** To change the appliance configuration, launch and use the Maglev Configuration wizard, as explained in Reconfigure the Appliance Using the Configuration Wizard.
- 4. Power cycle the appliance so that your changes are active: Power Cycle the Appliance, on page 243.

For more information about the appliance's network adapters, see the Managing Adapters section of the *Cisco* UCS C-Series Servers Integrated Management Controller CLI Configuration Guide, Release 3.1. As noted elsewhere, never attempt to manage the appliance hardware through the Linux CLI. Use only the CIMC GUI or the Maglev Configuration wizard to change appliance settings.

# Log Out

For security reasons, we recommend that you log out after you complete a work session. If you do not log out yourself, you will be logged out automatically after 30 minutes of inactivity.

To log out of the Cisco DNA Center GUI, from the top-right corner, click your displayed username and choose **Log Out**.

This ends your session and logs you out.

### **Reconfigure the Appliance Using the Configuration Wizard**

To reconfigure an appliance and update its settings, you must use the Configuration wizard. You cannot use the Linux CLI to do this. The normal Linux administration procedures that you might use to update configuration settings on a standard Linux server will not work and should not be attempted.

After the appliance is configured, you cannot use the Configuration wizard to change all the appliance settings. Changes are restricted to the following settings only:

- Host IP address of the appliance
- DNS server IP addresses
- Default gateway IP address
- NTP server IP addresses
- · Cluster Virtual IP address
- Cluster hostname (FQDN)
- Static routes
- Proxy server IP address
- Maglev user password
- Admin user password
- NIC bonding enablement

### Before you begin

You need the Linux username (maglev) and password that are currently configured on the target appliance.

**Step 1** Point your browser to the Cisco IMC IP address you set during the Cisco IMC GUI configuration that you performed, and log in to the Cisco IMC GUI as the Cisco IMC user (see Enable Browser Access to the Cisco Integrated Management Controller).

After successful login, the appliance displays the **Cisco Integrated Management Controller Chassis Summary** window, with a hyperlinked menu at the top of the window, as shown below.

| ÷              | o 🔽 🛛 🛛 admin(     | @           | 220-FCH2206 |   |
|----------------|--------------------|-------------|-------------|---|
| Refresh Host F | Power   Launch KVM | Ping Reboot | Locator LED | 0 |
|                | Java based KVM     |             |             |   |
|                | HTML based KVM     |             |             |   |

Step 2 In the hyperlinked menu, choose Launch KVM and then select either Java based KVM or HTML based KVM. If you select Java-based KVM, you need to launch the Java startup file from your browser or file manager in order to view the KVM console in its own window. If you select HMTL-based KVM, it launches the KVM console in a separate window or tab automatically.

Irrespective of the KVM type you choose, use the KVM console to monitor the progress of the configuration and respond to the Maglev Configuration wizard prompts.

- **Step 3** When prompted, enter the Linux password.
- **Step 4** Enter the following command to access the Configuration wizard.

#### sudo maglev-config update

If you are prompted for the Linux password, enter it again.

- **Step 5** The Configuration wizard presents an abbreviated version of the same series of screens shown in, for example, Configure a Secondary Node Using the Maglev Wizard. Make changes to the settings presented, if required. After you finish making changes on each screen, choose [Next], as needed, to proceed through the Configuration wizard.
- **Step 6** At the end of the configuration process, a message appears, stating that the Configuration wizard is now ready to apply your changes. The following options are available:
  - [back]: Review and verify your changes.
  - [cancel]: Discard your changes and exit the Configuration wizard.
  - [proceed]: Save your changes and begin applying them.

Choose **proceed>>** to complete the installation. The Configuration wizard applies the changes you made.

At the end of the configuration process, a CONFIGURATION SUCCEEDED! message appears.

### **Power Cycle the Appliance**

Complete one of the following procedures on your Cisco DNA Center appliance to either halt it or perform a warm restart. You can halt the appliance before you make hardware repairs, or you can initiate a warm restart after you have corrected software issues.

### **Using the Cisco IMC GUI**

If you want to use the KVM console that is accessible from the Cisco IMC GUI in order to halt your appliance or perform a warm restart, complete the tasks described in this procedure.

### Before you begin

Note that any hardware changes you make using the Cisco IMC GUI will be applied after the appliance reboots.

### <u>/</u>!\

Caution

Power cycling your appliance from the Cisco IMC GUI can result in the corruption or loss of data. Only do so if your appliance is completely unresponsive to SSH, the Cisco IMC console, or the physical console.

**Step 1** Point your browser to the Cisco IMC IP address you set during the Cisco IMC GUI configuration you performed, and log in to the Cisco IMC GUI as the Cisco IMC user (see Enable Browser Access to the Cisco Integrated Management Controller, on page 56).

After successful login, the appliance displays the **Cisco Integrated Management Controller Chassis Summary** window, with a hyperlinked menu at the top of the window, as shown below.

| ÷                  | <b>1</b> admin@10122 - C220-WZP               | VH | \$ |
|--------------------|-----------------------------------------------|----|----|
| Refresh Host Power | Launch KVM   Ping   CIMC Reboot   Locator LED | 0  | 0  |
| Host: Powered On   |                                               |    |    |
| Power Off          |                                               |    |    |
| Power On           |                                               |    |    |
| Power Cycle        |                                               |    |    |
| Hard Reset         |                                               |    |    |
| Shut Down          |                                               |    |    |

**Step 2** With the KVM displayed, reboot the appliance by choosing **Host Power** > **Power Cycle**.

If you are asked to confirm your choice to reboot the appliance, click OK.

### **Using SSH**

If you want to use SSH in order to halt your appliance or perform a warm restart, complete the following tasks:

### Before you begin

You need the following:

- Secure Shell (SSH) client software.
- The IP address that you configured for the 10-Gbps Enterprise port on the appliance that needs reconfiguration. Log in to the appliance at this address, on port 2222.

To identify the Enterprise port, see the rear-panel figures in Front and Rear Panels, on page 4.

- The Linux username (maglev) and the password that is currently configured on the target appliance.
- **Step 1** Using a Secure Shell (SSH) client, log in to the IP address of the Enterprise port of the appliance that must be reconfigured, on port 2222:

ssh maglev@Enterprise-port's-IP-address -p 2222

- **Step 2** When prompted, enter the Linux password.
- **Step 3** Enter the command that is appropriate for the task you want to perform:

- To halt the appliance, enter: sudo shutdown -h now
- To initiate a warm restart, enter: sudo shutdown -r now

If you are prompted for the Linux password, enter it again.

- **Step 4** Review the command output that is displayed as the host shuts down.
- **Step 5** If you halted your appliance, power up the Maglev root process by turning the appliance back on, using the front-panel power button.

I
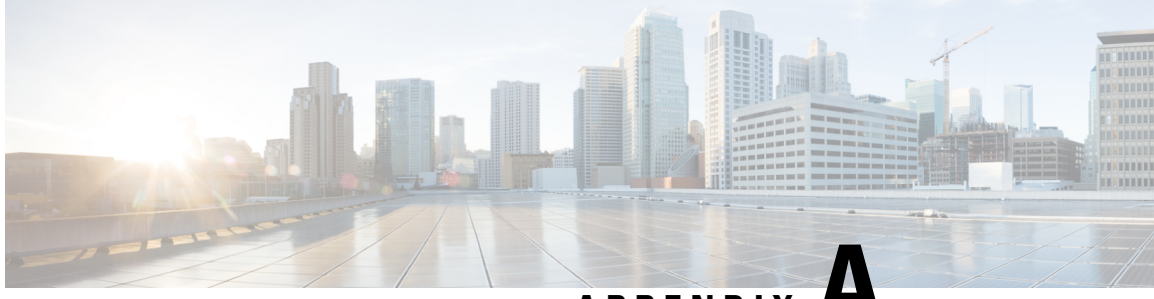

APPENDIX A

# **Review High Availability Cluster Deployment Scenarios**

Cisco DNA Center's implementation of high availability (HA) is described in the *Cisco DNA Center High Availability Guide*. We recommend that you first review this information and then determine whether you want to deploy HA in your production environment. If you choose to do so, complete the following tasks:

- 1. Complete the deployment procedure that is appropriate for your network:
  - New HA Deployment
  - · Existing HA Deployment of the Primary Node with Standard Interface Configurations
  - · Existing HA Deployment of Primary Node with Nonstandard Interface Configurations
- 2. Activate HA on your Cisco DNA Center cluster.
- 3. See Additional HA Deployment Considerations and make any additional configurations that are necessary.
  - New HA Deployment, on page 247
  - Existing HA Deployment of the Primary Node with Standard Interface Configurations, on page 248
  - Existing HA Deployment of Primary Node with Nonstandard Interface Configurations, on page 249
  - Activate HA, on page 249
  - Additional HA Deployment Considerations, on page 250

#### **New HA Deployment**

To install a brand new HA cluster, complete the following steps:

**Step 1** Configure the first installed appliance as the primary node:

- If you are configuring an appliance using the Maglev Configuration wizard, see Configure the Primary Node Using the Maglev Wizard, on page 79.
- If you are configuring an appliance using the browser-based configuration wizard, see the "Configure the Primary Node Using the Advanced Install Configuration Wizard" topic specific to your appliance:
  - · Configure the Primary Node Using the Advanced Install Configuration Wizard

- Configure the Primary Node Using the Advanced Install Configuration Wizard
- **Step 2** Configure the second and third appliances in the cluster:
  - If you are configuring an appliance using the Maglev Configuration wizard, see Configure a Secondary Node Using the Maglev Wizard, on page 101.
  - If you are configuring an appliance using the browser-based configuration wizard, see the "Configure a Secondary Node Using the Advanced Install Configuration Wizard" topic specific to your appliance:
    - · Configure a Secondary Node Using the Advanced Install Configuration Wizard
    - · Configure a Secondary Node Using the Advanced Install Configuration Wizard

# Existing HA Deployment of the Primary Node with Standard Interface Configurations

To deploy an existing HA cluster, where the primary node uses the required interface cable configurations, complete the following steps.

- Step 1 Upgrade the primary node to Cisco DNA Center 2.3.7. For information about upgrading your current release of Cisco DNA Center, see Cisco DNA Center Upgrade Guide.
  Step 2 Confirm that you are using the required interface cable configurations on the primary node. See Interface Cable Connections.
  Step 3 Update the virtual IP address (if the virtual IP address is not yet added). See Reconfigure the Appliance Using the Configuration Wizard.
  Step 4 Configure the second and third appliances in the cluster:

   If you are configuring appliances using the Maglev Configuration wizard, see the "Configure a Secondary Node Using the Maglev Wizard, on page 101.
   If you are configuring appliances using the browser-based configuration wizard, see the "Configure a Secondary Appliance Using the Advanced Install Configuration Wizard" topic specific to your appliance:
  - Configure a Secondary Node Using the Advanced Install Configuration Wizard
  - Configure a Secondary Node Using the Advanced Install Configuration Wizard
- **Step 5** Enter the following command to check the GlusterFS size:

sudo du -h /data/maglev/srv/maglev-system/glusterfs/mnt/bricks/default\_brick/ | tail -1 | awk '{print \$1}'

If the GlusterFS file system size is larger than 150 GB, complete the steps described in Existing HA Deployment of Primary Node with Nonstandard Interface Configurations.

## Existing HA Deployment of Primary Node with Nonstandard Interface Configurations

To deploy an existing HA cluster where the primary node uses nonstandard interface configurations, complete the following steps.

**Step 1** Upgrade the primary node to Cisco DNA Center 2.3.7.

For information about upgrading your current release of Cisco DNA Center, see Cisco DNA Center Upgrade Guide.

**Step 2** Create a backup of the remote repository.

See the "Backup and Restore" chapter in the Cisco Digital Network Architecture Center Administrator Guide.

**Step 3** Reimage the primary node with the required interface cable configuration.

See Interface Cable Connections and Install the Cisco DNA Center ISO Image. Make sure that the VIP has been configured correctly on the primary node.

- **Step 4** On the primary node, install the same set of packages that you selected during the backup.
- **Step 5** Using the backup file that you created in Step 2, restore the remote repository's data.
- **Step 6** Configure the second and third appliances in the cluster.
  - If you are configuring appliances using the Maglev Configuration wizard, see Configure a Secondary Node Using the Maglev Wizard, on page 101.
  - If you are configuring appliances using the browser-based configuration wizard, see the "Configure a Secondary Appliance Using the Advanced Install Configuration Wizard" topic specific to your appliance:
    - Configure a Secondary Node Using the Advanced Install Configuration Wizard
    - Configure a Secondary Node Using the Advanced Install Configuration Wizard

#### **Activate HA**

Cisco DNA Center's implementation of HA is described in the *Cisco DNA Center High Availability Guide*. We recommend that you first review this information and then determine whether you want to deploy HA in your production environment. If you choose to do so, complete the following steps:

- From the top-left corner, click the menu icon and choose System > Settings > System Configuration > High Availability.
- 2. Click Activate High Availability.

After you click **Activate High Availability**, Cisco DNA Center enters into maintenance mode. In this mode, Cisco DNA Center is unavailable until the redistribution of services is completed. You must take this into account when scheduling an HA deployment.

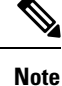

Cisco DNA Center goes into maintenance mode every time you restore the database, perform a system upgrade (not a package upgrade), and activate HA (as described above).

### **Additional HA Deployment Considerations**

For an existing HA deployment, the following additional configurations must be made.

#### **Telemetry**

Step 1

If you enabled telemetry for a device (without enabling the VIP), complete the following steps:

| Step 2 | Disable telemetry on the device: |                                                                                                    |
|--------|----------------------------------|----------------------------------------------------------------------------------------------------|
|        | a.                               | From the Cisco DNA Center home page, choose Network Telemetry from the Tools area.                                        |
|        |                                  | The Network Telemetry window appears.                                                                                     |
|        | b.                               | Click the <b>Site View</b> tab.                                                                                           |
|        | c.                               | Check the check box of the device on which you want to disable telemetry, and then choose $Actions > Disable Telemetry$ . |

Use the sudo maglev-config update command to update the cluster VIP.

**Step 3** Reenable telemetry using the profile associated with the device previously.

#### **Wireless Controller**

You must update the wireless controllers in your network with the new VIP of Cisco DNA Center.